# Betriebsanleitung **FLOWSIC100**

Gasgeschwindigkeits-Messgerät

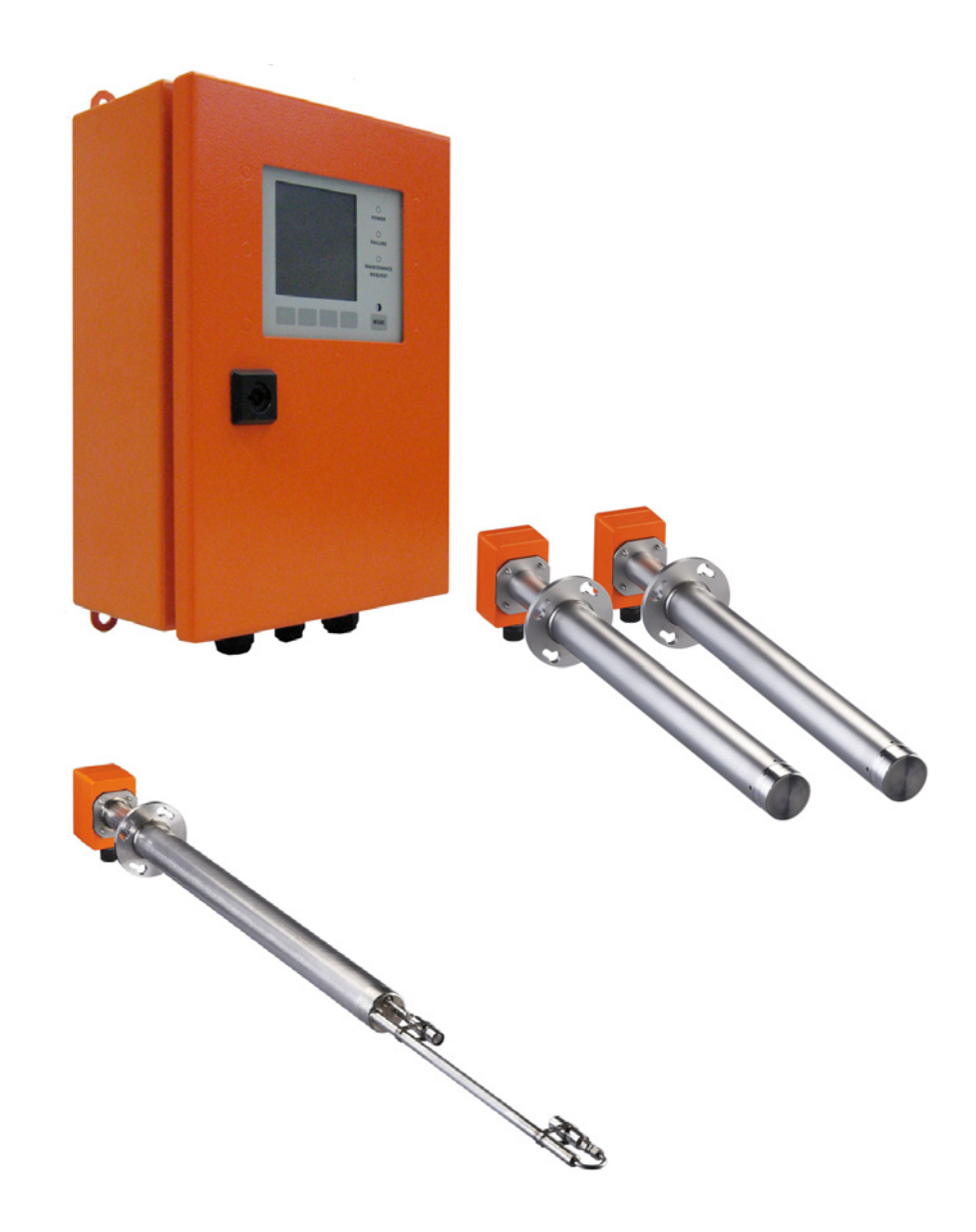

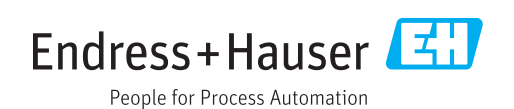

#### Beschriebenes Produkt

Produktname: FLOWSIC100

#### Hersteller

Endress+Hauser SICK GmbH+Co. KG Bergener Ring 27 01458 Ottendorf-Okrilla Deutschland

#### **Rechtliche Hinweise**

Dieses Werk ist urheberrechtlich geschützt. Die dadurch begründeten Rechte bleiben bei der Firma Endress+Hauser SICK GmbH+Co. KG. Die Vervielfältigung des Werks oder von Teilen dieses Werks ist nur in den Grenzen der gesetzlichen Bestimmungen des Urheberrechtsgesetzes zulässig.

Jede Änderung, Kürzung oder Übersetzung des Werks ohne ausdrückliche schriftliche Zustimmung der Firma Endress+Hauser SICK GmbH+Co. KG ist untersagt.

Die in diesem Dokument genannten Marken sind Eigentum ihrer jeweiligen Inhaber.

© Endress+Hauser SICK GmbH+Co. KG. Alle Rechte vorbehalten.

#### Originaldokument

Dieses Dokument ist ein Originaldokument der Endress+Hauser SICK GmbH+Co. KG.

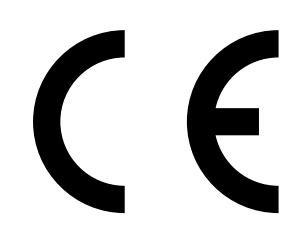

BETRIEBSANLEITUNG 8029809/11K6/V4-0/2024-04

#### Warnsymbole

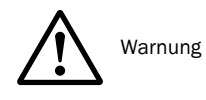

#### Warnstufen/Signalwörter

#### GEFAHR

Gefahr für Menschen mit der sicheren Folge schwerer Verletzungen oder des Todes.

#### WARNUNG

Gefahr für Menschen mit der möglichen Folge schwerer Verletzungen oder des Todes.

#### VORSICHT

Gefahr mit der möglichen Folge minder schwerer oder leichter Verletzungen.

**WICHTIG** Gefahr mit der möglichen Folge von Sachschäden.

#### Hinweissymbole

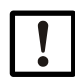

Wichtige technische Information für dieses Produkt

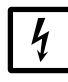

Wichtige Information zu elektrischen oder elektronischen Funktionen

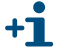

Zusatzinformation

| 1              | Wichtige Hinweise                                                  | 9          |
|----------------|--------------------------------------------------------------------|------------|
| 1.1            | Funktion dieses Dokuments                                          | . 10       |
| 1.2            | Geltungsbereich                                                    | . 10       |
| 1.3            | Zielgruppen                                                        | . 10       |
| 1.4            | Datenintegrität                                                    | . 10       |
| 1.5            | Bestimmungsgemäßer Gebrauch                                        | . 11       |
| 1.6            | Sicherheitshinweise und Schutzmaßnahmen                            | 12         |
| 1.6.1          | Allgemeine Hinweise                                                | . 12       |
| 1.6.2          | Grundlegende Sicherheitshinweise                                   | . 13       |
| 1.6.3          | Verhalten bei Ausfall von Spülluft-/Kühlluftversorgung             | . 14       |
| 1.6.4          | Erkennen von Störungen                                             | . 14       |
| 1.6.5          | Vermeiden von Schäden                                              | . 14       |
| 2              | Produktbeschreibung                                                | . 15       |
| 2.1            | Systemmerkmale und Einsatzbereiche                                 | . 16       |
| 22             | Systemühersicht Funktionsprinzin                                   | 17         |
| 2.2.1          | Systemübersicht                                                    | .17        |
| 2.2.2          | Kommunikation zwischen Sende-/Empfangseinheiten und Steuereinheit  | . 18       |
| 2.2.3          | Funktionsprinzip                                                   | . 19       |
| 2.3            | Systemkomponenten                                                  | . 21       |
| 2.3.1          | Sende-/Empfangseinheit FLSE100                                     | .21        |
| 2.3.1.1        | Standard-Sende-/Empfangseinheiten                                  | .26        |
| 2.3.1.2        | Intern gekühlte Sende-/Empfangseinheiten                           | . 29       |
| 2.3.1.3        | Gespülte Sende-/Empfangseinheiten                                  | .31        |
| 2.3.2          | Flansch mit Rohr                                                   | . 33       |
| 2.3.3          |                                                                    | .34        |
| 2.3.4          | Steuereinneit MCU                                                  | .34        |
| 2.3.5          | Zubehör Spüllufteinheit                                            | .44<br>15  |
| 2.3.0          | Ontion Kühlluftversorgung im Anschlusskasten" für intern gekühlte  | .45        |
| 2.0.1          | Gerätetypen                                                        | . 45       |
| 2.3.8          | Option Kühlluftregelung für Gerätetyp M-AC und H-AC                | . 46       |
| 2.3.9          | Optionale Sets zur Notluftversorgung für Gerätetypen mit Kühl- und |            |
|                | Spülluftbetrieb                                                    | . 46       |
| 2.3.9.1        | Notluftversorgung für Gerätetyp M-AC und H-AC                      | . 47       |
| 2.3.9.2        | Notluftversorgung für Gerätetyp PM, PH und PH-S                    | . 48       |
| 2.3.10         | Option Messrohr                                                    | . 48       |
| 2.4            | Verrechnungen                                                      | . 49       |
| 2.4.1          | Berechnung und Kalibrierung des Volumenstroms                      | . 49       |
| 2.4.2          | Kalibrierung Temperatur                                            | .50        |
| 2.4.3          |                                                                    | . 51       |
| 2.5            | KontrollzyKlus                                                     | . 52       |
| 2.5.1<br>2.5.2 | Numpunkikonitione                                                  | . 52<br>52 |
| 2.5.2          | Ausgabe des Kontrollzyklus auf dem Analogausgang                   | . 53       |
| 2.0.0          |                                                                    | . 55       |

| 3       | Montage und Installation                                                | . 55       |
|---------|-------------------------------------------------------------------------|------------|
| 3.1     | Projektierung                                                           | 56         |
| 3.1.1   | Festlegung von Mess- und Montageort                                     | . 57       |
| 3.1.2   | Weitere Projektierungshinweise                                          | . 60       |
| 3.1.3   | Auswahl der Flansche mit Rohr                                           | . 63       |
| 3.2     | Montage                                                                 | . 66       |
| 3.2.1   | Einbau der Flansche mit Rohr                                            | . 66       |
| 3.2.1.1 | Kanal-/Rohrdurchmesser > 0,5 m                                          | . 66       |
| 3.2.1.2 | Kanal-/Rohrdurchmesser < 0,5 m                                          | . 69       |
| 3.2.2   | Montage der Steuereinheit MCU                                           | . 72       |
| 3.2.3   | Montage der Anschlussbox                                                | . 74       |
| 3.2.4   | Montage der Sende-/Empfangseinheiten                                    | . 74       |
| 3.2.5   | Montage des Wetterschutzes für die Sende-/Empfangseinheiten             | . 75       |
| 3.2.6   | Montage des Zubehörs Spüllufteinheit (Gerätetyp PM, PH, PH-S)           | . 76       |
| 3.2.7   | Montage der Option Notluftversorgung für Gerätetyp PM, PH und PH-S      | . 77       |
| 3.2.8   | Montage der Wetterschutzhaube für Zubehör Spüllufteinheit               | . 79       |
| 3.2.9   | Montage der Option Prall-/Staubschutz                                   | . 80       |
| 3.2.9.1 | Prallschutz für FLSE100-H, HAC, PH und PHS                              | . 80       |
| 3.2.9.2 | Staubschutz für FLSE100-PR                                              | . 82       |
| 3.2.10  | Montage der Option Körperschall-Dämpfungsset K100/K75                   | . 82       |
| 3.3     | Installation                                                            | . 85       |
| 3.3.1   | Allgemeine Hinweise, Voraussetzungen                                    | . 85       |
| 3.3.2   | Installation der Kühlluft-/Spülluftversorgung                           | . 87       |
| 3.3.2.1 | Steuereinheit MCU-P mit integrierter Kühlluftversorgung (Gerätetyp M-AC |            |
|         | und H-AC)                                                               | 87         |
| 3.3.2.2 | Separate Kuhlluftversorgung im Anschlusskasten (Geratetyp M-AC und      | 88         |
| 2 2 2 2 | Spüllufteinheit (Gerätetyn PM_PH_PH_S)                                  |            |
| 3321    | Finbau Ontion Spülluft- und Kühlluftreduzierung                         | . 05<br>00 |
| 2 2 2 2 | Installation der Ontion Kühlluftregelung für Gerätetyn M-AC und H-AC    | . 30<br>Q1 |
| 3.3.3   | Installation optionaler Sets zu Notluftversorgung für Geräte mit Kühl./ | . 51       |
| 5.5.4   | Spülluftbetrieb                                                         | . 96       |
| 3.3.4.1 | Notluftversorgung für die Gerätetypen M-AC und H-AC                     | . 96       |
| 3.3.4.2 | Notluftversorgung für die Gerätetypen PM, PH und PHS                    | 102        |
| 3.3.5   | Einbau der Sende-/Empfangseinheiten                                     | 104        |
| 3.3.6   | Anschluss der Steuereinheit MCU                                         | . 106      |
| 3.3.7   | Steuereinheit im 19"-Gehäuse anschließen                                | 111        |
| 3.3.8   | Terminierung der Sende-/Empfangseinheiten bei Betrieb des FLOWSIC100 in |            |
|         | Konfiguration "2-Pfad-Messung"                                          | 116        |
| 3.3.8.1 | Verbindung Sende-/Empfangseinheit(en) - MCU überprüfen                  | 116        |
| 3.3.8.2 | Busadressierung                                                         | . 117      |
| 3.3.8.3 | Hardwaremäßige Adressierung                                             | . 117      |
| 3.3.9   | Einbau und Anschluss der Optionen Interface- und E/A-Modul              | 118        |

| 4       | Inbetriebnahme und Parametrierung123                                         |
|---------|------------------------------------------------------------------------------|
| 4.1     | Grundlagen                                                                   |
| 4.1.1   | Allgemeine Hinweise                                                          |
| 4.1.2   | Bedien- und Parametrierprogramm SOPAS ET installieren                        |
| 4.1.3   | Verbindung zum Gerät herstellen126                                           |
| 4.1.3.1 | Spracheinstellungen ändern126                                                |
| 4.1.3.2 | Verbindung zum Gerät herstellen über Modus "Gerätefamilie" (empfohlene       |
|         | Sucheinstellungen)127                                                        |
| 4.1.3.3 | Verbindung zum Gerät herstellen über erweiterten Modus                       |
| 4.1.4   | Hinweise zur Programmbenutzung    132                                        |
| 4.2     | Standard-Inbetriebnahme                                                      |
| 4.2.1   | Wartungszustand setzen137                                                    |
| 4.2.2   | Parametrierung der Anlagendaten am Sensor FLOWSIC100137                      |
| 4.2.3   | Parametrierung Kontrollzyklus140                                             |
| 4.2.4   | Analogausgang parametrieren141                                               |
| 4.2.5   | Analogeingänge parametrieren143                                              |
| 4.2.6   | Dämpfungszeit einstellen144                                                  |
| 4.2.7   | Datensicherung144                                                            |
| 4.2.8   | Normalen Messbetrieb starten148                                              |
| 4.2.9   | Signalform überprüfen148                                                     |
| 4.3     | Erweiterte Inbetriebnahme154                                                 |
| 4.3.1   | Anwendungseinstellung ändern154                                              |
| 4.3.2   | Optionale Analogmodule parametrieren155                                      |
| 4.3.3   | Optionale Interfacemodule parametrieren156                                   |
| 4.3.4   | Das Ethernet-Modul parametrieren157                                          |
| 4.3.4.1 | Feldbusadresse für Profibusmodul ändern                                      |
| 4.3.5   | Parametrierung Temperaturlimit für die Option Kühlluftregelung für Gerätetyp |
|         | M-AC und H-AC                                                                |
| 4.3.6   | Kalibrierung Geschwindigkeits- und Temperaturmessung                         |
| 4.3.7   | Automatischen Systemneustart parametrieren162                                |
| 4.4     | Bedienung/Parametrierung über Option LC-Display                              |
| 4.4.1   | Allgemeine Hinweise zur Nutzung163                                           |
| 4.4.2   | Menüstruktur                                                                 |
| 4.4.3   | Parametrierung                                                               |
| 4.4.4   | Anwendungseinstellung ändern165                                              |
| 4.4.5   | Displayeinstellungen mittels SOPAS ET ändern166                              |

| 5                                       | Wartung167                                                                                                    |
|-----------------------------------------|----------------------------------------------------------------------------------------------------|
| 5.1                                     | Allgemeine Hinweise                                                                                                    |
| 5.2<br>5.2.1<br>5.2.2                   | Wartung der Sende-/Empfangseinheiten       169         Sende-/Empfangseinheiten ausbauen       169         Sende-/Empfangseinheit reinigen       170                        |
| 5.3<br>5.3.1<br>5.3.2                   | Wartung der Kühlluftversorgung der intern gekühlten Typen M-AC und H-AC       171         Inspektion       171         Reinigung bzw. Wechsel des Filtereinsatzes       172 |
| 5.4<br>5.4.1<br>5.4.2<br>5.4.3          | Wartung des Zubehörs externe Spüllufteinheit SLV4 (2BH1300/2BH1400) 173Inspektion                                                                                           |
| 6                                       | Spezifikation                                                                                                    |
| 6.1                                     | Technische Daten                                                                                                    |
| 6.2                                     | Standardkomponenten                                                                                                    |
| 6.3<br>6.3.1<br>6.3.2<br>6.3.3<br>6.3.4 | Abmessungen, Bestellnummer180Sende-/Empfangseinheiten180Flansch mit Rohr183Steuereinheit MCU184Kühlluftversorgung im Anschlusskasten für FLOWSIC100 M-AC + H-AC186          |
| 635                                     | An a shuna have five Markington gales had                                                                                                    |
| 0.3.5                                   | Anschlussbox für Verbindungskabel                                                                                                    |

# FLOWSIC100

# **1** Wichtige Hinweise

Funktion dieses Dokuments Geltungsbereich Zielgruppen Datenintegrität Bestimmungsgemäßer Gebrauch Sicherheitshinweise und Schutzmaßnahmen

#### **1.1** Funktion dieses Dokuments

Diese Betriebsanleitung beschreibt für das Messsystem FLOWSIC100:

- Die Gerätekomponenten
- Die Installation
- Den Betrieb
- Die zum sicheren Betrieb notwendigen Instandhaltungsarbeiten, ausführliche Hinweise zu Funktionsprüfung/Geräteeinstellung, Datensicherung, Software Update, Störungsund Fehlerbehandlung und möglichen Reparaturen sind im Servicehandbuch aufgeführt.

#### **Dokumente aufbewahren**

- Diese Betriebsanleitung und alle zugehörigen Dokumente zum Nachschlagen bereit halten.
- ► Die Dokumente an neue Besitzer weitergeben.

#### 1.2 Geltungsbereich

Diese Betriebsanleitung gilt ausschließlich für das Messsystem FLOWSIC100 mit den beschriebenen Systemkomponenten.

Sie gilt nicht für andere Messgeräte von Endress+Hauser.

In dieser Betriebsanleitung werden nur Standardapplikationen berücksichtigt, die den aufgeführten technischen Daten entsprechen. Bei besonderen Einsatzfällen erhalten Sie durch die zuständige Endress+Hauser Vertretung zusätzliche Informationen und Unterstützung.

In jedem Falle empfehlen wir eine Beratung für Ihren speziellen Anwendungsfall durch die Spezialisten von Endress+Hauser.

#### 1.3 Zielgruppen

Dieses Handbuch richtet sich an Personen, die das Gerät installieren, bedienen und instandhalten.

#### Anforderungen an die Qualifikation des Personals

Das Messsystem darf nur von Fachkräften installiert und bedient werden, die aufgrund ihrer fachlichen Ausbildung und Kenntnisse sowie Kenntnisse der einschlägigen Bestimmungen die ihnen übertragenen Arbeiten beurteilen und Gefahren erkennen können. Als Fachkräfte gelten Personen nach DIN VDE 0105, DIN VDE 1000-10 oder IEC 60050-826 oder direkt vergleichbaren Normen.

Die genannten Personen müssen genaue Kenntnisse über betriebsbedingte Gefahren z.B. durch Niederspannung, heiße, giftige, explosive oder unter Druck stehende Gase, Gas-Flüssigkeitsgemische oder sonstige Medien sowie ausreichende Kenntnisse des Messsystems durch Schulungen besitzen.

#### **Datenintegrität**

Endress+Hauser nutzt in seinen Produkten standardisierte Datenschnittstellen, wie z. B. Standard-IP-Technologie. Der Fokus liegt hierbei auf der Verfügbarkeit der Produkte und deren Eigenschaften.

Endress+Hauser geht dabei immer davon aus, dass die Integrität und Vertraulichkeit von Daten und Rechten, die im Zusammenhang mit der Nutzung der Produkte berührt werden, vom Kunden sichergestellt werden.

In jedem Fall sind die geeigneten Sicherungsmaßnahmen, z. B. Netztrennung, Firewalls, Virenschutz und Patchmanagement, immer vom Kunden situationsbedingt selbst umzusetzen.

### 1.5 Bestimmungsgemäßer Gebrauch

#### Zweck des Gerätes

Das Messsystem FLOWSIC100 dient zur berührungslosen Messung der Strömungsgeschwindigkeit und Lufttemperatur in in Rohrleitungen, Abgas- und und Abluftkanälen sowie Schornsteinen.

#### Korrekte Verwendung

- Das Gerät nur so verwenden, wie es in dieser Betriebsanleitung beschrieben ist. Für andere Verwendungen trägt der Hersteller keine Verantwortung.
- Sämtliche zur Werterhaltung erforderlichen Maßnahmen, z.B. für Wartung und Inspektion bzw. Transport und Lagerung, einhalten.
- Am und im Gerät keine Bauteile entfernen, hinzufügen oder verändern, sofern dies nicht in offiziellen Informationen des Herstellers beschrieben und spezifiziert ist. Sonst
  - könnte das Gerät zu einer Gefahr werden
  - entfällt jede Gewährleistung des Herstellers.

### 1.6 Sicherheitshinweise und Schutzmaßnahmen

#### 1.6.1 Allgemeine Hinweise

#### **WARNUNG:** Allgemeine Hinweise Bei unsachgemäßem Einsatz oder unsachgemäßer Handhabung können gesundheitliche oder materielle Schäden verursacht werden. Bitte lesen Sie deshalb dieses Kapitel gründlich durch und beachten Sie diese Hinweise bei allen Tätigkeiten am FLOWSIC100, wie auch die Achtungs- und Warnhinweise in den einzelnen Kapiteln dieser Betriebsanleitung. Grundsätzlich gilt: Bei der Vorbereitung und Durchführung von Arbeiten sind die für die jeweiligen Anlage gültigen gesetzlichen Vorschriften sowie die diese Vorschriften umsetzenden technischen Regeln einzuhalten. Besondere Vorsicht und Aufmerksamkeit gilt an Anlagen mit erhöhtem Gefahrpotenzial (z. B. Rohrleitungen und Kanäle mit Überdruck und heißem Gas). Dafür geltende Sonderregelungen sind unbedingt zu befolgen. Bei allen Arbeiten ist entsprechend den örtlichen, anlagenspezifischen Gegebenheiten und betriebstechnisch bedingten Gefahren und Vorschriften zu handeln. Zum Messsystem gehörende Betriebsanleitungen sowie Anlagendokumentationen müssen vor Ort vorhanden sein. Darin enthaltene Hinweise zur Vermeidung von Gefahren und Schäden sind unbedingt zu beachten. WARNUNG: Gefahr durch Netzspannung Das Messsystem FLOWSIC100 ist ein Betriebsmittel zum Einsatz in industriellen Starkstromanlagen. Bei Arbeiten an Netzanschlüssen oder an Netzspannung führenden Teilen ► die Netzzuleitungen spannungsfrei schalten. Einen eventuell entfernten Berührungsschutz vor Einschalten der Netzspannung wieder anbringen. Das Gerät darf nur mit geschlossenem Deckel betrieben werden. ► Vor dem Öffnen des Deckels muss das Gerät spannungsfrei geschaltet werden. Das Gerät darf nicht verwendet werden, wenn die elektrisch Verdrahtung (Kabel, Klemmen, ...) beschädigt ist. Spezifische Vorgaben für die Wartung der Geräte mit integrierte Kühllufversorgung siehe Kapitel "Wartung" → S. 167, 5 WARNUNG: Gefahren durch Ultraschallsignale Das ungeschützte Gehör ist nicht dem Schallstrahl der Wandler (insbesondere

Das ungeschützte Gehör ist nicht dem Schallstrahl der Wandler (insbesondere Typ H) auszusetzen.

Es wird empfohlen, im Falle von Kanalbegehung, Anschluss des Gerätes außerhalb des Kanals o.ä einen geeigneten Hörschutz zu tragen.

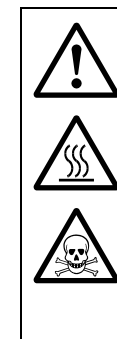

#### WARNUNG: Gefahren durch heiße und/oder aggressive Gase und/oder hohen Druck

Die Sende-/Empfangseinheiten sind direkt am gasführenden Kanal angebaut. Bei Anlagen mit geringem Gefahrpotenzial (keine Gesundheitsgefährdung, Umgebungsdruck, niedrige Temperaturen) kann der Ein- bzw. Ausbau bei Anlagenbetrieb erfolgen, wenn die gültigen Vorschriften und Sicherheitsbestimmungen der Anlage beachtet und notwendige und geeignete Schutzmaßnahmen ergriffen werden.

- Bei Anlagen mit gesundheitsschädigenden Gasen, hohem Druck oder hohen Temperaturen dürfen die Sende-/Empfangseinheiten nur bei Anlagenstillstand ein- bzw. ausgebaut werden!
- Bei Einsatz von extern gespülten Geräten (Gerätetyp PM, PH und PH-S) in Rohrleitungen und Kanälen mit Überdruck kann es bei Ausfall der Spülluftversorgung zum Austritt von heißem Gas kommen. Dies kann zu ernsthaften Gesundheitsschäden und materiellen Schäden an der Anlage führen. Der Anlagenbetreiber muss geeignete Schutzmaßnahmen zur Vermeidung dieser Schäden treffen. Technische Lösungen am FLOWSIC100 zur Verhinderung von Gasaustritt bei Spülluftausfall sind nur auf Anfrage beim Gerätehersteller verfügbar.
- Bei Einsatz von intern gekühlten Sende-/Empfangseinheiten kommt es zum Austritt von erhitzter Kühlluft. Unter Umständen ist mit Verbrennungsgefahr und Gesundheitsschäden zu rechnen! Der Anlagenbetreiber muss geeignete Schutzmaßnahmen zur Vermeidung dieser Schäden treffen.

#### 1.6.2 Grundlegende Sicherheitshinweise

Beachten Sie die hier aufgeführten Sicherheitshinweise und die Warnhinweise in den weiteren Kapiteln dieser Betriebsanleitung, um Gesundheitsgefahren zu reduzieren und gefährliche Situationen zu vermeiden.

Bei Warnsymbolen an den Geräten muss die Betriebsanaleitung konsultiert werden, um die Art der potenziellen Gefährdung und die zur Vermeidung der Gefährdung erforderlichen Handlungen herauszufinden.

- Nehmen Sie das FLOWSIC100 nur in Betrieb, wenn Sie die Betriebsanleitung gelesen haben.
- ▶ Beachten Sie alle Sicherheitshinweise.
- Wenn Sie etwas nicht verstehen: Kontaktieren Sie bitte den Endress+Hauser Kundendienst.
- Das Messsystem FLOWSIC100 nur so verwenden, wie es in dieser Betriebsanleitung beschrieben ist. Für andere Verwendungen trägt der Hersteller keine Verantwortung.
- Am FLOWSIC100 keine Arbeiten und Reparaturen durchführen, die nicht in diesem Handbuch beschrieben sind.
- Am und im FLOWSIC100 keine Bauteile entfernen, hinzufügen oder verändern, sofern dies nicht in offiziellen Informationen des Herstellers beschrieben und spezifiziert ist.
- ▶ Nur vom Hersteller freigegebenes Zubehör verwenden.
- ► Keine beschädigten Komponenten oder Teile verwenden.
- Wenn Sie diese Vorgaben nicht beachten gilt:
  - Jede Gewährleistung des Herstellers entfällt,
  - Das FLOWSIC100 kann gefahrbringend werden.

#### 1.6.3 Verhalten bei Ausfall von Spülluft-/Kühlluftversorgung

Einige Systemausführungen besitzen eine Spülluft- bzw. Kühllufteinheit, um die Ultraschallwandler vor dem Einfluss heißer oder aggressiver Gase zu schützen. Fällt die se aus, führt das in kurzer Zeit zur Zerstörung der Wandler. Deshalb hat der Betreiber dafür zu sorgen, dass:

- die Stromversorgung der Spülluft-/Kühllufteinheit sicher und unterbrechungsfrei arbeitet,
- ein Ausfall der Spülluft-/Kühlluftversorgung sofort erkannt wird (z. B. durch Einsatz von Druckwächtern),
- die Sende-/Empfangseinheiten bei Spül- und Kühlluftausfall aus dem Kanal entfernt werden und die Kanalöffnungen abgedeckt werden (z. B. mit einem Flanschdeckel).

#### 1.6.4 Erkennen von Störungen

Jede Veränderung gegenüber dem Normalbetrieb ist ein ernstzunehmender Hinweis auf eine Funktionsbeeinträchtigung. Dazu gehören unter anderem:

- starkes Driften der Messergebnisse,
- erhöhte Leistungsaufnahme,
- erhöhte Temperatur von Systemteilen,
- das Ansprechen von Überwachungseinrichtungen,
- ungewöhnlich starke Schwingungen oder anormales Betriebsgeräusch eines Spül-/ Kühlluftgebläses,
- Geruchs- oder Rauchentwicklung.

#### 1.6.5 Vermeiden von Schäden

Zur Vermeidung von Personen- oder Sachschäden muss der Betreiber sicherstellen, dass:

- das zuständige Wartungspersonal jederzeit und schnellstmöglich zur Stelle ist,
- das Wartungspersonal ausreichend qualifiziert ist, um auf Störungen des FLOWSIC100 und daraus ggf. resultierenden Betriebsstörungen korrekt reagieren zu können,
- im Zweifelsfall die gestörten Betriebsmittel sofort abgeschaltet werden,
- ein Abschalten nicht zu mittelbaren Folgestörungen führt.

# FLOWSIC100

# 2 Produktbeschreibung

Systemmerkmale und Einsatzbereiche Systemübersicht, Funktionsprinzip Systemkomponenten Verrechnungen Kontrollzyklus

#### 2.1 Systemmerkmale und Einsatzbereiche

Das Messsystem FLOWSIC100 misst gleichzeitig Gasgeschwindigkeit und Gastemperatur. Aus der Gasgeschwindigkeit kann der Volumenstrom im Betriebszustand und bei Einbeziehung von Gastemperatur und Kanalinnendruck im Normzustand berechnet und ausgegeben werden.

#### Systemmerkmale und Vorteile

- Aufbau nach dem Baukastenprinzip Durch Auswahl von Modulen können je nach den vorhandenen Applikationsbedingungen Komponenten zusammengestellt werden, die den unterschiedlichsten Anforderungen genügen. Damit ist der Einsatz des FLOWSIC100 in einem sehr weiten Anwendungsbereich möglich.
- Integrale Messung der Geschwindigkeit über den Kanaldurchmesser unabhängig von Druck, Temperatur und Gaszusammensetzung
- Digitale Messwertverarbeitung, damit hohe Genauigkeit und Störunempfindlichkeit
- Selbsttest durch automatischen Kontrollzyklus
- Keine druckmindernden Einbauten in der Gasströmung, damit keine Beeinflussung des Strömungsverhaltens
- Einfache Installation
- Geringer Verschleiß durch Auswahl der für die jeweilige Applikation geeignetsten Module
- Minimaler Wartungsaufwand

#### Einsatzbereiche

Die Messgeräte der Gerätefamilie FLOWSIC100 können zur Durchflussmessung in Rohrleitungen, Abgas- und Abluftkanälen sowie Schornsteinen eingesetzt werden. Bei entsprechender Konfiguration ist nicht nur die Messung im Reingas, sondern auch im Rohgas vor Filteranlagen möglich. Damit erstreckt sich der Anwendungsbereich von der Bestimmung des Volumenstroms für Steuerungs- und Regelungszwecke in der Prozessmesstechnik bis zur Durchflussmessung für Emissionsmessungen.

Der Einsatz ist z.B. in folgenden Bereichen möglich:

- Betriebsmessungen und Emissionsüberwachung
  - Energieversorgung:Kraftwerks- und Industriekessel für alle Energieträger
  - Entsorgung:Müll- und Rückstandsverbrennungsanlagen
  - Grundstoffindustrie: Anlagen der Zement- und Stahlindustrie
- Prozessmesstechnik
  - Chemische Industrie
  - Trocknungs- und Verarbeitungsanlagen in der Pharma-, Lebensmittelindustrie und Futterherstellung
  - Wärmebehandlungs- und Abzugsanlagen der Kunststoffverarbeitung
- Durchflussmessung in Lüftungs-, Heizungs- und Klimaanlagen in Industrie und Landwirtschaft

#### Zulassungen

Das Messsystem erfüllt die festgelegten Anforderungen der folgenden Normen:

DIN EN 15267-1: 2009, DIN EN 15267-2: 2009, DIN EN 15267-3: 2008, DIN EN 14181: 2004 und DIN EN ISO 16911-2.

Das Messsystem ist geeignet zum Einsatz an genehmigungsbedürftigen Anlagen (13. BImSchV, 17. BImSchV, 30. BImSchV, TA-Luft) sowie an Anlagen der 27. BImSchV.

### 2.2 Systemübersicht, Funktionsprinzip

### 2.2.1 Systemübersicht

Das Messsystem besteht aus den Komponenten:

- Sende-/Empfangseinheit FLSE100 zum Aussenden und Empfangen von Ultraschallimpulsen, Signalverarbeitung und Steuerung der Systemfunktionen
- Flansch mit Rohr zur Montage der Sende-/Empfangseinheiten am Gaskanal
- Steuereinheit MCU zur Steuerung, Auswertung und Ausgabe der Daten der über RS485-Interface angeschlossenen Sensoren
- Verbindungskabel Zur Signalübertragung zwischen Sende-/Empfangseinheiten und Steuereinheit
- Anschlussbox für Verbindungskabel zum Anschluss der Verbindungskabel
- Zubehör Spüllufteinheit für den Einsatz von gespülten Sende-/Empfangseinheiten bei hohen Gastemperaturen zur Reinhaltung und Kühlung der Ultraschallwandler
- Zubehör Kühllufteinheit für den Einsatz von intern gekühlten Sende-/Empfangseinheiten bei hohen Gastemperaturen zur Kühlung der Ultraschallwandler
- Option Messrohr Rohrstück mit Flanschen, einbaufertig zur Montage in eine vorhandene Rohrleitung; mit Flanschen mit Rohr zum Anbau der Sende-/Empfangseinheiten

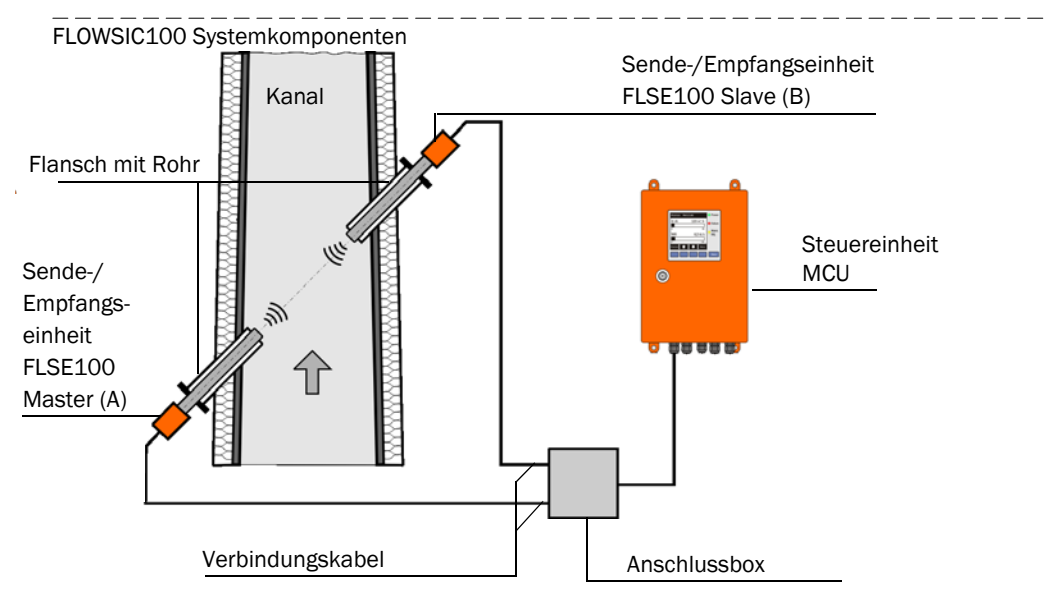

- Option Kühlluftregelung für Gerätetyp M-AC und H-AC
   Set für Regelung der Kühlluftversorgung intern gekühlter S/E-Einheiten durch automatische Zu- und Abschaltung des Kühlluftgebläses in Abhängigkeit von der Wandlertemperatur.
- Option Notluftversorgung für intern gekühlte S/E-Einheiten (FLSE100-MAC und HAC) Set für Anschluss und Betrieb einer temporären Notluftversorgung intern gekühlter S/E-Einheiten mittels Instrumentenluft (kundenseitig bereitzustellen).
- Option Notluftversorgung für extern gespülte S/E-Einheiten (FLSE100-PM, PH, PH-S)

Bild 1

Set für Anschluss und Betrieb einer temporären Notluftversorgung extern gespülter S/ E-Einheiten mittels Instrumentenluft (kundenseitig bereitzustellen)

#### 2.2.2 Kommunikation zwischen Sende-/Empfangseinheiten und Steuereinheit

#### Standard-Variante

Die beiden Sende-/Empfangseinheiten arbeiten als Master und Slave. Die Master-FLSE hat eine zweite Schnittstelle, um die Kommunikation zur Slave-FLSE und zur MCU eindeutig trennen zu können. Der Master triggert den Slave und übernimmt das Messregime. Die MCU kann davon unabhängig (asynchron zum Messtakt) die Messwerte von den Master-Einheiten abfragen.

Für die Verkabelung muss bei der Master-FLSE die Anschlussbox installiert werden, in der die Aufteilung der Schnittstellen erfolgt. Bei Typ FLOWSIC100 PR und S ist die Anschlussbox optional (bei großen Kabellängen).

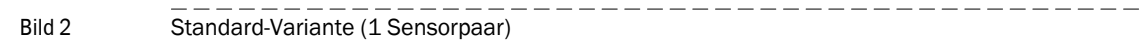

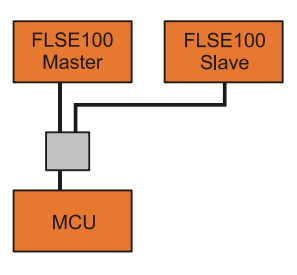

Bus-Variante mit mehreren angeschlossenen Messsystemen

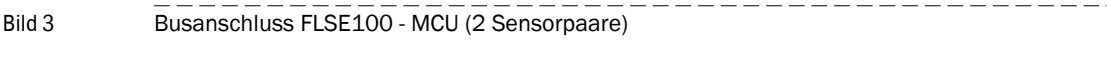

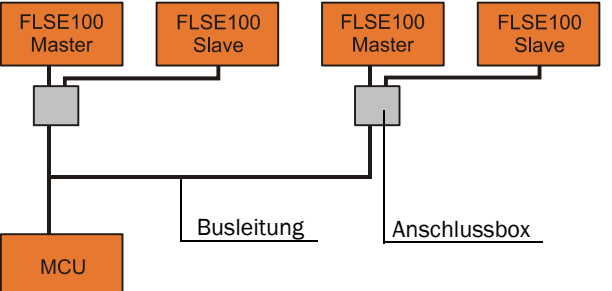

Mit der Bus-Variante können zwei autarke Messpfade (2 x 2 FLSE100) an eine Steuereinheit MCU zu einer 2-Pfad-Messung angeschlossen werden. Die MCU übernimmt die Verrechnung beider Messpfade zu einem Messergebnis.

- Bei Busverdrahtung muss in den Systemkomponenten, die sich nicht am Leitungsende befinden, die werkseitig gesetzte Terminierung deaktiviert werden (siehe Serviceanleitung Abschn. 3.1).
  - An eine MCU können auch andere Sensortypen (z.B. für Staubmessung) angeschlossen werden.

+]

#### 2.2.3 Funktionsprinzip

Die Gasgeschwindigkeits-Messgeräte FLOWSIC100 arbeiten nach dem Prinzip der Ultraschall-Laufzeitdifferenzmessung. Auf beiden Seiten eines Kanals / Rohrleitung werden Sende-/Empfangseinheiten in einem bestimmten Neigungswinkel zum Gasstrom montiert ( $\rightarrow$  Bild 4).

Die Sende-/Empfangseinheiten enthalten piezoelektrische Ultraschallwandler, die abwechselnd als Sender und Empfänger arbeiten. Die Schallimpulse werden im Winkel  $\alpha$  zur Strömungsrichtung des Gases abgestrahlt. In Abhängigkeit vom Winkel  $\alpha$  und der Gasgeschwindigkeit v ergeben sich durch "Mitnahme- bzw. Bremseffekte" unterschiedliche Laufzeiten für die jeweilige Schallrichtung (Formeln 2.1 und 2.2). Die Laufzeiten der Schall-impulse unterschieden sich dabei umso mehr, je höher die Gasgeschwindigkeit und je kleiner der Winkel zur Strömungsrichtung ist.

Die Gasgeschwindigkeit v wird aus der Differenz beider Laufzeiten unabhängig vom Wert der Schallgeschwindigkeit ermittelt. Änderungen der Schallgeschwindigkeit durch Druckoder Temperaturschwankungen haben damit bei diesem Messverfahren keinen Einfluss auf die ermittelte Gasgeschwindigkeit.

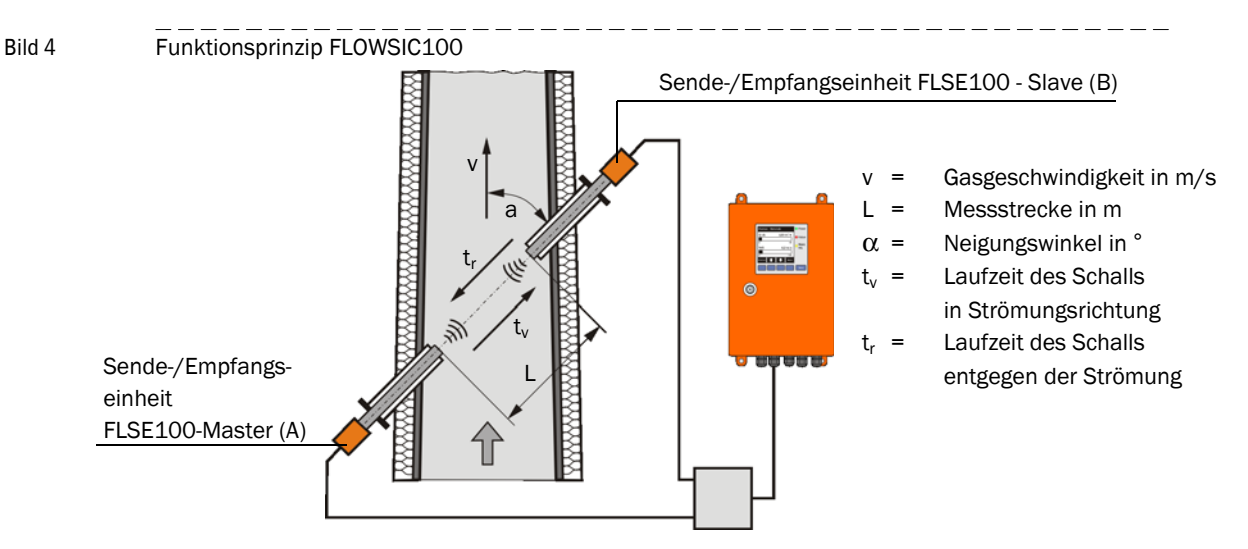

#### Ermittlung Gasgeschwindigkeit

Der Messpfad L entspricht der aktiven Messstrecke, d.h. der frei durchströmten Strecke. Mit dem Messpfad L, der Schallgeschwindigkeit c und dem Neigungswinkel  $\alpha$  zwischen Schall- und Strömungsrichtung gilt für die Laufzeit des Schalls bei Schallaussendung in Richtung des Gasstromes (Vorwärtsrichtung):

$$t_{v} = \frac{L}{c + v \cdot \cos \alpha}$$
(2.1)

Gegen den Gasstrom (Rückwärtsrichtung) gilt:

$$t_{\rm r} = \frac{L}{c - v \cdot \cos \alpha} \tag{2.2}$$

Die Auflösung nach v ergibt:

$$v = \frac{L}{2 \cdot \cos \alpha} \cdot \left(\frac{1}{t_v} - \frac{1}{t_r}\right)$$
(2.3)

also eine Beziehung, in der außer den beiden gemessenen Laufzeiten nur noch die aktive Messstrecke und der Neigungswinkel als Konstante vorkommen.

#### Schallgeschwindigkeit

Durch Auflösen der Formeln 2.1 und 2.2 nach c kann die Schallgeschwindigkeit bestimmt

werden.

(2.4) 
$$c = \frac{L}{2} \cdot \left(\frac{t_v + t_r}{t_v \cdot t_r}\right)$$

Basierend auf den Abhängigkeiten gemäß Formel 2.5 kann die Schallgeschwindigkeit verwendet werden zur Bestimmung der Gastemperatur und für Diagnosezwecke.

(2.5) 
$$c = c_0 \cdot \sqrt{1 + \frac{\vartheta}{273 \circ C}}$$

#### **Bestimmung Gastemperatur**

Infolge der Temperaturabhängigkeit der Schallgeschwindigkeit kann aus den gemessenen Laufzeiten auch die Gastemperatur bestimmt werden (Auflösung der Formeln 2.4 und 2.5 nach  $\vartheta$ ).

(2.6) 
$$\vartheta = 273^{\circ} \mathrm{C} \cdot \left( \frac{\mathrm{L}^2}{4 \cdot \mathrm{c_0}^2} \left( \frac{\mathrm{t_v} + \mathrm{t_r}}{\mathrm{t_v} \cdot \mathrm{t_r}} \right)^2 \cdot 1 \right)$$

Aus Formel 2.6 ist ersichtlich, dass außer den gemessenen Laufzeiten auch die Werte von L und der Normgeschwindigkeit quadratisch in die Berechnung eingehen.

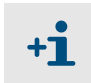

Eine **genaue** Temperaturmessung ist nur möglich, wenn die Gaszusammensetzung **konstant** ist, der Messpfad L sehr genau ermittelt wurde und eine Kalibrierung durchgeführt wurde ( $\rightarrow$  S. 161, 4.3.6).

#### **Bestimmung Volumenstrom**

Die Berechnung des Volumenstroms im Betriebszustand erfolgt durch Verrechnung mit den geometrischen Konstanten des Kanals. Zur Ermittlung des Volumenstroms im Normzustand werden zusätzlich die Prozessparameter Druck, Temperatur und Feuchtigkeitsgehalt benötigt. Eine genauere Beschreibung erfolgt im Abschnitt §2.4, Seite 49.

#### Pfadkompensation

Bei Betrieb des FLOWSIC100 in 2-Pfad Konfiguration arbeitet das Gerät mit einem integrierten Algorithmus zur automatischen "Pfadkompensation".

Im störungsfreien Betrieb werden dabei die Verhältnisse von Gas- und Schallgeschwindigkeit zwischen den beiden Messpfaden erfasst und gespeichert. Im Falle eines Pfadausfalles kann das System dann auf Basis der "erlernten" Pfadverhältnisse die ungültigen Messwerte des fehlerhaften Pfades gegen theoretische Werte ersetzen. Gleichzeitig wird vom System der Status "Wartungsbedarf" signalisiert.

Auf diese Weise kann ein einzelner Pfadausfall vorübergehend kompensiert, und die Messung bis zur Behebung der Störung mit leicht erhöhter Unsicherheit fortgesetzt werden.

#### Systemkomponenten 2.3

#### Sende-/Empfangseinheit FLSE100 2.3.1

Die Sende-/Empfangseinheiten bestehen aus den Modulen Elektronik, Anschlussstück, Kanalsonde und Wandler. Diese Module sind in verschiedensten Ausführungen vorhanden, die auf Basis der Applikationsdaten so miteinander zusammengesetzt werden können, dass sich eine für die jeweilige Anwendung optimale Konfiguration ergibt.

Bild 5

Prinzipdarstellung Module der Sende-/Empfangseinheit und Flansch mit Rohr

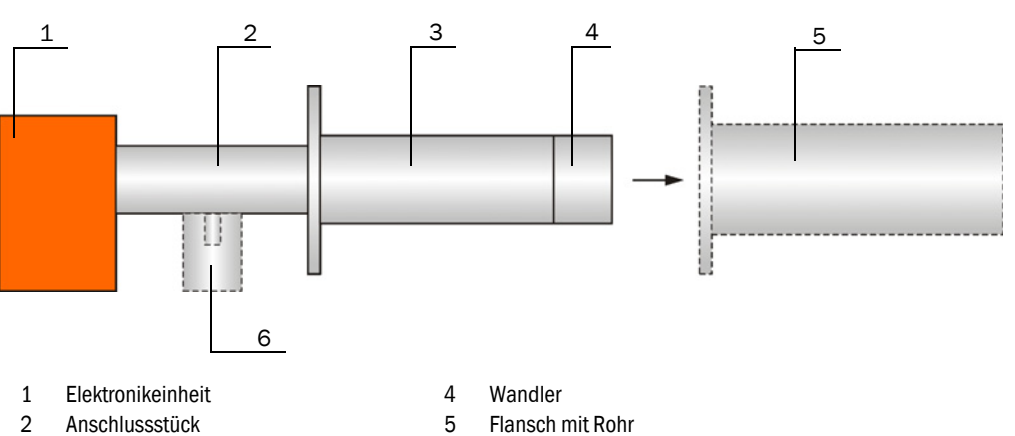

3 Kanalsonde 5

Spülluftstutzen (nur bei gespülten Ausführungen PM, PH, PHS) 6 Kühlluftstutzen (nur bei intern gekühlten Ausführungen MAC, HAC)

#### Die Auswahl erfolgt nach den folgenden Kriterien:

- Gastemperatur Entscheidung, ob die Sende-/Empfangseinheit mit oder ohne interne Kühlluft betrieben werden muss bzw. kann; damit Wahl der Kanalsonde nach Materialart (Stahl / Titan) und des Wandlertyps (mit/ohne interne Kühlung)
- Gaszusammensetzung (aggressiv / wenig bzw. nicht aggressiv) Auswahl von Kanalsonde und Wandler nach der Korrosionsbeständigkeit (Sonde in Edelstahl / Titan, Wandler in Titan / Hastelloy)
- Kanaldurchmesser, Schalldämpfung, Staubgehalt Auswahl des Wandlers nach der notwendigen Sendeleistung (Medium Power/High Power)
- Staubeigenschaften Entscheidung ob ggf. gespülte Sende-/Empfangseinheiten eingesetzt werden müssen (Vermeidung von Verschmutzung bei stark klebrigen Staub)
- Wand- und Isolierstärke des Gaskanals Auswahl der Kanalsonde nach der Nennlänge (gestufte Standardlängen) Auf Anfrage können auch andere Längen geliefert werden.
- Montageart

Zweiseitig mit jeweils einer Sende-/Empfangseinheit an den gegenüberliegenden Kanalwänden oder einseitiger Einbau mit einer Sende-/Empfangseinheit (als Messlanze ausgeführt)

• Flanschgröße

Auswahl zwischen kleinen und größeren Flanschabmessungen (Teilkreisdurchmesser der Befestigungslöcher 75 mm, 100 mm oder 114 mm)

- Kanalinnendruck Bei Überdruck größer 100 mbar, Einsatz druckfester Ausführungen (siehe BA FLOW-SIC100 PROCESS)
- Anforderungen an Zulassungen

Auswahl nach Eignungsprüfung für Emissionsmessungen.

Die verschiedenen Konfigurationsmöglichkeiten werden durch einen Typschlüssel definiert, der sich wie folgt zusammensetzt:

| Typschlüs        | ssel Sende-/Empfangseinheit:               | FLSE100-XXX (X) <u>XX XX XX</u> |
|------------------|--------------------------------------------|---------------------------------|
| Snülluftve       | ersorgung ia/nein                          |                                 |
| - P:             | gespült (Purged)                           |                                 |
| Illtraschal      |                                            |                                 |
|                  | mittlere Leistung (Medium nower)           |                                 |
| - H•             | hohe Leistung (High nower)                 |                                 |
| - S <sup>.</sup> | geringere Leistung mit kleinen Abmessungen |                                 |
| 0.               | (Small size)                               |                                 |
| - PR:            | geringere Leistung mit kleinen Abmessungen |                                 |
|                  | und Ausführung als Messlanze               |                                 |
| Signalübe        | ertragung                                  |                                 |
| - D:             | digital (Kennzeichnung nur bei FLSE100-SD) |                                 |
| - A:             | analog (Kennzeichnung nur bei FLSE100-SA)  |                                 |
| - leer:          | digital                                    |                                 |
| Identifikat      | tion                                       |                                 |
| - leer:          | keine besonderen Merkmale                  |                                 |
| - AC:            | interne Kühlung der Ultraschallwandler     |                                 |
| Nennläng         | e der Kanalsonde                           |                                 |
| - 12:            | 125 mm                                     |                                 |
| - 20:            | 200 mm                                     |                                 |
| - 35:            | 350 mm                                     |                                 |
| - 55:            | 550 mm                                     |                                 |
| - 75:            | 750 mm                                     |                                 |
| Material c       | ler Kanalsonde                             |                                 |
| - SS:            | 1.4571 (Stainless Steel)                   |                                 |
| - TI:            | Titan                                      |                                 |
| - HS:            | Hastelloy                                  |                                 |
| Wandlerm         | naterial                                   |                                 |
| - TI:            | Titan                                      |                                 |
| - HS:            | Hastelloy                                  |                                 |
| Beispiel:        | FI                                         | LSE100-M 35SSTI                 |
| mittlere W       | /anderleistung                             |                                 |
| Kanalson         | de Nennlänge 350 mm                        |                                 |
| Kanalson         | de Material 1.4571                         |                                 |

Die möglichen Varianten, Einsatzbereiche, Konfigurationen und Merkmale sind in den nachfolgenden Tabellen dargestellt.

Wandler in Titan

#### Grundvarianten

| Typ FLSE100 | Beschreibung                                                                                                    | Anzahl der FLSE100<br>je System |
|-------------|----------------------------------------------------------------------------------------------------|---------------------------------|
| M           | <ul> <li>ungespült,</li> <li>mittlere Leistung,</li> <li>digitale Signalübertragung zur Steuereinheit</li> </ul>                                                                                              | 2                               |
| H           | <ul> <li>ungespült,</li> <li>hohe Leistung,</li> <li>digitale Signalübertragung zur Steuereinheit</li> </ul>                                                                                                  | 2                               |
| PR          | <ul> <li>ungespült,</li> <li>mit zwei Wandlern geringer Baugröße und hoher Frequenz</li> <li>Ausführung als Messlanze für einseitigen Anbau,</li> <li>digitale Signalübertragung zur Steuereinheit</li> </ul> | 1                               |
| SA/SD       | <ul> <li>ungespült,</li> <li>mit Wandler geringer Baugröße und hoher Frequenz</li> <li>digitale Signalübertragung zur Steuereinheit (SD)</li> </ul>                                                           | je 1                            |
| MAC         | <ul> <li>intern luftgekühlt (air cooled)</li> <li>mittlere Leistung,</li> <li>digitale Signalübertragung zur Steuereinheit</li> </ul>                                                                         | 2                               |
| HAC         | <ul> <li>intern luftgekühlt (air cooled),</li> <li>hohe Leistung,</li> <li>digitale Signalübertragung zur Steuereinheit</li> </ul>                                                                            | 2                               |
| PM          | <ul> <li>gespült,</li> <li>mittlere Leistung,</li> <li>digitale Signalübertragung zur Steuereinheit</li> </ul>                                                                                                | 2                               |
| PH          | <ul> <li>gespült,</li> <li>hohe Leistung,</li> <li>digitale Signalübertragung zur Steuereinheit</li> </ul>                                                                                                    | 2                               |
| PHS         | <ul> <li>gespült,</li> <li>sehr hohe Leistung,</li> <li>digitale Signalübertragung zur Steuereinheit</li> </ul>                                                                                               | 2                               |

#### Einsatzbereiche

| Typ FLSE100 | Material<br>Kanalsonde | Material<br>Wandler | max. Gas-<br>temperatur<br>[°C] | Aktive Mess-<br>strecke <sup>1)</sup><br>[m] | Kanal-/Rohr-<br>durchmesser<br>[m] |
|-------------|------------------------|---------------------|---------------------------------|----------------------------------------------|------------------------------------|
| М           | SS, TI                 | TI                  |                                 | 0,2 - 4                                      | 0,15 - 3,4                         |
| IVI         | Hast                   | elloy               |                                 | 0,2 - 2                                      | 0,15 - 1,7                         |
|             | IT 22                  | ті                  | 260                             | 2 - 15                                       | 1,4 - 13                           |
| Н           | 55, H                  |                     | 260                             | 1,5 - 2,5 <sup>2)</sup>                      | 1,1 - 2,5 <sup>3)</sup>            |
|             | Hastelloy              |                     |                                 | 2 - 5                                        | 1,4 - 4,3                          |
| PR          | SS, TI                 |                     |                                 | 0,27 - 0,28                                  | > 0,40                             |
| SA/SD       | SS                     |                     | 150                             | 0,2 - 1,4                                    | 0,15 - 1                           |
| MAC         | SS, TI                 |                     | 0,2 - 4                         | 0,15 - 3,4                                   |                                    |
| НАС         |                        | TI                  | 450                             | 2 - 13                                       | 1,4 - 11,3                         |
| Пдо         |                        |                     | т                               | т                                            |                                    |
| PM          | SS                     | 11                  |                                 | 0,5 - 3                                      | 0,35 - 2,5                         |
| рц          | SS, TI                 |                     |                                 | 1 - 10                                       | 0,7 - 8,7                          |
| ГП          |                        |                     | 450                             | 1 - 2 <sup>2)</sup>                          | 0,7 - 2 <sup>3)</sup>              |
| DHC         | 22                     |                     |                                 | 2 - 13                                       | 1,4 - 11,3                         |
|             | 55                     |                     |                                 | 1,5 - 2,5 <sup>2)</sup>                      | 1,1 - 2,5 <sup>3)</sup>            |

1): Die maximal mögliche Messstrecke ist abhängig vom Staubgehalt, der Gastemperatur und der Gaszusammensetzung

2): für sehr hohe Staubkonzentrationen bis max. 100 g/m $^3$ 

3): bei Einbau über Sekante  $(\rightarrow S. 63, 3.1.3)$ 

| Typ FLSE100 |     |                 |     | Kanal | sonde |          |    |    |
|-------------|-----|-----------------|-----|-------|-------|----------|----|----|
|             |     | Nennlänge in mm |     |       |       | Material |    |    |
|             | 125 | 200             | 350 | 550   | 750   | SS       | TI | HS |
| М           |     | х               | х   | х     |       | х        | х  | х  |
| Н           |     | х               | х   | х     | х     | х        | Х  | х  |
| PR          |     |                 | х   | х     | х     | х        | Х  |    |
| SA/SD       | х   | х               | х   |       |       | х        |    |    |
| MAC         |     |                 | х   | х     |       | х        | х  |    |
| HAC         |     |                 | х   | х     |       | х        | Х  |    |
| PM          |     | х               | х   | х     | х     | х        |    |    |
| PH          |     | х               | х   | х     | х     | х        | х  |    |
| PHS         |     |                 | Х   | Х     | х     | х        |    |    |

#### Mögliche Konfigurationen der Kanalsonde

#### 2.3.1.1 Standard-Sende-/Empfangseinheiten

Durch eine spezielle Wandlerkonstruktion können die Standard-Sende-/ Empfangseinheiten auch bei höheren Gastemperaturen ohne Kühlung durch externe Spülluft betrieben werden. Eine Spüllufteinheit ist damit nicht notwendig. Daraus resultierende Vorteile sind:

- geringerer Aufwand für Montage und Installation
- einfachere Wartung

**+1** 

• niedrigere Betriebskosten.

Soweit möglich sind deshalb Standard-Sende-/Empfangseinheiten zu bevorzugen.

- Die Typen FLSE100-M, H und PR sind f
  ür den Einsatz bei Gastemperaturen bis max. 260 °C bestimmt, die Typen FLSE100-SA und SD bis 150 °C.
  - Das Messsystem FLOWSIC100 S besteht aus jeweils einer Sende-/Empfangseinheit FLSE100-SA und FLSE100-SD und einem Verbindungskabel zwischen den Sende-/Empfangseinheiten.
  - Der Typ FLSE100-SA hat keine Elektronikeinheit. Die Kommunikation zur FLSE100-SD als Master (kommuniziert mit der Steuereinheit MCU) erfolgt hier über ein analoges Verbindungskabel (mit fixer Länge 3m). Pro Messstelle ist jeweils eine FLSE100-SA und eine FLSE100-SD zu installieren (1-Pfad Konfiguration).
  - Bei Staubkonzentrationen > 1 g/m<sup>3</sup> sind die Sende-/Empfangseinheiten mit einem Neigungswinkel von 60° zur Gasströmung einzubauen (betrifft nur FLSE100-H, H-AC, PH und PH-S). Die angeströmte Sende-/ Empfangseinheit (B in → S. 19, Bild 4) ist mit einem Prallschutz auszurüsten.

| Typ FLSE | Kanalsonde und Wandler                 |
|----------|----------------------------------------|
| М        | Nenndurchmesser 35 mm                  |
| Н        | Nenndurchmesser 60 mm                  |
| PR       | Aufbau als Messlanze (2 Stück Wandler) |
| SA, SD   | Kanalsonde Ø 35 mm, Wandler Ø 15 mm    |

Neben den Variationsmöglichkeiten gibt es folgende Unterschiede:

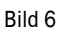

+i

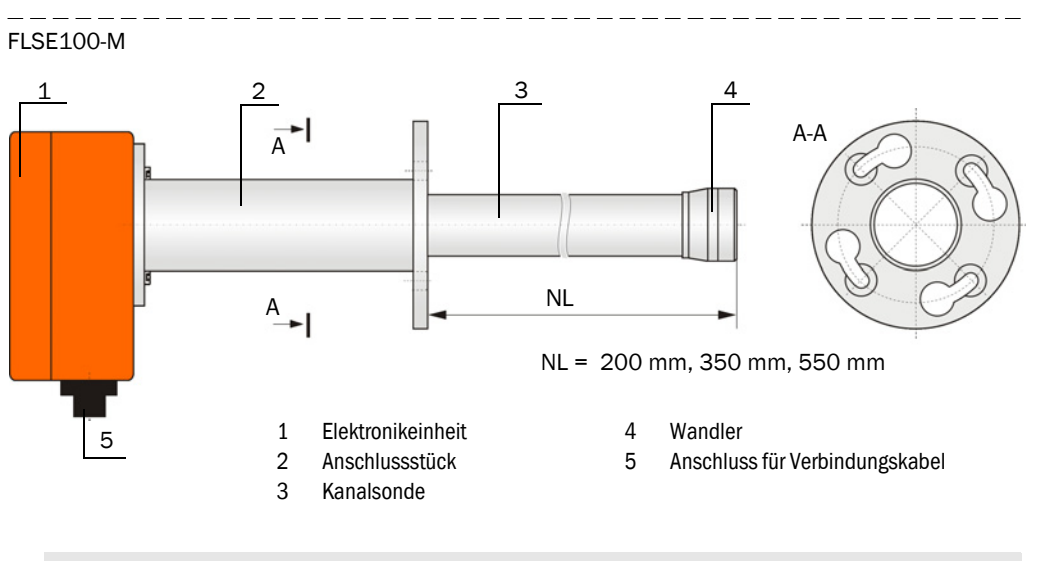

Auf Anfrage können die Typen FLSE100-M auch mit anderen Flanschen geliefert werden ( $\rightarrow$  S. 180, 6.3.1).

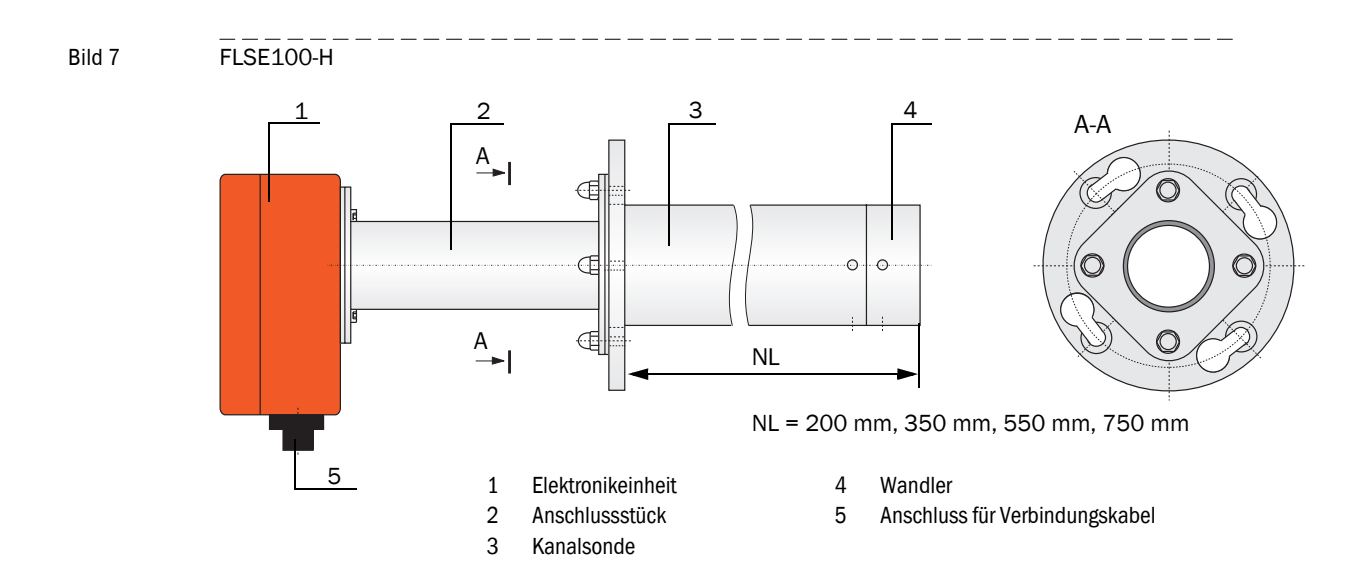

Endress+Hauser

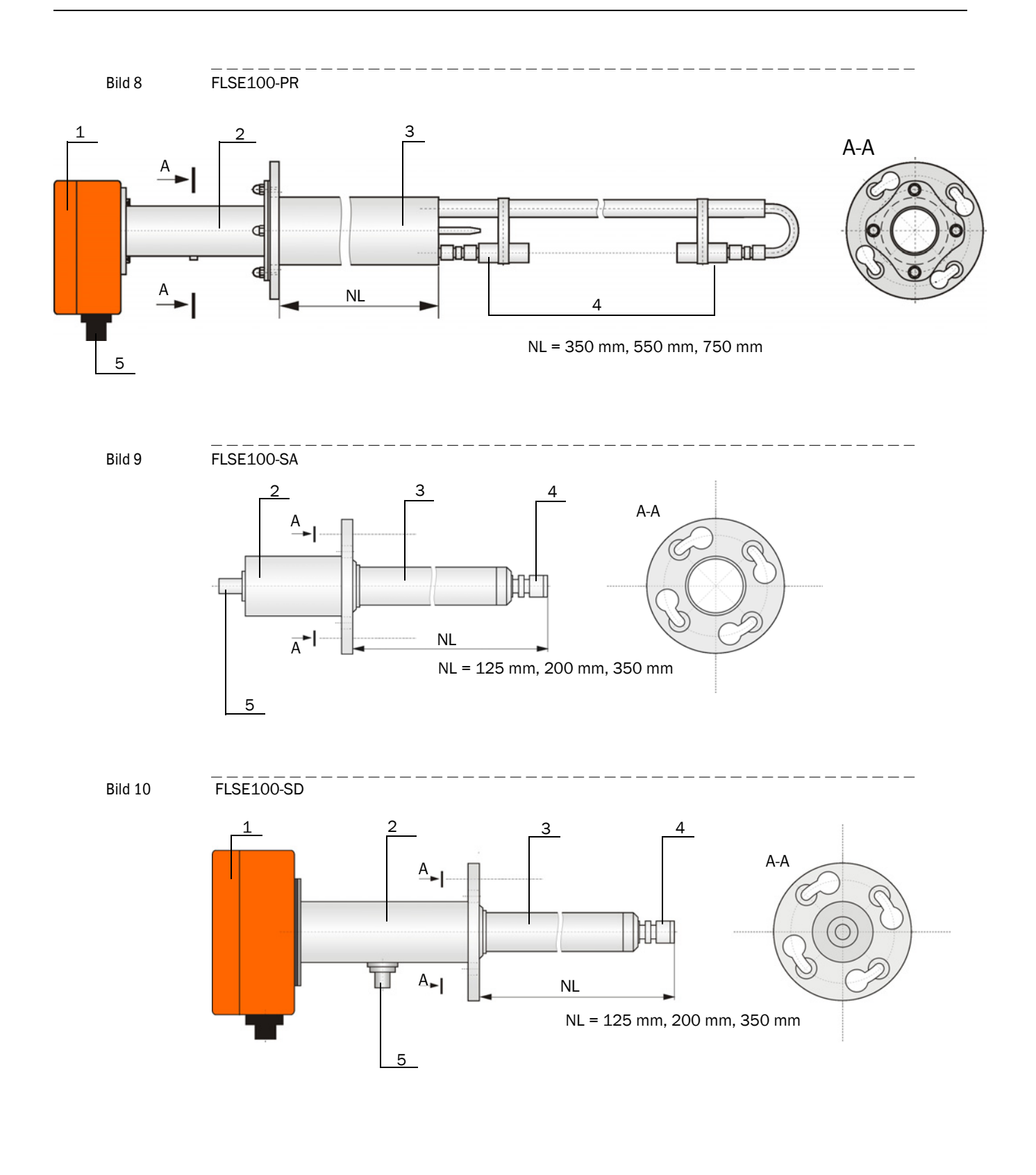

Elektronikeinheit
 Anschlussstück

Kanalsonde

3

- 4 Wandler
- 5 Anschluss für Verbindungskabel

#### 2.3.1.2 Intern gekühlte Sende-/Empfangseinheiten

Die Typen FLSE100-MAC, HAC und können durch interne Kühlung der Ultraschallwandler für Gastemperaturen bis max. 450 °C eingesetzt werden. Die Kühlluft liefert eine Steuereinheit mit integriertem Filter und Gebläse ( $\rightarrow$  S. 34, 2.3.3).

Die Vorteile gegenüber den gespülten Ausführungen bestehen in:

- geringeren Installations- und Betriebskosten,
- kein Kühllufteintrag in das Messmedium, damit kein Einfluss auf Strömungsverhalten und Durchflussmenge,
- geringeres Risiko von Taupunktunterschreitung mit Kondensatbildung am Sondenkopf.

Bei Staubkonzentrationen > 1 g/m<sup>3</sup> sind die Sende-/Empfangseinheiten +1 mit einem Neigungswinkel von 60° zur Gasströmung einzubauen (betrifft nur FLSE100-HAC). Die angeströmte Sende-/Empfangseinheit (B in Bild 4, Seite 19) ist mit einem Prallschutz auszurüsten.

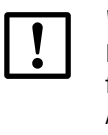

#### WICHTIG:

Nasser oder klebriger Staub kann zu starken Verschmutzungen des Wandlers führen und die Messfunktion stören. Bei intern gekühlten Geräteversionen (M-AC und H-AC) sollte in diesem Fall die Option Kühlluftregelung, Art. Nr. 2050814 eingesetzt werden. Gegebenenfalls ist eine extern gespülte Geräteausführung einzusetzen.

Neben den Variationsmöglichkeiten gibt es folgende Unterschiede:

| Typ FLSE100 | Wandler und Kanalsonde |
|-------------|------------------------|
| MAC         | Nenndurchmesser 35 mm  |
| HAC         | Nenndurchmesser 60 mm  |

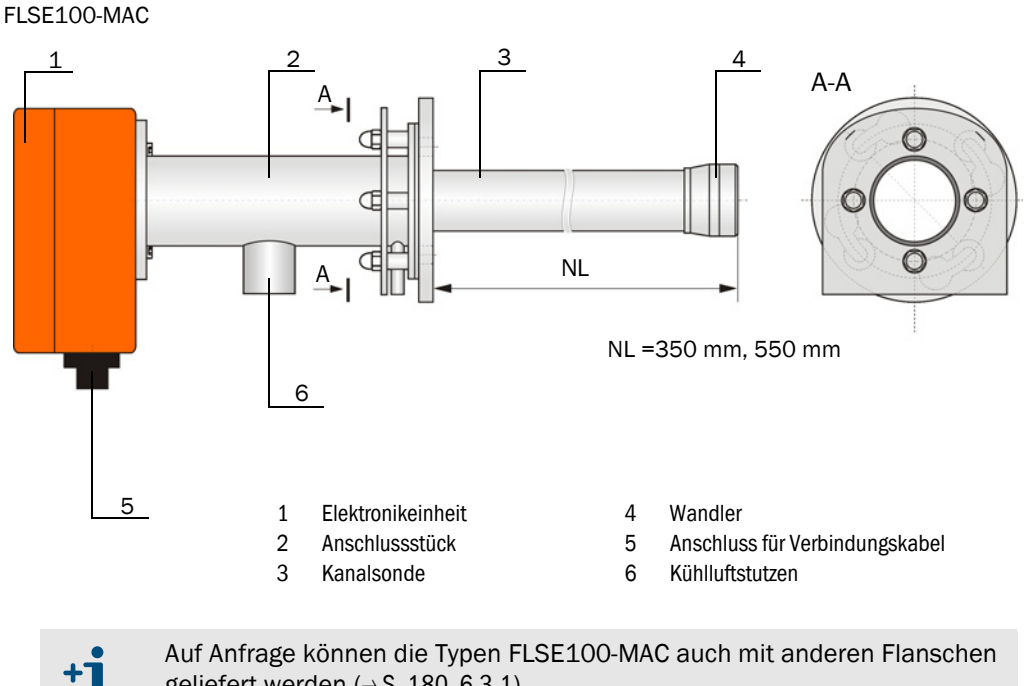

geliefert werden ( $\rightarrow$  S. 180, 6.3.1).

#### Bild 11

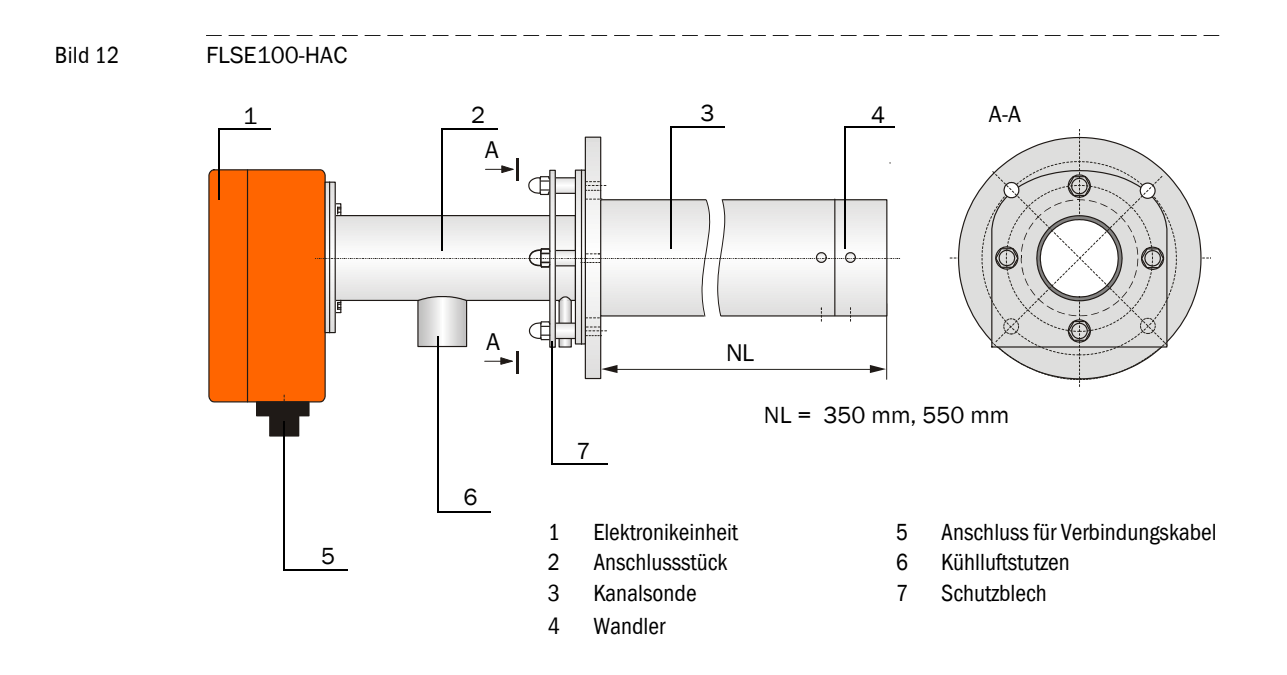

#### Funktionsprinzip interne Kühlung (FLSE100-MAC und FLSE100-HAC)

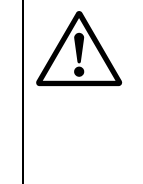

**VORSICHT:** Verbrennungsgefahr durch den Austritt heißer Kühlluft Die Kühlluft wird durch die Gastemperatur im Kanal erwärmt und tritt an der Sende-/Empfangseinheit in die Umgebung aus. Die Temperatur der erwärmten Kühlluft hängt von der Gastemperatur und der Kühlluftmenge ab. Unter Umständen ist mit Verbrennungsgefahr durch heiße Kühlluft zu rechnen!

Geeignete Schutzmaßnahmen vorsehen.

Die Kühlluft wird über den Kühlluftanschluss in die Sende-/Empfangseinheit eingespeist. Intern wird die Kühlluft in der Sende-/Empfangseinhheit bis zum Wandler geführt. Dadurch wird der Wandler vor Überhitzung geschützt.

Die erhitzte Kühlluft tritt am Flansch der Sende-/Empfangseinheit in die Umgebung aus.

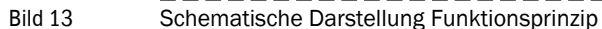

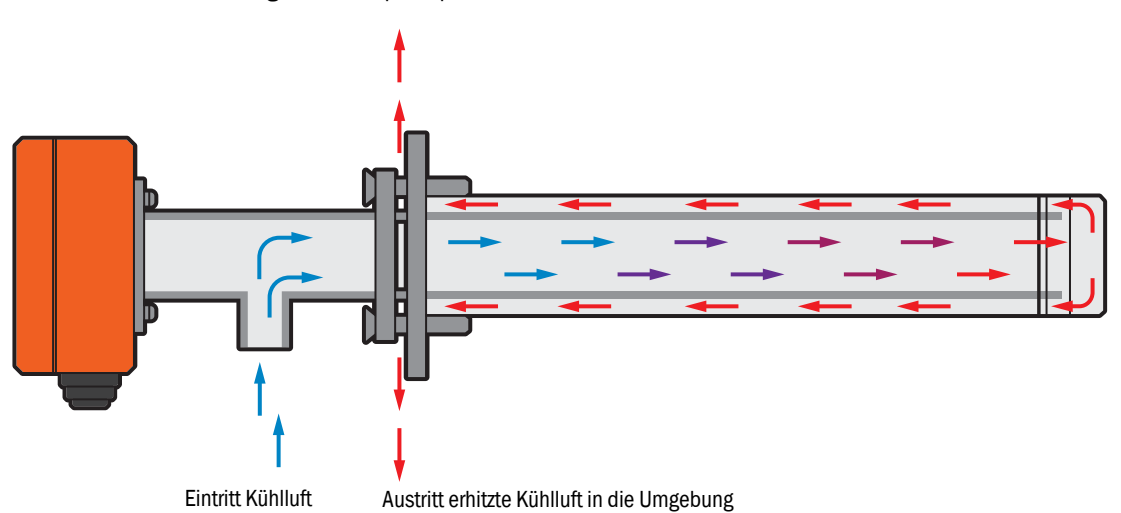

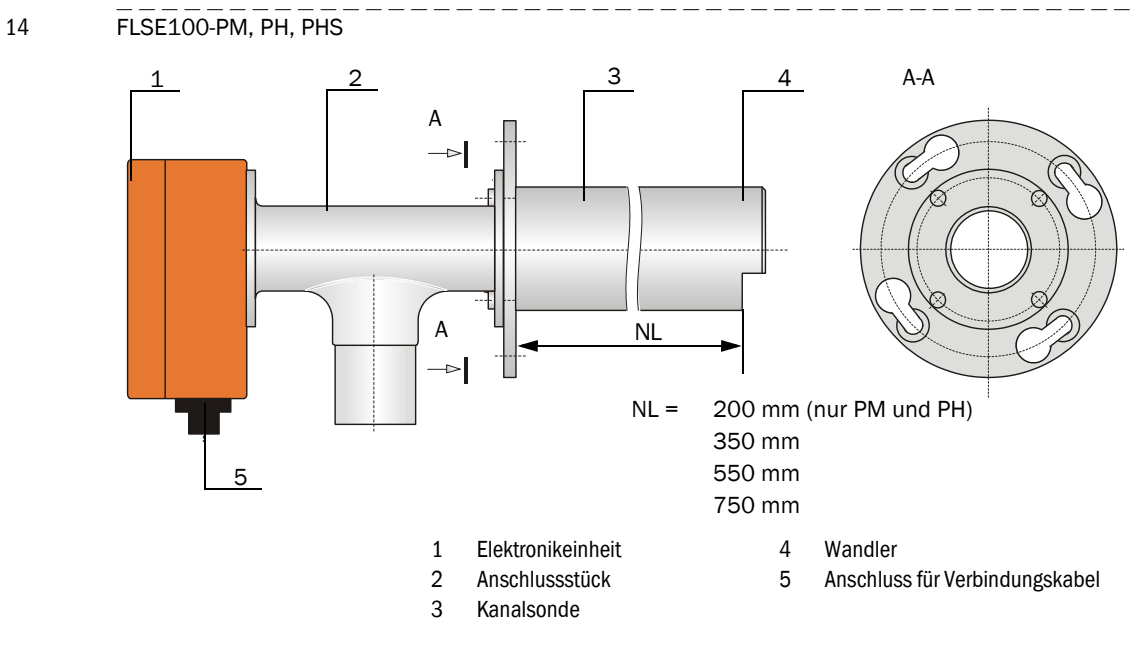

#### 2.3.1.3 Gespülte Sende-/Empfangseinheiten

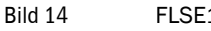

Bild 15

Schematische Darstellung Funktionsprinzip

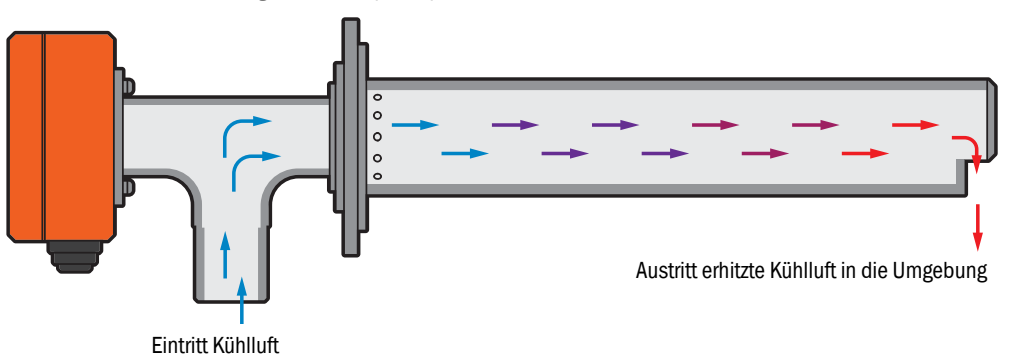

Diese Sende-/Empfangseinheiten sind nur für den Einsatz bei feuchtem und klebrigem Staub bestimmt, wenn erhöhte Gefahr besteht, dass die Wandleroberfläche stark verschmutzt. Die Reinhaltung der aktiven Wandleroberfläche und damit der Schutz vor Kontaminationen wird durch Spülluftzuführung von einer Spüllufteinheit ( $\rightarrow$  S. 48, 2.3.10) realisiert. Die Spülluftführung ist strömungstechnisch optimiert und gewährleistet die optimale Richtwirkung der Ultraschallkeule.

Die Wandlertemperatur wird durch einen intergrierten Temperatursensor erfasst und kann in SOPAS ET angezeigt werden.

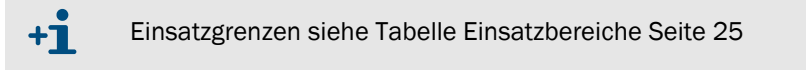

Bei Staubkonzentrationen > 1 g/m<sup>3</sup> sind die Sende-/Empfangseinheiten mit einem Neigungswinkel von 60° zur Gasströmung einzubauen (betrifft nur FLSE100-PH und PHS). Die angeströmte Sende-/Empfangseinheit (B in  $\rightarrow$  S. 19, Bild 4) ist mit einem Prallschutz auszurüsten.

**+1** 

**+1** Durch die Zuführung von Spülluft kann es bei niedrigen Gastemperaturen zu Taupunktunterschreitung kommen. Um die damit mögliche Korrosion am Sondenkopf zu minimieren (z.B. durch Säurebildung bei aggressiver Gaszusammensetzung), sind bei Temperaturen zwischen 150 °C und 200 °C die Kanalsonden mit der nächstgrößeren Nennlänge zu wählen als für die Flansche mit Rohr notwendig (z.B. bei NL Flansch mit Rohr 350 mm → Nennlänge der Kanalsonde 550 mm). Die Spülluft wird dabei im Sondenrohr durch die Gastemperatur aufgeheizt, so dass Taupunktunterschreitungen minimiert werden können.

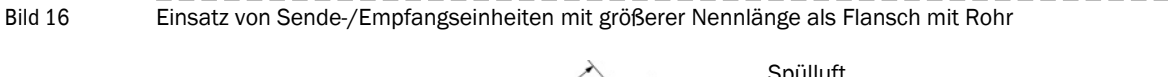

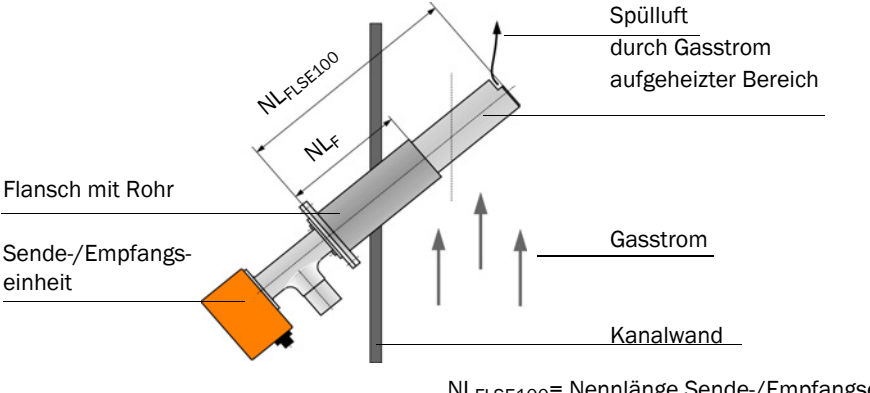

NL<sub>FLSE100</sub>= Nennlänge Sende-/Empfangseinheit NL<sub>F</sub> = Nennlänge Flansch mit Rohr

#### 2.3.2 Flansch mit Rohr

Die Sende-/Empfangseinheiten werden in Flansche mit Rohr montiert, die in gestuften Nennlängen, unterschiedlichen Stahlsorten und Teilkreisdurchmessern verfügbar sind. Die Auswahl hängt ab von:

- Einbauwinkel und Wand- und Isolierstärke der Kanalwand
   → Festlegung der Nennlänge (Kapitel Montage, → S. 55)
- Typ der Sende-/Empfangseinheit
   → Teilkreisdurchmesser des Flansches, Rohrdurchmesser
- Material des Kanals
   → Stahlsorte

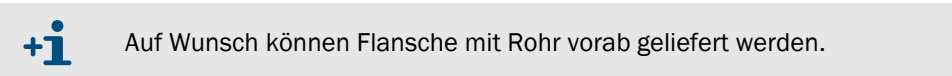

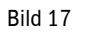

Flansch mit Rohr

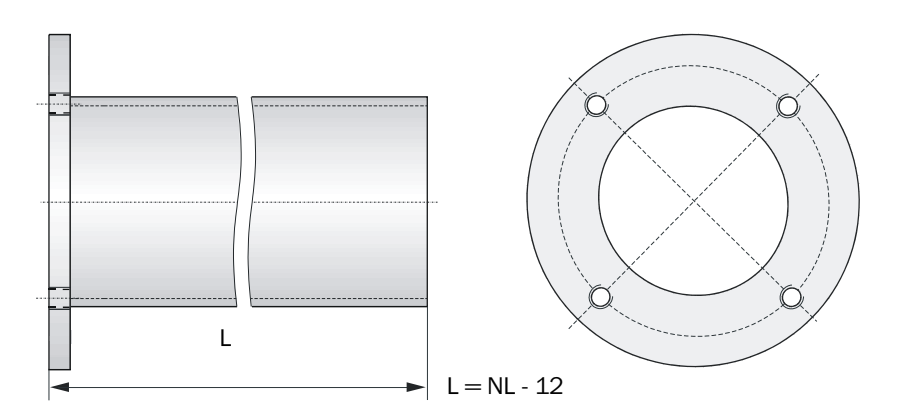

| Typ FLSE100                        | NL in mm | Material    |
|------------------------------------|----------|-------------|
| S                                  | 125      |             |
| S, M, PM, PH                       | 200      | St37, V4A   |
| S, M, MAC, H, HAC, PR, PM, PH, PHS | 350      | (andere auf |
| M, MAC, H, HAC, PR, PM, PH, PHS,   | 550      | Anfrage)    |
| H, PR, PM, PH, PHS                 | 750      |             |

#### 2.3.3 Wetterschutz

Der Wetterschutz dient der Abschirmung der Elektronik der Sende- und Empfangseinheiten von Sonneneinstrahlung und Niederschlag.

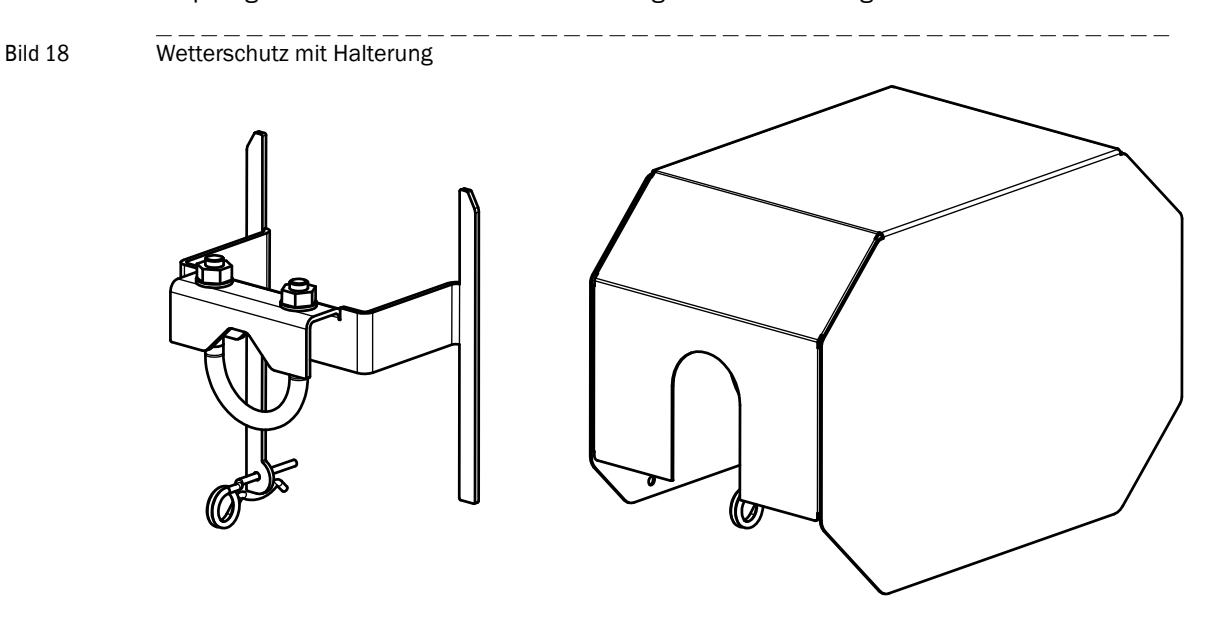

#### 2.3.4 Steuereinheit MCU

Die Steuereinheit hat folgende Funktionen:

- Steuerung des Datenverkehrs und Verarbeitung der Daten der über RS485-Interface angeschlossenen Sende-/Empfangseinheiten
- Signalausgabe über Analogausgang (Messwert) und Relaisausgänge (Gerätestatus)
- Signaleingabe über Analog- und Digitaleingänge
- Spannungsversorgung der angeschlossenen Sende-/Empfangseinheiten
- Kommunikation mit übergeordneten Leitsystemen über optionale Module

Anlagen- und Geräteparameter können mittels eines Laptops und benutzerfreundlichen Bedienprogrammes via USB-Schnittstelle sehr einfach und komfortabel eingestellt werden. Die eingestellten Parameter werden auch bei Stromausfall zuverlässig gespeichert.

Die Steuereinheit ist standardmäßig in einem Stahlblechgehäuse untergebracht. Optional ist sie auch als 19"-Einschub lieferbar.

#### Ausführungen

Steuereinheit ohne Kühlluftversorgung
 Diese Steuereinheit dient zum Anschluss der Sende-/Empfangseinheiten FLSE100-M,
 H, PR, S, PM, PH und PHS (optional für FLSE100-MAC und HAC).

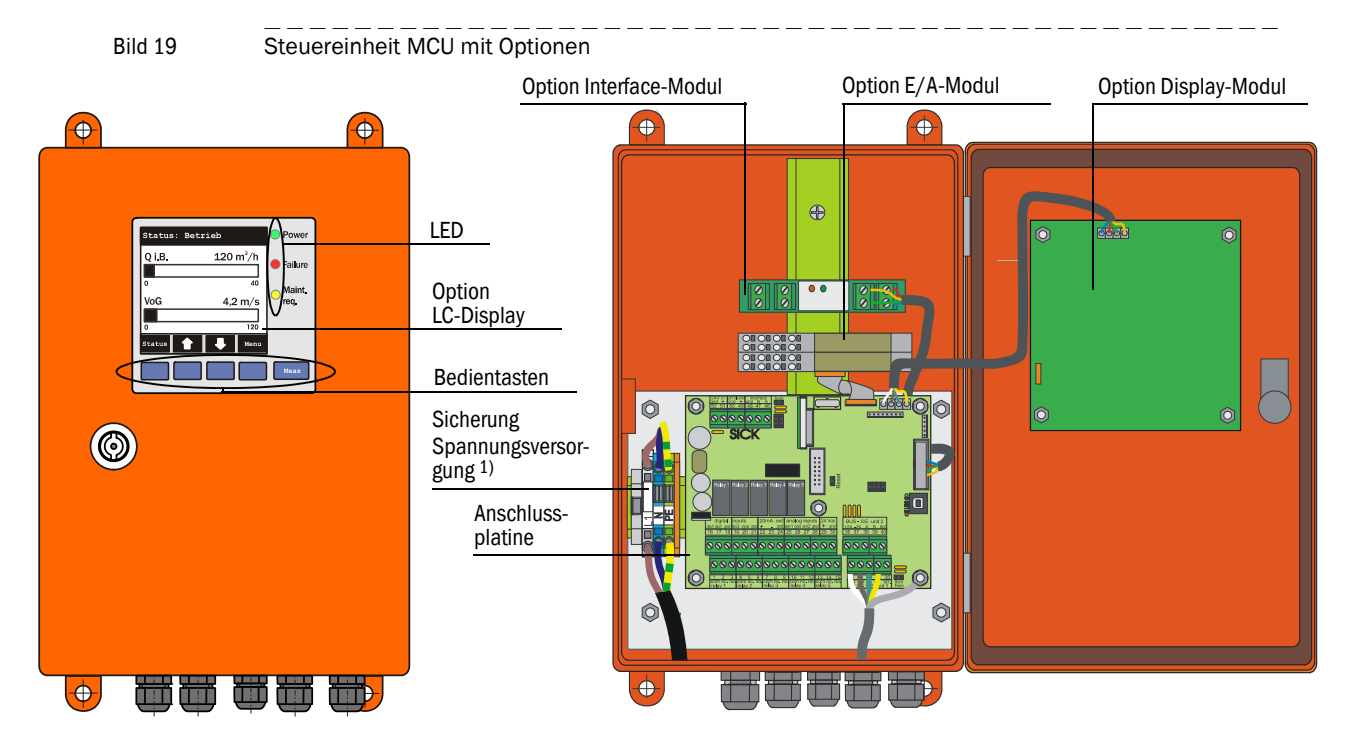

1) Sicherungskennwerte siehe Typschild oder Kennzeichnungsschild am Sicherungshalter.

2 Steuereinheit mit integrierter Kühlluftversorgung (nur für Typ M-AC und H-AC) Diese Ausführung besitzt zusätzlich ein Spülluftgebläse, Luftfilter und Spülluftstutzen zum Anschluss der Spülluftschläuche DN 25 (müssen separat bestellt werden, → S. 181, Bild 147) für die intern gekühlten Sende-/Empfangseinheiten (Typen FLSE100-MAC und HAC).

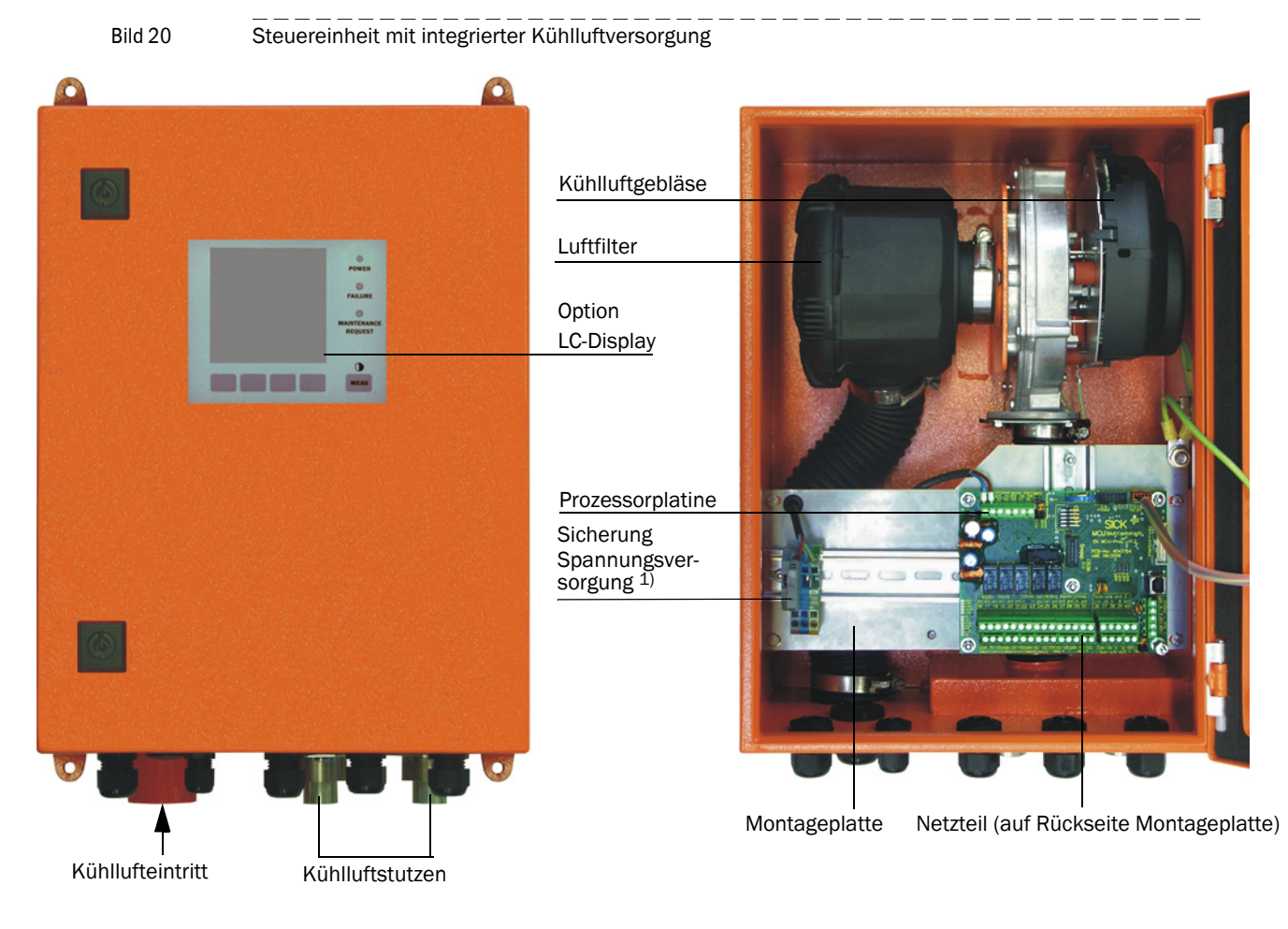

 $1) \ {\it Sicherungskennwerte siehe Typschild oder Kennzeichnungsschild am Sicherungshalter}.$ 

#### Standard-Schnittstellen

| Analogausgang                                                                                                    | Analogeingänge                                                                                                    | Relaisausgänge                                                                                                    | Digitaleingänge                                                                                                    | Kommunikation                                                                                                    |
|----------------------------------------------------------------------------------------------------|----------------------------------------------------------------------------------------------------|----------------------------------------------------------------------------------------------------|----------------------------------------------------------------------------------------------------|----------------------------------------------------------------------------------------------------|
| <ul> <li>1 Ausgang 0/2/4 22<br/>mA (aktiv) für wahlweise<br/>Ausgabe der Messgrös-<br/>sen:</li> <li>Geschwindigkeit</li> <li>Volumenstrom i.B.</li> <li>Volumenstrom i.N.</li> <li>Temperatur</li> <li>Auflösung 12 Bit</li> </ul> | 2 Eingänge 0 20 mA<br>(Standard; ohne galvani-<br>sche Trennung) oder 0<br>5/10 V für wahlweise Ein-<br>gabe von Verrechnung-<br>größen (Temperatur,<br>Druck, Feuchte) Auflö-<br>sung 12 Bit | 5 Wechsler (48 V 1 A) für<br>Ausgabe der<br>Statussignale:<br>• Betrieb/Störung<br>• Wartung<br>• Kontrollzyklus<br>• Warnung<br>• Grenzwert/Richtung | 2 Eingänge zum<br>Anschluss potenzialfreier<br>Kontakte (z.B. für<br>Anschluss eines War-<br>tungsschalters oder Aus-<br>lösung eines Kontrollzyk-<br>lus) | <ul> <li>USB 1.1 und RS232<br/>(an Klemmen) für<br/>Messwertabfrage, Pa-<br/>rametrierung und Soft-<br/>wareupdate</li> <li>RS485 für Sensoran-<br/>schluss</li> </ul> |
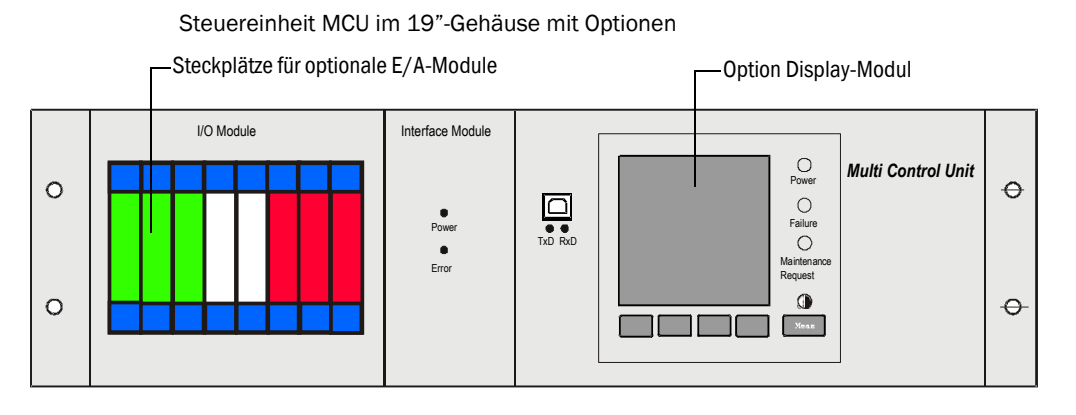

#### 24 V Variante

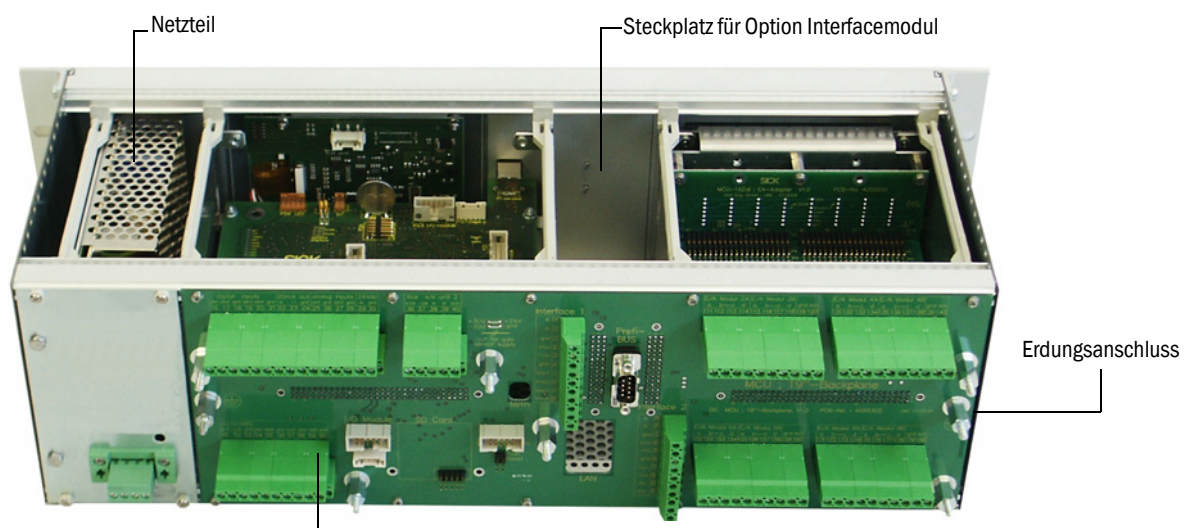

#### Rückverdrahtungsplatine mit Klemmenanschlüssen für kundenseitige Verdrahtung

#### 230 V Variante

PE-Leiter

Erdungsanschluss

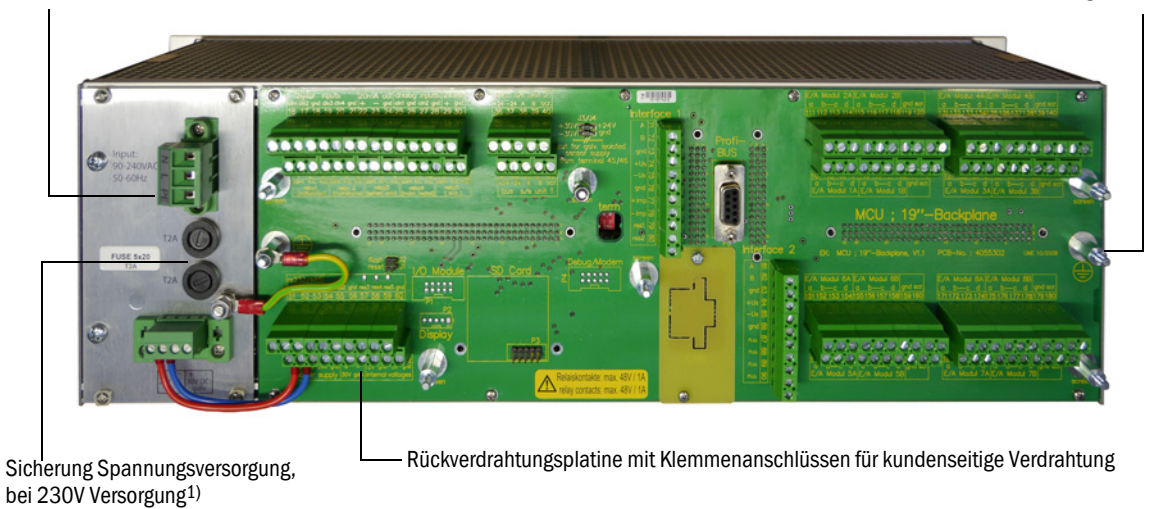

1) Sicherungskennwerte siehe Typschild oder Kennzeichnungsschild am Sicherungshalter.

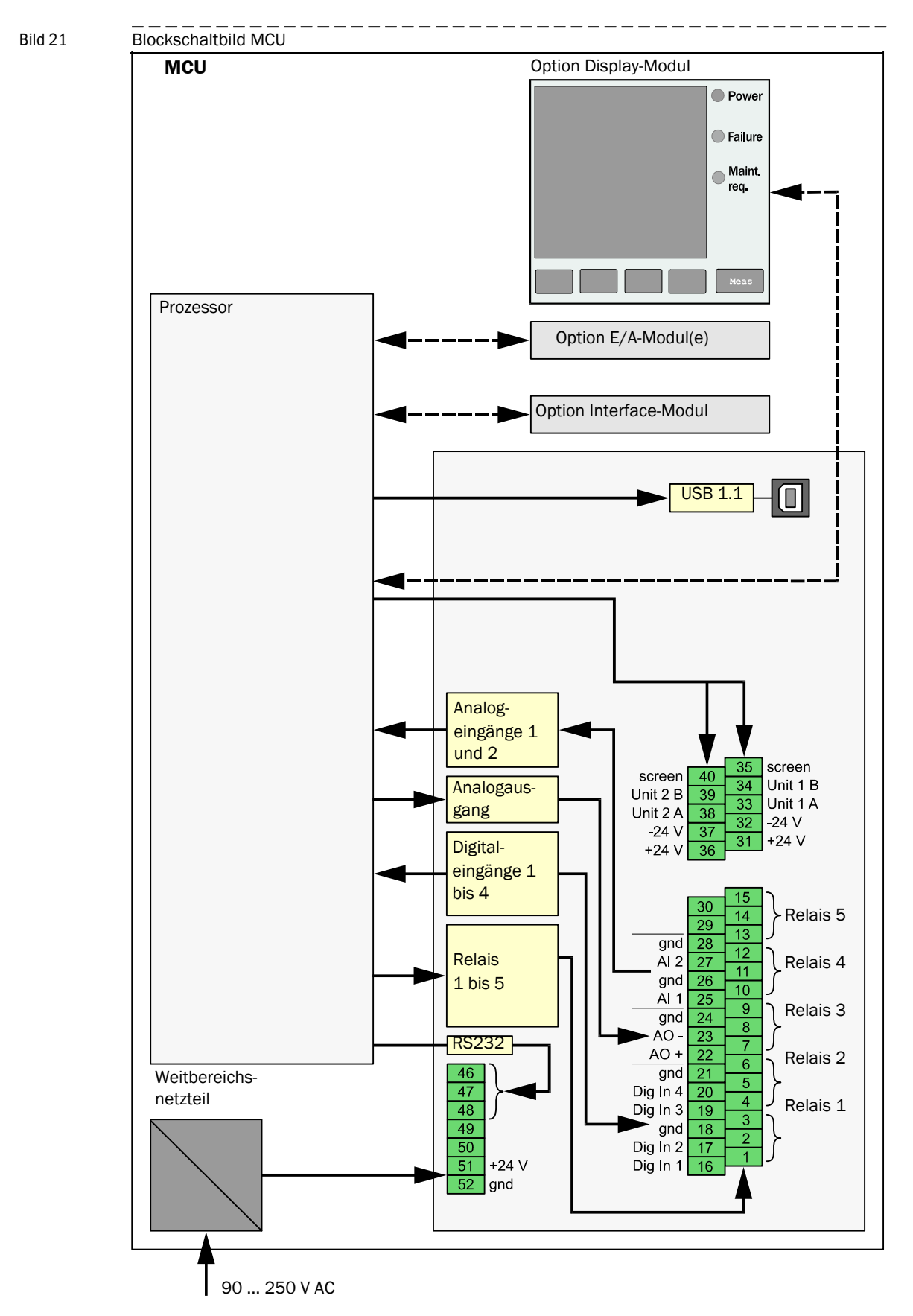

#### Blockschaltbild

# Optionen

Die Funktionalität der MCU kann mit den nachfolgend beschriebenen Optionen erheblich erweitert werden:

1 Display-Modul

Modul zur Anzeige von Messwerten und Statusinformationen der angeschlossenen Sensoren, Auswahl mittels Bedientasten (kapazitive Sensoren). Der Einbau dieses Moduls in bereits gelieferte Steuereinheiten ist nur werkseitig möglich.

# Anzeigen

| Art        |                               | Anzeige von                                    |  |  |  |  |  |
|------------|-------------------------------|------------------------------------------------|--|--|--|--|--|
|            | Power (grün)                  | Spannungsversorgung i.O.                       |  |  |  |  |  |
| I FD       | Failure (rot)                 | Funktionsstörung                               |  |  |  |  |  |
|            | Maintenance request<br>(gelb) | Wartungsbedarf                                 |  |  |  |  |  |
|            |                               | Zwei von mehreren möglichen Messwerten:        |  |  |  |  |  |
|            |                               | Volumenstrom in Betriebszustand (Q.i.B),       |  |  |  |  |  |
|            |                               | Volumenstrom im Normzustand (Q.i.N.),          |  |  |  |  |  |
|            |                               | Gasgeschwindigkeit (VoG),                      |  |  |  |  |  |
|            | Crofikanzaiga (Haunt          | Schallgeschwindigkeit (SoS),                   |  |  |  |  |  |
| LC-Display | hildschirm)                   | Akustische Temperatur (T ak),                  |  |  |  |  |  |
|            | bildSchirth                   | Wandlertemperatur A (T A),                     |  |  |  |  |  |
|            |                               | Wandlertemperatur B (T B),                     |  |  |  |  |  |
|            |                               | Signal Rauschabstand A (SNR A),                |  |  |  |  |  |
|            |                               | Signal Rauschabstand B (SNR B),                |  |  |  |  |  |
|            |                               | Massenstrom                                    |  |  |  |  |  |
|            | Textanzeige                   | Sechs mögliche Messwerte (siehe Grafikanzeige) |  |  |  |  |  |

In der Messwertanzeige werden zwei frei wählbare Hauptmesswerte eines angeschlossenen Sensors oder der MCU mittels Balkendiagramm dargestellt. Alternativ ist die Darstellung von bis zu 8 Einzelmesswerten eines Sensors möglich (Umschaltung über Taste "Meas")

#### Bild 22

LC-Display in Grafikanzeige (links) und Textanzeige (rechts)

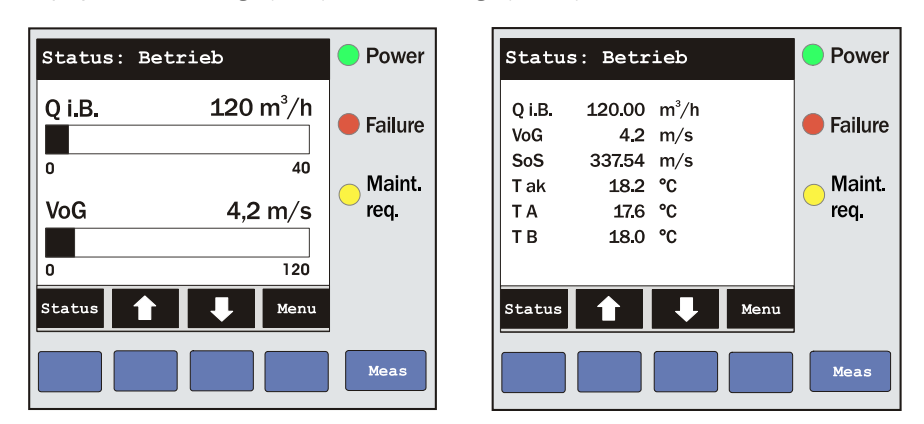

Liegt eine Grenzwertüberschreitung vor, wechselt die Anzeige zwischen Messwert und einer Alarm-Meldung.

#### Bedientasten

| Taste  | Funktion                                                                                                    |
|--------|----------------------------------------------------------------------------------------------------|
| Meas   | <ul> <li>Auswahl des darzustellenden Einzelmesswertes</li> <li>Wechsel von Text- in Grafikanzeige und zurück,</li> <li>Anzeige der Kontrasteinstellung (nach 2.5 s)</li> </ul> |
| Pfeile | Auswahl der nächsten/vorherigen Messwert-Seite                                                                                                    |
| Status | <ul> <li>Anzeige von Alarm- oder Fehlermeldung</li> </ul>                                                                                                    |
| Menu   | <ul> <li>Anzeige des Hauptmenüs</li> </ul>                                                                                                    |

Das Display-Modul bietet darüber hinaus folgende Funktionen:

- Eingabe von Parametern für Geräteinbetriebnahme
- Auslösen Kontrollzyklus
- Wechsel in den Zustand "Wartung"

# 2 E/A-Modul

zum Aufstecken auf Modulträger, Kommunikation über I<sup>2</sup>C-Bus, oder in Einschub (MCU im 19"-Gehäuse), wahlweise als:

- 2x Analogausgang 0/4 ... 22 mA zur Ausgabe weiterer Messgrößen (Bürde 500  $\Omega$ )
- 2x Analogeingang 0/4 ... 22 mA zum Einlesen der Werte externer Sensoren

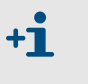

• Je Modul ist ein Modulträger (zum Aufstecken auf Hutschiene) erforderlich. Ein Modulträger ist über ein spezielles Kabel an die Prozessorplatine anzuschließen, weitere Modulträger werden an diesen angedockt.

- Es können maximal installiert und genutzt werden:
  - 2 optionale AO-Module
  - 1 optionalse Al-Modul

#### 3 Interface-Modul

Module zur Weiterleitung von Messwerten, Systemstatus und Serviceinformationen an übergeordnete Leitsysteme, wahlweise für Profibus DP, Ethernet und Modbus zum Aufstecken auf Steckplatz ( $\rightarrow$  S. 41, Bild 23).

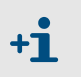

Profibus DP-V0 für Übertragung über RS485 nach DIN 19245 Teil 3 sowie IEC 6115

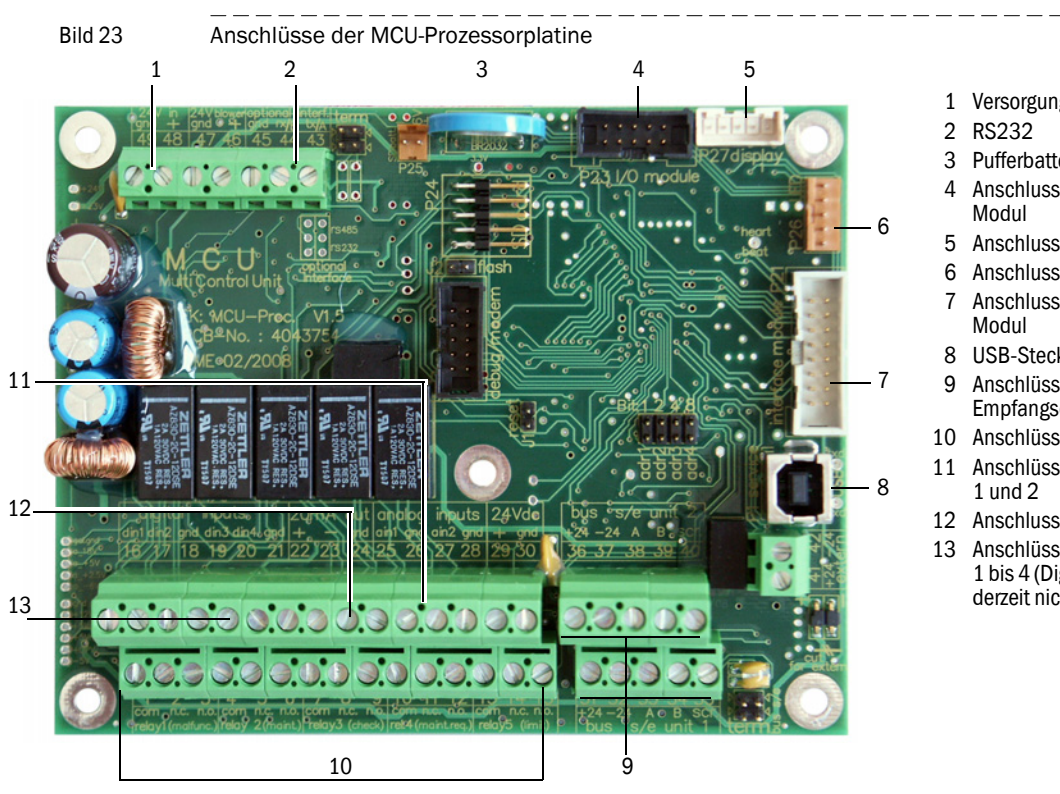

#### Anschlüsse der MCU-Prozessorplatine

- 1 Versorgungsspannung 24 V DC
- Pufferbatterie
- Anschluss für Option E/A-
- Anschluss für Display Modul
- 6 Anschluss für LEDs
- Anschluss für Option Interface-
- 8 USB-Steckverbinder
- Anschlüsse für Sende-/ Empfangseinheiten
- 10 Anschlüsse für Relais 1 bis 5
- 11 Anschlüsse für Analogeingänge
- 12 Anschluss für Analogausgang
- Anschlüsse für Digitaleingänge 1 bis 4 (Digitaleingänge 3 und 4 derzeit nicht unterstützt)

# Typschlüssel MCU

| Die  | verschiedenen      | Konfigurationsmöglichkeiten | werden | durch | den | folgenden |  |
|------|--------------------|-----------------------------|--------|-------|-----|-----------|--|
| Typs | chlüssel definiert | :                           |        |       |     |           |  |

| Typschlüssel    | 1CU-X X                                              | хх                | хх       | х) | <b>(</b> X ) | хх  | Х  | ХХ |       |
|-----------------|------------------------------------------------------|-------------------|----------|----|--------------|-----|----|----|-------|
| Integrierte Kü  |                                                      |                   |          |    |              |     |    |    |       |
| - N:            | ohne Gebläse                                         |                   |          |    |              | i I |    |    |       |
| - P:            | mit Gebläse                                          |                   |          |    |              |     |    |    |       |
| - C:            | ohne Gebläse + Option Kühlluftregelung 24V           |                   |          |    |              |     |    |    |       |
| - E:            | mit Gebläse + Kühlluftregelung 24V                   |                   |          |    |              |     |    |    |       |
|                 |                                                      |                   |          |    |              |     |    |    |       |
| Spappundevd     |                                                      |                   |          |    |              |     |    |    |       |
|                 |                                                      |                   |          |    |              |     |    |    |       |
|                 | antional 24 V/DC                                     |                   |          |    |              | i I |    |    |       |
| - 2.            |                                                      |                   |          |    |              |     |    |    |       |
| Genausevaria    | ante                                                 |                   |          |    |              |     |    |    |       |
| - 0:            | Wandgehause kompakt, lackiert orange,                |                   |          |    |              | i I |    |    |       |
| _               | Edelstahl 1.4016 o. gleichwertig                     |                   |          |    |              |     |    |    |       |
| - R:            | 19"- Gehause                                         |                   |          |    |              |     |    |    |       |
| Display-Modu    |                                                      |                   | <u> </u> |    |              |     |    |    |       |
| - N:            | ohne                                                 |                   |          |    |              |     |    |    |       |
| - D:            | mit                                                  |                   |          |    |              |     |    |    |       |
| Sonstige Opti   | ionen                                                |                   |          | -  |              | i I |    |    |       |
| - N:            | ohne                                                 |                   |          |    |              |     |    |    |       |
| - W:            | T-MOD Ethernet V2, COLA-B, Service <sup>1)</sup>     |                   |          |    |              |     |    |    |       |
| Option Analog   | geingang (Steckmodul; 0/420 mA; 2 Eingänge je Mo     | dul) —            |          |    |              |     |    |    |       |
| - 0:            | ohne                                                 |                   |          |    |              |     |    |    |       |
| - n:            | mit, n = 1, 2 <sup>2)</sup>                          |                   |          |    |              | i I |    |    |       |
| Option Analog   | gausgang (Steckmodul; 0/422 mA; 2 Ausgänge je M      | odul) <sup></sup> |          |    |              | i I |    |    |       |
| - 0:            | ohne                                                 |                   |          |    |              | i I |    |    |       |
| - n:            | mit, n = 1, 2 <sup>2)</sup>                          |                   |          |    |              | i I |    |    |       |
| Option Digital  | leingang (Steckmodul; 4 Eingänge je Modul)           |                   |          |    |              | 1   |    |    |       |
| - 0:            | ohne                                                 |                   |          |    |              |     |    |    |       |
| - n:            | Anzahl auf Anfrage                                   |                   |          |    |              |     |    |    |       |
| Option Digital  | lausgang Power (Steckmodul; 48 V DC, 5 A; 2 Wechsle  | er je Mo          | dul)     |    |              |     |    |    |       |
| - 0:            | ohne                                                 |                   |          |    |              |     |    |    |       |
| - n:            | Anzahl auf Anfrage                                   |                   |          |    |              |     |    |    |       |
| Option Digital  | lausgang Low Power (Steckmodul; 48 V DC, 0,5 A; 4 So | chließe           | r je l   | Mo | dul          | )—  | ┙╽ |    |       |
| - 0:            | ohne                                                 |                   |          |    |              |     |    |    |       |
| - n:            | Anzahl auf Anfrage                                   |                   |          |    |              |     |    |    |       |
| Option Interfa  | acemodul                                             |                   |          |    |              |     |    |    |       |
| - N:            | ohne                                                 |                   |          |    |              |     |    |    |       |
| - B:            | T/P-MOD Ethernet V1,COLA-B, Puls <sup>3)</sup>       |                   |          |    |              |     |    |    |       |
| - V:            | T/P-MOD Ethernet V1, COLA-B, 3fach, Puls 3)          |                   |          |    |              |     |    |    |       |
| - Q:            | T/P-MOD Ethernet V2,MODBUS TCP, Puls 3)              |                   |          |    |              |     |    |    |       |
| - D:            | T/P-MOD RS485,MODBUS ASCII/RTU, Puls <sup>3)</sup>   |                   |          |    |              |     |    |    |       |
| - F:            | T/P-MOD RS485,PROFIBUS,Puls 3)                       |                   |          |    |              |     |    |    |       |
| Besonderheit    | ten                                                  |                   |          |    |              |     |    |    |       |
| - N:            | ohne Sonderausführung                                |                   |          |    |              |     |    |    |       |
| Ex-Zertifizieru | ing                                                  |                   |          |    |              |     |    |    | -   L |
| - N:            | ohne Ex-Zertifizierung                               |                   |          |    |              |     |    |    | V     |

| Software -                 |                                        |                    |
|----------------------------|----------------------------------------|--------------------|
| -E:                        | Emission                               |                    |
|                            |                                        |                    |
| <sup>1)</sup> : Nur für M  | ICU in Ausführung Wandgehäuse          |                    |
| <sup>2)</sup> : bis zu 4 A | nalogmodule auf Anfrage                |                    |
| 3): Puls nicht             | verfügbar                              |                    |
| 61                         |                                        |                    |
| Beispiel:                  |                                        | MCU-NWODN01000PNNE |
| Ohne Kühllu                | ftversorgung                           |                    |
| Weitbereichs               | snetzteil 90250V AC                    |                    |
| Wandgehäus                 | se orange                              |                    |
| mit Displaym               | nodul                                  | ·                  |
| ohne sonstig               | ge Optionen                            |                    |
| ohne optiona               | ales Analogeingangsmodul               |                    |
| mit einem op               | otionalen Analogausgangsmodul          |                    |
| ohne optiona               | ales Digitaleingängsmodul ————         |                    |
| ohne optiona               | ales Digitalausgangsmodul 2 Wechsler—  |                    |
| ohne optiona               | ales Digitalausgangsmodul 4 Schließer— |                    |
| mit optionale              | em Interfacemodul Profibus DP          |                    |
| ohne Sonder                | rausführung                            |                    |
| ohne Ex-Zert               | ifizierung                             |                    |
| Software Em                | ission                                 |                    |

# 2.3.5 Verbindungskabel

Zur Verbindung der Sende-/Empfangseinheit mit der Steuereinheit MCU werden die Verbindungskabel Master (Master FLSE100) und Slave (Slave FLSE100) eingesetzt. Beide Kabel sind in unterschiedlichen Längen verfügbar. Das Verbindungskabel Master ist durch eine rote Farbmarkierung hinter der Kabeldose gekennzeichnet.

# Bild 24 Verbindungskabel

+Ť

+Ť

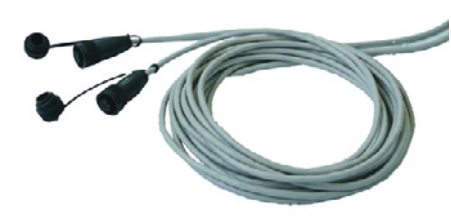

Standardkabel

Verbindungskabel FLOWSIC100 S Master zu Slave Länge 3m, alle anderen FLOWSIC100 Varianten (Länge 5 m, 10 m, 50 m)

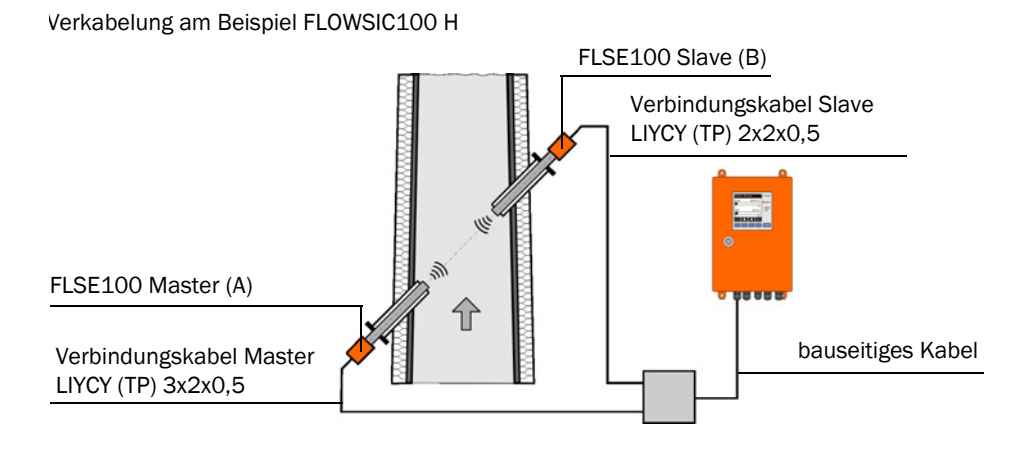

Für komplette Verkabelungsschemata siehe S. 106, §3.3.6.

- Das bauseitige Kabel muss folgenden Anforderungen genügen (siehe auch Seite 106, §3.3.6):
  - Betriebskapazität Ader/Ader kleiner 110 pF/m
  - Aderquerschnitt mindestens 0,5 mm<sup>2</sup> (AWG20).

Wir empfehlen, den Kabeltyp UNITRONIC Li2YCYv(TP) 2x2x0,5 mm<sup>2</sup> mit verstärktem Außenmantel (Hersteller Lappkabel) einzusetzen.

Bei Busverdrahtung kann die Gesamtlänge des Kabels zwischen Anschlussbox und MCU (bauseitiges Kabel) 1000 m betragen.

+1 Bei Verkabelung nach Busvariante mit mehreren angeschlossenen Sensoren (→ S. 18, Bild 3) reduziert sich die max. mögliche Kabellänge entsprechend der Anzahl angeschlossener Messstellen wie folgt:

- Kabellänge mit + 1 Messstelle = 1000 m,
- Kabellänge mit + 2 Messstellen = 500 m,

# 2.3.6 Zubehör Spüllufteinheit

Die Spüllufteinheit dient zur Versorgung der Sende-/Empfangseinheiten Typ FLSE100-PM, PH und PHS mit gereinigter Spülluft.

Bild 25 Spüllufteinheit SLV 1

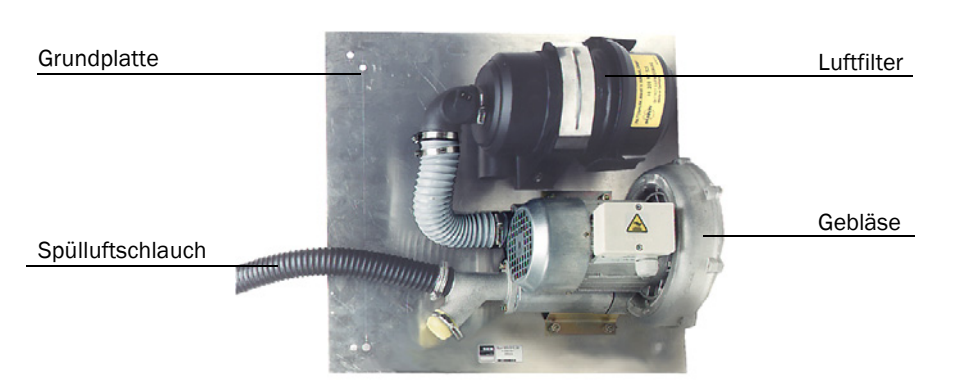

Abhängig vom Kanalinnendruck sind gemäß der folgenden Tabelle zusätzlich Reduzierstücke (aus Option Satz Spülluftreduzierung) oder eine Spüllufteinheit mit leistungsstärkerem Gebläse einzusetzen.

| Kanalinnendruck (mbar) | Reduzierstück | Gebläsetyp |
|------------------------|---------------|------------|
| -10020                 | 40/7          |            |
| -2010                  | 40/10         | 2BH1300    |
| -10 +30                | -             |            |
| +30 +100               | -             | 2BH1400    |

# 2.3.7 **Option "Kühlluftversorgung im Anschlusskasten" für intern gekühlte Gerätetypen**

Für abgesetzte Installationen der Steuereinheit MCU von mehr als 10 m von der Messstelle kann die Option "Kühlluftversorgung im Anschlusskasten" verwendet werden. Die Kühlluftversorgung wird an der Messstelle unter Einhaltung der maximalen Kühlluftschlauchlänge von 10 m installiert. Die MCU (Ausführung MCU-N ohne integrierte Gebläseeinheit) kann über große Leitungslängen entfernt von der Messstelle installiert werden ( $\rightarrow$  S. 106, §3.3.6).

Bild 26

Kühlluftversorgung im Anschlusskasten

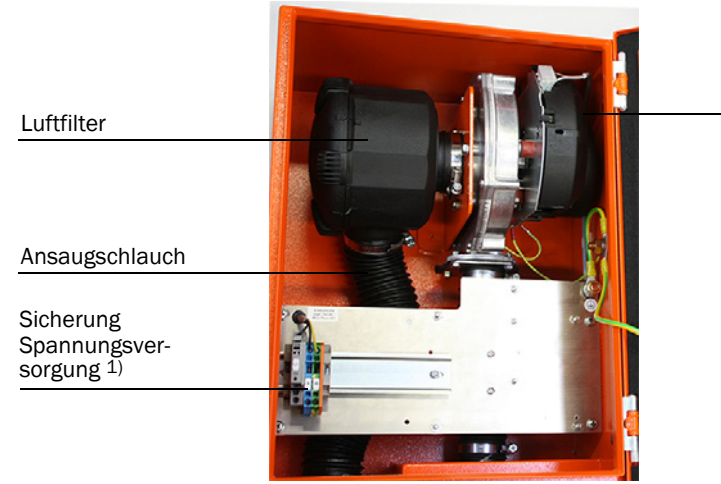

Kühlluftgebläse

1) Sicherungskennwerte siehe Typschild oder Kennzeichnungsschild am Sicherungshalter.

# 2.3.8 Option Kühlluftregelung für Gerätetyp M-AC und H-AC

Die Baugruppe "Kühlluftregelung für Gerätetyp M-AC und H-AC" dient zur Minimierung von Taupunktunterschreitungen am Ultraschallwandler. In Abhängigkeit von der Wandlertemperatur wird das Kühlluftgebläse zu- oder abgeschalten. Die Kühlung erfolgt damit nur bei entsprechend hoher Gas- bzw. Wandlertemperatur. Eine Unterkühlung der Sonde durch permanenten Kühlluftbetrieb wird vermieden. Die Parametrierung des erforderlichen Grenzwertes für das Zu- und Abschalten der Kühlluftversorgung erfolgt im Programm SOPAS ET ( $\rightarrow$  S. 160, 4.3.5).

# 2.3.9 Optionale Sets zur Notluftversorgung für Gerätetypen mit Kühl- und Spülluftbetrieb

Die optionalen Sets zur Notluftversorgung dienen zur Verhinderung von Wandlerzerstörungen infolge Ausfall der Spül-/Kühlluftversorgung. Sie sind in der jeweils beschriebenen Ausführung für das Messsystem FLOWSIC100 in 1-Pfad-Konfiguration, SOPAS Anwendungseinstellung "FLOWSIC100" anwendbar. Durch die Notluftversorgungen wird der Ausfall der Versorgungsspannung des Spül-/Kühlluftgebläses überwacht. Voraussetzung für den Einsatz der Sets zur Notluftversorgung ist bauseits vorhandene öl- und staubfreie Druckluft.

# WARNUNG:

Die Notluftversorgungen dienen nur zum vorübergehenden Schutz der Wandler vor Überhitzung (mehrere Stunden) und dürfen keinesfalls als Alternative zur Standard-Spül-/Kühlluftversorgung verwendet werden da die Gefahr besteht, dass die Notluftversorgungen Störgeräusche an den Wandlern erzeugen und somit die Messung beeinflussen. Bei extern gespülten Geräten (FL100 PM, PH und PH-S) besteht zudem die Gefahr einer nicht ausreichenden Reinhaltung der Wandleroberfläche durch die Notluft.

# 2.3.9.1 Notluftversorgung für Gerätetyp M-AC und H-AC

Vorraussetzungen:

- 1 Kundenseitig vorhandene öl-, staub- und wasserfreie Druckluft
- 2 Druckluftbedarf etwa 9...11 m3/h
- **3** Vordruck mindestens 1,5 bar (messbar bei in Betrieb befindlicher Notluft).

# Kühlfunktion im Normalbetrieb des Gerätes ( $\rightarrow$ S. 96, 3.3.4.1)

Im Normalbetrieb erfolgt die Kühlluftversorgung der Sende-/Empfangseinheiten über die Gebläseeinheit der MCU oder optional über eine Gebläseeinheit im separaten Gehäuse( $\rightarrow$  S. 187, Bild 156).

Luftweg im Normalbetrieb (Kühlluftversorgung über Gebläseeinheit der MCU):

- Lufteintritt in der Ansaugöffnung der MCU - Luftfilter - Gebläseeinheit - flexible Schläuche DN25 - Rückstromsperre - Kühllufteinlass S/E-Einheit - Kühlluftaustritt S/E-Einheit (nach Umlenkung im Sondenrohr).

Die "Rückstromsperre" ist dabei in Durchlassrichtung (Gummitellerventil) geöffnet.

# Kühlfunktion im Notbetrieb (Ausfall der Kühlluft infolge Unterbrechung oder Ausfall der Spannungsversorgung des Kühlluftgebläses)

Bei Ausfall der Standard Kühlluft gibt ein installiertes Magnetventil einen Druckluftstrom frei. Der Überdruck des Druckluftstromes schließt das Notluftventil ( $\rightarrow$  S. 96, Bild 62) mit integrierter Rückstromsperre in Sperrichtung und die Druckluft strömt in die Kühlkanäle beider S/E-Einheiten ( $\rightarrow$  S. 96, Bild 62).

# 2.3.9.2 Notluftversorgung für Gerätetyp PM, PH und PH-S

<sup>≜</sup>A ≁I

# Vorraussetzungen:

- 1 Kundenseitig vorhandene öl-, staub- und wasserfreie Druckluft
- 2 Druckluftbedarf:

| Gastemperatur | Vordruck | Verbrauch   |
|---------------|----------|-------------|
| bis 200 °C    | 1,0 bar  | ca. 6 m3/h  |
| bis 300 °C    | 1,5 bar  | ca. 8 m3/h  |
| bis 400 °C    | 2,0 bar  | ca. 10 m3/h |

#### Varianten:

| Bezeichnung                                            | Art. Nr. |
|--------------------------------------------------------|----------|
| Notluftversorgung für 1 Stck. Spüllufteinheit 380 V AC | 7042118  |
| Notluftversorgung für 1 Stck. Spüllufteinheit 230 V AC | 7042117  |
| Notluftversorgung für 2 Stck. Spüllufteinheit 230 V AC | 7042119  |
| Notluftversorgung für 2 Stck. Spüllufteinheit 380 V AC | 7042120  |

# 2.3.10 **Option Messrohr**

Bild 27

Für Rohrleitungen mit Durchmessern bis max. DN500 kann zur Vereinfachung der Montage (Einschweißen der Flansche mit Rohr) ein Rohrstück gemäß Bild 27 geliefert werden. Die genaue Ausführung erfolgt auf Basis der kundenspezifischen Angaben.

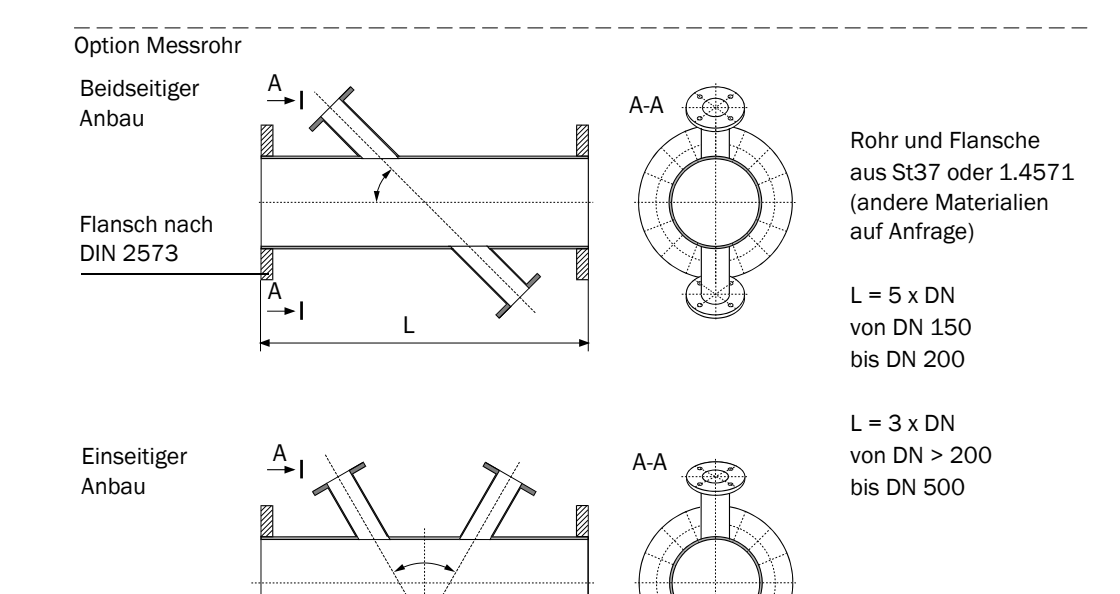

# 2.4 Verrechnungen

# 2.4.1 Berechnung und Kalibrierung des Volumenstroms

# Volumenstrom im Betriebszustand

Im Allgemeinen werden akustische Gasgeschwindigkeitsmessgeräte der Gerätefamilie FLOWSIC100 zur Ermittlung des Volumenstroms in geschlossenen Rohren und Kanälen verwendet. Dabei ist der Volumenstrom  $Q_{i.B.}$  durch die repräsentative Querschnittsfläche A und die mittlere Gasgeschwindigkeit über dem Querschnitt  $v_A$  (Flächengeschwindigkeit) definiert:

# $Q_{i.B.} = v_A \cdot A$

Das FLOWSIC100 hingegen ermittelt den repräsentativen Mittelwert der Strömungsgeschwindigkeit auf einem Schallpfad v (Pfadgeschwindigkeit) zwischen den beiden Sende-/Empfangseinheiten. Der Schallpfad wird im Allgemeinen über dem Durchmesser angeordnet ( $\rightarrow$  S. 57, 3.1.1).

Da die Mittelwerte von Pfad- und Flächengeschwindigkeit insbesondere bei kleinen Kanaldurchmessern nicht identisch sind, wurde ähnlich den Verfahren der punktförmigen Strömungsmessung (z.B. Staurohrsonde) ein funktionaler, systematischer Zusammenhang zwischen der ermittelten Pfadgeschwindigkeit und der mittleren Flächengeschwindigkeit eingeführt.

# $v_A = K \cdot v K = Korrekturfunktion$

Für ungestörte axialsymmetrische Strömungsprofile in kreisrunden Rohren kann für K der Korrekturfaktor k verwendet werden.

$$k = \frac{V_A}{V} \qquad 0.9 < k < 1$$

Häufig wird aber durch die Einbausituation (kurze Einlaufstrecken, rechteckige Kanäle, unsymmetrische Strömungsprofile usw.) kein ungestörtes axialsymmetrisches Strömungs-profil gewährleistet. Daher wurde im FLOWSIC zur Abbildung des Zusammenhangs zwischen mittlerer Pfad- und Flächengeschwindigkeit eine Kalibrierfunktion 2. Ordnung implementiert.

$$v_A = Cv_2 \cdot v^2 + Cv_1 \cdot v + Cv_0$$

**Bei** Vorliegen einer ungestörten axialsymmetrischen Strömung in einer kreisrunden Rohrleitung entspricht Cv\_1 dem Korrekturfaktor k.

Die Koeffizienten dieser Kalibrierfunktion können mit Hilfe von Netzmessungen und Regressionsanalyse ermittelt werden (siehe DIN EN 13284-1). Die damit bestimmten Regressionskoeffizienten sind anschließend mit Hilfe des Bedien- und Parametrierprogramms SOPAS ET in das Messgerät einzugeben ( $\rightarrow$  S. 161, 4.3.6). Die Standardeinstellung ab Werk ist Cv\_2 = 0, Cv\_1 = 1, Cv\_0 = 0.

#### Berechnung Volumenstrom im Normzustand

Der Volumenstrom kann auf den Normzustand wie folgt umgerechnet werden:

$$Q_{i.N.} = Q_{i.B.} \cdot \left(\frac{100 - F}{100}\right) \cdot \left(\frac{p_Kanal \cdot T_normal}{p_normal \cdot T_Kanal}\right)$$

Q i.B.: Volumenstrom im Betriebszustand

Q i.N.: Volumenstrom im Normzustand

F: Feuchte in Volumenprozent; wird in der Regel als anlagentypischer Ersatzwert einparametriert.

Bei Nutzung eines optionalen Analogmoduls als Analogeingang für den Anschluss eines separaten Feuchtemessers kann der Volumenstrom mit aktuellen Anlagenwerten normiert werden.

p\_Kanal: Absolutdruck im Kanal; wird in der Regel als anlagentypischer Fest-/Ersatzwert einparametriert.

Bei Nutzung eines optionalen Analogmoduls als Analogeingang für den Anschluss eines separaten Druckgebers kann der Volumenstrom mit aktuellen Anlagenwerten normiert werden.

p\_normal: 1013 mbar

T\_Kanal: Kanaltemperatur (in K): Hier kann im FLOWSIC100 gewählt werden, ob eine festparametrierte Ersatztemperatur, die mit der Ultraschallmessung bestimmte oder die über den optionalen Analogeingang eingelesene (zur Erhöhung der Genauigkeit) verwendet werden soll.

T\_normal: Normtemperatur. In Europa 273 K, in USA 293 K

### 2.4.2 Kalibrierung Temperatur

Für die genaue Bestimmung der Abgastemperatur mit dem FLOWSIC100 muss die Temperaturmessung kalibriert werden. Die Kalibrierung kann nur dann entfallen, wenn die folgenden Voraussetzungen gegeben sind:

- exakte Kenntnis der Schallgeschwindigkeit im Abgas unter Normbedingungen (1013 mbar, 0 °C), wie z. B. bei Luft (331 m/s)
- äußerst genaue Kenntnis der aktiven Messstrecke.

Die Kalibrierung erfolgt durch Vergleichsmessung mit einem separaten Temperaturfühler (z.B. Pt100) bei mindestens 2 verschiedenen Temperaturen (Berechnung und Eingabe der Koeffizienten  $\rightarrow$  S. 161, 4.3.6).

# 2.4.3 Dämpfungszeit

Die Dämpfungszeit ist die Zeit, die das Messgerät benötigt, um nach einer sprunghaften Änderung des Messwertes 90 % des Endwertes zu erreichen ( $\rightarrow$  Bild 28).

Die Dämpfungszeit ist im Bereich 1...300 s frei einstellbar. Eine größere Dämpfungszeit bewirkt eine stärkere Bedämpfung von kurzzeitigen Messwertschwankungen und Störungen und damit ein "ruhigeres" Ausgangssignal.

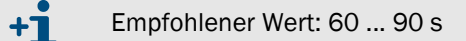

Für die Messung von Gasgeschwindigkeit und Gastemperatur gibt es jeweils eine gesonderte Dämpfungszeit. Volumenstrom und Gasgeschwindigkeit haben die gleiche Dämpfungszeit.

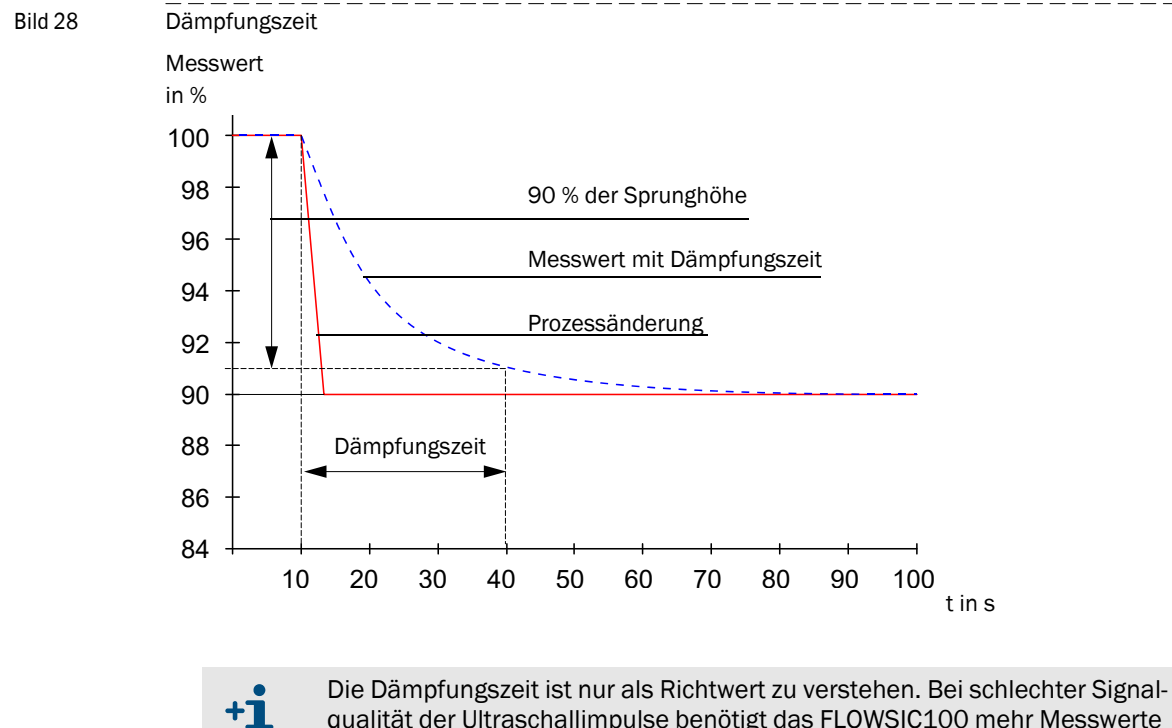

Die Dämpfungszeit ist nur als Richtwert zu verstehen. Bei schlechter Signalqualität der Ultraschallimpulse benötigt das FLOWSIC100 mehr Messwerte für ein Ausgangssignal gleicher Genauigkeit. Die Dämpfungszeit erhöht sich dadurch in gewissen Grenzen gegenüber der eingestellten.

# 2.5 Kontrollzyklus

Zur automatischen Funktionskontrolle aller Gerätekomponenten kann im FLOWSIC100 ein Kontrollzyklus ausgelöst werden. Die Auslösung kann zeitgesteuert (Einstellung der Intervallzeit mittels Bedienprogramm) und/oder zusätzlich über Digitaleingang erfolgen ( $\rightarrow$  S. 34, 2.3.3). Etwaige Abweichungen vom Normalverhalten werden als Warnung bzw. als Fehler signalisiert.

Im Fall einer Gerätestörung oder Warnungsanzeige kann ein manuell ausgelöster Kontrollzyklus genutzt werden, um die mögliche Fehlerursache lokalisieren zu können (siehe Servicehandbuch).

Der Kontrollzyklus umfasst Nullpunktkontrolle und Spantest. Die Kontrollwerte können über den Analogausgang ausgegeben werden. Der Ablauf eines Kontrollzyklus wird Statusausgabe am entsprechenden Relais und bei vorhandener Option Display-Modul gleichzeitig am Display durch Klartextanzeige "Kontrollzyklus" angezeigt.

- Wenn der Kontrollzyklus nicht auf dem Analogausgang ausgegeben wird, erfolgt für die Dauer des Kontrollzyklus (ca. 20 s bei fehlerfreiem Ablauf) die Ausgabe des zuletzt gemessenen Wertes.
   Zur Auslösung von Nullpunktkontrolle und Spantest sowie Kontrollzyklus
  - Zur Auslösung von Nullpunktkontrolle und Spantest sowie Kontrollzyklus über Digitaleingang muss ein Kontakt an den entsprechenden Klemmen mindestens 2 s geschlossen sein
  - Zeitgesteuerte Kontrollzyklen starten ab Parametrierung des gewünschten Zeitintervalls periodisch mit der eingegebenen Zeit bis das Zeitintervall geändert wird (oder ein Reset erfolgt). Bei einem Reset (oder Betriebsspannungsausfall) beginnt der Kontrollzyklus zum Zeitpunkt der Wiederinbetriebsetzung mit der eingestellten Zeit.
  - Bei möglicher Überlagerung von zeitgesteuertem und über Digitalkontakte ausgelöstem Kontrollzyklus wird nur der zuerst ausgelöste wirksam.

# 2.5.1 Nullpunktkontrolle

Durch eine spezielle Schaltungsanordnung in den Sende-/Empfangseinheiten können die Sendesignale der Wandler verzögerungsfrei und in der originalen Form zurückgelesen werden. Diese Sendesignale werden wie Empfangssignale empfangen, verstärkt, demoduliert und verrechnet. Bei richtiger Funktion des Gerätes muss hier der exakte Nullpunkt errechnet werden. Diese Kontrolle umfasst eine vollständige Kontrolle aller Systemkomponenten inklusive der Wandler. Bei Abweichungen größer ca. 0,25 m/s (abhängig von Messstrecke und Gastemperatur) wird eine Warnung ausgegeben. In diesem Fall sind Wandler und Elektronik zu überprüfen. Stimmen Signalamplitude oder form nicht mit den Erwartungswerten überein, so sind Wandler oder Elektronik defekt und es wird eine Fehlermeldung ausgegeben.

# 2.5.2 Spantest

Beim elektronischen Nullpunkttest wird eine Zeitdifferenz aus beiden Übertragungsrichtungen ermittelt und mit den Anlagenparametern Gastemperatur, Messstrecke und Schallgeschwindigkeit in ein Geschwindigkeitsoffset am Nullpunkt verrechnet. Dieses Offset wird dann auf den gewählten Spanwert addiert und ausgegeben. Der Spanwert kann mit dem Bedienprogramm SOPAS ET im Bereich von 50 bis 70 % in Schritten von 1 % eingestellt werden (Standardeinstellung ab Werk 70 %). Sind alle Systemkomponenten intakt, reagiert das gesamte Messsystem in der vorgesehenen Weise.

# 2.5.3 Ausgabe des Kontrollzyklus auf dem Analogausgang

Ein Kontrollzyklus wird wie folgt ausgegeben:

- 90 s Nullwert (live zero)
- 90 s Spanwert

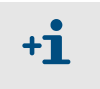

- Die Ausgabedauer von jeweils 90 s ist die Standardeinstellung ab Werk. Sie kann im Programm SOPAS ET verändert werden (→ S. 140, 4.2.3)
- Die Ausgabe ist nur bei geschwindigkeitsabhängigen Messwerten sinnvoll (Gasgeschwindigkeit, Volumenstrom i.B., Volumenstrom i.N.).

# FLOWSIC100

# **3** Montage und Installation

Projektierung Montage Installation

# 3.1 **Projektierung**

Die nachfolgende Tabelle gibt eine Übersicht über die notwendigen Projektierungsarbeiten als Voraussetzung für eine problemlose Montage und spätere Gerätefunktion. Sie können diese Tabelle als Checkliste nutzen und die abgearbeiteten Schritte abhaken.

| Aufgabe                                                                                                 | Anforderungen                                                                               |                                                                                                    | Arbeitsschritt                                                                                                    | $\overline{V}$ |  |  |
|----------------------------------------------------------------------------------------------------|---------------------------------------------------------------------------------------------|----------------------------------------------------------------------------------------------------|----------------------------------------------------------------------------------------------------|----------------|--|--|
| Messort und<br>Anbauorte für<br>die Geräte<br>komponenten<br>festlegen ( $\rightarrow$ S.<br>57, 3.1.1) | ausreichend lange Ein- und<br>Auslaufstrecken<br>homogene Strömungsver-<br>teilung          | im Bereich der Ein- und Auslauf-<br>strecken möglichst keine Umlenkungen, Quer-<br>schnittveränderungen, Zu- und Ableitungen,<br>Klappen, Einbauten | Bei Neuanlagen Vorgaben einhalten, bei<br>bestehenden Anlagen bestmögliche<br>Stelle auswählen, ggf. Strömungsprofil<br>gemäß DIN EN13284-1 bestimmen;<br>bei zu kurzen Ein-/Auslaufstrecken:<br>Einlaufstrecke > Auslaufstrecke. |                |  |  |
|                                                                                                    | Zugänglichkeit, Unfallver-<br>hütung                                                        | Die Gerätekomponenten müssen bequem und sicher erreichbar sein                                                                                      | Ggf. Bühnen oder Podeste vorsehen.                                                                                                    |                |  |  |
|                                                                                                    | Schwingungsfreier Anbau                                                                     | Beschleunigungen < 1 g                                                                                                    | Vibrationen durch geeignete Maß-<br>nahmen verhindern/reduzieren.                                                                                                    |                |  |  |
|                                                                                                    | Umgebungsbedingungen                                                                        | Grenzwerte gemäß Techn. Daten                                                                                                    | Falls notwendig:<br>Wetterschutzhauben / Sonnenschutz<br>vorsehen,<br>Gerätekomponenten einhausen oder -isolie-<br>ren.                                                                                                    |                |  |  |
|                                                                                                    | Spülluftversorgung (nur bei gespülten FLSE100)                                              | saubere Ansaugluft (möglichst wenig Staub,<br>kein Öl, keine Feuchtigkeit, keine korrosiven<br>Gase)                                                | Bestmögliche Stelle für Ansaugort wäh-<br>len                                                                                                    |                |  |  |
|                                                                                                    | Instrumentenluft (nur für<br>optionale Notluftsets<br>gespülter/gekühlter Gerä-<br>tetypen) | Öl-, staub-, und fettfrei                                                                                                    | bestmögliche Stelle für Anbauort wählen                                                                                                    |                |  |  |
| Gerätekompo-                                                                                            | Kanalinnendurchmesser                                                                       | Typ Sende-/Empfangseinheit                                                                                                    | Komponenten gemäß Konfigurations-                                                                                                    |                |  |  |
| len                                                                                                    | Isolierung, Wandstärke                                                                      | Nennlänge Sende-/Empfangseinheit, Flansch<br>mit Rohr                                                                                               | tabellen und Hinweisen in → S. 21, 2.3<br>auswählen.<br>Falls erforderlich. zusätzliche Maß-                                                                                                    |                |  |  |
|                                                                                                    | Kanalinnendruck                                                                             | Typ der Sende-/Empfangseinheit; Ausführung<br>Spüllufteinheit (bei gespülten FLSE100)                                                               | nahmen für Anbau Flansch mit Rohr<br>planen (→ S. 66, 3.2.1).                                                                                                    |                |  |  |
|                                                                                                    | Gastemperatur                                                                               | Typ der Sende-/Empfangseinheit (Standard oder<br>intern gekühlt)<br>Spülluftversorgung bei gespülten FLSE100                                        |                                                                                                    |                |  |  |
|                                                                                                    | Staubkonzentration                                                                          | Typ Sende-/Empfangseinheit                                                                                                    |                                                                                                    |                |  |  |
|                                                                                                    | Gaszusammensetzung                                                                          | Material von Kanalsonde und Wandler                                                                                                    |                                                                                                    |                |  |  |
|                                                                                                    | Anbauorte                                                                                   | Kabel- und Spülluftschlauchlängen                                                                                                    |                                                                                                    |                |  |  |
| Kalibrier-                                                                                              | Zugänglichkeit                                                                              | Leicht und sicher                                                                                                    | Ggf. Bühnen oder Podeste vorsehen.                                                                                                    |                |  |  |
| planen                                                                                                  | Abstände zur Messebene                                                                      | Keine gegenseitige Beeinflussung von<br>Kalibriersonde und FLOWSIC100                                                                               | Ausreichenden Abstand zw. Mess- und<br>Kalibrierebene (ca. 500 mm) vorsehen.                                                                                                    |                |  |  |
| Spannungsver-<br>sorgung planen                                                                         | Betriebsspannung, Lei-<br>stungsbedarf                                                      | Gemäß Techn. Daten in $\rightarrow$ S. 178, 6.1                                                                                                    | Ausreichende Kabelquerschnitte und Absicherung planen.                                                                                                    |                |  |  |

# 3.1.1 Festlegung von Mess- und Montageort

# Strömungsprofil

Die Messgenauigkeit wird unter anderem vom Strömungsverhalten und der Lage der Mess-achse beeinflusst. Starke Querschnittsänderungen, Kanalkrümmungen, Einbauten, Luftklappen oder Einlässe können Profildeformationen oder Turbulenzen verursachen, die das Messergebnis negativ beeinflussen. Um eine möglichst genaue und störungsfreie Messung zu gewährleisten, ist deshalb der Messort an einer Stelle mit weitgehend homogener Gasströmung festzulegen (→ Bild 29).

Ausgeglichene, ungestörte Profile sind am ehesten bei langen Ein- und Auslaufstrecken zu erwarten. Je länger vor allem die Einlaufstrecke ist, desto reproduzierbarer sind die Mess-ergebnisse. Sofern möglich, sollten die Einlaufstrecke größer als der 20-fache, die Auslaufstrecke größer als der 10-fache Kanalinnendurchmesser (Di) sein. Bei rechteckigen Querschnitten berechnet sich der Durchmesser aus dem 4-fachen Querschnitt geteilt durch den Kanalumfang.

An bestehenden Anlagen ist die bestmögliche Stelle auszuwählen.

Bei unklarem Strömungsverhalten sollte am vorgesehenen Messort eine Profilmessung z.B. mit Staudrucksonden durchgeführt werden (siehe DIN EN 13284-1). Dazu sind Kalibrieröffnungen vorzusehen. Die Messachse ist anschließend so festzulegen, dass mögliche Profiländerungen den geringsten Einfluss auf das Messergebnis haben.

Wird das FLOWSIC100 für behördlich vorgeschriebene Messungen (z.B. Emissionsmessungen nach BImSchG) eingesetzt, sollte der Messort von Sachverständigen festgelegt werden (z.B. durch ein Gutachten einer nach §§ 26, 28 BImSchG zugelassenen Messstelle).

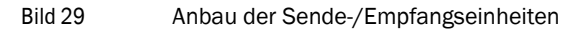

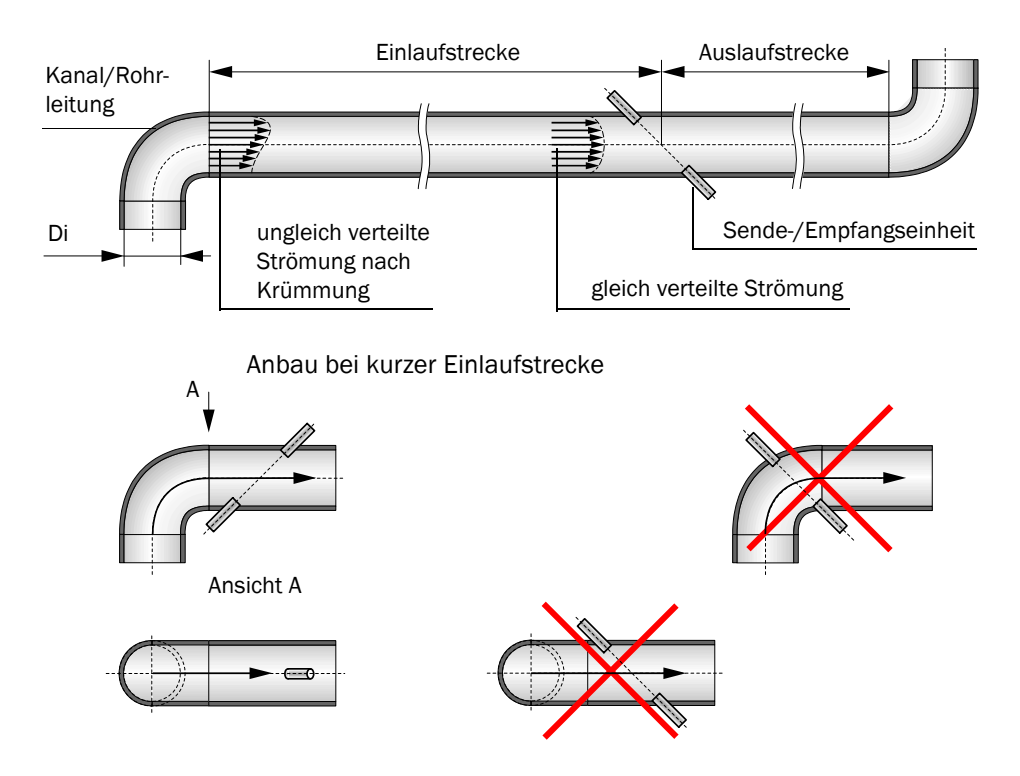

Anbau bei ausreichend großer Ein- und Auslaufstrecke

#### Montageort

Die Sende-/Empfangseinheiten können an vertikalen, horizontalen oder schräg verlaufenden Kanälen oder Rohrleitungen installiert werden. Bei vertikalen Kaminen ist zur Vermeidung möglicher Störgeräusche durch Regentropfen auf den Sondenkopf ein ausreichender Mindestabstand zur Kaminöffnung einzuhalten.

Der Montageort der Gerätekomponenten muss möglichst schwingungsarm sein.

Falls eine Kühl-/Spüllufteinheit eingesetzt werden muss, ist diese an einer Stelle zu montieren, an der möglichst saubere Luft angesaugt werden kann. Die Ansaugtemperatur muss den Angaben in den Technischen Daten entsprechen.

Bei Einsatz der optionalen Sets zur Notluftversorgung ist an der Anbaustelle sicherzustellen, dass dort ein Anschluss für öl-, staub-, und fettfreie Instrumentenluft zur Verfügung steht.

Der Montageort sollte mit Stromanschlüssen und fest installierter Beleuchtung ausgerüstet sein.

#### Arbeitsbühne

Für Montage- und Wartungsaufgaben müssen die Sende-/Empfangseinheiten bequem erreichbar sein. Falls erforderlich, ist dazu eine ausreichend breite und mit Geländer abgesicherte Plattform vorzusehen.

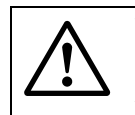

#### WARNING:

Für die Einhaltung der jeweils geltenden Unfallverhütungsvorschriften und Arbeitsschutzbestimmungen ist der Anlagenbetreiber verantwortlich.

Bei vertikalen Kanälen sollte der Einbauwinkel in Abhängigkeit vom Kanaldurchmesser so gewählt werden, dass nur eine Arbeitsbühne notwendig ist. Ein einfaches zusätzliches Podest oder/und eine abdeckbare Öffnung in der Plattform mit Schutzkorb o.ä. kann dabei helfen ( $\rightarrow$  Bild 30). Es ist darauf zu achten, dass ausreichend Freiraum für Ein-/ Ausbau der Sende-/Empfangseinheiten vorhanden ist.

Bild 30

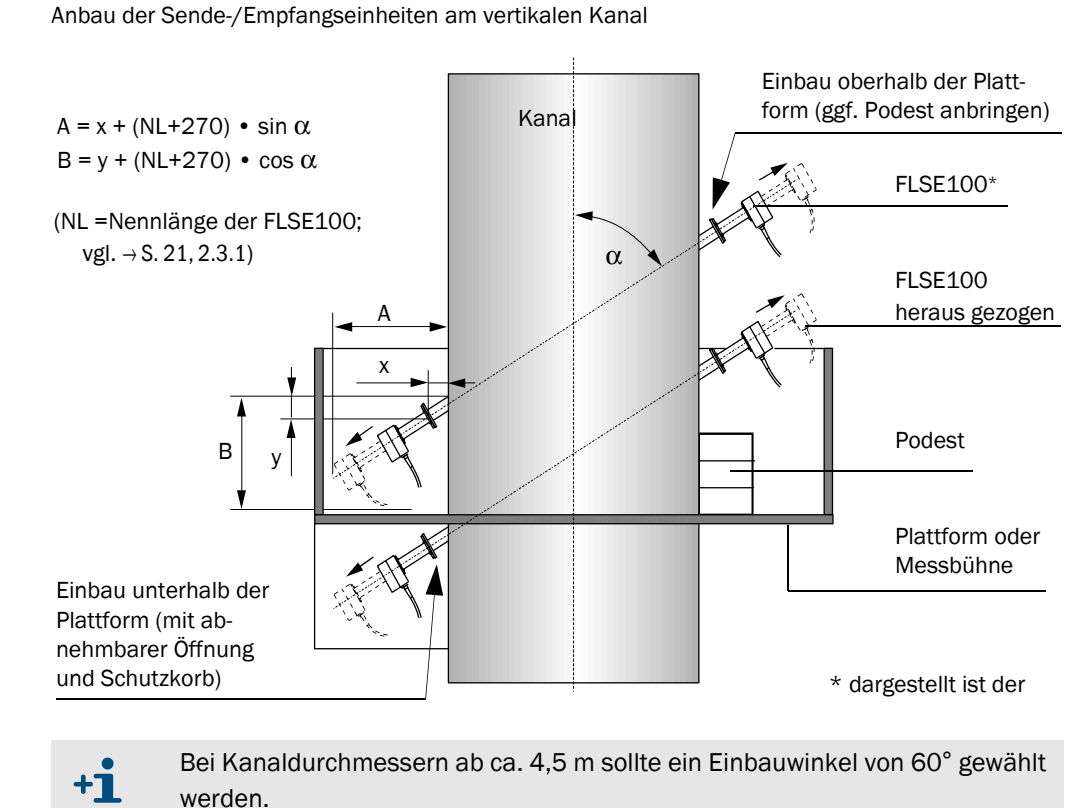

# 3.1.2 Weitere Projektierungshinweise

# Anbau der FLSE100 an horizontalen Kanälen

An horizontalen Kanälen oder Rohrleitungen sind die Sende-/Empfangseinheiten mit einer leichten Neigung zur Horizontalen einzubauen, damit möglicherweise auftretendes Kondensat in den Kanal abfließen kann ( $\rightarrow$  Bild 31).

Bild 31 Anbau der Sende-/Empfangseinheiten an horizontalen Kanälen

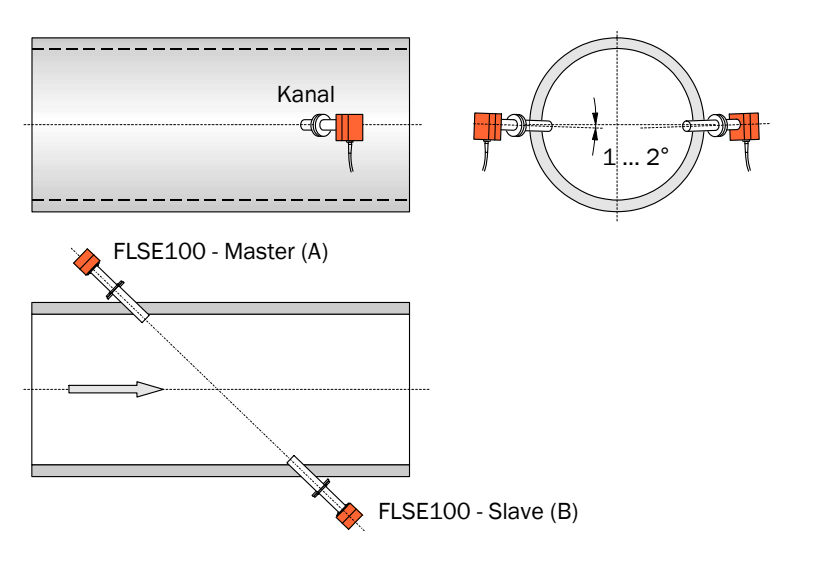

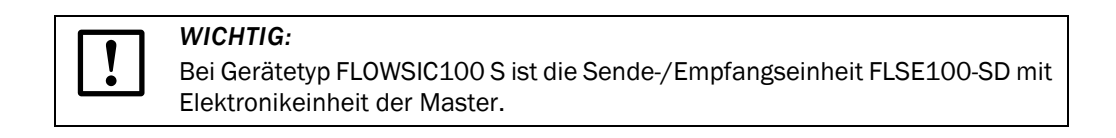

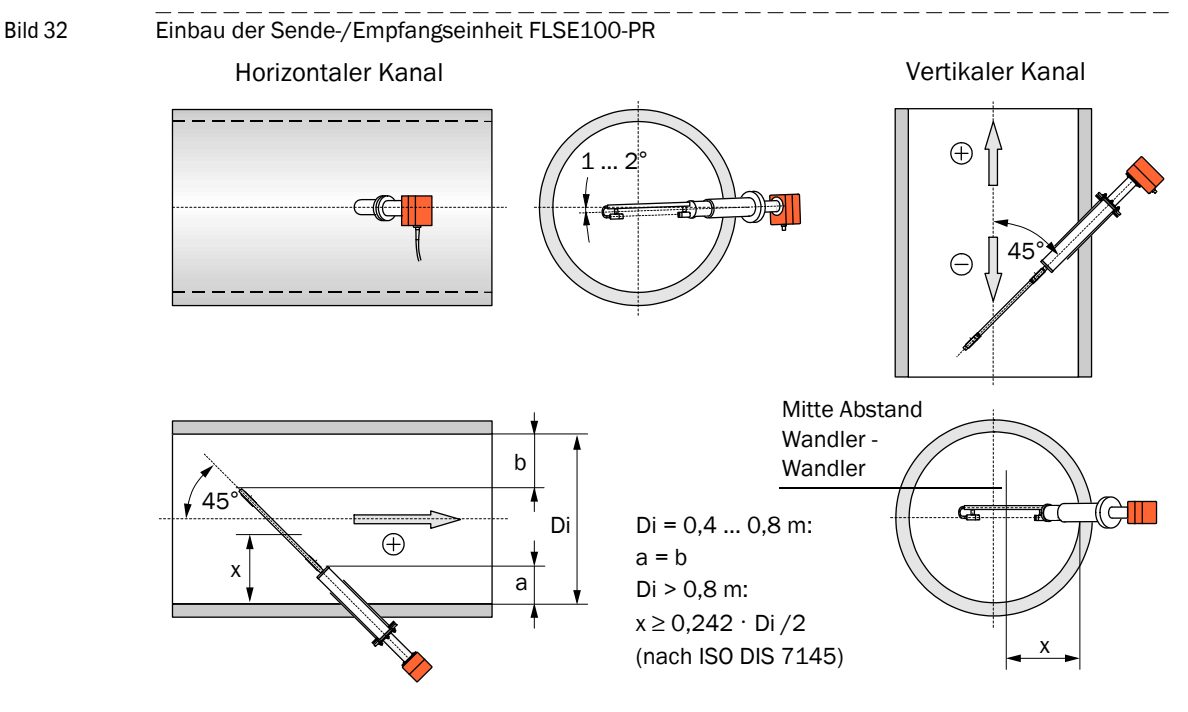

#### Einbau der Sende-/Empfangseinheit FLSE100-PR

x = repräsentativer Wandabstand, bei dem die örtliche Gasgeschwindigkeit gleich der mittleren Geschwindigkeit im Kanalquerschnitt ist

Falls die Bedingung für x mit den Standard-Nennlängen nicht eingehalten werden kann, können auf Anfrage Sende-/Empfangseinheiten mit Sonderlängen geliefert werden.

Bei vertikalen Kanälen wird bei einer Strömungsrichtung von oben nach unten am LC-Display der Steuereinheit ein negatives Vorzeichen angezeigt. Durch Eingabe eines negativen linearen Regressionskoeffizienten (→ S. 154, 4.3) kann die Anzeige in positive Werte geändert werden.

#### Verhinderung von Kondensatansammlungen

+1

Beim Einsatz der Standard-Sende-/Empfangseinheiten an vertikalen Kanälen kann sich bei nassen Gasen im Flanschrohr der Sende-/Empfangseinheit A ( $\rightarrow$ S. 19, Bild 4) Kondensat ansammeln. Um Probleme bei der Messung (Störungen durch Körperschall, siehe Servicehandbuch) oder bei Demontage der Sende-/Empfangseinheit (auslaufendes Kondensats) zu verhindern, sind bauseitig folgende Lösungen möglich:

- den Flansch mit Rohr komplett einisolieren (Reduzierung von Taupunktunterschreitungen am Flansch mit Rohr)
- kontinuierlicher oder periodischer Kondensatablauf durch eine (ggf. verschließbare) Öffnung (z. B. Bohrung Ø 4 mm mit Stopfen; → Bild 33) am tiefsten Punkt des Flanschrohres (nur wenn das Kondensat nicht umwelt- oder anlagenschädigend ist)
- Rückführung des Kondensats in den Kanal durch eine Schlauchverbindung zwischen Flanschrohr und Kanal (→ Bild 33).

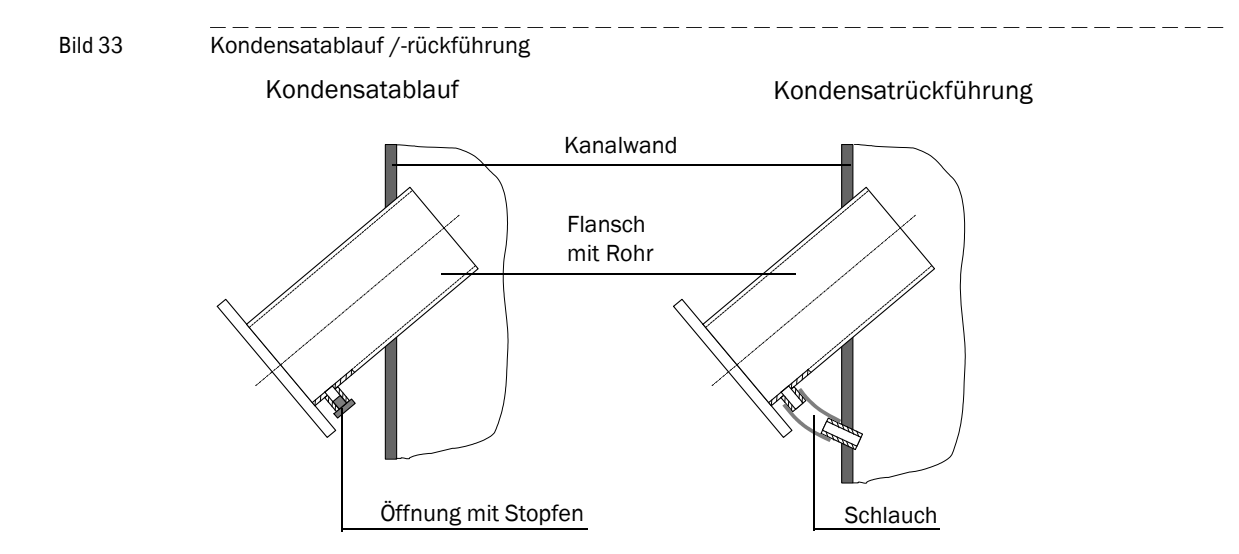

# Einsatz der Sende-/Empfangseinheiten bei hohen Staubgehalten (> $1 \text{ g/m}^3$ )

Die Messstrecke muss so kurz wie möglich sein. Dazu sind die Sende-/ Empfangseinheiten in einem Winkel zur Strömungsrichtung von 60  $^\circ$  einzubauen.

Zusätzlich sind bei den Typen FLSE100-PH / PHS und H / HAC an der angeströmte Sende-/Empfangseinheit ( $\rightarrow$  S. 19, Bild 4) Prallschutzbleche vorzusehen, um Störungen des Messverhaltens durch Aufschlagen von Partikeln auf die Wandleroberfläche zu verhindern.

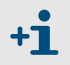

Weitere Möglichkeiten siehe folgenden Abschn. → »Reduzierung der Messstrecke« (Seite 64)

# 3.1.3 Auswahl der Flansche mit Rohr

Für die Auswahl gelten die unter  $\rightarrow$  S. 33, 2.3.2, aufgeführten Kriterien.

#### Innen beschichtete Kanäle

Für Kanäle/Rohrleitungen mit innenseitiger Beschichtung (Gummierung) sind zusätzlich folgende Punkte zu beachten:

- Da die Flanschrohre auch innenseitig beschichtet sein müssen, sind ggf. Flanschrohre mit einem größeren Innendurchmesser zu wählen. Der Mindestabstand zwischen Sondenrohr und Flanschrohr muss 3 mm betragen.
- Wenn keine Standardflansche mit Rohr eingesetzt werden können, sind die Flansche mit Rohr bauseits zu erstellen (auf Anfrage auch von Endress+Hauser lieferbar).
- Um eine lückenlose Beschichtung zu erreichen, muss die Montage vor der Beschichtung erfolgen.

# Kunststoffkanäle

Für Kunststoffkanäle/-leitungen sind die Standardflansche mit Rohr im allgemeinen nicht verwendbar. Mögliche Lösungen dafür sind (stets bauseits auszuführen):

- Bei GfK-Kanälen<sup>1:</sup> Stahlkern mit Teilkreisdurchmesser der Befestigungslöcher einlaminieren. Der Innendurchmesser des laminierten Flanschrohres muss passend zur ausgewählten FLSE100 sein.
- Einsatz von Flanschen mit Rohr aus Kanal-/Rohrmaterial; Montage z.B. durch Kunststoffkleben oder -schweißen.
- Montage von Adapterflanschen an bauseits vorgesehene Öffnungen.

# Festlegung der Nennlänge

Die notwendige Nennlänge der Rohre mit Flansch kann an Hand der folgenden Darstellungen bestimmt werden.

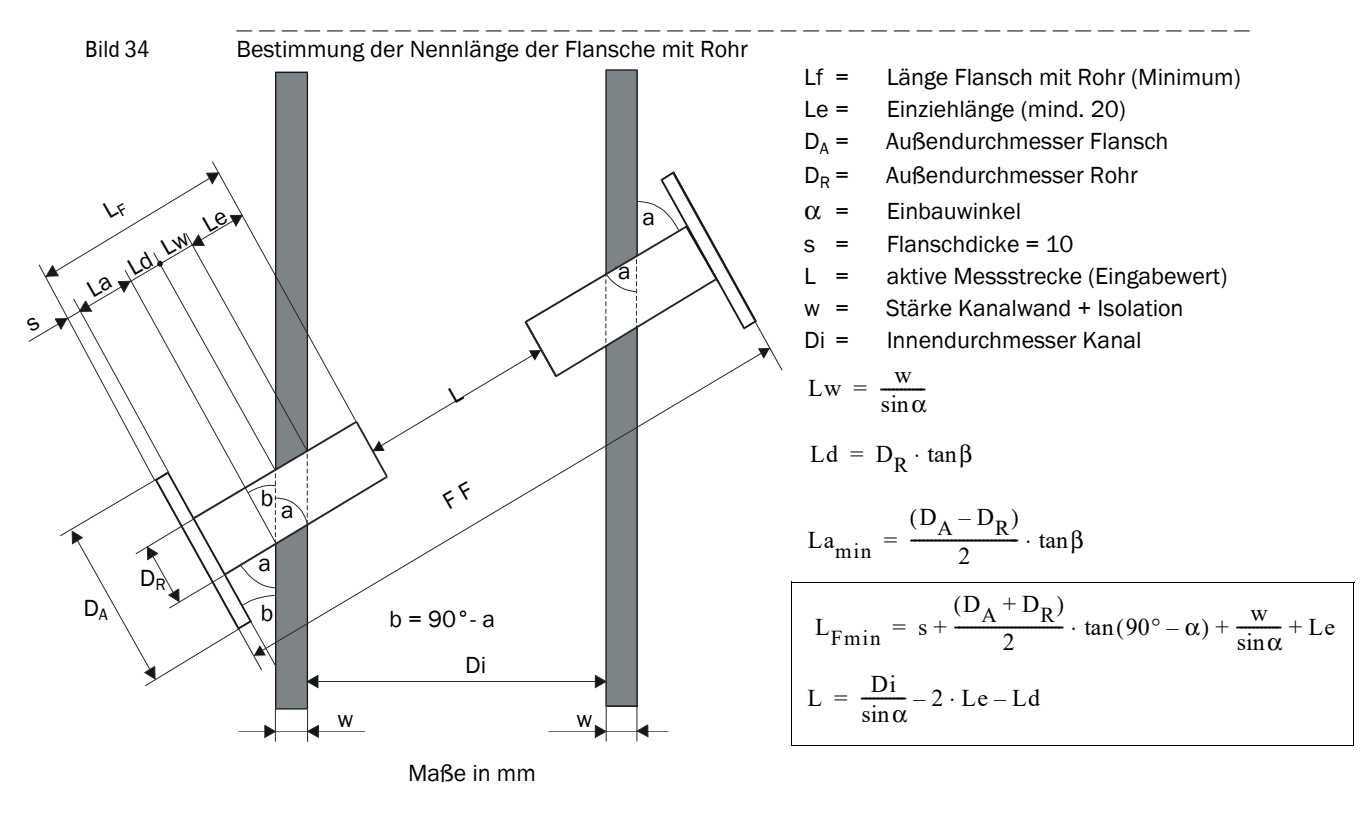

1 GfK = glasfaserverstärkter Kunststoff

\_\_\_\_

|                                  | Maximale Wand- und Isolierstärke w [mm] |                       |                       |                       |                       |                       |  |  |  |  |  |
|----------------------------------|-----------------------------------------|-----------------------|-----------------------|-----------------------|-----------------------|-----------------------|--|--|--|--|--|
| Nennlänge L <sub>F</sub><br>[mm] | D <sub>P</sub> = 1                      | 114.3                 | D <sub>P</sub> =      | 76.1                  | D <sub>P</sub> = 48.3 |                       |  |  |  |  |  |
|                                  | $\alpha = 45^{\circ}$                   | $\alpha = 60^{\circ}$ | $\alpha = 45^{\circ}$ | $\alpha = 60^{\circ}$ | α = 45°               | $\alpha = 60^{\circ}$ |  |  |  |  |  |
| 125                              |                                         |                       |                       |                       | 15                    | 45                    |  |  |  |  |  |
| 200                              |                                         |                       | 49                    | 97                    | 68                    | 110                   |  |  |  |  |  |
| 350                              | 112                                     | 196                   | 155                   | 227                   | 174                   | 240                   |  |  |  |  |  |
| 550                              | 253                                     | 369                   | 297                   | 400                   | 315                   | 413                   |  |  |  |  |  |
| 750                              | 395                                     | 543                   | 438                   | 573                   |                       |                       |  |  |  |  |  |

Maximal mögliche Wand- und Isolierstärke in Abhängigkeit von Nennlänge der Flansche mit Rohr, Flanschgröße (Rohrdurchmesser  $D_R$ ) und Einbauwinkel  $\alpha$  (Le = 20 mm):

#### Reduzierung der Messstrecke

Um in bestimmten Fällen wie z.B. Einsatz der Typen FLSE100-H, HAC, PH oder PHS bei hohen Staubkonzentrationen ( $\rightarrow$ S. 21, 2.3.1) Probleme bei der Signalübertragung zu verhindern, kann es notwendig sein, die Messstrecke zu verkürzen. Die Reduzierung kann durch Einziehen der Flanschrohre und/oder Einbau der Flansche mit Rohr über Sekante erreicht werden.

Die Einbauverhältnisse sind in Bild 35 und der nachfolgenden Tabelle dargestellt.

Bild 35

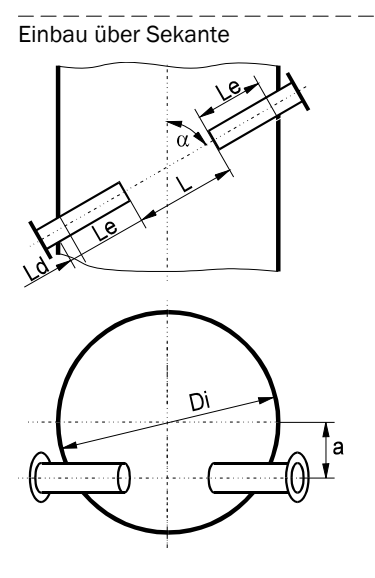

 $\begin{array}{rll} L &=& aktive \mbox{ Messstrecke}\\ Le &=& 20 \dots 500 \mbox{ mm}\\ a_{max} &=& Di \slash 4\\ a &=& 60^{\circ}\\ Ld \mbox{ wie in Bild 34} \end{array}$ 

bei a =  $a_{max}$  und kreisrunden Kanälen gilt ( $\alpha$  = 60°)

Di<sub>max</sub>= L +2 Le + Ld

| Di   | Messstrecke L bei a = $60^{\circ}$ , Le = und Einbau über |             |         |         |         |         |         |         |         |         |         |                  |
|------|-----------------------------------------------------------|-------------|---------|---------|---------|---------|---------|---------|---------|---------|---------|------------------|
|      |                                                           | Durchmesser |         |         |         |         |         |         |         | Sekante |         |                  |
|      | Le=0,05                                                   | Le=0,10     | Le=0,15 | Le=0,20 | Le=0,25 | Le=0,30 | Le=0,35 | Le=0,40 | Le=0,45 | Le=0,50 | Le=0,50 | a <sub>max</sub> |
| 1,00 | 1,01                                                      |             |         |         |         |         |         |         |         |         |         |                  |
| 1,05 | 1,07                                                      |             |         |         |         |         |         |         |         |         |         |                  |
| 1,10 | 1,13                                                      | 1,03        |         |         |         |         |         |         |         |         |         |                  |
| 1,15 | 1,18                                                      | 1,08        |         |         |         |         |         |         |         |         |         |                  |
| 1,20 | 1,24                                                      | 1,14        | 1,04    |         |         |         |         |         |         |         |         |                  |
| 1,25 | 1,30                                                      | 1,20        | 1,10    | 1,00    |         |         |         |         |         |         |         |                  |
| 1,30 | 1,36                                                      | 1,26        | 1,16    | 1,06    |         |         |         |         |         |         |         |                  |
| 1,35 | 1,41                                                      | 1,31        | 1,21    | 1,11    | 1,01    |         |         |         |         |         |         |                  |
| 1,40 | 1,47                                                      | 1,37        | 1,27    | 1,17    | 1,07    |         |         |         |         |         |         |                  |
| 1,45 | 1,53                                                      | 1,43        | 1,33    | 1,23    | 1,13    | 1,03    |         |         |         |         |         |                  |
| 1,50 | 1,59                                                      | 1,49        | 1,39    | 1,29    | 1,19    | 1,09    |         |         |         |         |         |                  |
| 1,55 | 1,65                                                      | 1,55        | 1,45    | 1,35    | 1,25    | 1,15    | 1,05    |         |         |         |         |                  |
| 1,60 | 1,70                                                      | 1,60        | 1,50    | 1,40    | 1,30    | 1,20    | 1,10    | 1,00    |         |         |         |                  |
| 1,65 | 1,76                                                      | 1,66        | 1,56    | 1,46    | 1,36    | 1,26    | 1,16    | 1,06    |         |         |         |                  |
| 1,70 | 1,82                                                      | 1,72        | 1,62    | 1,52    | 1,42    | 1,32    | 1,22    | 1,12    | 1,02    |         |         |                  |
| 1,75 | 1,88                                                      | 1,78        | 1,68    | 1,58    | 1,48    | 1,38    | 1,28    | 1,18    | 1,08    |         |         |                  |
| 1,80 | 1,93                                                      | 1,83        | 1,73    | 1,63    | 1,53    | 1,43    | 1,33    | 1,23    | 1,13    | 1,03    |         |                  |
| 1,85 | 1,99                                                      | 1,89        | 1,79    | 1,69    | 1,59    | 1,49    | 1,39    | 1,29    | 1,19    | 1,09    |         |                  |
| 1,90 |                                                           | 1,95        | 1,85    | 1,75    | 1,65    | 1,55    | 1,45    | 1,35    | 1,25    | 1,15    |         |                  |
| 1,95 |                                                           | 2,01        | 1,91    | 1,81    | 1,71    | 1,61    | 1,51    | 1,41    | 1,31    | 1,21    |         |                  |
| 2,00 |                                                           |             | 1,97    | 1,87    | 1,77    | 1,67    | 1,57    | 1,47    | 1,37    | 1,27    |         |                  |
| 2,05 |                                                           |             |         | 1,92    | 1,82    | 1,72    | 1,62    | 1,52    | 1,42    | 1,32    | 1,01    | 0,51             |
| 2,10 |                                                           |             |         | 1,98    | 1,88    | 1,78    | 1,68    | 1,58    | 1,48    | 1,38    | 1,06    | 0,53             |
| 2,15 |                                                           |             |         |         | 1,94    | 1,84    | 1,74    | 1,64    | 1,54    | 1,44    | 1,11    | 0,54             |
| 2,20 |                                                           |             |         |         | 2,00    | 1,90    | 1,80    | 1,70    | 1,60    | 1,50    | 1,16    | 0,55             |
| 2,25 |                                                           |             |         |         |         | 1,95    | 1,85    | 1,75    | 1,65    | 1,55    | 1,21    | 0,56             |
| 2,30 |                                                           |             |         |         |         |         | 1,91    | 1,81    | 1,71    | 1,61    | 1,26    | 0,58             |
| 2,35 |                                                           |             |         |         |         |         | 1,97    | 1,87    | 1,77    | 1,67    | 1,31    | 0,59             |
| 2,40 |                                                           |             |         |         |         |         |         | 1,93    | 1,83    | 1,73    | 1,36    | 0,60             |
| 2,45 |                                                           |             |         |         |         |         |         | 1,99    | 1,89    | 1,79    | 1,41    | 0,61             |
| 2,50 |                                                           |             |         |         |         |         |         |         | 1,94    | 1,84    | 1,46    | 0,63             |
| 2,55 |                                                           |             |         |         |         |         |         |         | 2,00    | 1,90    | 1,51    | 0,64             |
| 2,60 |                                                           |             |         |         |         |         |         |         |         | 1,96    | 1,56    | 0,65             |
| 2,65 |                                                           |             |         |         |         |         |         |         |         |         | 1,61    | 0,66             |
| 2,70 |                                                           |             |         |         |         |         |         |         |         |         | 1,66    | 0,68             |
| 2,75 |                                                           |             |         |         |         |         |         |         |         |         | 1,71    | 0,69             |
| 2,80 |                                                           |             |         |         |         |         |         |         |         |         | 1,76    | 0,70             |
| 2,85 |                                                           |             |         |         |         |         |         |         |         |         | 1,81    | 0,71             |
| 2,90 |                                                           |             |         |         |         |         |         |         |         |         | 1,86    | 0,73             |
| 2,95 |                                                           |             |         |         |         |         |         |         |         |         | 1,91    | 0,74             |
| 3,00 |                                                           |             |         |         |         |         |         |         |         |         | 1,96    | 0,75             |

# Zusammenhang zwischen Innendurchmesser Di und Messstrecke L in Abhängigkeit von Einzuglänge Le und Einbauart (Maße in m):

# 3.2 Montage

Alle Montagearbeiten sind bauseits auszuführen. Dazu zählen:

- Anbau der Flansche mit Rohr bzw. Stutzen für Hochdruckversionen
- Montage der Steuereinheit
- Montage des Zubehörs Spüllufteinheit
- Montage von Wetterschutzhauben.

#### WARNING:

- Bei allen Montagearbeiten sind die einschlägigen Sicherheitsbestimmungen sowie die
  - Sicherheitshinweise in Kapitel 1 zu beachten.
  - Montagearbeiten an Anlagen mit Gefahrenpotenzial (heiße oder aggressive Gase, höherer Kanalinnendruck) nur bei Anlagenstillstand durchführen!
  - Es sind geeignete Schutzmaßnahmen gegen mögliche örtliche oder anlagenbedingte Gefahren zu ergreifen.

# 3.2.1 Einbau der Flansche mit Rohr

#### 3.2.1.1 Kanal-/Rohrdurchmesser > 0,5 m

#### Durchzuführende Arbeiten

- Anbaustellen so ausmessen, dass der vorgesehene Einbauwinkel erreicht wird (bei Montage von zwei Flanschen mit Rohr Durchmesser beachten) und Montageort anzeichnen
- ► Isolierung (sofern vorhanden) entfernen.
- Passende ovale Öffnungen in die Kanalwand schneiden; bei Stein- und Betonkaminen ausreichend große Löcher bohren.

# WICHTIG:

Abgetrennte Teile nicht in den Kanal fallen lassen!

- Flansch mit Rohr gemäß Bild 36 in die Öffnung einsetzen,
  - dabei minimale Einzugslänge Le (>20 mm bzw. gemäß Bild 35 und Tabelle) einhalten,
  - grob ausrichten und mit wenigen Schweißpunkten anheften,
  - bei Stein- und Betonkaminen an einer Halteplatte anheften ( $\rightarrow$  S. 67, Bild 37).
- Bild 36 Einsetzen der Flansche mit Rohr

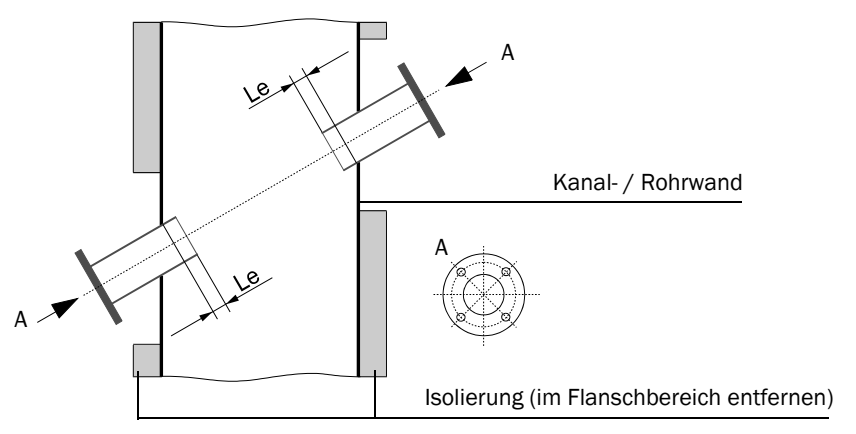

Für den Einbau von Sende-/Empfangseinheiten FLSE100-PR und muss der Flansch mit Rohr so weit wie möglich in den Kanal eingesetzt werden (Maß Le so groß wie möglich).

Bild 37

Einbaumöglichkeiten für die Flansche mit Rohr

Flansch mit Rohr in stabile und tragfähige Stahlwand eingeschweißt

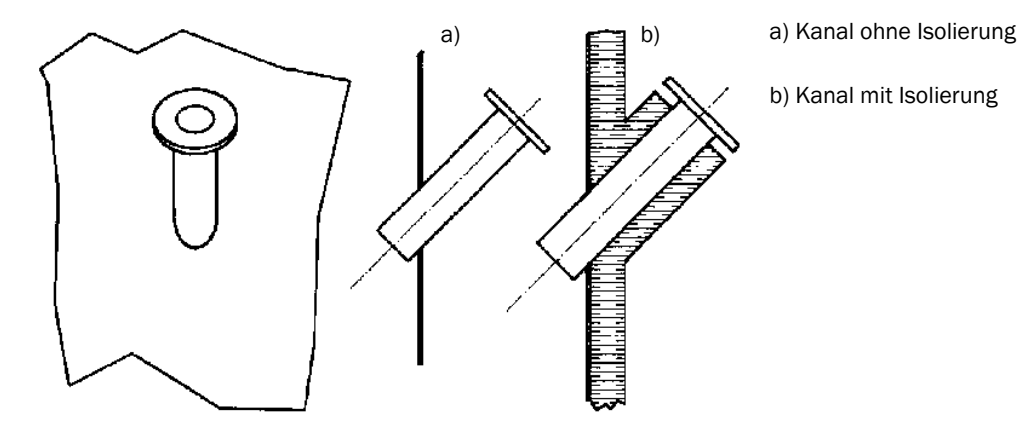

Flansch mit Rohr in dünne Stahlwand eingeschweißt

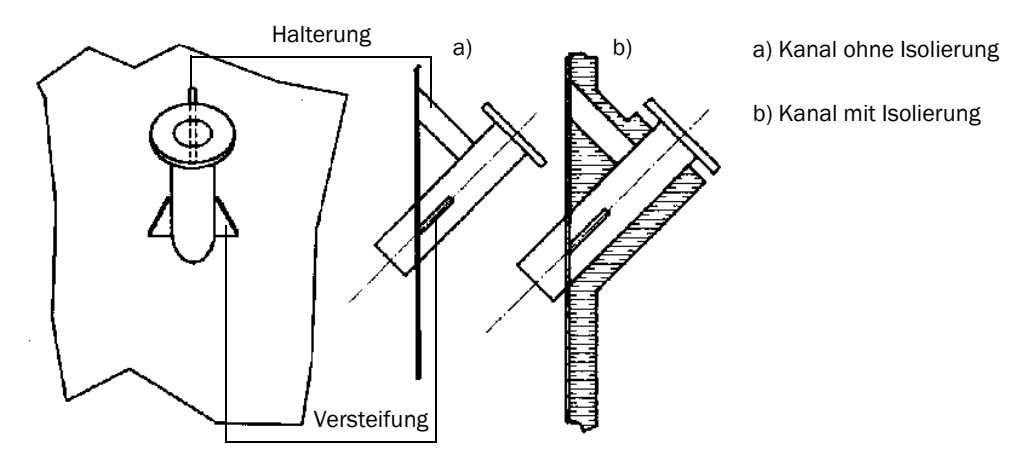

Flansch mit Rohr an Stein- oder Betonkamin montiert

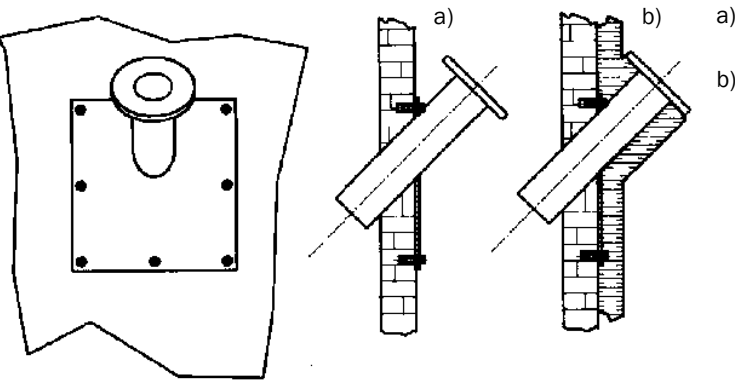

- a) Kanal ohne Isolierung
- b) Kanal mit Isolierung

Bei Montage von zwei Flanschen mit Rohr die Flanschrohre nach dem Anheften mittels passendem Rohr (bei kleineren Kanälen) oder mit Justierhilfe von Endress+Hauser (kann leihweise zur Verfügung gestellt werden) exakt aufeinander ausrichten (vgl. Bild 38).

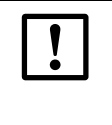

### WICHTIG:

Die optische Justiervorrichtung (Art.-Nr. 1700462) ist nur verwendbar für Sende-/Empfangseinheiten mit Anschluss K100 (Typ FLSE100-H, H-AC, PM und PH) und bei Kanaldurchmessern bis max. 3 m.

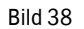

Ausrichten der Flansche mit Rohr mittels optischer Justierhilfe

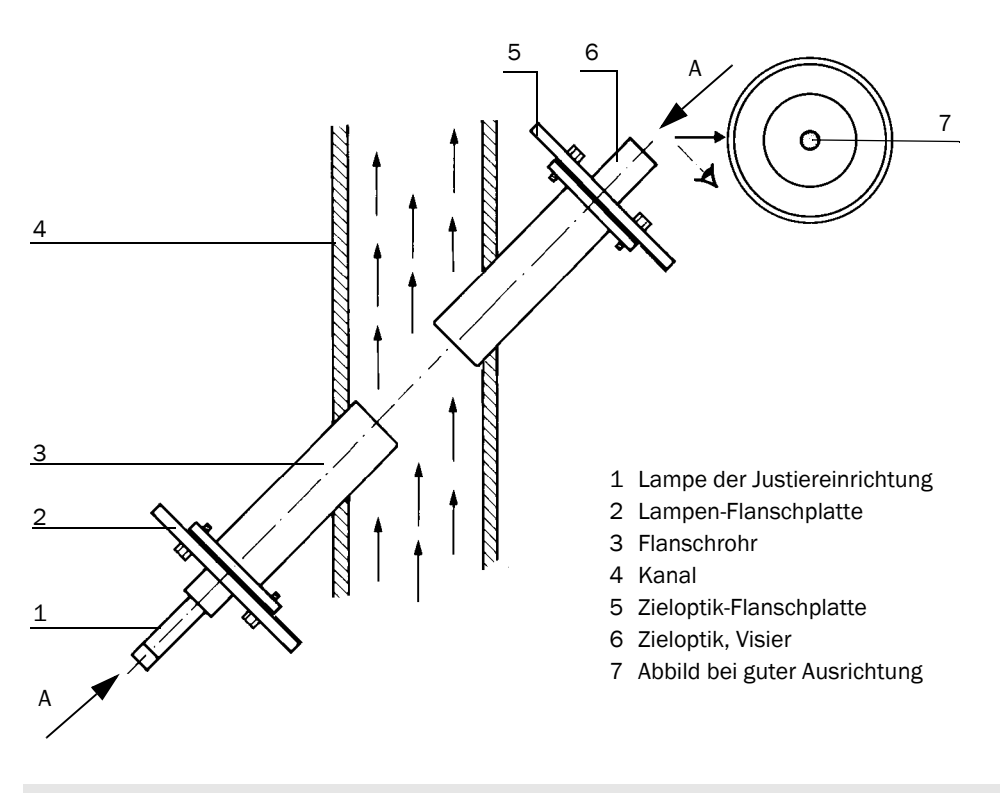

Den Flansch mit Zieloptik so ausrichten, dass der Lichtfleck der Lampe im Zentrum der Zieloptik abgebildet wird.

- Flanschrohre anschweißen, dabei ständig die genaue Ausrichtung kontrollieren und gegebenenfalls korrigieren. Bei Verwendung der Justierhilfe müssen vor dem Anschweißen des zweiten Flanschrohres die beiden Teile Flanschplatte mit Lampe und Flanschplatte mit Zieloptik umgesetzt werden.
- Einbauwinkel ermitteln und für spätere Parametrierung notieren.
- Abstand der beiden Flansche (Maß F-F in Bild 34) zueinander ausmessen und für spätere Parametrierung notieren. Hierzu kann das Abstandsmessgerät DME 2000 von Endress+Hauser (bei Bedarf nachfragen) verwendet werden.
- Bei dünnwandigen Kanälen/Leitungen zur Verhinderung von Verzug und Vibrationen entsprechende Halterungen/Versteifungen anbringen (→S. 67, Bild 37).
- Flansch mit Blindverschluss (optional) verschließen.
- ► Flanschrohr einisolieren (sofern notwendig).

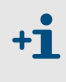

+7

- Bei Montage von zwei Flanschen mit Rohr hat die Fluchtung der beiden Flanschrohre Vorrang vor der Einhaltung des Einbauwinkels.
- Verzug infolge Temperaturänderung oder mechanischer Spannungen kann zu Messstreckenänderungen führen.

#### 3.2.1.2 Kanal-/Rohrdurchmesser < 0,5 m

Prinzipiell sind die gleichen Arbeiten wie bei größeren Durchmessern auszuführen. Die Besonderheit bei kleinen Durchmessern besteht darin, dass durch den Einbau der Flansche und Sende-/Empfangseinheiten das Strömungsverhalten stärker beeinflusst werden kann. Zur Minimierung sind deshalb die Flanschrohre nicht in die Rohrleitung einzuziehen, sondern außen aufzusetzen und bündig anzuschweißen.

Für den Anbau gibt es zwei Möglichkeiten ( $\rightarrow$  Bild 39):

- Beidseitig
- Einseitig unter Ausnutzung der Schallreflektion an der gegenüberliegenden Innenwand. Diese Lösung kann bei sehr kleinen Kanälen zur Vergrößerung der Messstrecke oder bei nur einseitiger Zugänglichkeit angewendet werden.
- Bild 39 Anbau der Flansche mit Rohr

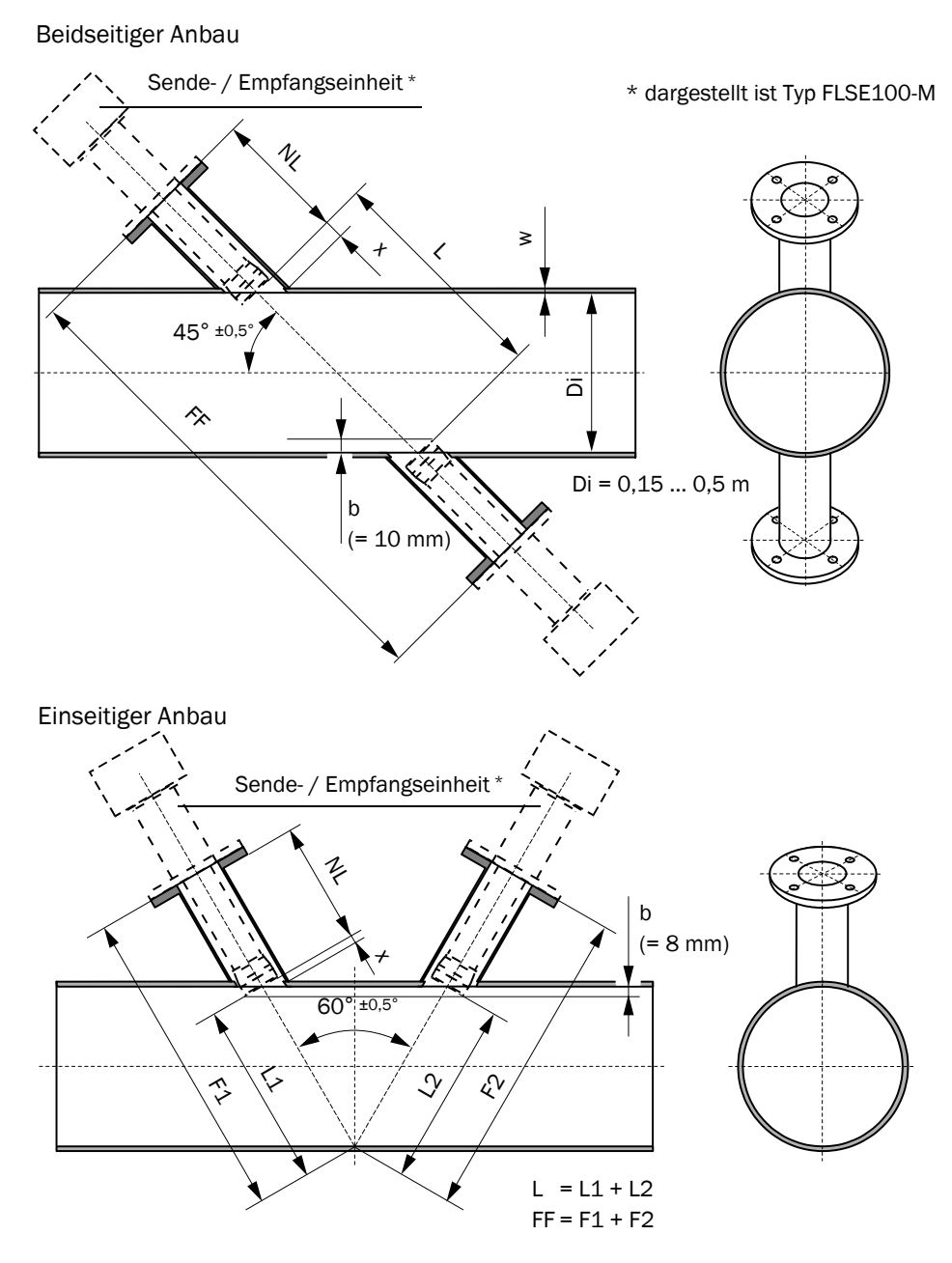

Bild 40

Vor dem Anbau sind folgende Arbeiten notwendig:

- Passende ovale Öffnungen in die Kanalwand schneiden (Kopiervorlagen siehe Anhang).
- ▶ Flanschrohre im Winkel von 45° bzw. 60° abschrägen.
- Flanschrohre falls notwendig gemäß Bild 40 an die Wandkrümmung anpassen.

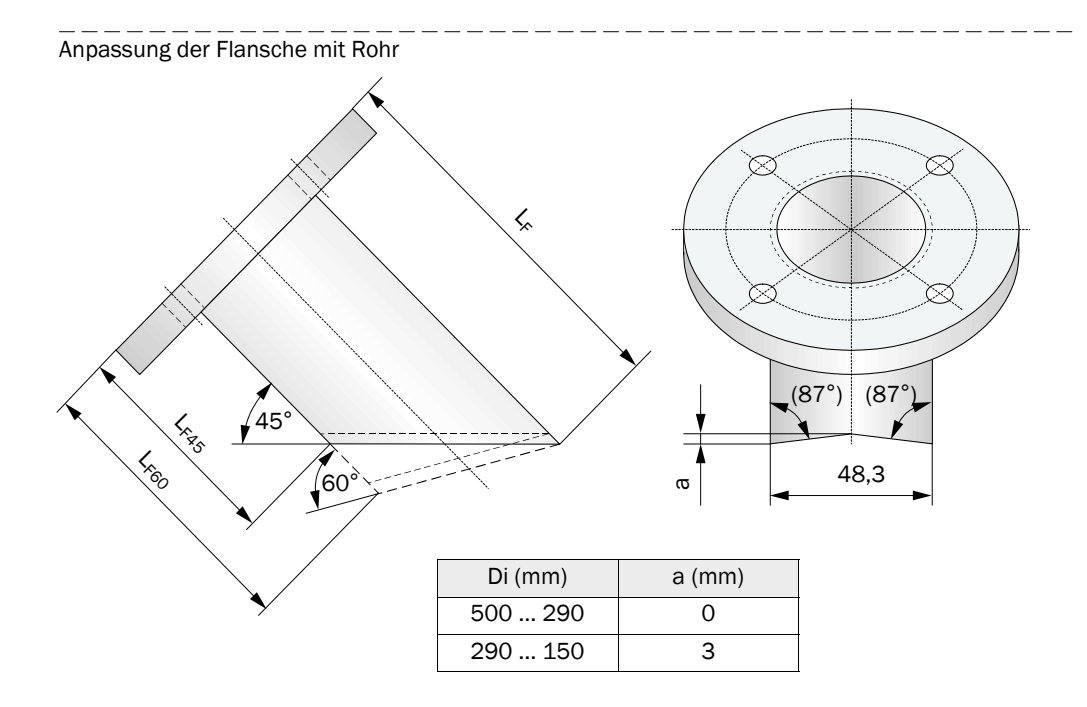

Die Flanschrohrlänge L<sub>F</sub> (L<sub>F45</sub>, L<sub>F60</sub>) ist vom Anbauwinkel  $\alpha$ , der Wandstärke w und der Nennlänge NL abhängig ( $\rightarrow$  Bild 39,  $\rightarrow$  Bild 40). Der Zusammenhang ist aus den folgenden Formeln ersichtlich:

$$L_{F} = NL + x \qquad L_{F45} = L_{F} - 48.3 \qquad L_{F60} = L_{F} - 27,9$$

$$x = \frac{48,3+35}{2 \cdot \tan \alpha} - \frac{(w+b)}{\sin \alpha}$$

$$\boxed{\begin{array}{c|c} \alpha & b \\ \hline 45^{\circ} & 10 \\ \hline 60^{\circ} & 8 \end{array}}$$

Eine Auswahl von Werten ist in der folgenden Tabelle aufgeführt. Wie daraus ersichtlich, sind zur Anpassung jeweils Flansche mit Rohr mit der nächstgrößeren Nennlänge als die der Sende-/Empfangseinheiten auszuwählen.

|     |    |        | Rohrlänge      | Rohrlängen L <sub>F</sub> , L <sub>F45</sub> /L <sub>F60</sub> bei Nennlänge NL |                |                  |                |                  |                |                  |                |                  |
|-----|----|--------|----------------|---------------------------------------------------------------------------------|----------------|------------------|----------------|------------------|----------------|------------------|----------------|------------------|
|     |    | NL=125 |                | NL=200                                                                          |                | NL=310           |                | NL=350           |                | NL=550           |                |                  |
| α   | w  | Х      | L <sub>F</sub> | L <sub>F45</sub>                                                                | L <sub>F</sub> | L <sub>F45</sub> | L <sub>F</sub> | L <sub>F45</sub> | L <sub>F</sub> | L <sub>F45</sub> | L <sub>F</sub> | L <sub>F45</sub> |
| 45° | 1  | 26,1   | 151,1          | 102,8                                                                           | 226,1          | 177,8            | 336,1          | 287,8            | 376,1          | 327,8            | 576,1          | 527,8            |
|     | 2  | 24,7   | 149,7          | 101,4                                                                           | 224,7          | 176,4            | 334,7          | 286,4            | 374,7          | 326,4            | 574,7          | 526,4            |
|     | 3  | 23,3   | 148,3          | 100,0                                                                           | 223,3          | 175,0            | 333,3          | 285,0            | 373,3          | 325,0            | 573,3          | 525,0            |
|     | 4  | 21,9   | 146,9          | 98,6                                                                            | 221,9          | 173,6            | 331,9          | 283,6            | 371,9          | 323,6            | 571,9          | 523,6            |
|     | 5  | 20,4   | 145,4          | 97,1                                                                            | 220,4          | 172,1            | 330,4          | 282,1            | 370,4          | 322,1            | 570,4          | 522,1            |
|     | 6  | 19,0   | 144,0          | 95,7                                                                            | 219,0          | 170,7            | 329,0          | 280,7            | 369,0          | 320,7            | 569,0          | 520,7            |
|     | 7  | 17,6   | 142,6          | 94,3                                                                            | 217,6          | 169,3            | 327,6          | 279,3            | 367,6          | 319,3            | 567,6          | 519,3            |
|     | 8  | 16,2   | 141,2          | 92,9                                                                            | 216,2          | 167,9            | 326,2          | 277,9            | 366,2          | 317,9            | 566,2          | 517,9            |
|     | 9  | 14,8   | 139,8          | 91,5                                                                            | 214,8          | 166,5            | 324,8          | 276,5            | 364,8          | 316,5            | 564,8          | 516,5            |
|     | 10 | 13,4   | 138,4          | 90,1                                                                            | 213,4          | 165,1            | 323,4          | 275,1            | 363,4          | 315,1            | 563,4          | 515,1            |
| α   | w  | Х      | L <sub>F</sub> | L <sub>F60</sub>                                                                | LF             | L <sub>F60</sub> | L <sub>F</sub> | L <sub>F60</sub> | L <sub>F</sub> | L <sub>F60</sub> | L <sub>F</sub> | L <sub>F60</sub> |
| 60° | 1  | 13,7   | 138,7          | 110,8                                                                           | 213,7          | 185,8            | 323,7          | 295,8            | 363,7          | 335,8            | 563,7          | 535,8            |
|     | 2  | 12,5   | 137,5          | 109,6                                                                           | 212,5          | 184,6            | 322,5          | 294,6            | 362,5          | 334,6            | 562,5          | 534,6            |
|     | 3  | 11,3   | 136,3          | 108,5                                                                           | 211,3          | 183,5            | 321,3          | 293,5            | 361,3          | 333,5            | 561,3          | 533,5            |
|     | 4  | 10,2   | 135,2          | 107,3                                                                           | 210,2          | 182,3            | 320,2          | 292,3            | 360,2          | 332,3            | 560,2          | 532,3            |
|     | 5  | 9,0    | 134,0          | 106,1                                                                           | 209,0          | 181,1            | 319,0          | 291,1            | 359,0          | 331,1            | 559,0          | 531,1            |
|     | 6  | 7,9    | 132,9          | 105,0                                                                           | 207,9          | 180,0            | 317,9          | 290,0            | 357,9          | 330,0            | 557,9          | 530,0            |
|     | 7  | 6,7    | 131,7          | 103,8                                                                           | 206,7          | 178,8            | 316,7          | 288,8            | 356,7          | 328,8            | 556,7          | 528,8            |
|     | 8  | 5,6    | 130,6          | 102,7                                                                           | 205,6          | 177,7            | 315,6          | 287,7            | 355,6          | 327,7            | 555,6          | 527,7            |
|     | 9  | 4,4    | 129,4          | 101,5                                                                           | 204,4          | 176,5            | 314,4          | 286,5            | 354,4          | 326,5            | 554,4          | 526,5            |
|     | 10 | 3,3    | 128,3          | 100,4                                                                           | 203,3          | 175,4            | 313,3          | 285,4            | 353,3          | 325,4            | 553,3          | 525,4            |

Auf Wunsch können passende Flansche mit Rohr von Endress+Hauser geliefert werden (bei Bestellung angeben). Alternativ kann bei Endress+Hauser ein Rohrstück mit fertig montierten Flanschen bestellt werden.

Zum Ausrichten der Flanschrohre bei gegenüberliegendem Anbau kann ein Rohr mit passendem Durchmesser verwendet werden.

Nach dem Einschweißen sind die Maße F-F ( $\rightarrow$  S. 69, Bild 39) zu ermitteln und für die spätere Parametrierung zu notieren.

# 3.2.2 Montage der Steuereinheit MCU

Vor der Montage den Lieferumfang auf Vollständigkeit und Transportschäden prüfen. Sollten Beschädigungen vorliegen, darf die MCU nicht in Betrieb genommen werden.

# WICHTIG:

- Für die Befestigung darf nur geeignetes Befestigungsmaterial verwendet werden.
  - Für die Auslegung der Wandkonstruktion und des Befestigungsmaterials das Gesamtgewicht der MCU sowie örtliche und gesetzliche Bestimmungen beachten.
  - Die MCU ist nur für einen senkrechten Einbau geeignet.

Die Steuereinheit ist an gut zugänglicher und geschützter Stelle gemäß Bild 41 zu montieren. Dabei sind folgende Punkte zu berücksichtigen:

- Umgebungstemperaturbereich gemäß Technischer Daten einhalten; dabei mögliche Strahlungswärme berücksichtigen (ggf. abschirmen).
- Vor direkter Sonneneinstrahlung schützen.
- Möglichst schwingungsarmen Montageort wählen; ggf. Schwingungen dämpfen.
- Ausreichend Freiraum für Kabel und zum Öffnen der Tür berücksichtigen.
- Um das Gehäuse einen umlaufenden Abstand von mindestens 15 cm zur besseren Wärmezirkulation einhalten.

Die Steuereinheit MCU-N (Ausführung ohne integriertes Gebläse) kann bei Verwendung geeigneter Kabel (siehe Abschnitt  $\rightarrow$  S. 106, 3.3.6) bis 1000 m von den Sende-/ Empfangseinheiten entfernt montiert werden (Busverkabelung gemäß Bild 3.3.8 anwenden; Länge ist Gesamtlänge aller Teilkabel). Für einen problemlosen Zugang zur MCU empfehlen wir daher, diese in einem Kontrollraum (Messwarte o.ä.) einzubauen. Die Kommunikation mit dem FLOWSIC100 für Parametrierung oder Erkennung von Störungsoder Fehlerursachen wird damit erheblich erleichtert.

Beim Anbau im Freien ist es zweckmäßig, einen bauseits zu erstellenden Wetterschutz (Blechdach o. ä.) vorzusehen.
# Montagemaße

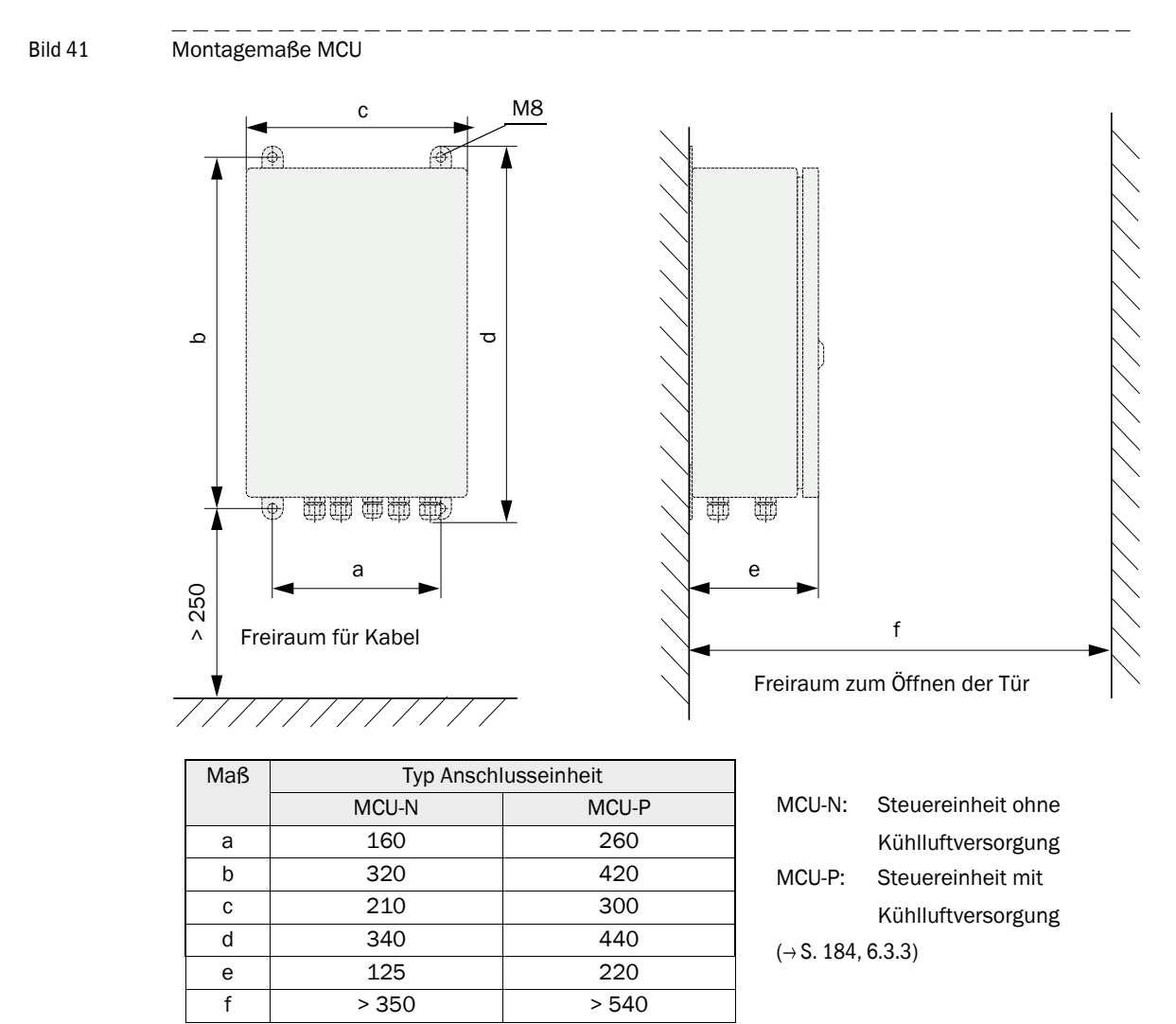

#### Erfordernisse bei Einsatz der Steuereinheit MCU-P (für FLSE100-MAC und HAC)

Zusätzlich zu den allgemeinen Vorgaben gilt:

- Die MCU-P ist an einer Stelle mit möglichst sauberer Luft zu montieren. Die Ansaugtemperatur muss den Angaben in den Technischen Daten entsprechen (→ S. 178, 6.1). In ungünstigen Fällen ist ein Ansaugschlauch an eine Stelle mit besseren Bedingungen zu legen.
- Die Spülluftschläuche DN25 (Art.-Nr. 7047535 und 7047536) zu beiden Sende-/Empfangseinheiten sollen so kurz wie möglich sein. Sie müssen gleich lang sein (maximale Schlauchlänge jeweils 10 m).
- Die Spülluftschläuche sind möglichst so zu verlegen, dass sich keine Wasseransammlungen bilden können.

# Zusätzliche Erfordernisse wenn die Steuereinheit MCU mehr als 10 m von der Messstelle entfernt montiert werden soll

- Verwendung einer separaten K
  ühllufteinheit im Anschlusskasten (Abmessungen und Montagemaße wie MCU-P; Art.-Nr. 2070816 und 2070817)
- Verwendung Steuereinheit in der Ausführung MCU-N (ohne integrierte Gebläseeinheit)

#### 3.2.3 Montage der Anschlussbox

Diese Baugruppen sind auf einer ebenen Grundplatte anzubringen (Befestigung mit 2 Schrauben M4x20).

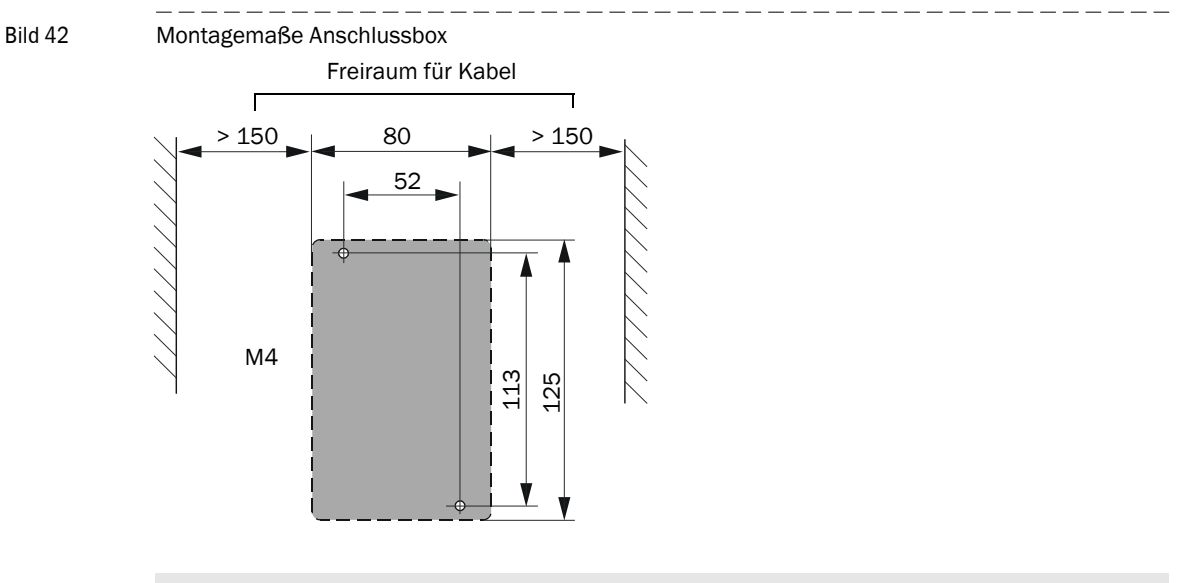

Für Montage an Stein-/ Betonkanälen sind passende Befestigungssätze lieferbar.

# 3.2.4 Montage der Sende-/Empfangseinheiten

**+1** 

Vor dem Einbau der Sende-/Empfangseinheiten in die vorbereiteten Flanschrohre sind folgende Punkte zu überprüfen:

- Die Sende-/Empfangseinheiten und Stutzen müssen zueinander passen ( $\rightarrow$  S. 33, 2.3.2).
- Die Stutzen müssen an der Innenseite durchgängig frei von Schweißperlen sein.
- Optional: Montage eines Prallschutzes an die Sende-/Empfangseinheit (→S. 79, 3.2.8)

Die Sende-/Empfangseinheiten werden in die Flanschrohre geschoben und am Flansch mit den mitgelieferten Schrauben und dem optionalen Körperschall-Dämpfungsset montiert.

| 3.2.5 | Montage des Wetterschutzes für die Sende-/Empfangseinheiten                                                                                                    |  |  |
|-------|----------------------------------------------------------------------------------------------------|--|--|
|       | <ul> <li>Die Halterung an der Sende-/<br/>Empfangseinheit befestigen:</li> <li>Halterung mit Rundstahlbügel mittels<br/>Befestigungsmaterial am Sonden-<br/>hals der FLSE100 befestigen</li> <li>Dabei auf korrekte Ausrichtung der<br/>Halterung achten. Siehe nebenste-<br/>hende Abbildung.</li> </ul> |  |  |
|       | <ul> <li>Schutzhaube auf die Halterung stecken.</li> </ul>                                                                                                    |  |  |
|       | Den Wetterschutz mit dem Sicherungssplint fixieren.                                                                                                    |  |  |

# 3.2.6 Montage des Zubehörs Spüllufteinheit (Gerätetyp PM, PH, PH-S)

Die nachfolgend aufgeführten Schritte sind nur erforderlich, wenn der Einsatz von gespülten Sende-/Empfangseinheiten notwendig ist.

Bei der Festlegung des Montageorts sind folgende Punkte zu berücksichtigen:

- Die Spüllufteinheit ist an einer Stelle mit möglichst sauberer Luft zu montieren. Die Ansaugtemperatur muss den Angaben in den Technischen Daten entsprechen (→ S. 178, 6.1). In ungünstigen Fällen ist ein Ansaugschlauch an eine Stelle mit besseren Bedingungen zu legen.
- Die Anbaustelle muss gut erreichbar sein und allen Sicherheitsvorschriften entsprechen.
- Spüllufteinheit soweit wie nötig unterhalb der Sende-/Empfangseinheiten installieren, damit die Spülluftschläuche fallend zur Spüllufteinheit verlegt werden können (Vermeidung von Wasseransammlungen).
- Ausreichend Freiraum für den Wechsel des Filtereinsatzes vorzusehen.
- Bei Anbau der Spüllufteinheit im Freien ausreichend Platz zum Anbringen und Abheben der Wetterschutzhaube berücksichtigen (→ Bild 43).

Bild 43 Anbau der Spüllufteinheit

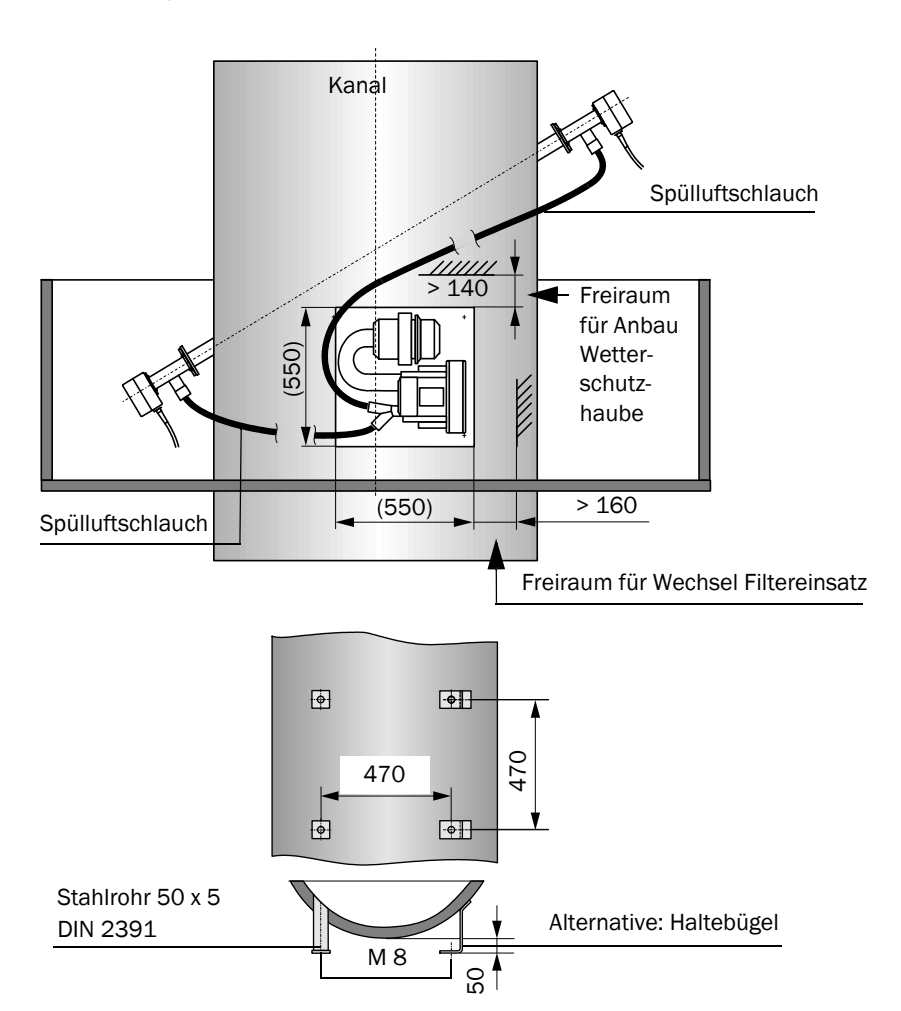

# Montagearbeiten

- ► Halterung gemäß Bild 43 (Seite 76) anfertigen.
- Spüllufteinheit mit 4 Schrauben M8 befestigen.
- Prüfen, ob der Filtereinsatz im Filtergehäuse vorhanden ist; falls notwendig einsetzen.

3.2.7

# Montage der Option Notluftversorgung für Gerätetyp PM, PH und PH-S

Die Baugruppen werden vormontiert geliefert.

- ► Die Adapter (3) auf die Spülluftstutzen der Sende-/Empfangseinheiten aufstecken und mit der Schlauchschelle (Lieferumfang) befestigen (→ Bild 44).
- ► Das Magnetventil auf die Spülluftgrundplatte montieren und verdrahten (siehe Anschluss → S. 102, 3.3.4.2, Bild 69 - Bild 71).
- Die Druckluftschläuche (5) in die Schnellverbinder 2-fach (6) einstecken und am Schnellverbinder (4) befestigen. Die Druckluftschläuche müssen auf jeden Fall gleich lang sein.

Bei Komplettlieferung ab Werk sind die Druckluftschläuche werksseitig mit einem Teilstück von ca. 350 mm Länge an beiden Sende-/Empfangseinheiten montiert.

Etwa 250 mm Schlauchlänge werden über den Adapter (Pos. 3 in  $\rightarrow$  Bild 44 und  $\rightarrow$  Bild 45) in die Sende-/Empfangseinheiten eingeführt, etwa 100 mm Schlauchlänge befinden sich außerhalb der Sende-/Empfangseinheiten ( $\rightarrow$  Bild 46).

Das längeren Teilstück des Druckluftschlauches wird über einen geraden Schnellverbinder angeschlossen. Bei Demontage der Sende-/Empfangseinheit kann der Druckluftschlauch über diese Verbindung einfach gelöst und wieder angesteckt werden.

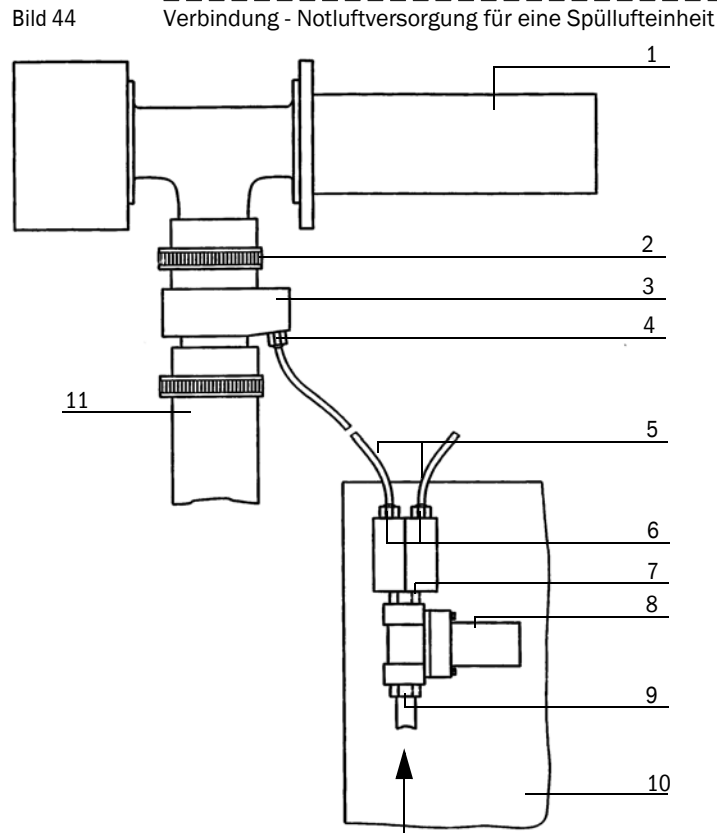

Druckluft bauseits

- 1 Sende-/Empfangseinheit
- 2 Schlauchschelle (Lieferumfang Notluftversorgung)
- 3 Adapter

4 Schnellverbinder

- 5 Druckluftschlauch
- 6 Schnellverbinder 2-fach
- 7 Reduzierung
- 8 Magnetventil
- 9 Kupplung
- 10 Spülluftgrundplatte
- 11 Spülluftschlauch

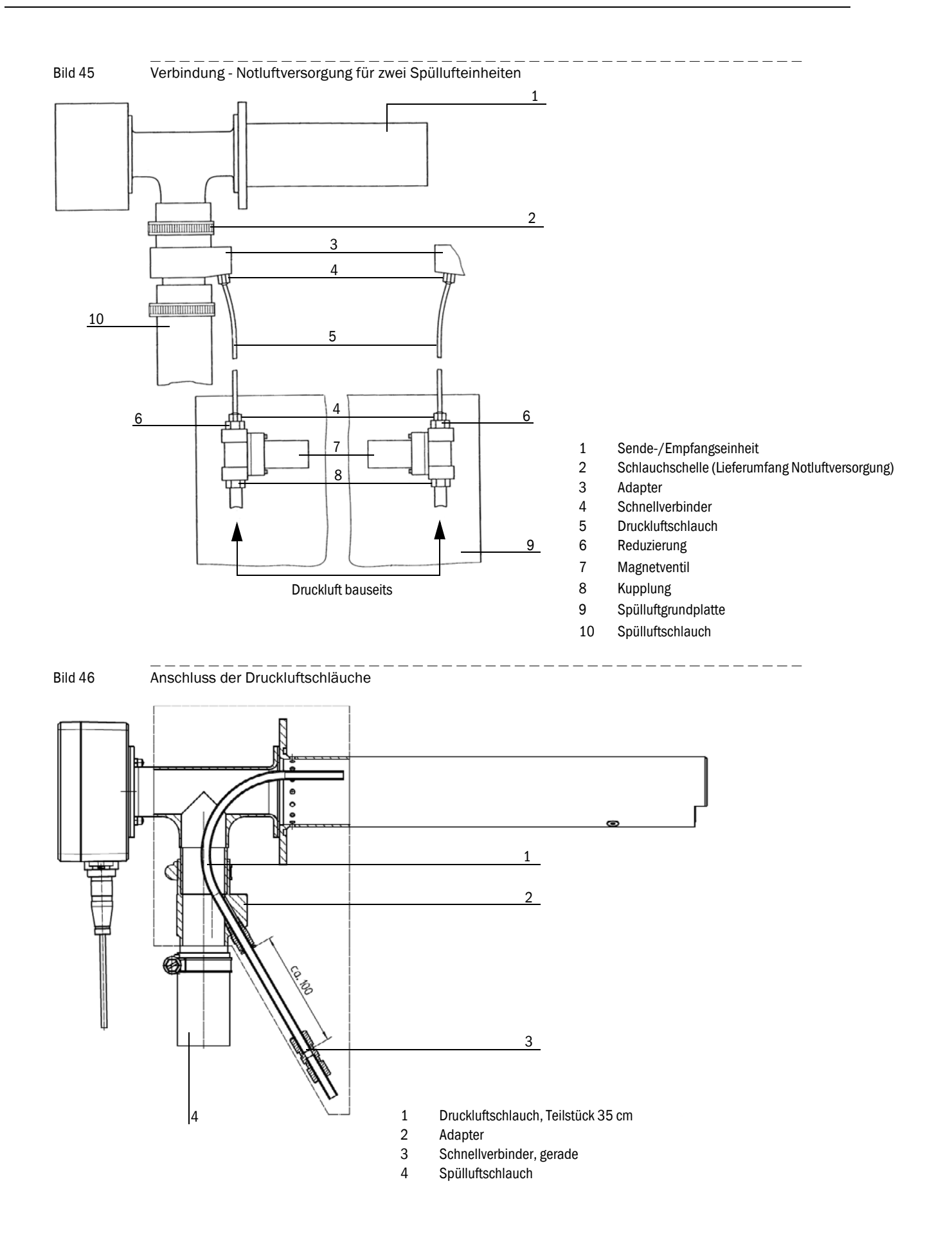

Die Rückstromsperren (bei Überdruck im Kanal) sind unmittelbar am Y-Verteiler des Spülluftgebläses einzusetzen (vorhandenen Spülluftschlauch auftrennen) und mit Schlauchschellen zu befestigen (Bild 47).

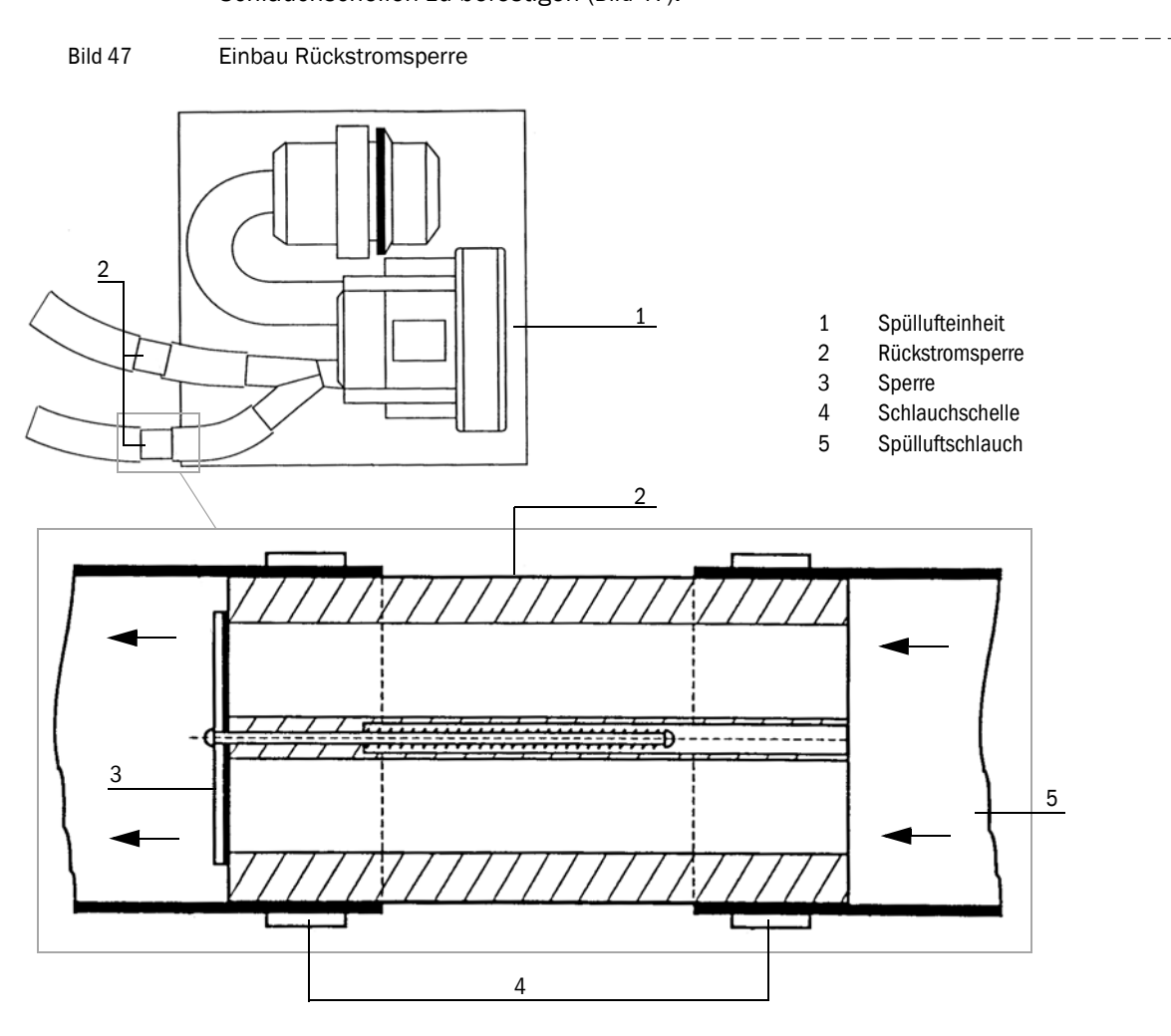

#### 3.2.8

# Montage der Wetterschutzhaube für Zubehör Spüllufteinheit

Die Wetterschutzhaube besteht aus Haube und Schlossset.

- Schlossstücke aus dem Schlossset auf die Grundplatte montieren
- Wetterschutzhaube von oben aufsetzen.
- ▶ Halteriegel seitlich in die Gegenstücke einführen, drehen und einrasten lassen.

# 3.2.9 Montage der Option Prall-/Staubschutz

#### 3.2.9.1 Prallschutz für FLSE100-H, HAC, PH und PHS

Die Option Prallschutz ist für den Einsatz des FLOWSIC100 in Hochstaubapplikationen oder Applikationen mit Partikelgrößen > 0,5 mm vorgesehen. Durch Installation dieser Komponente kann die Oberfläche des Ultraschallwandlers wirksam vor Partikeleinschlägen geschützt werden.

In der Regel ist die Montage des Prallschutzes an der angeströmten Sende-/ Empfangseinheit (Sonde B) ausreichend ( $\rightarrow$  S. 19, Bild 4).

#### Montage

▶ Bei Typ PH und PHS erfolgt die Montage an den Befestigungsschrauben des Wandlers.

#### Montage Option Prallschutz an den Typen PH und PHS

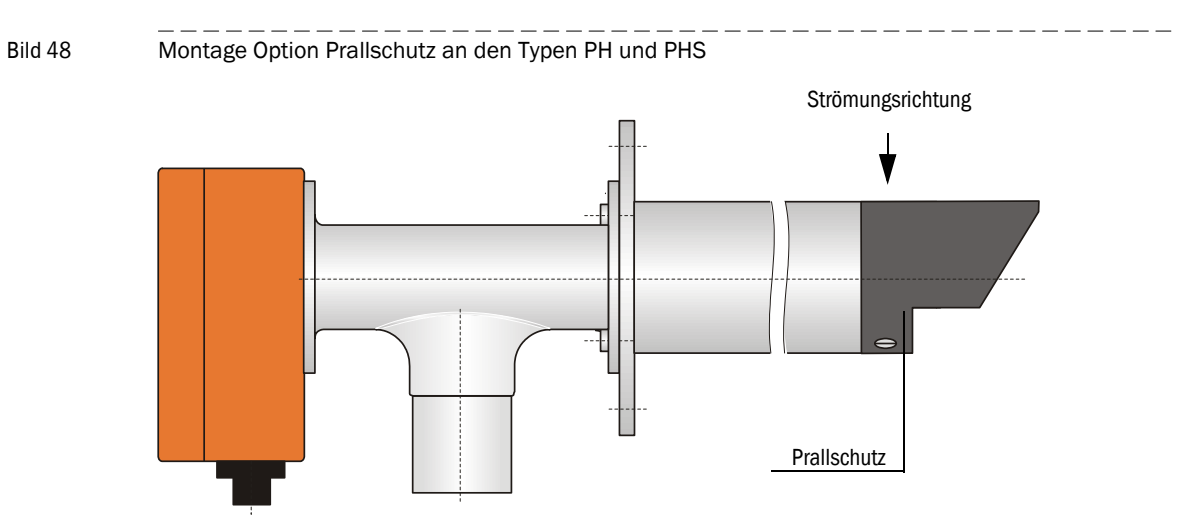

Der Prallschutz ist am Sondenkopf wie in Bild 48 dargestellt und stets gegen die Strömungsrichtung des Gases auszurichten.

Bei Typ H sind bei der Montage die beiliegenden Befestigungsschrauben zu verwenden und der Prallschutz an den werkseitig vorgesehenen Befestigungslöchern am Sondenkopf zu montieren.

# Bild 49 Montage Option Prallschutz an Typ H

Der Prallschutz ist am Sondenkopf wie in Bild 49 dargestellt und stets gegen die Strömungsrichtung des Gases auszurichten.

▶ Bei Typ HAC bei der Montage des Prallschutzes der folgenden Anleitung folgen.

#### Montage Option Prallschutz am Typ HAC

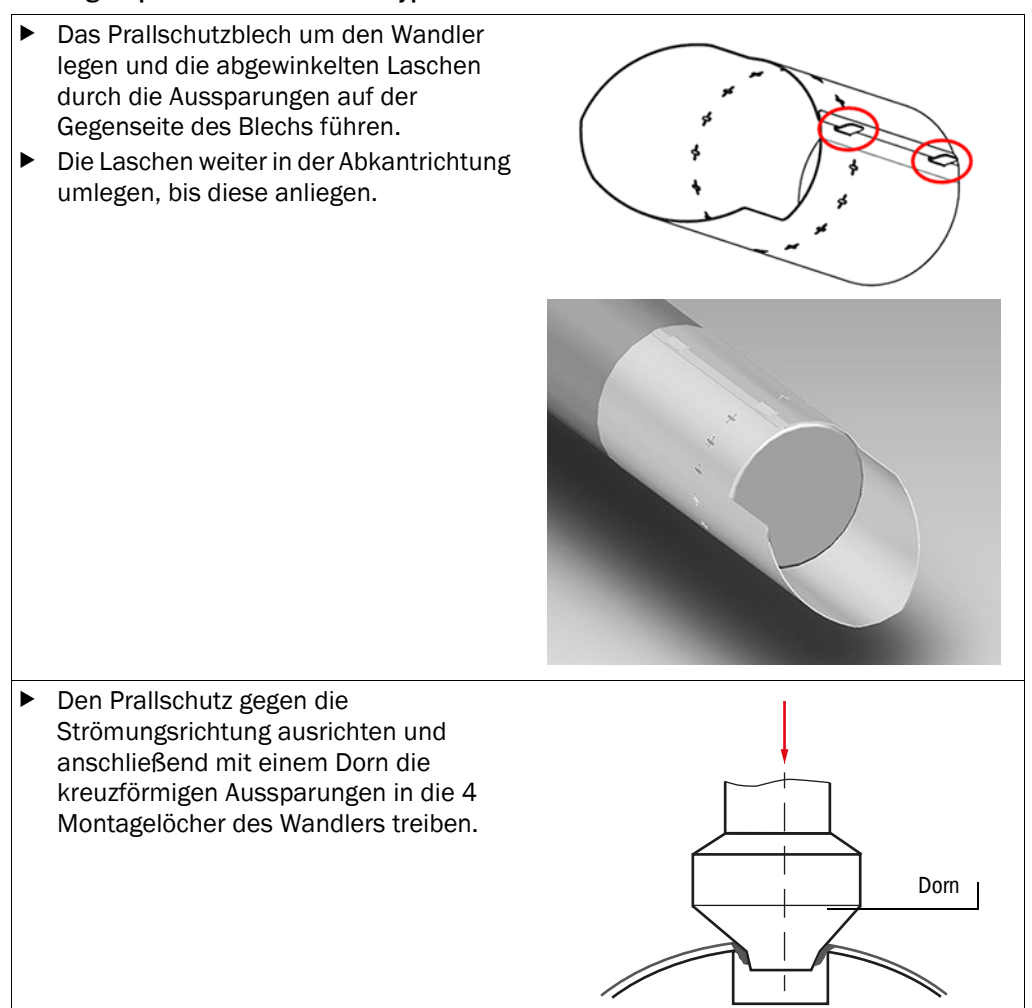

#### 3.2.9.2 Staubschutz für FLSE100-PR

Die Option Staubschutz dient zur Verhinderung möglicher Staubablagerungen an den Ultraschallwandlern der Lanzenversion FLSE100-PR. Sie besteht aus den Komponenten "Staubschutz rechts" und "Staubschutz links". Die Teile sind gemäß Bild 50 an die angeströmten Seiten der Wandler zu montieren.

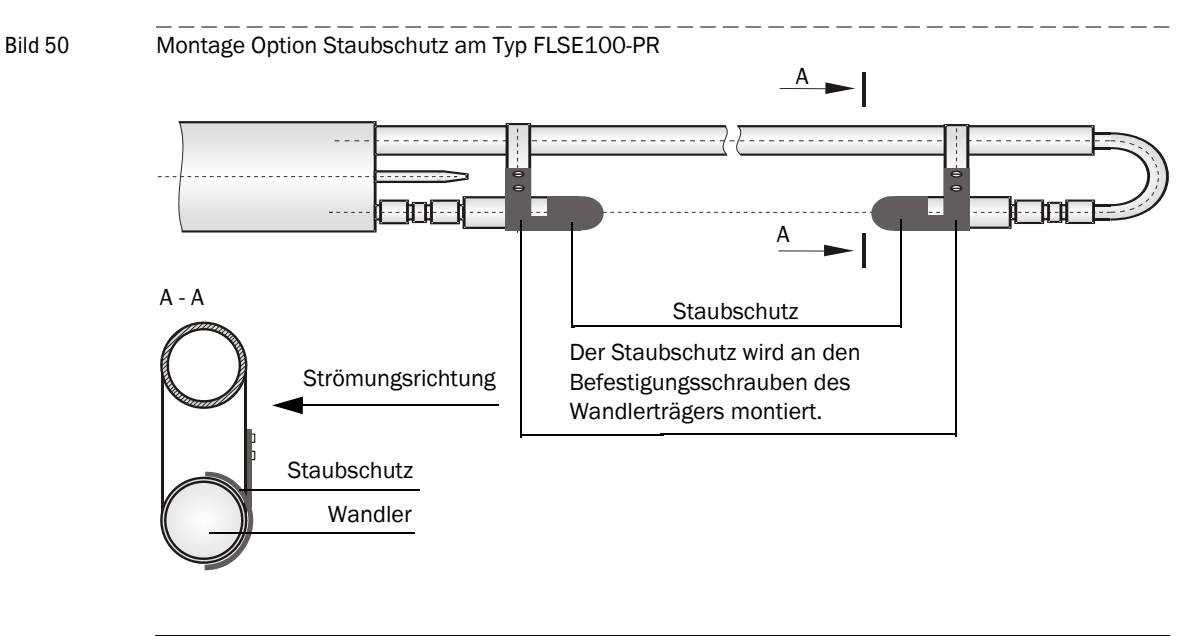

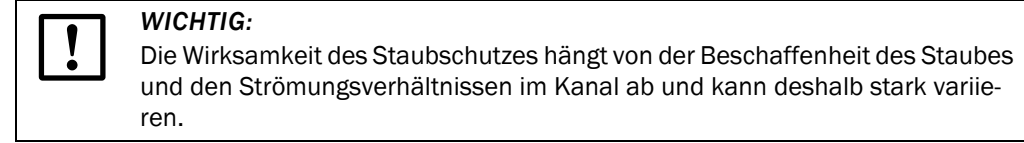

## 3.2.10 Montage der Option Körperschall-Dämpfungsset K100/K75

Bei einigen Installationen können Schwingungen im Resonanzbereich der Ultraschallwandler aus der Anlage über die Flansche auf die Sende-/Empfangseinheiten gelangen, damit auf die Wandler einwirken und Störsignale erzeugen (direkte akustische Kopplung). Solche Störungen können mit dem optionalen Körperschall-Dämpfungsset K100/K75 verhindert werden. Es besteht aus zusätzlichen Dichtungen, Tellerfedern und Unterlegscheiben sowie entsprechend längeren Befestigungsschrauben für die Montage der Sende-/Empfangseinheiten.

Bei Gerätetypen M, H, M-AC und H-AC enthält das Montagematerial bereits werkseitig ein Dämpfungsset. Das Set dient zur Vorbeugung gegen Einkopplung von Körperschall aus der Anlage in den Ultraschallwandler. Das Montage-/Dämpfungsset wird wie im Bild 51 abgebildet geliefert, fertig zum Einbauen.

#### Bild 51 Dämpfungssets

| Bezeichnung                                                                                                    | Für Typ FLSE100         | Art-Nr. | Lieferumfang |
|----------------------------------------------------------------------------------------------------|-------------------------|---------|--------------|
| Dämpfungsset<br>K100                                                                                                    | FLSE100-H, FLSE100-H-AC | 2056565 |              |
| Dämpfungsset<br>K75                                                                                                    | FLSE100-M, FLSE100-MAC  | 2056564 |              |
| WICHTIG:<br>Für die Nachrüstung an bestehenden Installationen FLSE100-M, -H,<br>-MAC und -HAC ist ein Dämpfungsset, ArtNr. 2042503 verfügbar. |                         |         |              |

Endress+Hauser

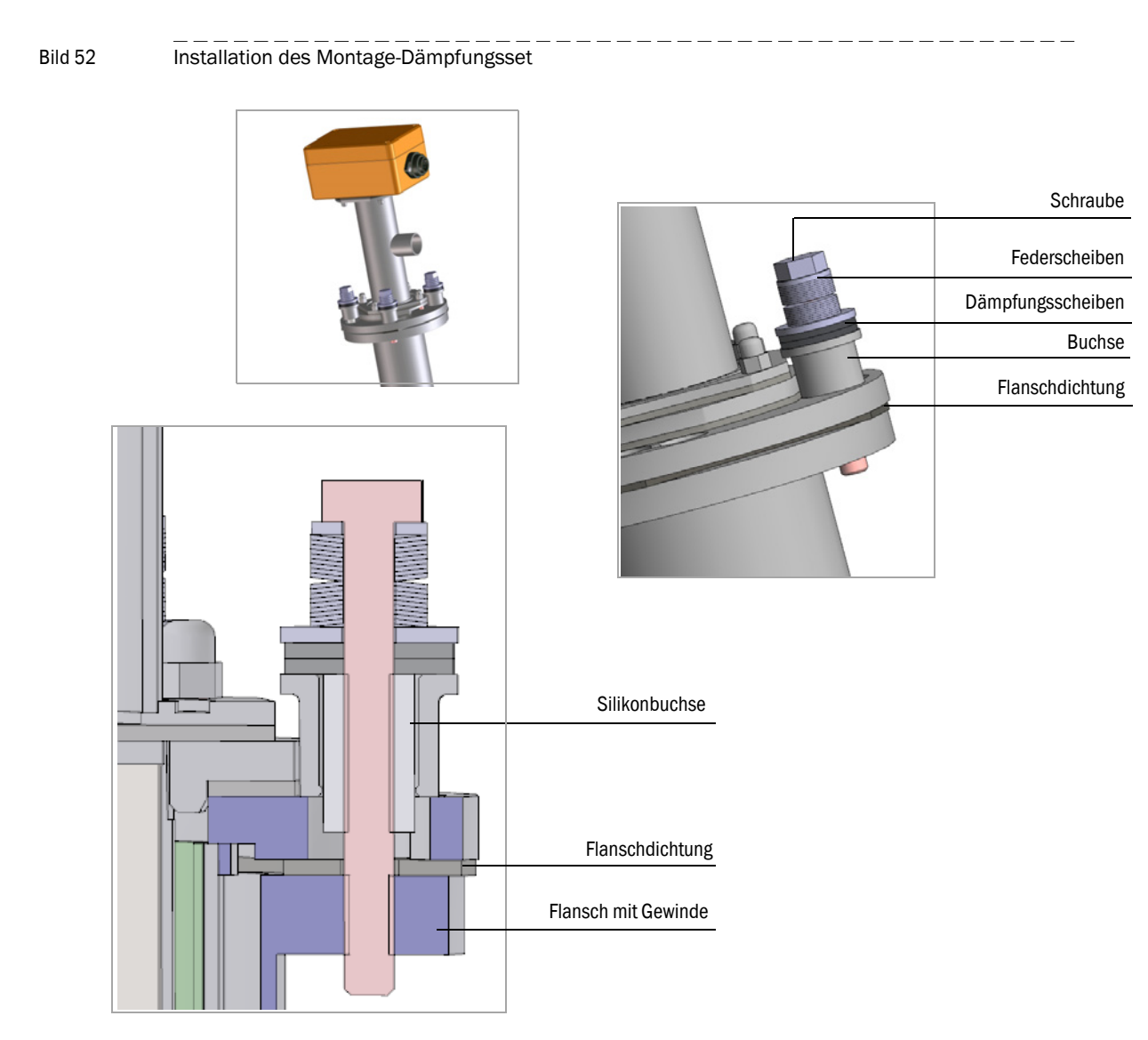

# Montageanleitung Körperschall-Dämpfungsset K100/K75

- Flanschdichtung zwischen den Flanschplatten platzieren
- Schrauben mit allen Teilen wie geliefert, in den Flansch montieren (siehe Bild 52)

# WICHTIG:

- Schrauben anziehen bis der Spalt zwischen den Federscheibenpackungen nicht mehr sichtbar ist.
- Anschließend die Schraube wieder etwa ¼ Umdrehung lockern bis der Spalt zwischen den Federscheibenpackungen wieder erkennbar ist, um die volle Dämpfungswirkung zu gewährleisten.

# WICHTIG:

Sollten trotz Verwendung des Körperschall-Dämpfungssets weiterhin hohe Störsignale auftreten, kann die zusätzlich mitgelieferte Flanschdichtung zur Erhöhungs der Dämpfungswirkung eingebaut werden.

# 3.3 Installation

# 3.3.1 Allgemeine Hinweise, Voraussetzungen

Vor Beginn der Installationsarbeiten müssen die im Abschnitt  $\rightarrow$  S. 66, 3.2beschriebenen Montagearbeiten ausgeführt sein.

Sofern nicht ausdrücklich mit Endress+Hauser oder autorisierten Vertretungen vereinbart, sind alle Installationsarbeiten bauseits auszuführen. Dazu zählen:

- ► Komplette Verlegung der Stromversorgungs- und Signalleitungen
- Anschluss der Stromversorgungs- und Signalkabel an allen Systemteilen
- Installation der Schalter und Netzsicherungen

Bei Einsatz des Zubehörs Spüllufteinheit sind zusätzlich die unter Abschnitt §3.3.2 beschriebenen Arbeiten auszuführen.

- Ausreichende Leitungsquerschnitte planen (→ S. 178, 6.1 "Technische Daten")
  - Die Kabelenden mit Stecker zum Anschluss der Sende-/Empfangseinheiten müssen eine ausreichend freie Länge haben.
  - Nicht angeschlossene Kabelsteckverbinder sind vor Nässe und Schmutz zu schützen (Abdeckung aufschrauben).

#### WARNING: Gefahr durch Netzspannung

- Bei allen Installationsarbeiten sind die einschlägigen Sicherheitsbestimmungen sowie alle Sicherheitshinweise zu beachten.
- Es sind geeignete Schutzmaßnahmen gegen mögliche örtliche oder anlagenbedingte Gefahren zu ergreifen.
- ► Alle Arbeiten dürfen nur im spannungsfreien Zustand durchgeführt werden.
- Vor dem Öffnen des Deckels muss das Gerät spannungsfrei geschaltet werden.
- Schließen Sie Sende-/Empfangsgeräte nur bestimmungsgemäß an die Steuereinheit MCU an.

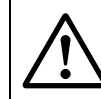

#### WARNUNG: Gefahr durch elektrische Spannung

Die Kabel und Leitungen müssen dauerhaft installiert sein. Der Anlagenbetreiber muss für ausreichende Zugentlastung sorgen.

# Verkabelung

- Kabel, die durch thermische, mechanische oder chemische Beanspruchungen besonders gefährdet sind, sind zu schützen, z. B. durch Verlegung in Schutzrohre.
- Kabel müssen gemäß DIN VDE 0472 Part 804 flammenhemmend sein. Das Brandverhalten nach B / IEC 60332-1 muss nachgewiesen sein.
- Der Querschnitt jeder Einzelader darf 0,5 mm<sup>2</sup> nicht unterschreiten.
- Die Aderenden sind durch Aderendhülsen gegen Aufspleißen zu schützen.
- Nicht benutzte Adern sind mit Erde zu verbinden oder so zu sichern, dass ein Kurzschluss mit anderen leitfähigen Teilen ausgeschlossen ist.
- Kabelquerschnitt, -isolation und -aufbau sind entsprechend der Anschlußparamter zu dimensionieren.

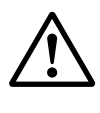

# WARNUNG: Gefahr durch fehlende Absicherung der Netzversorgungsleitung

Eine externe Leitungsabsicherung muss in der Installation erfolgen. Intern sind die Hauptstromversorgungsleitungen für eine Überstromschutzeinrichtung bis max. 16 A ausgelegt.

#### Anforderungen an den externen Netzschalter:

- Ein Netzschalter muss in der Installation vorgesehen sein.
- Der Netzschalter muss sich an einer geeigneten Stelle befinden und muss leicht zugänglich sein.
- Der Netzschalter muss als Trenneinrichtung f
  ür das Ger
  ät gekennzeichnet sein.

# 3.3.2 Installation der Kühlluft-/Spülluftversorgung

Die nachfolgend aufgeführten Schritte sind nur erforderlich, wenn intern gekühlte oder gespülte Sende-/Empfangseinheiten verwendet werden müssen.

- ▶ Kühlluft-/Spülluftschläuche auf kurzem Weg und knickfrei verlegen, ggf. kürzen.
- Ausreichend Abstand zu heißen Kanalwänden einhalten.
- ► Bei Montage an isolierten Kanälen für freien Kühlluftabgang (Gerätetyp M-AC und H-AC) sorgen (→ S. 29, Bild 11, Bild 2.3.1.3)

# 3.3.2.1 Steuereinheit MCU-P mit integrierter Kühlluftversorgung (Gerätetyp M-AC und H-AC)

- Netzkabel an die Klemmen L1, N und PE an der Klemmleiste anschließen.
- ► Kühlluftschlauch DN 25 am Kühlluftaustritt auf der Unterseite der MCU-P anschließen (→ S. 87, Bild 53) und mit Spannband sichern. Der mittige Spülluftaustritt muss in der dargestellten Weise eingestellt sein (falls erforderlich entsprechend korrigieren).

Bild 53 Unterseite Steuereinheit mit integrierter Kühlluftversorgung

(PE-Anschluss, elektrisch mit Gehäuse verbunden)

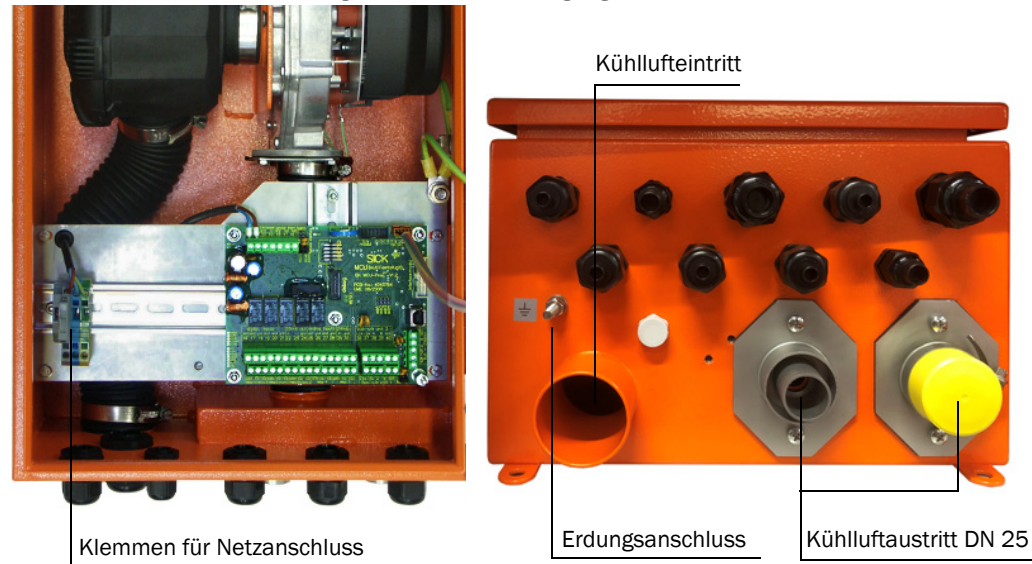

Endress+Hauser

#### 3.3.2.2 Separate Kühlluftversorgung im Anschlusskasten (Gerätetyp M-AC und H-AC)

- ▶ Netzkabel an die Klemmen L1, N und PE an der Klemmleiste anschließen.
- ► Kühlluftschlauch DN 25 am Kühlluftaustritt auf der Unterseite des Anschlusskastens anschließen (→ Bild 54) und mit Spannband sichern. Der mittige Kühlluftaustritt muss in der dargestellten Weise eingestellt sein (falls erforderlich entsprechend korrigieren).

Bild 54 Unterseite Anschlusskasten mit separaten Kühlluftversorgung

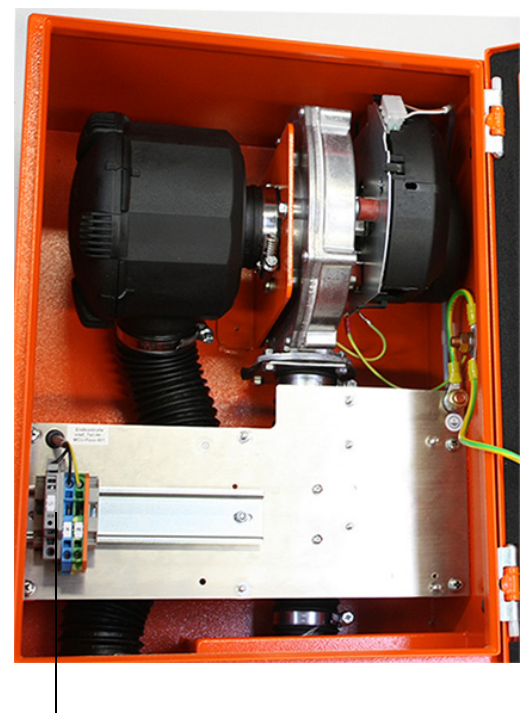

Klemmen für Netzanschluss

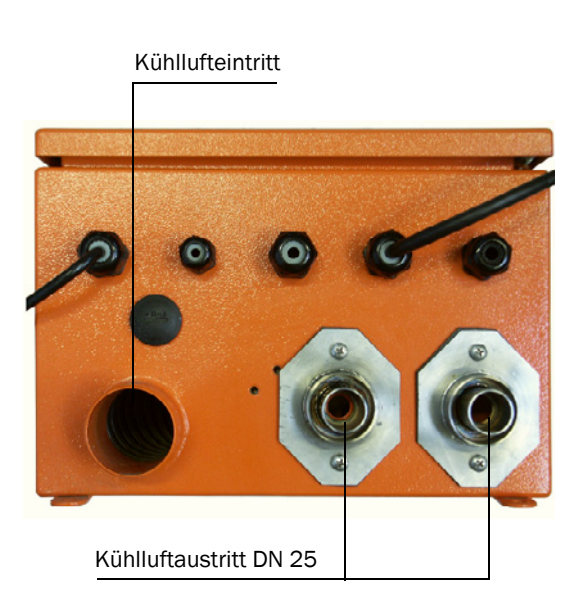

#### 3.3.2.3 Spüllufteinheit (Gerätetyp PM, PH, PH-S)

 Netzspannung und -frequenz mit den Angaben des Typenschildes am Spülluftmotor vergleichen.

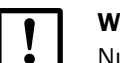

#### WICHTIG: Nur bei Übereinstimmung anschließen!

- Stromversorgungskabel an die Klemmen des Spülluftmotors anschließen (Klemmenbelegung siehe Beiblatt am Spülluftmotor und Deckel des Motor-Klemmenkastens; prinzipielle Darstellung → Bild 55).
- Schutzleiter und Netzleitungen entsprechend unten dargestellter Übersicht anschließen. 

   Bild 55
- Motorschutzschalter gemäß den Anschlussdaten des Gebläses (siehe Technische Daten Spüllufteinheit) auf einen um 10% über dem Nennstrom liegenden Wert einstellen.
- Funktion und Laufrichtung des Gebläses pr
  üfen (Str
  ömungsrichtung der Sp
  ülluft muss mit den Pfeilen an Ein- bzw. Auslass
  öffnungen am Gebl
  äse 
  übereinstimmen). Bei falscher Laufrichtung bei 3-phasigen Motoren: Netzanschl
  üsse L1 und L2 tauschen.
- Druckwächter (Option) für die Überwachung der Spülluftzuführung anschließen.

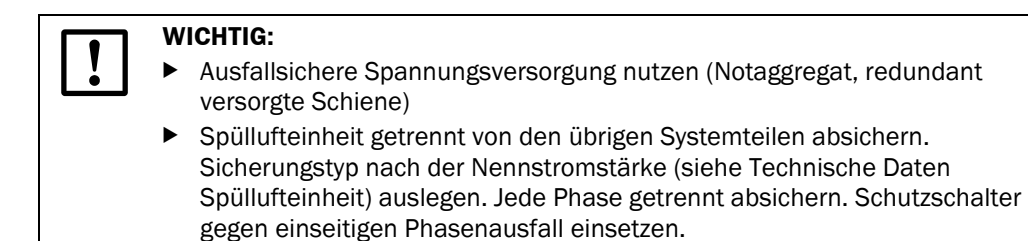

Im Zweifelsfall und bei Sonderausführungen hat die mit dem Motor mitgelieferte Betriebsanleitung Vorrang vor anderen Angaben.

#### Bild 55 Elektrischer Anschluss des Zubehörs Spüllufteinheit

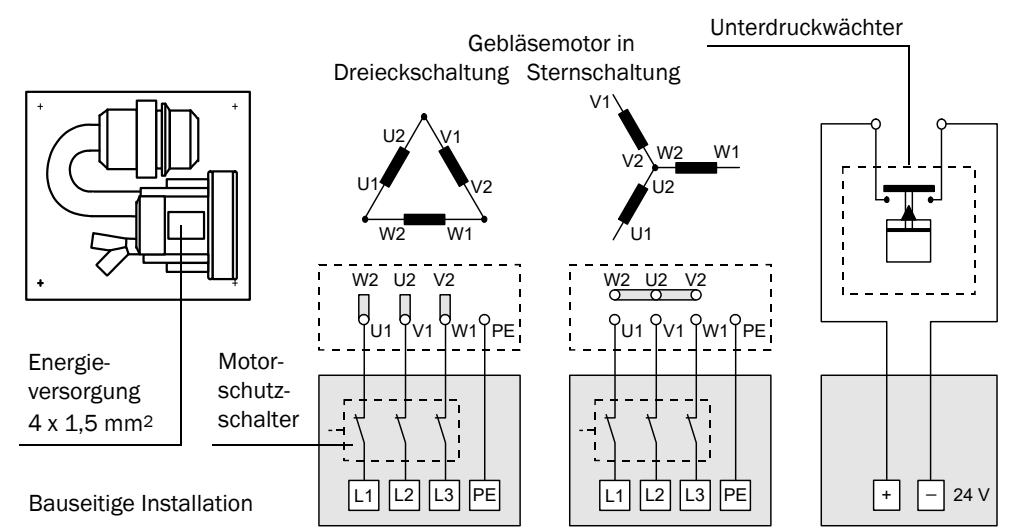

## 3.3.2.4 Einbau Option Spülluft- und Kühlluftreduzierung

Eine ggf. notwendige Spülluftreduzierung für FLOWSIC100 PM, PH, PHS oder Kühlluftreduzierung für FLOWSIC100 MAC, HAC ist gemäß  $\rightarrow$  Bild 56 zu montieren.

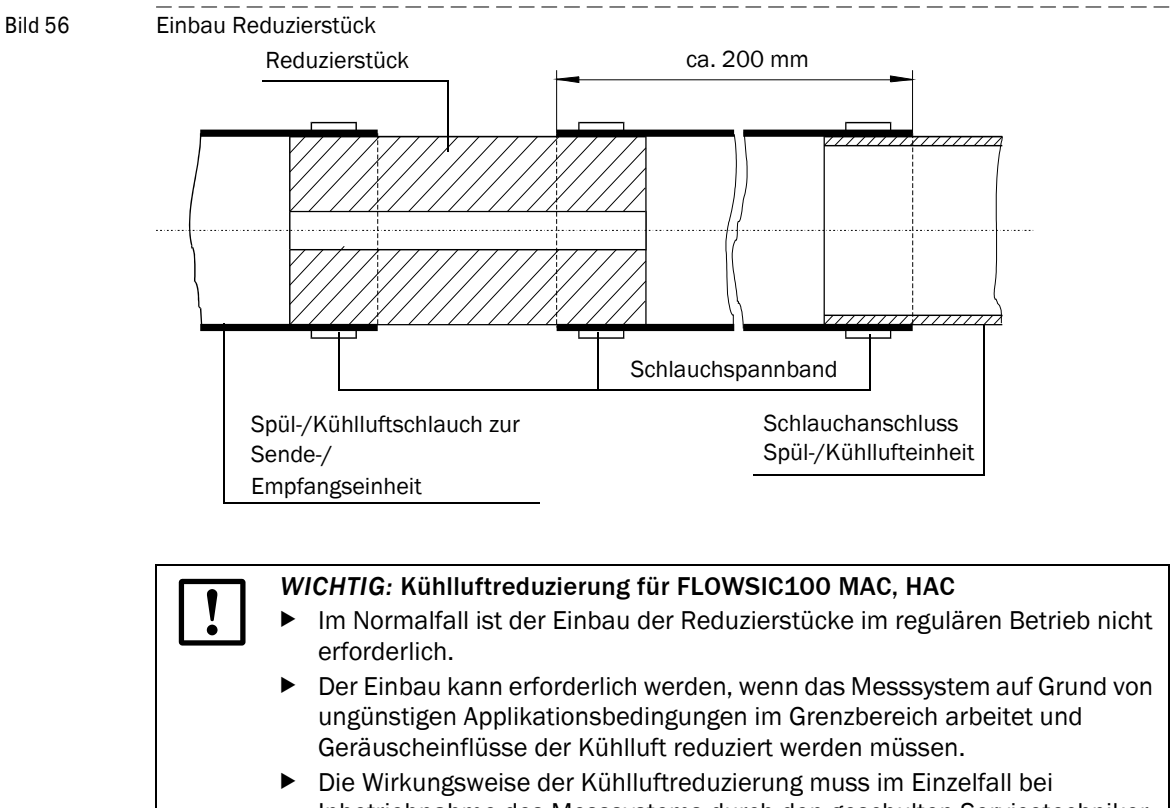

Inbetriebnahme des Messsystems durch den geschulten Servicetechniker geprüft werden.

# 3.3.3 Installation der Option Kühlluftregelung für Gerätetyp M-AC und H-AC

- a) Systemkonfiguration mit Steuereinheit MCU-P (mit integrierter Gebläseeinheit) Systemkonfiguration mit Steuereinheit MCU-N + Kühlluftversorgung 24 V DC im Anschlusskasten
- ▶ Das Solid State Relais auf der Hutschiene der MCU einrasten.
- Den blauen Anschlussdraht der Verbindung zum Kühlluftgebläse aus MCU Klemme 47 lösen und mittels Leuchtenklemme mit weißem Anschlussdraht des Solid State Relais (aus Relais Klemme +13) verbinden.
- Den braunen Anschlussdraht des Solid State Relais (Relais Klemme 14) mit MCU Klemme 47 verbinden (gnd Gebläse).
- MCU Klemme 13 (com limit) und Klemme 30 (gnd) mittels schwarzer Drahtbrücke verbinden.
- ▶ Klemme A2 (-) des Solid State Relais mit MCU Klemme 15 (n.o. limit) verbinden.

► Klemme A1 (+) des Solid State Relais mit MCU Klemme 29 (+ 24 V DC) verbinden Siehe Anschlussplan  $\rightarrow$  S. 94, Bild 59

b) Systemkonfiguration mit Steuereinheit MCU-N 230 V + Kühlluftversorgung 24 V DC im Anschlusskasten

Gleicher Anschluss wie Konfigurationen unter a), jedoch mit folgender Abweichung:

 Die Klemmen 13 und 14 des Solid State Relais sind auf die Stromversorgung 24 V DC f
ür externe Gebl
äseeinheit zu verbinden.

Siehe Anschlussplan  $\rightarrow$  S. 95, Bild 60

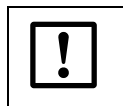

#### WICHTIG:

Die Farben der Anschlussdrähte zwischen Solid State Relais und MCU sind beispielhaft zu verstehen und können je nach Lieferung variieren

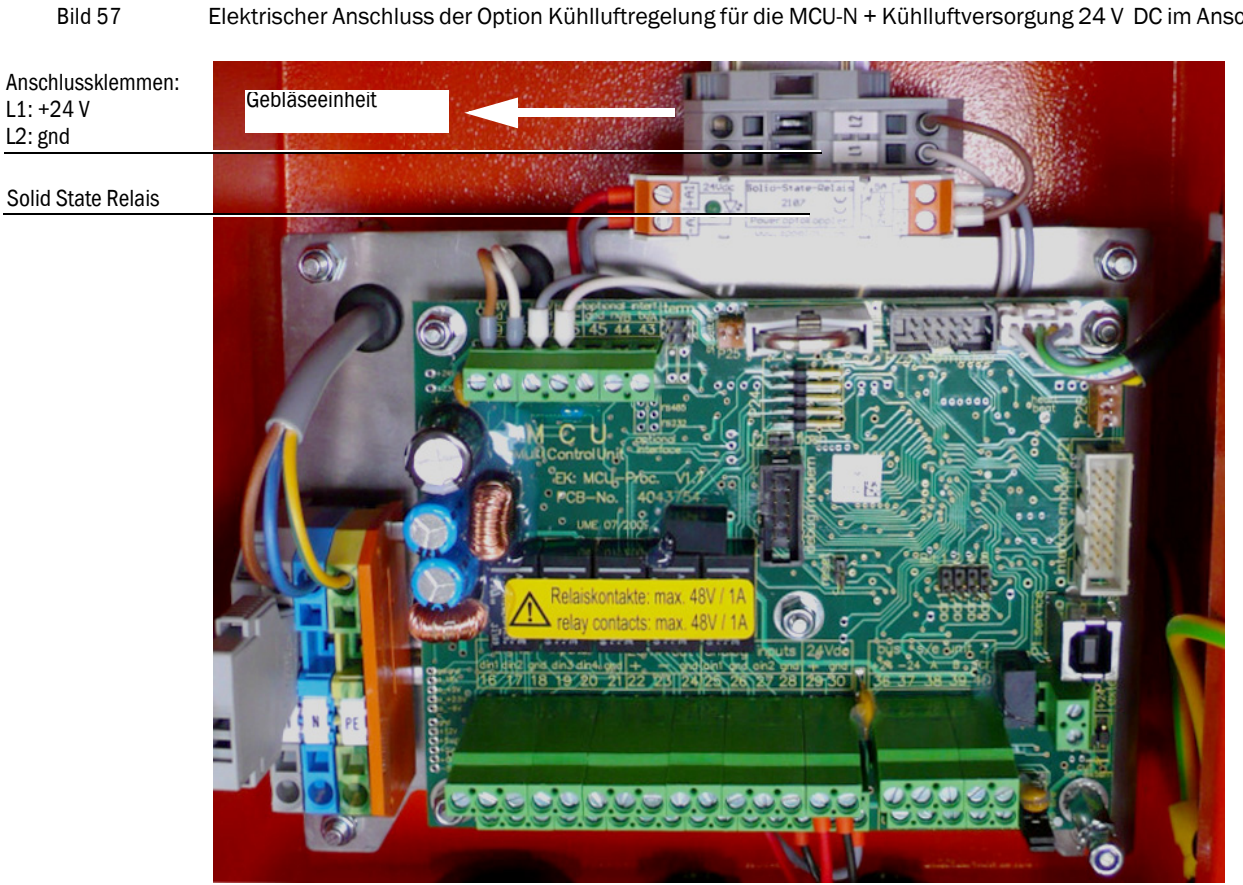

Elektrischer Anschluss der Option Kühlluftregelung für die MCU-N + Kühlluftversorgung 24 V DC im Anschlusskasten

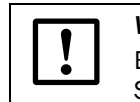

WICHTIG:

Bei Systemen mit Kühlluftversorgung 230 V AC im Anschlusskasten wird das Solid State Relais im Gehäuse der Kühlluftversorgung installiert.

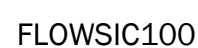

Bild 58

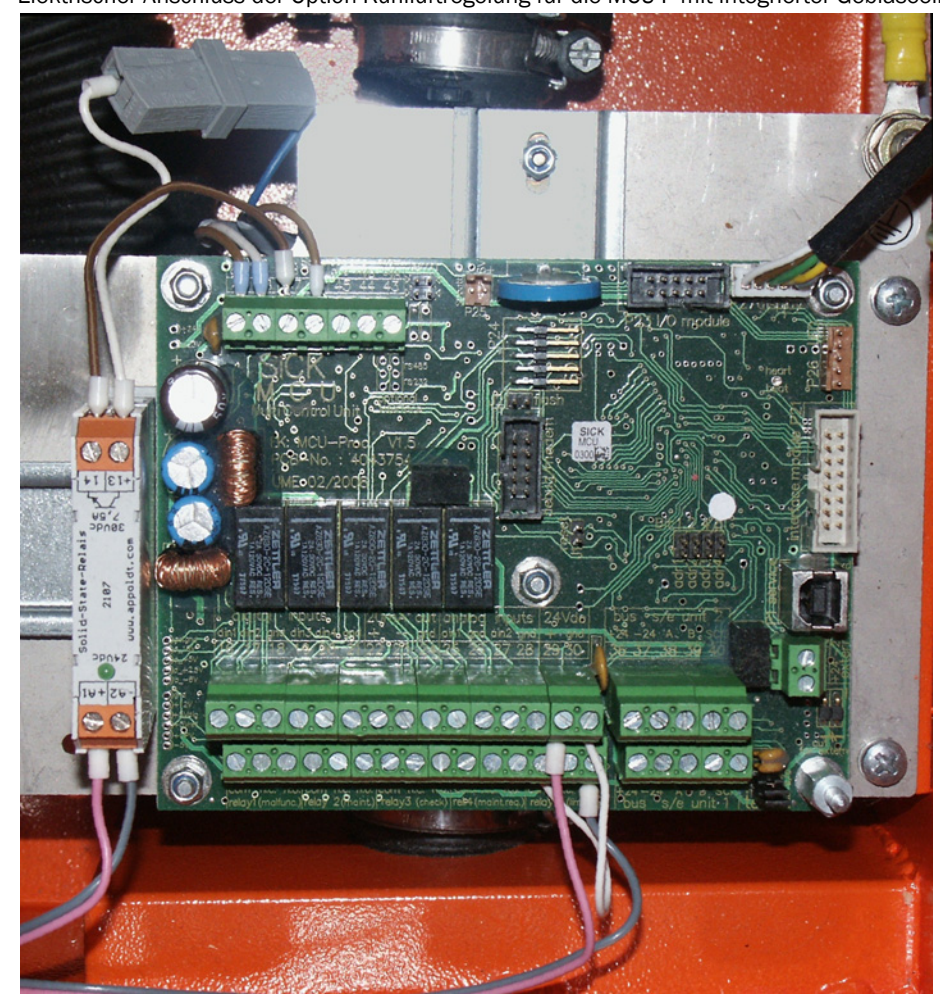

Elektrischer Anschluss der Option Kühlluftregelung für die MCU-P mit integrierter Gebläseeinheit

Bild 59

Verbindung Kühlluftregelung an MCU-P und MCU-N mit externer Gebläseeinheit 24 V DC

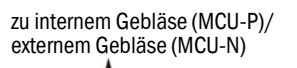

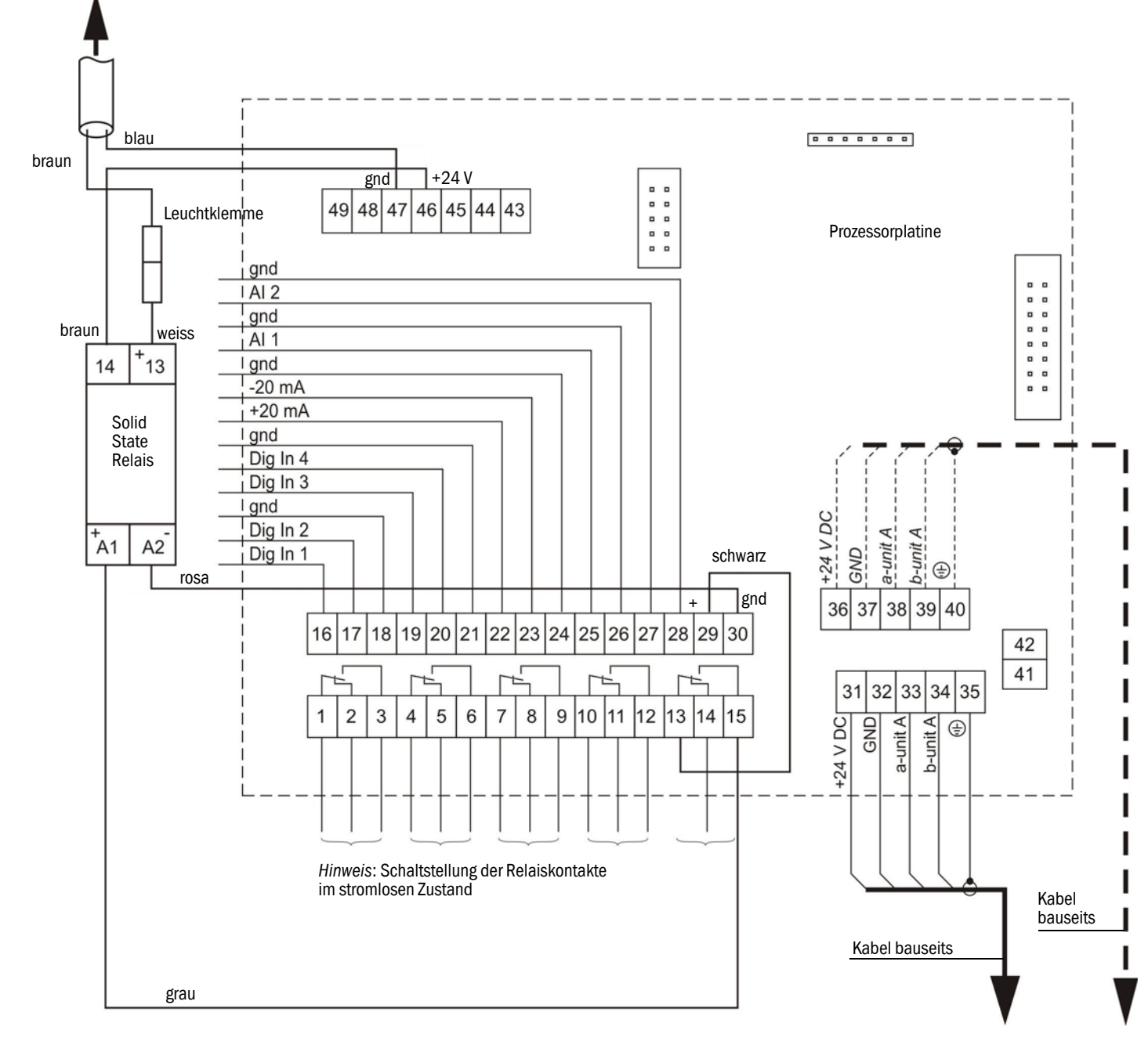

# Kabelspezifikation für die Stromversorgung der externen Gebläseeinheit im Anschlusskasten

Zur Sicherstellung der Stromversorgung für die externe Gebläseeinheit müssen für das Versorgungskabel folgende Anforderungen hinsichtlich Aderquerschnittsfläche und spezifischem Widerstand berücksichtigt werden.

| Aderquerschnittsfläche<br>mm <sup>2</sup> | Spezifischer Widerstand<br>in Ω/km | Max. Kabellänge in m |
|-------------------------------------------|------------------------------------|----------------------|
| 0.5                                       | 40                                 | 25                   |
| 0.75                                      | 25                                 | 40                   |
| 1.00                                      | 18                                 | 55                   |
| 1.5                                       | 14                                 | 70                   |
| 2.5                                       | 8                                  | 130                  |

Für Distanzen größer 130 m zwischen MCU-N und externer Gebläseeinheit ist eine separate Stromversorgung der Gebläseeinheit erforderlich. In diesem Fall ist die Kühlluftversorgung im Anschlusskasten mit Anschluss 230 V AC einzusetzen.

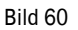

Anschluss der Option Kühlluftregelung bei Verwendung MCU-N 230 V AC mit externer Gebläseeinheit 24 V DC

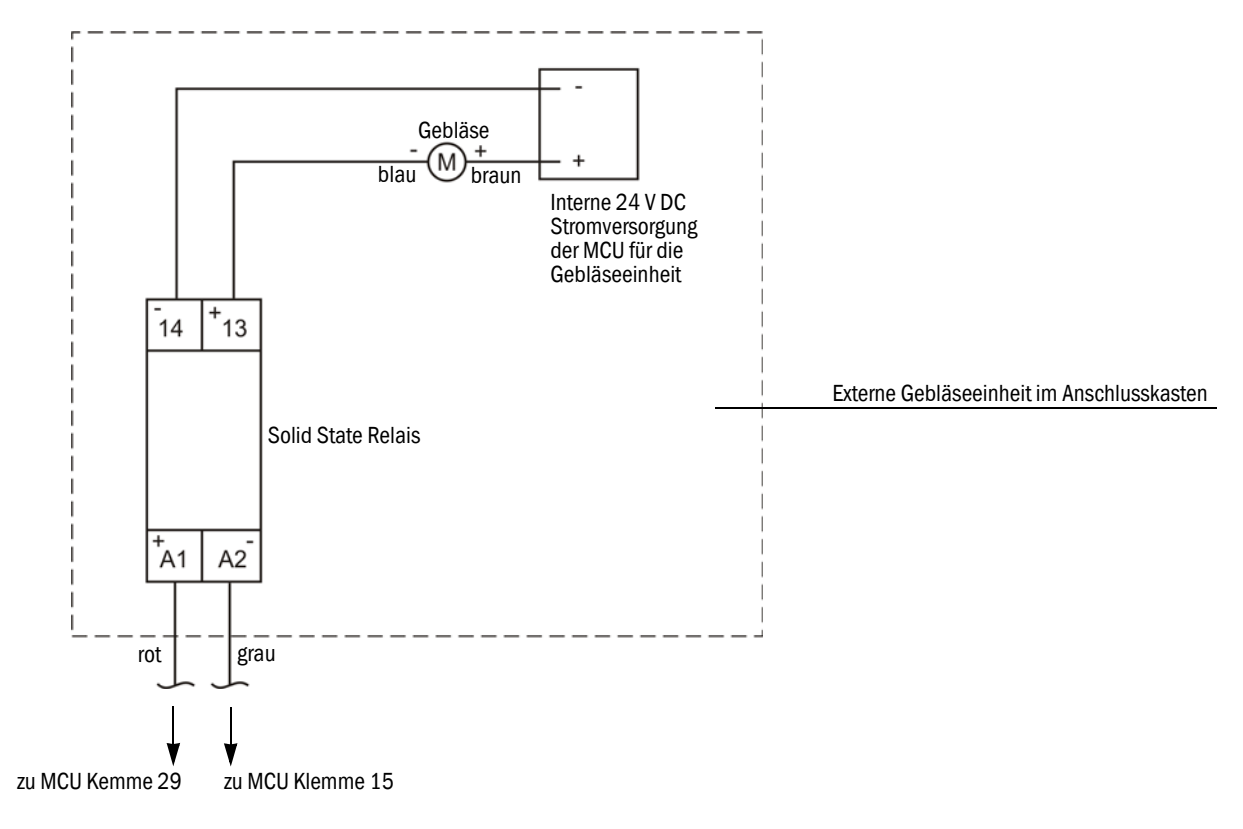

# 3.3.4 Installation optionaler Sets zu Notluftversorgung für Geräte mit Kühl-/Spülluftbetrieb

# 3.3.4.1 Notluftversorgung für die Gerätetypen M-AC und H-AC

Die "Notluftversorgung FLOWSIC100 M-AC und H-AC" wird in ihren Unterbaugruppen vormontiert angeliefert. ( $\rightarrow$ S. 96, Bild 61)

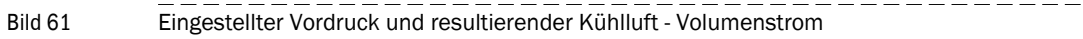

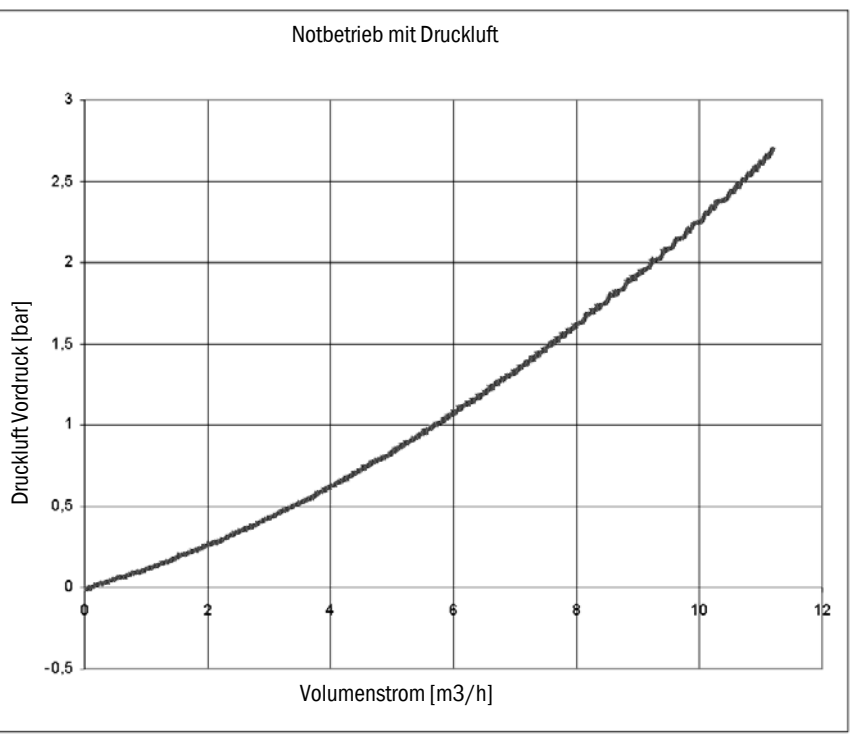

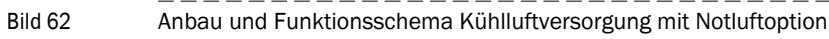

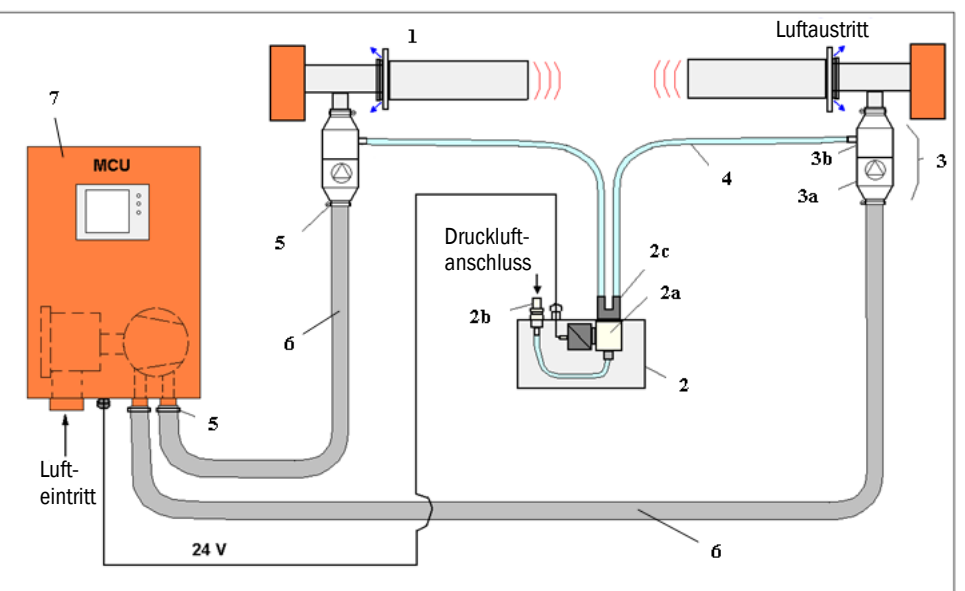

# FLOWSIC100

#### Tabelle 1 Standardkomponenten

| 1 | FLSE100-HAC oder MAC                     | Standardkomponente |
|---|------------------------------------------|--------------------|
| 5 | Schlauchschelle                          | Standardkomponente |
| 6 | Flexibler Kühlluftschlauch               | Standardkomponente |
| 7 | MCU-P mit integrierter<br>Gebläseeinheit | Standardkomponente |

#### Tabelle 2

#### 2 Komponenten der Option Notluftversorgung M-AC, H-AC

| 2 | Anschlusskasten für Magnetventil  |
|---|-----------------------------------|
|   | a) Magnetventil                   |
|   | b) Kupplungstecker                |
|   | c) Y-Adapter                      |
|   | Notluftventil                     |
| 3 | a) Rückstromsperre DN25           |
|   | b) Einschraubverschraubung        |
| 4 | Notluftleitung (Instrumentenluft) |

Die Notluftventile (3) werden zwischen den flexiblen Kühlluftschläuchen DN25 (6) und dem Kühllufteinlass der S/E-Einheiten mit Hilfe der Schlauchschellen (5) angeschlossen. Die Montagerichtung (in Strömungsrichtung) der Notluftventile (3) ist durch die unterschiedlichen Anschlussdurchmesser vorgegeben.

Die Notluftleitungen (4) (geschaltete Druckluft) werden über Schnellsteckverbinder mit der Y- Verzweigung (2c) am Anschlusskasten Magnetventil (2) und den Einschraubverschraubungen (3b) an den Notluftventilen (3) angeschlossen. Die Druckluftversorgung (öl-, fett- und wasserfreie Instrumentenluft) wird über den Kupplungsstecker (2b) verbunden.

Die Anordnung von MCU (7), S/E-Einheiten, Versorgungsleitungen und Anschlusskasten Magnetventil sollte so erfolgen, dass sowohl die flexiblen Kühlluftschläuche DN25 (6) von der MCU-Gebläseeinheit als auch die Notluftleitungen (4) vom Anschlusskasten Magnetventil (2) zu beiden S/E-Einheiten die gleiche Länge aufweisen (gleicher Druckverlust, gleiche Kühlluftmenge an FLSE100 A und B).

#### Elektrische Installation

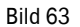

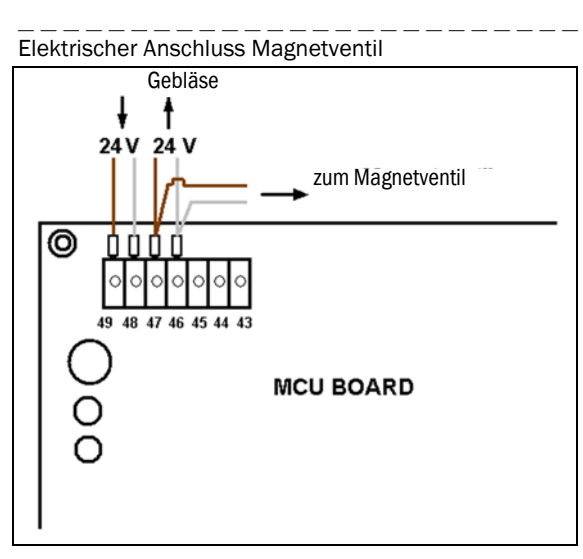

Es ist eine 2- adrige Verbindung zum Magnetventil (Flachstecker) herzustellen. Anforderungen an die Polarität bestehen nicht, da der Zugmagnet vom Ventilkörper galvanisch getrennt ist.

Anschlusswerte Zugmagnet: 24 V DC; 0,43 A Dauerstrom.

#### Funktionstest im Normalbetrieb mit MCU Gebläseeinheit

a) Gebläse durch Einschalten der MCU starten.

Bei Nutzung der optional verfügbaren "Kühlluftregelung für Gerätetyp M-AC und H-AC" ist der Gebläsebetrieb in geeigneter Weise zu starten; z.B. durch Festanschluss Gebläse an die 24 V Schiene bzw. Überbrückung des Relais.

b) Notluftventile demontieren ( $\rightarrow$  S. 98, Bild 64), und das MCU-Gebläse starten.

Der Ventilteller muss sich durch den Luftstrom des Gebläses rundum gleichmäßig um etwa 2 mm vom Sitz abheben und der durchtretende Kühlluftstrom muss deutlich fühlbar sein. Ggf. ist der jeweils andere Strang zu verschließen.

Klebt das Ventil am Sitz fest (Lange Lagerung) ist der Ventilteller zunächst mechanisch anzuheben. Danach ist die Prüfung zu wiederholen, da sichergestellt werden muss, dass der Gebläsedruck das Ventil selbsttätig öffnen kann.

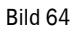

Demontage und Durchflusstest an den Notluftventilen

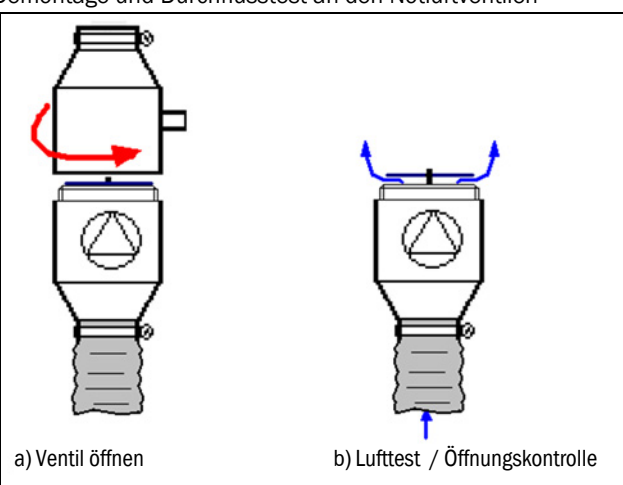

## Funktionstest Notluftbetrieb mit Instrumentenluft

- ► Druckluftverbindung zwischen dem Anschlusskasten f
  ür Magnetventil (2) und dem Notluftventil (3) gem
  ä
  ß (→ S. 96, Bild 62) herstellen.
- ▶ Notluftventil von den Kühlluftschläuchen und den S/E-Einheiten trennen.
- Versorgungsspannung der MCU ausschalten das Magnetventil (2a) muss hörbar schalten und den Instrumentenluftstrom freigeben.
- ► Richtungstest Notluftströmung siehe (→ Bild 65).

#### Bild 65

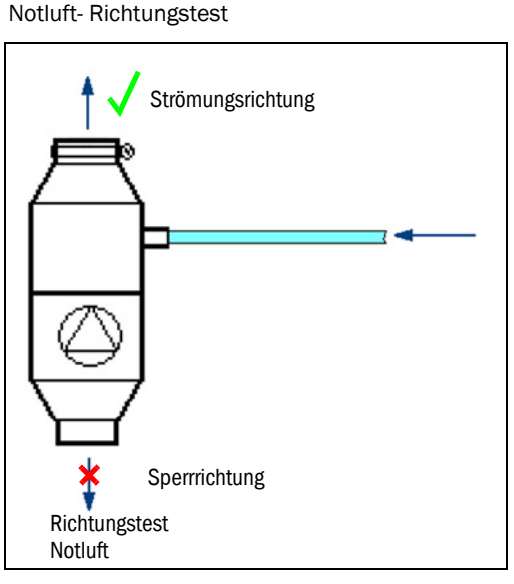

Der Luftstrom in Strömungsrichtung muss spürbar sein (ca 2,8 l/s). In Sperrrichtung darf kein signifikanter Leckstrom abfließen ( $\rightarrow$  Bild 65). Leckraten bis 3% des Nennluftstromes sind zulässig.

Der Test nach Bild 65 ist noch einmal mit angeschlossener S/E-Einheit( $\rightarrow$  S. 96, Bild 62) zu wiederholen. Der Luftaustritt sollte auch an den Abluftschlitzen der Sonden ( $\rightarrow$  S. 96, Bild 62) noch deutlich fühlbar sein.

► Abschließend sind alle Verbindungen und Anschlüsse gemäß (→ S. 96, Bild 62) wieder herzustellen, eventuell veränderte Parameter wieder zurückzusetzen, und das Gerät in den Betriebszustand zu setzen.

#### Wartung

Die Notluftversorgung soll kurzzeitige Kühlluftausfälle bis 24h überbrücken. Der Messbetrieb kann in dieser Zeit gestört sein (Störgeräusch durch erhöhtes Rauschen der Instrumentenluft).

Bei längerfristigen Einschränkungen oder Totalausfall der Standard-Kühlluftversorgung wird empfohlen, die S/E-Einheiten aus dem Messgaskanal auszubauen.

Nach einem längerem Notluftbetrieb sollten die luftführenden Teile nach ( $\rightarrow$  S. 96, Bild 62) kontrolliert werden:

- Kühlluftschläuche DN 25 entfernen und innen auf Kondensat, Öl und allg. Verschmutzung prüfen. Schläuche ggf. innen reinigen und bei starken Verschmutzungen ersetzen. Dabei sind gleiche Schlauchlängen für beide S/E-Einheiten zu verwenden.
- ▶ Notluftventile entfernen und zur Kontrolle öffnen (→ S. 98, Bild 64).
- Verschmutzungen entfernen, trocknen bzw. das Notluftventil (3) bei sehr starker Verschmutzung bzw. bei Beschädigungen (Feder, Ventilteller; Gummidichtung) erneuern.
- Gummidichtung des Ventiltellers in trockenem Zustand mit Talkum gegen Festhaften behandeln.
- ▶ Öffnungs und Sperrichtungsprüfung gemäß Bild (→ S. 99, Bild 65) durchführen.

- Kühlluftschläuche DN25 vom MCU-Ausgang demontieren und MCU-Ausgang auf eingedrungene Feuchtigkeit (möglich aus Druckluft, Leckstrom) prüfen.
- ► Luftfiltergehäuse in der MCU öffnen und Papierfiltereinsatz prüfen.
- Bei Durchfeuchtung bzw. starker Schmutzansammlung den Filtereinsatz erneuern -Luftfilterwechsel - analog BA Kap. 5.3.

#### Magnetventil warten/instandsetzen

Anschlusskasten für Magnetventil öffnen.

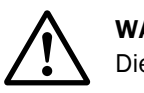

# WARNUNG:

Die Oberfläche des Magnetventils kann heiß werden(>70 °C).

- Magnetventil probeschalten bei variierten Druckluft-Vordrücken (1...3 bar).
- ▶ Bei Aussetzern der Schaltung des Ventils kann dieses über die zentrale Schraube (1) (→ S. 100, Bild 66) am Magnetschalter geöffnet werden.
- ► Zuganker über den Sechskant (2) (→ S. 100, Bild 66) ausschrauben.

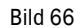

# Öffnen Magnetventil

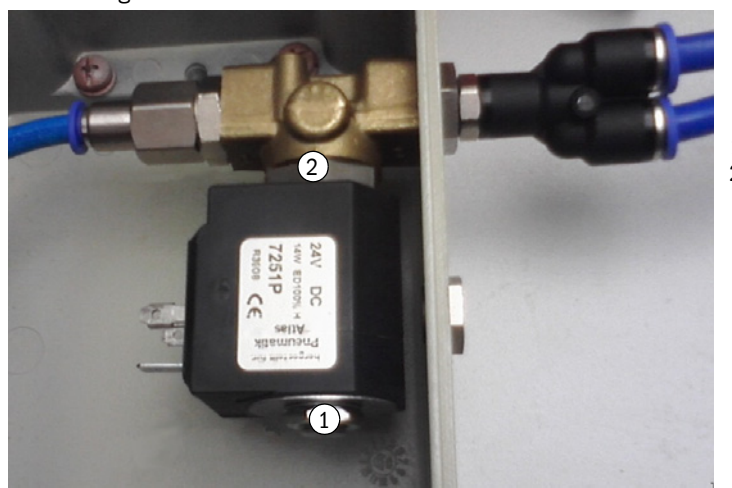

- 1. zentrale Schraube Magnetventil
- 2. Sechskant Magnetventil

Der Ventillsitz liegt anschließend offen ( $\rightarrow$  Bild 67) und kann bei Bedarf gereinigt werden.

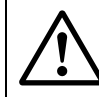

WARNUNG: Keine scharfen Gegenstände verwenden.

Bild 67

Ventilsitz / Dichtfläche im Magnetventil

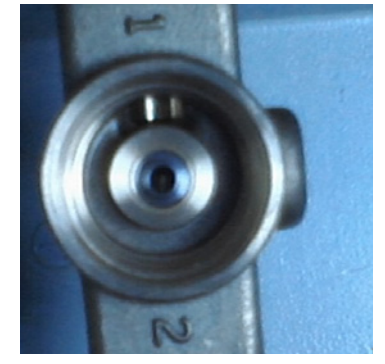

Bei sehr starken Verschmutzungen bzw. Korrosion ist das Magnetventil komplett zu erneuern.

Bild 68

Magnetventill elektrischer Teil; Zugmagnet mit Anker / Dichtstempel

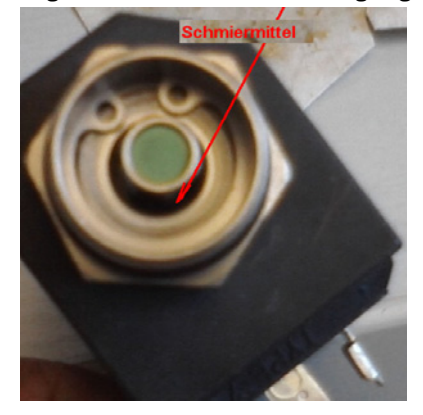

Bei Schwergängigkeit des Ankers im Zugmagnet (Probeschalten im ausgebauten Zustand) ( $\rightarrow$  Bild 68) kann etwas Sprühöl im Ringspalt ( $\rightarrow$  Bild 68) eingesetzt werden.

# Teileübersicht

| Teilenummer | Beschreibung                  |
|-------------|-------------------------------|
| 2051484     | Notluftversorgung 24V für MCU |

# 3.3.4.2 Notluftversorgung für die Gerätetypen PM, PH und PHS

Bild 69 Anschluss für Betriebsspannung 230 V AC

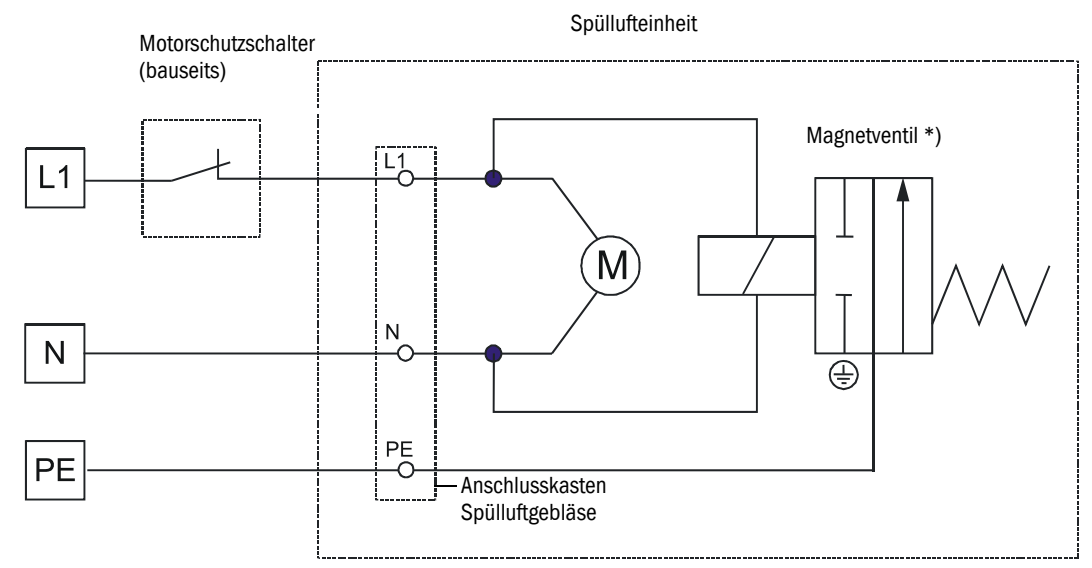

\*) im Lieferumfang Endress+Hauser, jedoch nicht montiert

```
Bild 70
```

Anschluss für Betriebsspannung 380 V AC (ohne Phasenwächter)

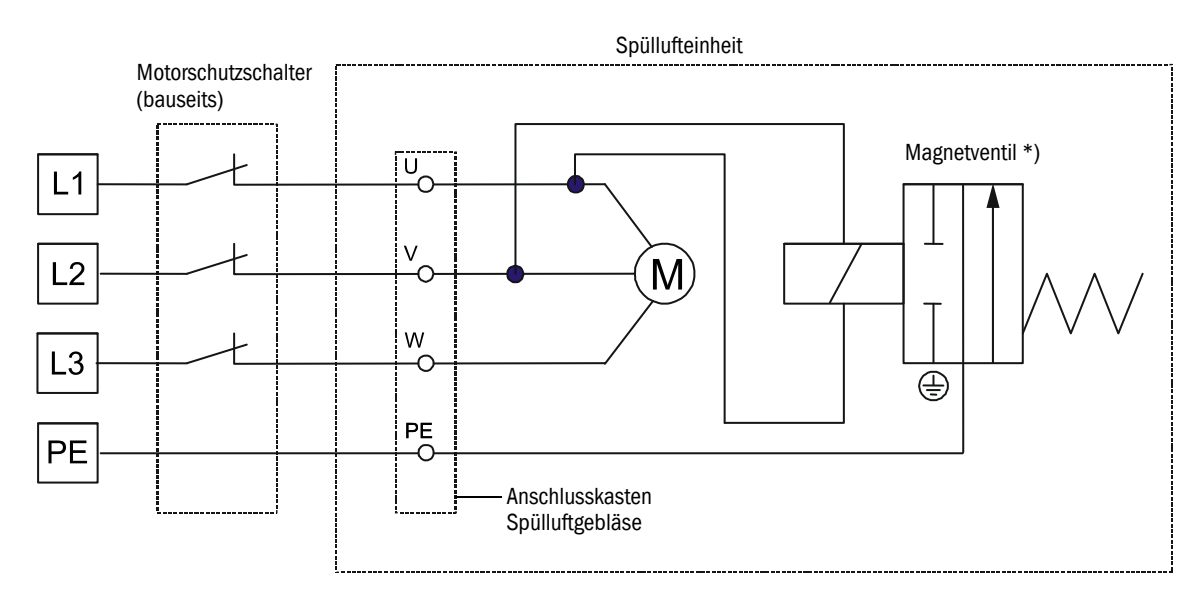

\*) im Lieferumfang Endress+Hauser, jedoch nicht montiert

# Bild 71 Anschluss für Betriebsspannung 380 V AC mit Phasenwächter zur Überwachung des Ausfalls einer beliebigen Phase

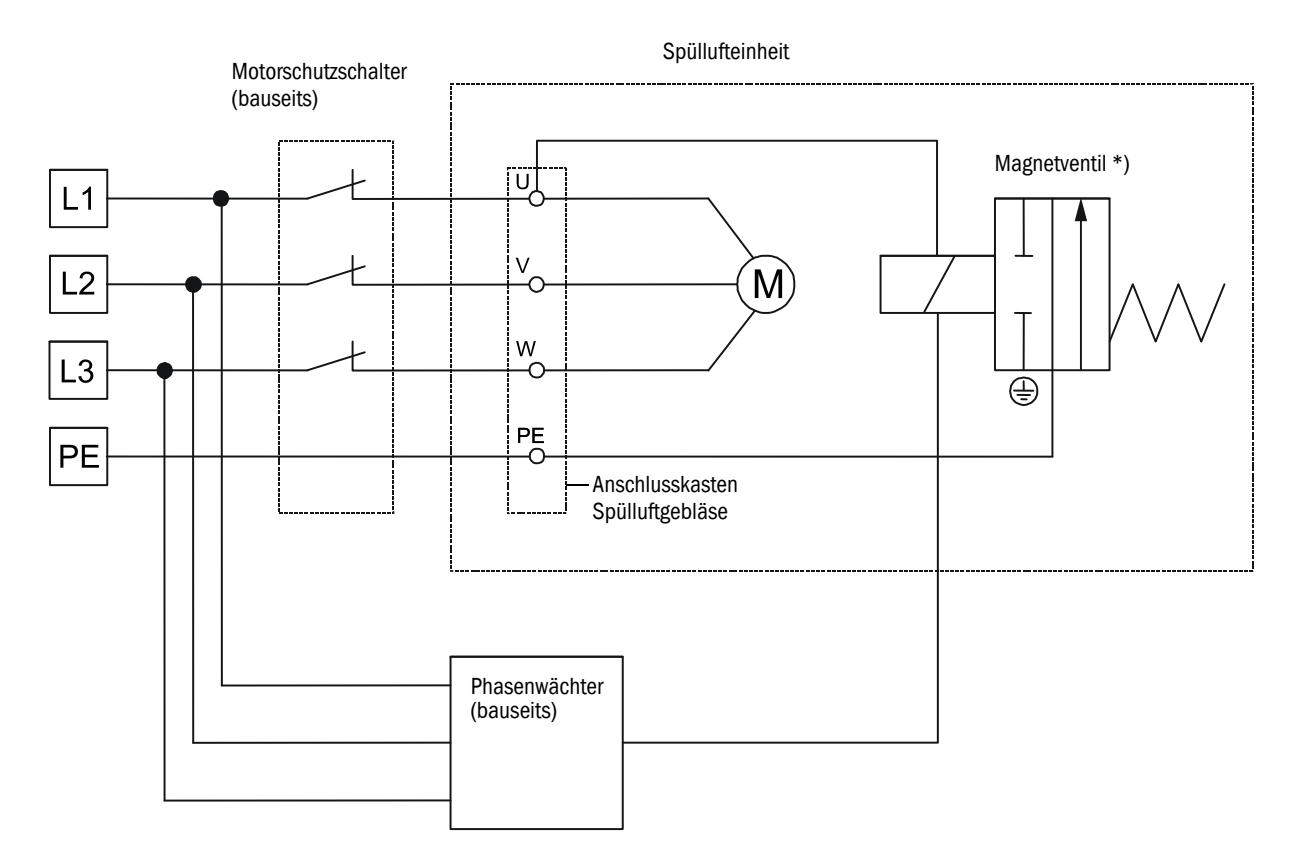

\*) im Lieferumfang Endress+Hauser, jedoch nicht montiert

# 3.3.5 Einbau der Sende-/Empfangseinheiten

Vor dem Einbau sind folgende Punkte zu überprüfen:

- Die Sende-/Empfangseinheiten müssen mindestens die gleiche Nennlänge wie die Flansche mit Rohr haben.
- ▶ Die Flanschrohre müssen innen frei von Schweißperlen sein.
- Die Sondenrohre der Sende-/Empfangseinheiten dürfen innen nicht an den Flanschrohren anliegen.
- Der Kabelanschluss an der Elektronikeinheit der Sende-/Empfangseinheiten muss unten sein.

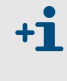

Unter Berücksichtigung der Einbauvorgaben gemäß Bild 32 sind bei Typ FLSE100-PR ggf. die Schraubverbindungen zwischen Elektronikeinheit und Anschluss PR zu lösen, die notwendige Verdrehung (90°, 180°, 270°) ist einzustellen und die Teile sind anschließend wieder miteinander zu verschrauben.

#### Kühlluftzuführung bei intern gekühlten Sende-/Empfangseinheiten FLSE100-MAC/HAC

- Prüfen/sicherstellen, dass die Kühlluftversorgung in Betrieb ist.
- Kühlluftschlauch DN25 an den Stutzen der Sende-/Empfangseinheit anschließen (Schlauchschelle über den Schlauch schieben, Schlauch aufstecken und mit der Schlauchschelle fixieren).
- Prüfen/sicherstellen, dass die Kühlluft von unten zugeführt wird und nach unten abströmt (vgl. Bild 72).
- ► Falls das nicht gewährleistet ist, sind die Schraubverbindungen zwischen Kühlluftanschluss und Kanalsonde zu lösen, die notwendige Verdrehung (90°, 180°, 270°) ist einzustellen und die Teile sind anschließend wieder miteinander zu verschrauben.
- Bei Verwendung der Option Kühlluftversorgung im Anschlusskasten das freie Ende des Kühlluftschlauches auf den Adapter 40-25 schieben und mit der Schlauchschelle fixieren.

#### Spülluftzuführung bei gespülten Sende-/Empfangseinheiten FLSE100-PM, PH, PH-S

- ▶ Bei Einsatz in aggressiven Gasen ist zu gewährleisten, dass die Nennlänge der Sende-/ Empfangseinheiten zur Minimierung von Korrosion mindestens eine Stufe größer ist als die Nennlänge der Flansche mit Rohr (→ S. 31, 2.3.1.3).
- ▶ Prüfen/sicherstellen, dass die Spülluftversorgung in Betrieb ist.
- Spülluftschlauch anschließen, dazu Schlauchschelle locker auf das freie Schlauchende stecken, Spülluftschlauch auf den Spülluftanschluss an der Sende-/Empfangseinheit aufstecken und mit der Schlauchschelle fixieren.

Prüfen/sicherstellen, dass die Spülluftzuführung von unten erfolgt und die Spülluft in Richtung der Gasströmung abströmt.

Bild 72 Ausrichtung von Kabelanschluss und Spülluftzuführung für gespülte Sende-/Empfangseinheiten (dargestellt ist Typ FLSE100 PM/PH, Anbau an vertikalem Kanal)

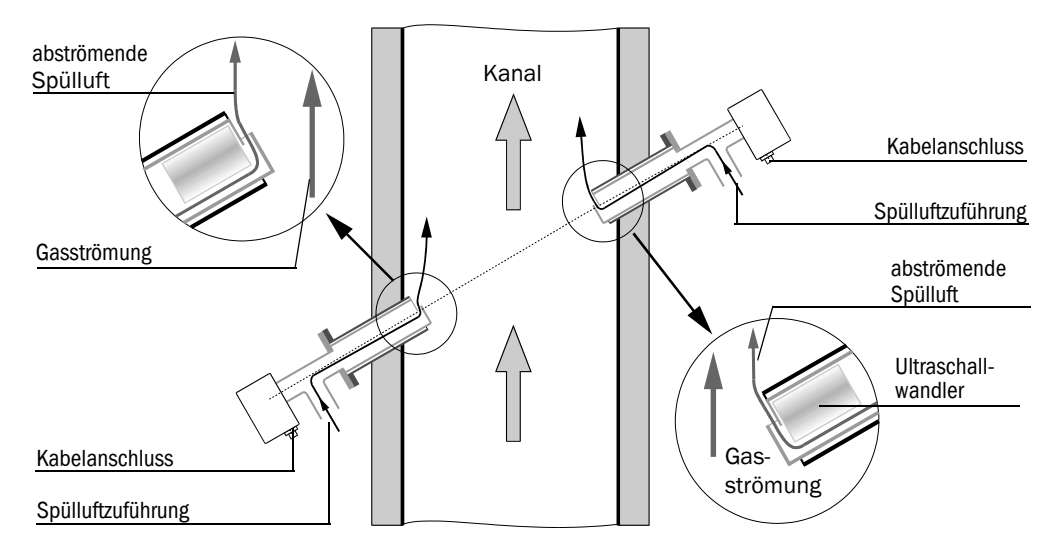

Einbau und elektrischer Anschluss

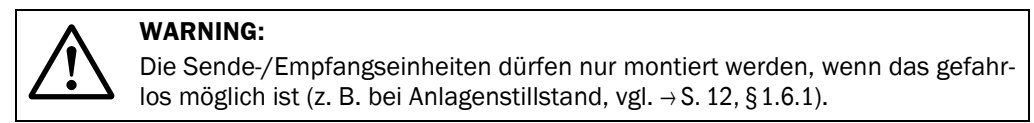

- Blindverschluss vom Flansch abnehmen.
- Sende-/Empfangseinheiten in die Flansche mit Rohr gemäß der vorher genannten Vorgaben einsetzen und mit dem Flansch verschrauben.
- ► Kabel zur Steuereinheit am Steckverbinder der Sende-/Empfangseinheit anschließen.

# 3.3.6 Anschluss der Steuereinheit MCU

Bild 73 Anordnung der Komponenten in der MCU (ohne Kühlluftversorgung, mit Optionen)

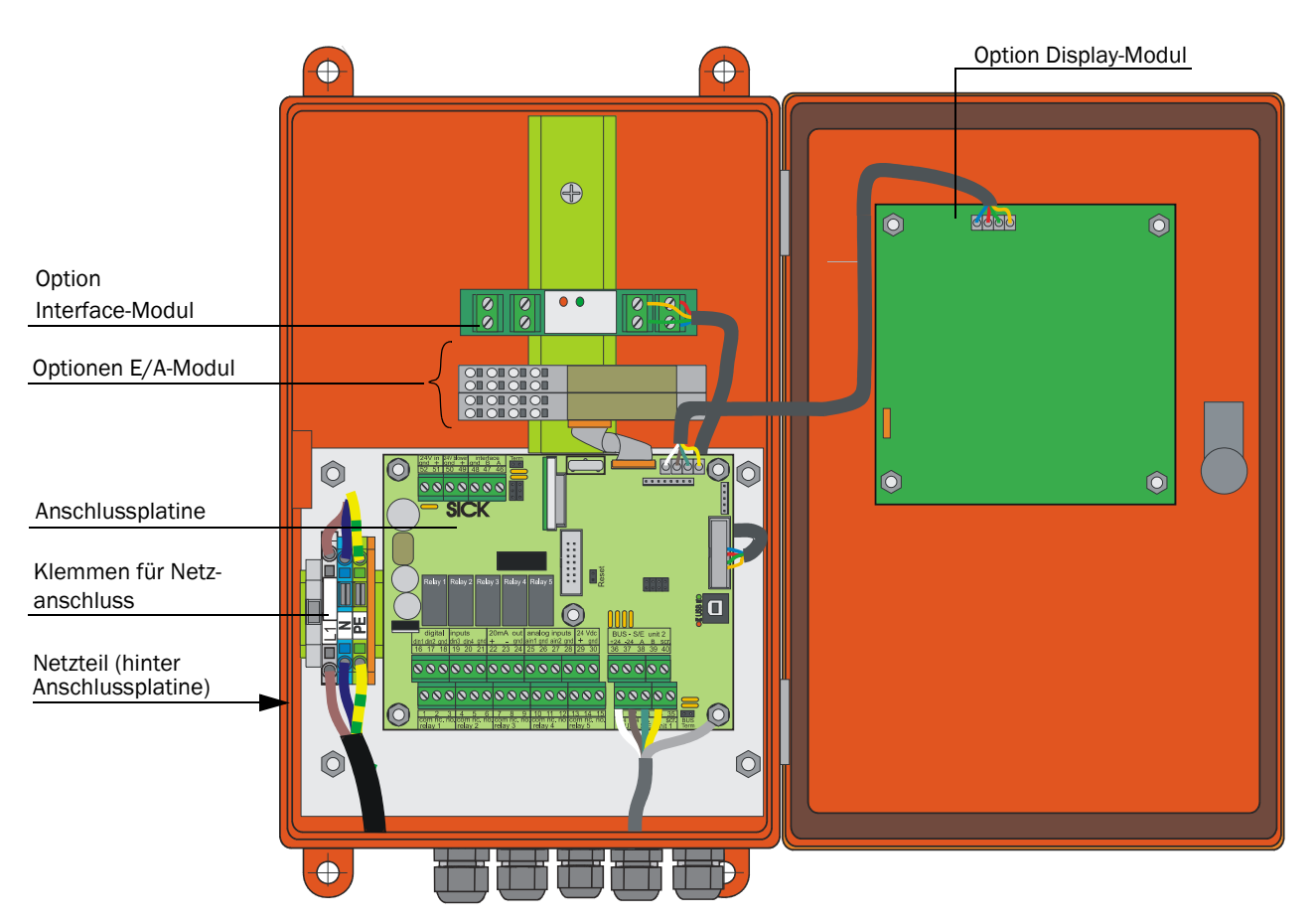

Bei dieser Variante gibt es keinen äußeren Erdungsanschluss, die Erdung erfolgt über den PE-Leiter an der Netzklemme. Das Gehäuse ist elektrisch mit dem PE-Leiter verbunden.

#### Auszuführende Arbeiten

▶ Verbindungskabel gemäß Bild 3.3.8 anschließen.

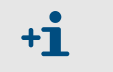

Bei größerer Entfernung zwischen Sende-/Empfangseinheiten und Steuereinheit empfehlen wir die Busverkabelung.

- Kabel für Statussignale (Betrieb/Störung, Grenzwert, Warnung, Wartung, Kontrollzyklus), Analogausgang, Analog- und Digitaleingänge entsprechend der Erfordernisse anschließen.
- ▶ Netzkabel an Klemmen L1, N, PE anschließen (→ Bild 73).
- ▶ Nicht benutzte Kabeldurchführungen mit Blindstopfen verschließen).

# WICHTIG:

• Schraubklemmen für Adergrößen 0,5 mm<sup>2</sup> ... 1,5 mm<sup>2</sup> (AWG20 ... AWG16)

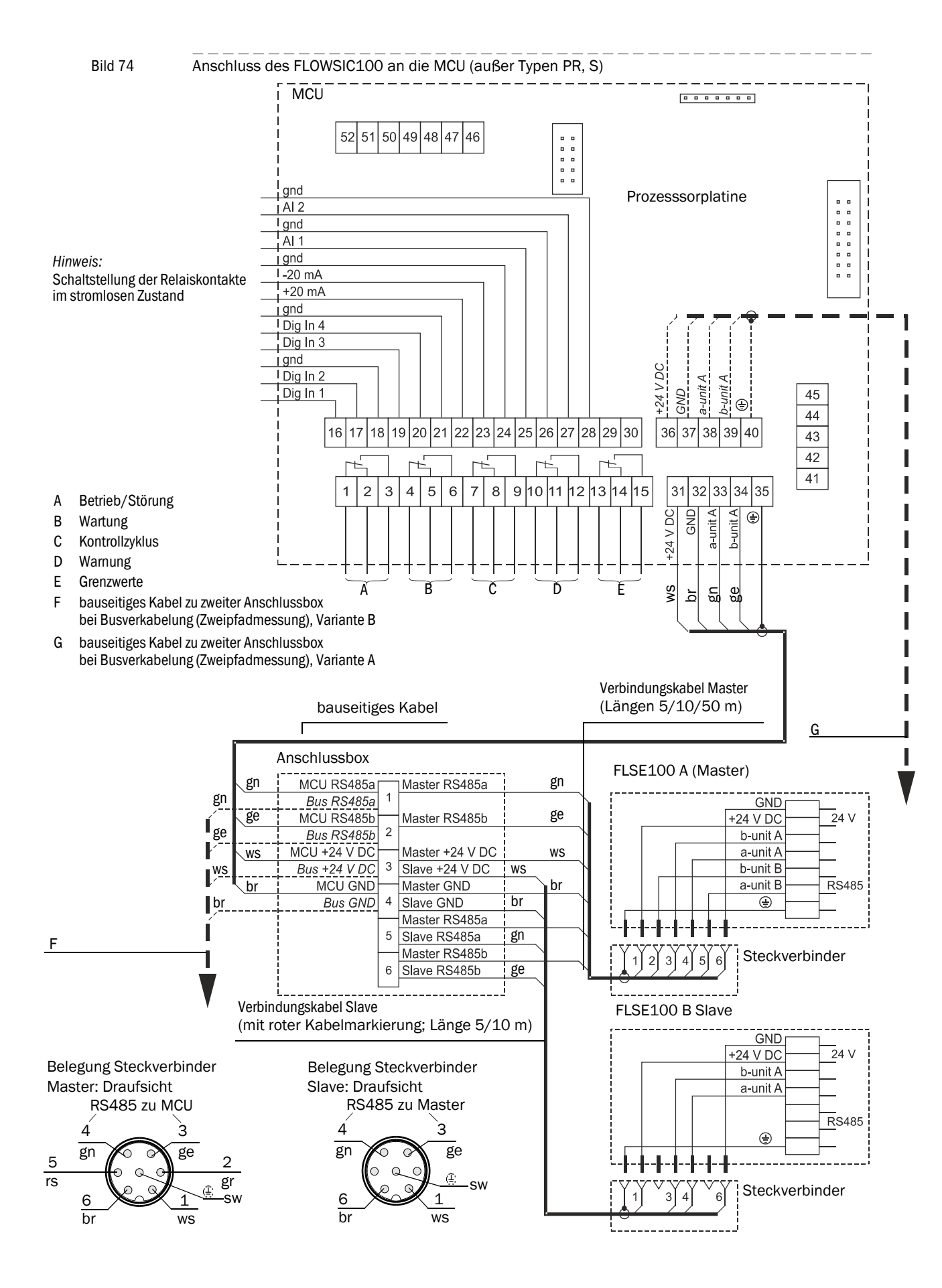

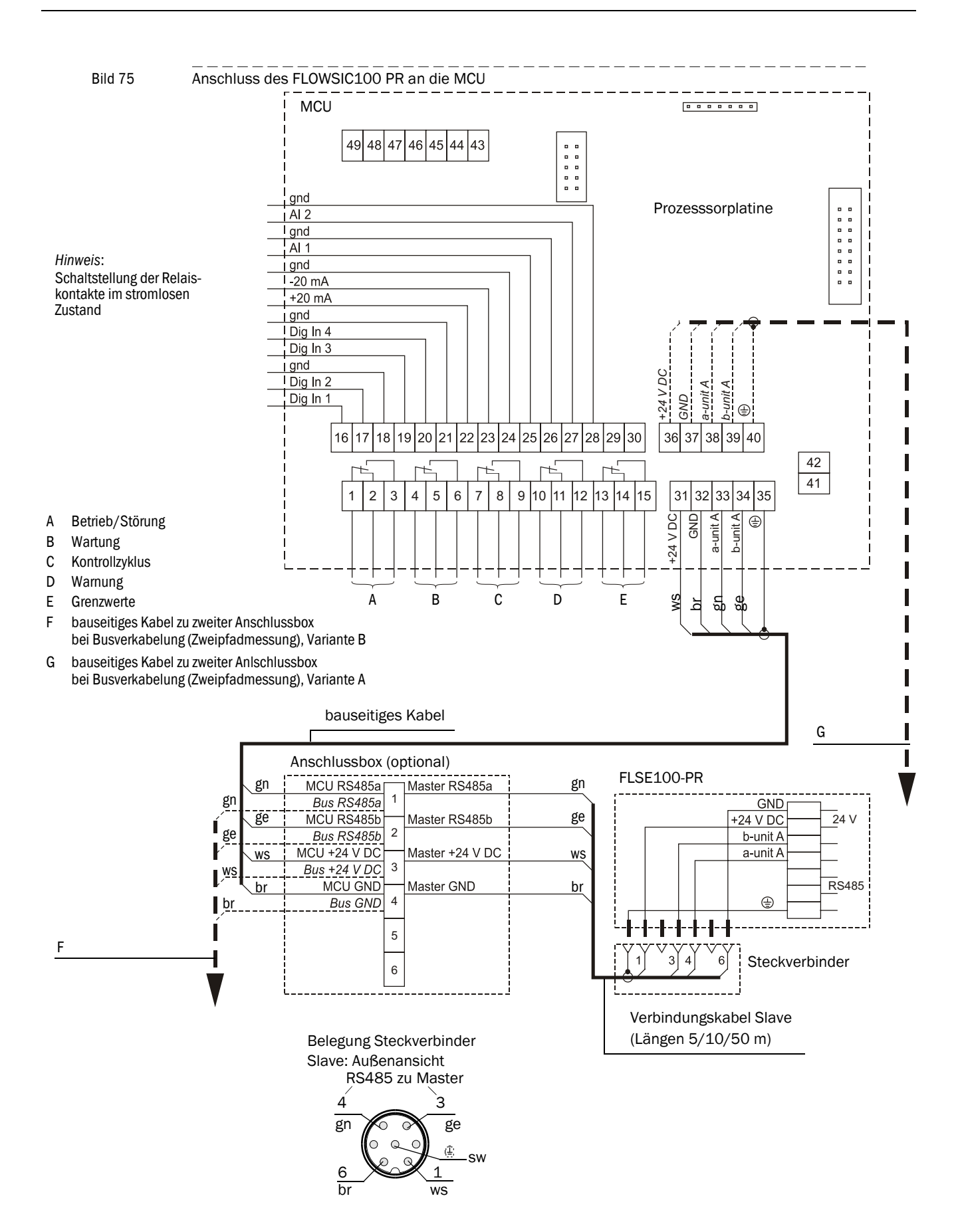
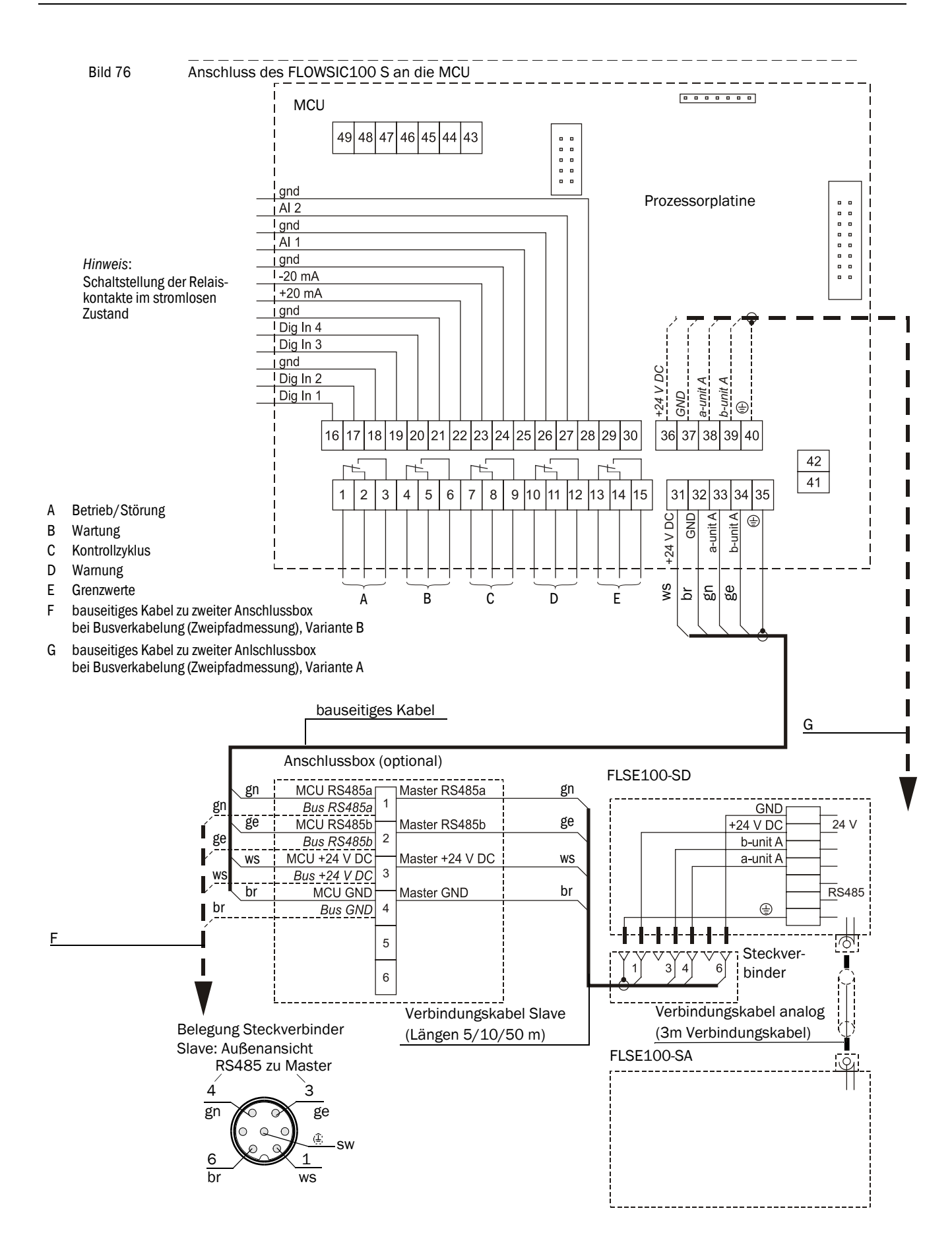

+1

 Das Verbindungskabel zwischen Steuereinheit und Anschlussbox bzw. bauseitigem Klemmkasten ist bauseits bereitzustellen und zu verlegen. Bei der Auswahl des Kabeltyps ist darauf zu achten, dass die Betriebskapazität Ader/Ader kleiner 110 pF/m ist und der Aderquerschnitt mindestens 0,5 mm<sup>2</sup> beträgt (AWG20).

Wir empfehlen, den Kabeltyp UNITRONIC Li2YCYv(TP) 2x2x0,5 mm² mit verstärktem Außenmantel (Hersteller Lappkabel) einzusetzen.

- Bei Verkabelung nach Busvariante mit mehreren angeschlossenen Sensoren (→ S. 18, Bild 3) reduziert sich die max. mögliche Kabellänge entsprechend der Anzahl angeschlossener Messstellen wie folgt:
  - Kabellänge mit 1 Messstelle = 1000 m,
  - Kabellänge mit 2 Messstellen = 500 m.
  - Größere Kabellängen können in folgender Weise realisiert werden:
  - Verwendung größerer Aderdurchmesser, z.B. durch Einsatz eines Kabeltyps mit 4 Aderpaaren und Verwendung zweier Aderpaare für die Stromversorgung
  - Einsatz einer MCU mit leistungsfähigerem Netzteil

Beide Lösungen sind auf Anfrage beim Hersteller verfügbar.

• Bei Busverdrahtung muss in den Systemkomponenten, die sich nicht am Leitungsende befinden, die werkseitig gesetzte Terminierung deaktiviert werden (siehe Serviceanleitung Abschn. 3.1).

# 3.3.7 Steuereinheit im 19"-Gehäuse anschließen

Bild 77 Anschlüsse der MCU bei 19"-Variante

#### 24 V Variante

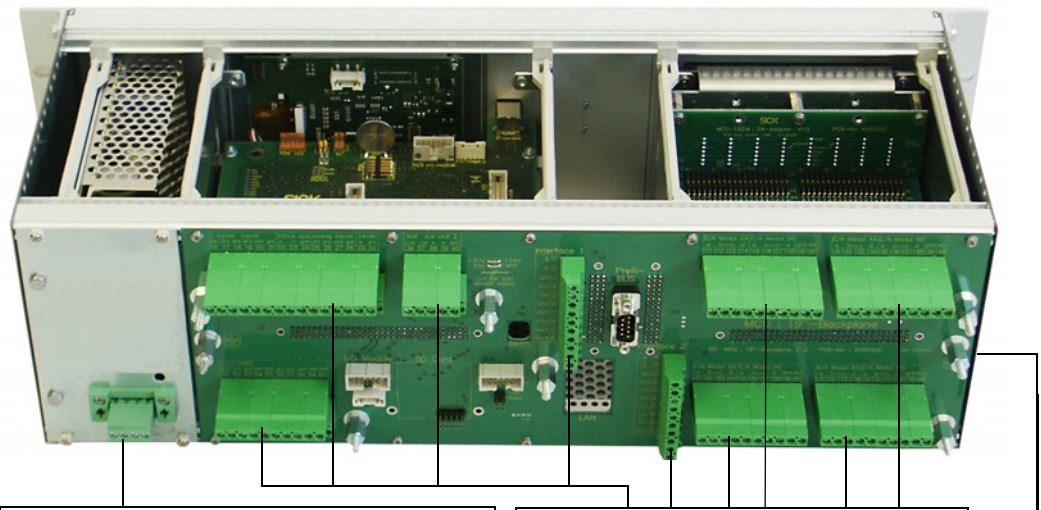

Klemmenanschluss für Stromversorgung 90 - 250 VAC Klemmen Anschluss für kundenseitige Verdrahtung

Erdungsanschluss

230 V Variante

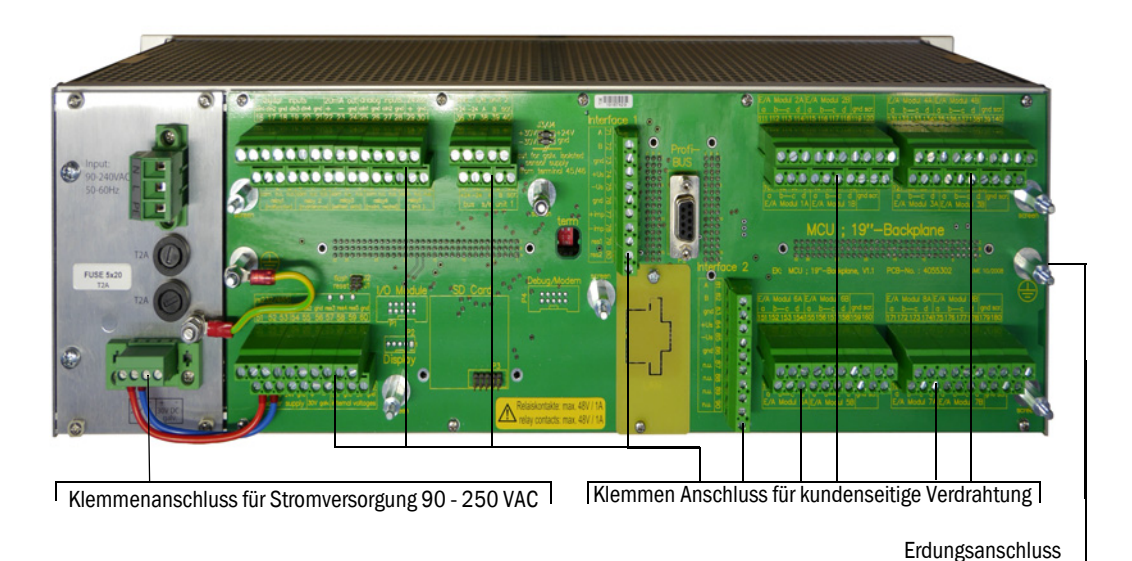

| Funktion                                         | Anschluss                 | Klemmen-Nr. |
|--------------------------------------------------|---------------------------|-------------|
| Ausgang Relais 1 (Betrieb/Störung)               | com                       | 1           |
|                                                  | <b>n.c.</b> <sup>1)</sup> | 2           |
|                                                  | <b>n.o.</b> <sup>2)</sup> | 3           |
| Ausgang Relais 2 (Wartung)                       | com                       | 4           |
|                                                  | n.c. <sup>1)</sup>        | 5           |
|                                                  | <b>n.o.</b> <sup>2)</sup> | 6           |
| Ausgang Relais 3 (Kontrollzyklus)                | com                       | 7           |
|                                                  | <b>n.c.</b> <sup>1)</sup> | 8           |
|                                                  | <b>n.o.</b> <sup>2)</sup> | 9           |
| Ausgang Relais 4 (Wartungsbedarf)                | com                       | 10          |
|                                                  | n.c. <sup>1)</sup>        | 11          |
|                                                  | <b>n.o.</b> <sup>2)</sup> | 12          |
| Ausgang Relais 5 (Grenzwert)                     | com                       | 13          |
|                                                  | n.c. <sup>1)</sup>        | 14          |
|                                                  | <b>n.o.</b> <sup>2)</sup> | 15          |
| Digitaleingang                                   | d in 1                    | 16          |
|                                                  | d in 2                    | 17          |
|                                                  | gnd                       | 18          |
|                                                  | d in 3                    | 19          |
|                                                  | d in 4                    | 20          |
|                                                  | gnd                       | 21          |
| Analogausgang                                    | +                         | 22          |
|                                                  | -                         | 23          |
|                                                  | gnd                       | 24          |
| Analogeingang                                    | a in 1                    | 25          |
|                                                  | gnd                       | 26          |
|                                                  | a in 2                    | 27          |
|                                                  | gnd                       | 28          |
| Anschlüsse für Sende-/Empfangseinheit Master     | +24                       | 31          |
| (Einneit 1)                                      | -24                       | 32          |
|                                                  | RS485 A                   | 33          |
|                                                  | RS485 B                   | 34          |
|                                                  | scr.                      | 35          |
| Anschlüsse für Sende-/Empfangseinheit Master     | +24                       | 36          |
| (Enniert 2)                                      | -24                       | 37          |
|                                                  | A                         | 38          |
|                                                  | В                         | 39          |
|                                                  | scr.                      | 40          |
| Eingang Spannungsversorgung 24V DC <sup>3)</sup> | 24 V                      | 41          |
|                                                  | gnd                       | 42          |
| Ausgang Spannungsversorgung 24V DC <sup>3)</sup> | 24 V                      | 43          |
|                                                  | gnd                       | 44          |
| Eingang 30 V galv. getrennt                      | +                         | 45          |
|                                                  | -                         | 46          |
| RS232/485 <sup>3)</sup>                          | tx/A                      | 51          |
|                                                  | rx/B                      | 52          |
|                                                  | gnd                       | 53          |

| Funktion    | Anschluss | Klemmen-Nr. |
|-------------|-----------|-------------|
| Interface 1 | А         | 71          |
|             | В         | 72          |
|             | gnd       | 73          |
|             | +Us       | 74          |
|             | -Us       | 75          |
|             | gnd       | 76          |
|             | imp+      | 77          |
|             | imp-      | 78          |
|             | res 1     | 79          |
|             | res 2     | 80          |

1):im stromlosen Zustand geschlossen (normal closed)

2):im stromlosen Zustand geöffnet (normal open)

3):Verwendung nur in Abstimmung mit dem Hersteller

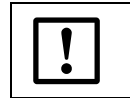

WICHTIG:
Schraubklemmen f
ür Adergrößen 0,5 mm<sup>2</sup> ... 1,5 mm<sup>2</sup> (AWG20 ... AWG16)

#### Optionale E/A-Module einbauen und anschließen

Optionale Analog- und Digitalmodule sind auf die Steckplätze im Modulträger ab Steckplatz 1 in der Reihenfolge AO  $\rightarrow$  AI  $\rightarrow$  DO  $\rightarrow$  DI lückenlos zu stecken. Falls einzelne Modultypen nicht vorhanden sind, folgt der jeweils nächste entsprechend der genannten Reihenfolge.

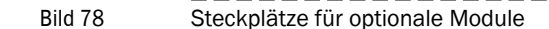

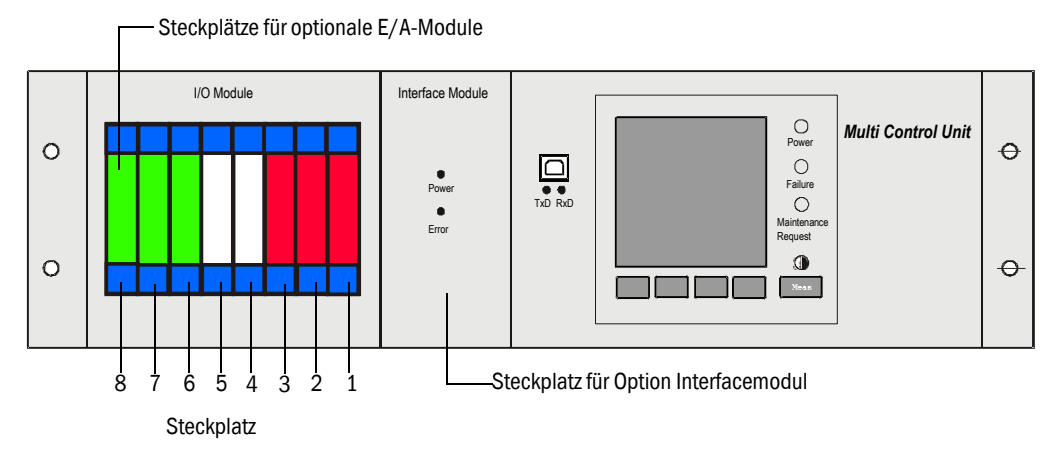

Der Anschluss erfolgt an den Klemmen 101 - 180 auf der Rückverdrahtungsplatine. Nachfolgend wird der Anschluss der E/A-Module exemplarisch für Steckplatz 1 dargestellt.

Der Anschluss von E/A-Modulen an den Steckplätzen 2 - 8 erfolgt in gleicher Weise. - Anschluss Analogmodul

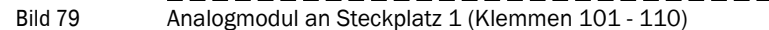

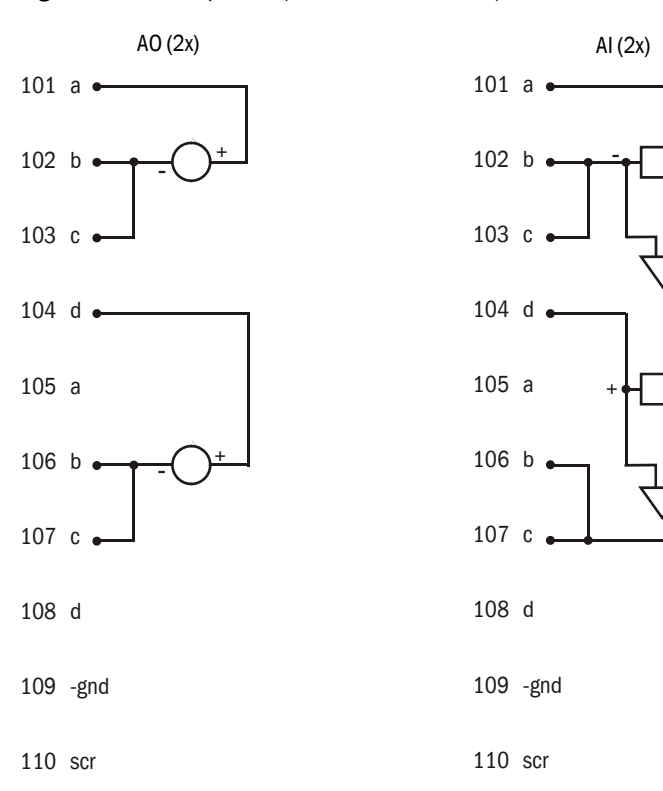

- Anschluss Digitalmodul (derzeit nicht verfügbar)

Bild 80 Anschluss Digitalmodul an Steckplatz 1

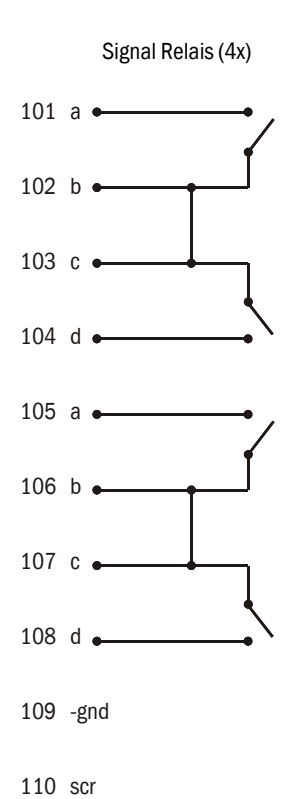

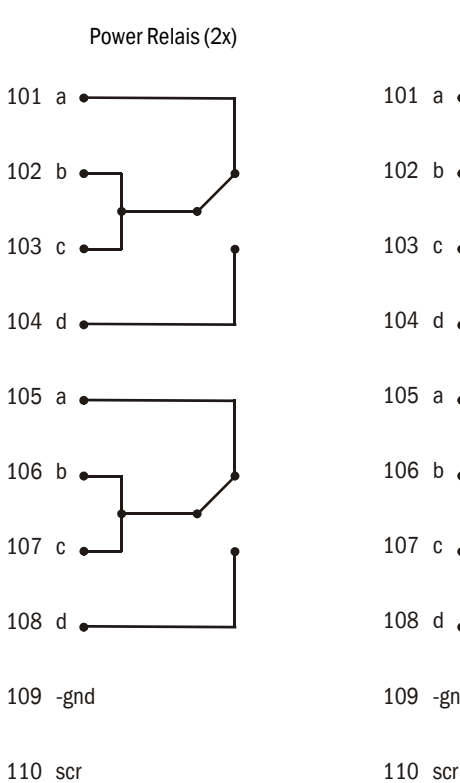

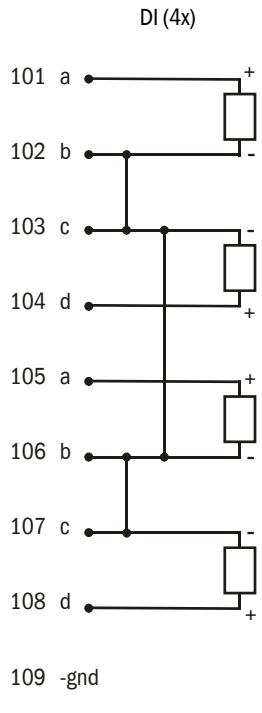

\_\_\_\_\_

# 3.3.8 Terminierung der Sende-/Empfangseinheiten bei Betrieb des FLOWSIC100 in Konfiguration "2-Pfad-Messung"

#### 3.3.8.1 Verbindung Sende-/Empfangseinheit(en) - MCU überprüfen

#### Terminierung überprüfen

Die Verbindung zwischen Sende-/Empfangseinheiten und MCU muss sowohl bei Einzelals auch bei Busverdrahtung an Anfang und Ende mit Widerständen abgeschlossen werden. Die Abschlusswiderstände sind bereits auf den Platinen enthalten und werden durch Stecken von Jumpern auf die jeweiligen Pins aktiviert.

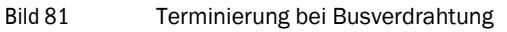

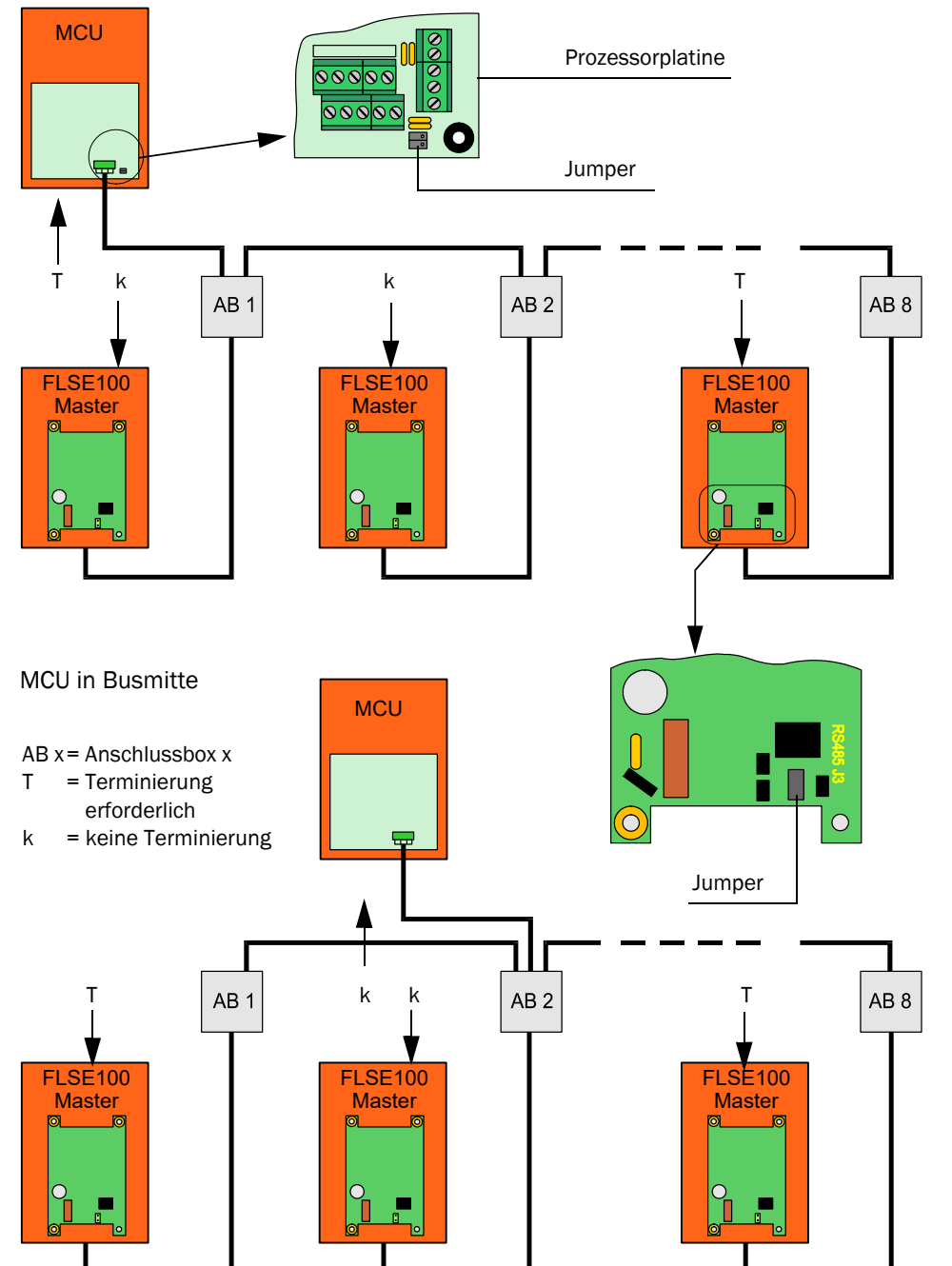

116 BETRIEBSANLEITUNG 8029809/11K6/V4-0/2024-04

#### 3.3.8.2 Busadressierung

Bei Bussystemen (mehrere Sende-/Empfangseinheiten an einer MCU) kann die erforderliche Busadresse einer Sende-/Empfangseinheit (nur Master) hard- oder softwaremäßig zugeordnet werden. Die hardwaremäßige Adressierung wird mit Start des Programms SOPAS ET eingelesen und hat eine höhere Priorität als eine softwaremäßige Adressierung. Die softwaremäßige Adressierung ist nur durch den Endress+Hauser Service (SOPAS Passwortlevel "SICK Service") möglich.

Busadresse und Sensornummer in der MCU (siehe Kapitel 4) sind immer identisch.

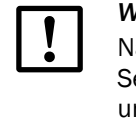

WICHTIG:

Nach einer ggf. notwendigen Änderung der Adressierung müssen die jeweiligen Sende-/Empfangseinheiten neu gestartet werden (Versorgungsspannung abund wieder zuschalten). Anschließend sind die Ausgangszuordnungen in der MCU neu zu konfigurieren (siehe Kapitel 4).

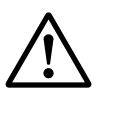

#### WARNUNG:

Die Sende-/Empfangseinheiten müssen unterschiedlich adressiert sein. Gleiche Adressen mehrerer Einheiten führen zum Abbruch der Kommunikation mit der MCU!

#### 3.3.8.3 Hardwaremäßige Adressierung

Standardmäßig wird die Adresse mittels Miniaturschalter auf der Digitalplatine in der Sende-/Empfangseinheit eingestellt (3 Schalter für hexadezimale Adressierung von Adresse 1 bis 7; siehe Abb. 3.2). Die einer Sende-/Empfangseinheit bei Auslieferung zugeordnete Adresse ist im Elektronikgehäuse vermerkt.

Bild 82

Hardwaremäßige Adressierung der Sende-/Empfangseinheit

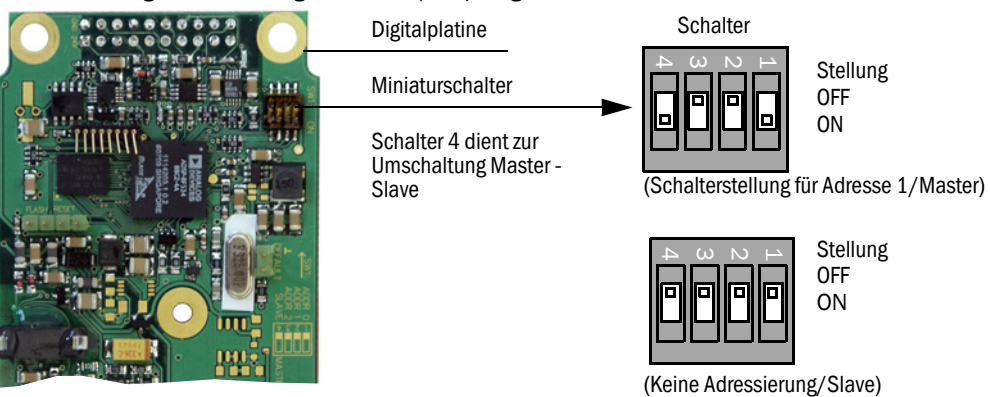

| Adresse  |   | 0 |   |   | 1 |   |   | 2 |   |   | 3 |   |   | 4 |   |   | 5 |   |   | 6 |   |   | 7 |   |
|----------|---|---|---|---|---|---|---|---|---|---|---|---|---|---|---|---|---|---|---|---|---|---|---|---|
| Schalter | 1 | 2 | 3 | 1 | 2 | 3 | 1 | 2 | 3 | 1 | 2 | 3 | 1 | 2 | 3 | 1 | 2 | 3 | 1 | 2 | 3 | 1 | 2 | 3 |
| ON       |   |   |   | Х |   |   |   | х |   | х | х |   |   |   | Х | Х |   | Х |   | Х | х | х | х | х |

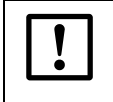

# WICHTIG:

Für das FLOWSIC100 dürfen nur die Adresse 1 oder bei Zweipfadbetrieb die Adressen 1 und 2 gewählt werden.

# 3.3.9 Einbau und Anschluss der Optionen Interface- und E/A-Modul

Diese Module sind auf die Hutschiene in der MCU aufzustecken ( $\rightarrow$  S. 106, Bild 73) und mit dem Kabel mit Steckverbinder an den zugehörigen Anschluss auf der Prozessorplatine ( $\rightarrow$  S. 41, Bild 23) anzuschließen.

#### MCU im Wandgehäuse

- Anschlussbelegung AO-Modul
- Bild 83 Anschlussbelegung Analogausgangsmodul

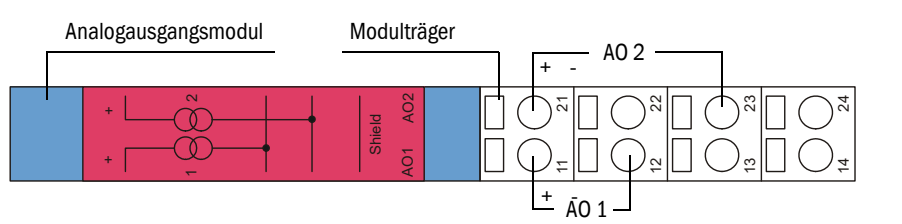

#### • Anschlussbelegung Al-Modul

Bild 84

Anschlussbelegung Analogeingangsmodul

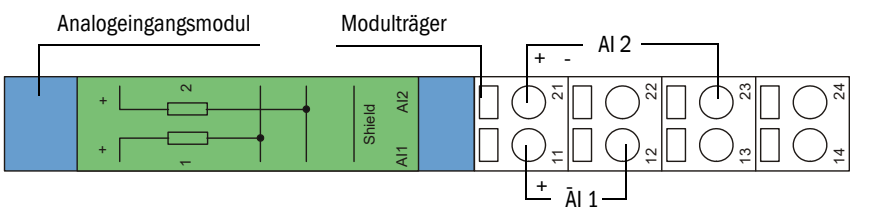

WARNUNG:

- Bei inkorrektem Anschluss wird das Analogeingangmodul beschädigt.
- Die Klemmen 12, 22, 13, 23 des Analogeingangsmoduls nicht an GND bzw. Erde anschließen, wenn die Klemmen 11, 12 an die interne Versorgung der MCU (Lieferkonfiguration) oder eine andere externe Versorgung angeschlossen sind.
- Anschlussbelegung DO-Modul (2 Wechsler)

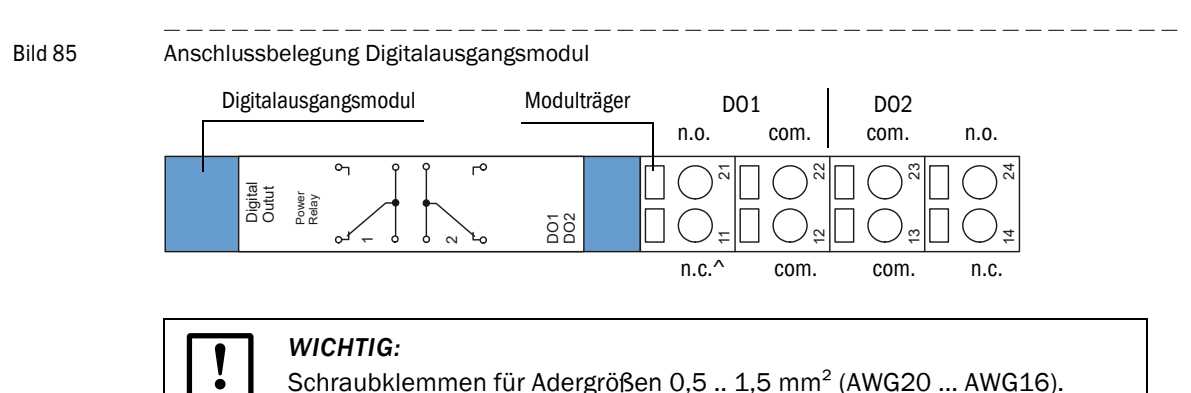

• Anschlussbelegung DO-Modul (4 Schließer)

#### Bild 86

Anschlussbelegung Digitalausgangsmodul (4 Schließer)

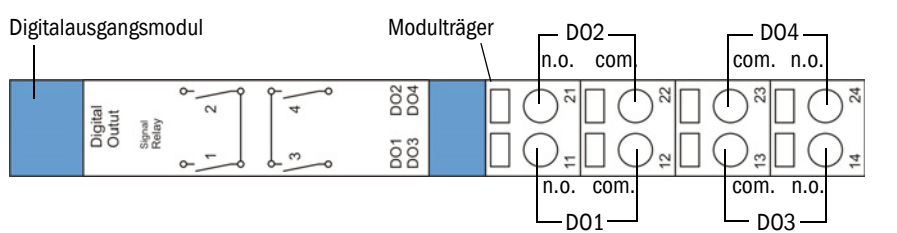

# • Anschlussdaten

| Anschluss        |                                                                                                    |              | Modultyp      | I              |                |  |  |  |  |
|------------------|----------------------------------------------------------------------------------------------------|--------------|---------------|----------------|----------------|--|--|--|--|
|                  | 2x Analog-                                                                                                    | 2x Analog-   | 2x Digital-   | Digitalausgang | Digitalausgang |  |  |  |  |
|                  | eingang                                                                                                    | ausgang      | eingang       | 2 Wechsler     | 4 Schließer    |  |  |  |  |
|                  | Belegung     Belegung       Al 1+     A0 1+       Al 1-     A0 1-       gnd     com. Relais 1       Com. Relais 2     com. Relais 3       Schirm (gnd)     Schirm (gnd)       Dl 3+     n.c. Relais 1       n.o. Relais 3       Al 2+     A0 2+       Dl 2+     n.o. Relais 1       n.o. Relais 1     n.o. Relais 2       Al 2+     A0 2+       Dl 2+     n.o. Relais 1       n.o. Relais 2     com Relais 2 |              |               |                |                |  |  |  |  |
| 11               | AI 1+                                                                                                    | AO 1+        | DI 1+         | n.c. Relais 1  | n.o. Relais 1  |  |  |  |  |
| 12               | AI 1-                                                                                                    | AO 1-        | gnd           | com. Relais 1  | com. Relais 1  |  |  |  |  |
| 13               | AI 2-                                                                                                    | AO 2-        | gnd           | com. Relais 2  | com. Relais 3  |  |  |  |  |
| 14               | Schirm (gnd)                                                                                                    | Schirm (gnd) | DI 3+         | n.c. Relais 2  | n.o. Relais 3  |  |  |  |  |
| 21               | AI 2+                                                                                                    | AO 2+        | DI 2+         | n.o. Relais 1  | n.o. Relais 2  |  |  |  |  |
| 22               | AI 1-                                                                                                    | AO 1-        | gnd           | com. Relais 1  | com. Relais 2  |  |  |  |  |
| 23               | AI 2-                                                                                                    | AO 2-        | gnd           | com. Relais 2  | com. Relais 4  |  |  |  |  |
| 24               | Schirm (gnd)                                                                                                    | Schirm (gnd) | DI 4+         | n.o. Relais 2  | n.o. Relais 4  |  |  |  |  |
|                  |                                                                                                    |              | Belastbarkeit |                |                |  |  |  |  |
| max.<br>Spannung | 3 V DC                                                                                                    | 15 V DC      | 5,5 V DC      | 30 V AC/DC     | 24 V DV        |  |  |  |  |
| max. Strom       | 22 mA                                                                                                    | 22 mA        | 5 mA          | 2 A            | 36 mA          |  |  |  |  |

n.c.: normal geschlossen

n.o.: normal offen

Anschlussbelegung Interface-Modul •

Bild 87

Interface-Modul - Anschlussbelegung Interface-Modul

- +

gnd gnd pulse

 $\otimes$   $\otimes$   $\otimes$   $\otimes$ 

 $\otimes$   $\otimes$   $\otimes$   $\otimes$ 

pesn pesn pesn pesn jou jou jou jou

Power

Error

Link

Ethernet 100M & ImpulsOut part no.: 2055719

not not not not used used used used

Interface-Modul

Ethernet 3-fach - +

gnd gnd pulse

0000

 $\otimes$   $\otimes$   $\otimes$   $\otimes$ 

ton ton ton ton ton

Power

Error

Link

Ethernet V1

part no. : 2072693

not not not not used used used

COLA-B, tripl

MCU Interface module

Interface module

MCU

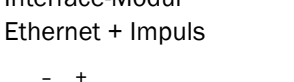

Interface-Modul Modbus + Impuls

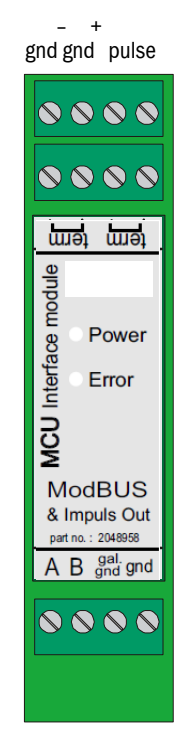

Interface-Modul Modbus TCP + Impuls - + gnd gnd pulse

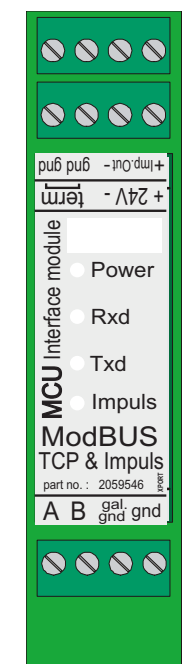

HART® Bus - + gnd gnd pulse gnd gnd used used used module Power Interface Тх MCU Rx Impuls HART & ImpulsOut part no. : 2050607 + 00 - gal. gnd 4..20 mA gnd gnd > 250 Ohm

\_

Interface-Modul

→ SPS-Eingang

BETRIEBSANLEITUNG 8029809/1IK6/V4-0/2024-04

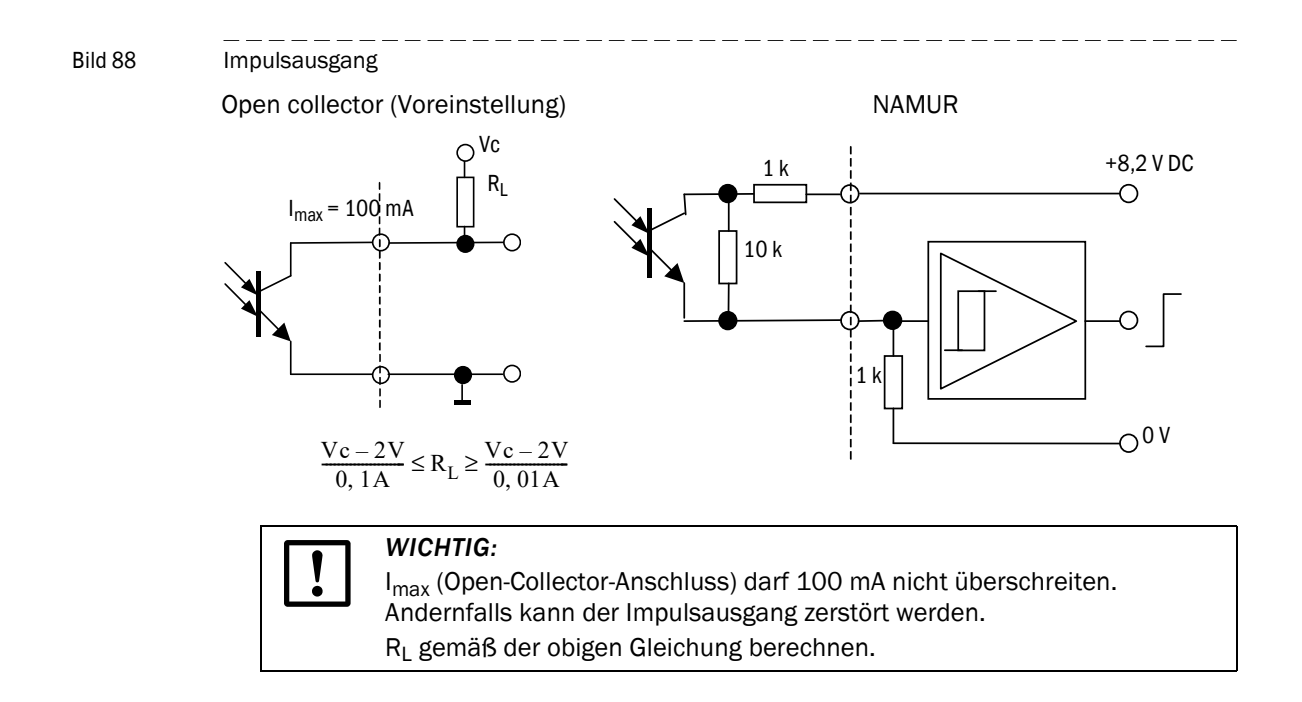

# FLOWSIC100

# **4** Inbetriebnahme und Parametrierung

Grundlagen Standard-Inbetriebnahme Erweiterte Inbetriebnahme Automatischen Systemneustart parametrieren

# 4.1 Grundlagen

#### 4.1.1 Allgemeine Hinweise

Die Inbetriebnahme besteht im Wesentlichen in der Eingabe der Anlagendaten (z. B. Messstrecke, Einbauwinkel), Parametrierung von Ausgabegrößen und Ansprechzeiten und ggf. Einstellung des Kontrollzyklus ( $\rightarrow$  S. 136, 4.2). Ein Nullpunktabgleich ist nicht erforderlich.

Eine zusätzliche Kalibrierung der Geschwindigkeitsmessung durch Netzpunktmessung mit einem Referenzmesssystem (z. B. Staudrucksonde) ist nur dann erforderlich, wenn das Geschwindigkeitsprofil auf der Messachse nicht repräsentativ für den gesamten Querschnitt ist ( $\rightarrow$  S. 57, 3.1.1). Die dabei ermittelten Regressionskoeffizienten können problemlos in das Gerät eingegeben werden ( $\rightarrow$  S. 154, 4.3).

Wenn die mit dem FLOWSIC100 bestimmte Gastemperatur zur Normierung des Volumenstroms verwendet werden soll, ist in jedem Fall eine Kalibrierung mit externem Temperatursensor notwendig ( $\rightarrow$ S. 154, 4.3). Der Grund dafür ist, dass die Schallgeschwindigkeit des realen Gases unter Normbedingungen nur in den seltensten Fällen bekannt ist.

Zur Parametrierung wird das Programm SOPAS Engineeringtool (SOPAS ET) mitgeliefert. Die vorzunehmenden Einstellungen werden durch die vorhandenen Menüs sehr vereinfacht. Darüber hinaus sind weitere Funktionen (z. B. Datenspeicherung, Grafikanzeige) nutzbar.

Falls mit den Standardeinstellungen ein stabiles Messverhalten über alle Anlagenzustände nicht möglich ist (z. B. bei Geräteeinsatz am Rande oder außerhalb der Spezifikation gemäß Technischer Daten), kann eine Verbesserung durch Optimierung geräteinterner Parameter erreicht werden. Die dafür notwendigen Einstellungen dürfen nur von ausreichend qualifizierten Personen vorgenommen werden, da bei Fehleinstellungen die Funktion des Gerätes nicht gewährleistet ist. Sie sollten ausschließlich vom Endress+Hauser Service durchgeführt werden. Mögliche Einstellungen sind im Servicehandbuch aufgeführt.

# 4.1.2 Bedien- und Parametrierprogramm SOPAS ET installieren

#### Voraussetzungen für Parametrierung mittels Bedien- und Parametrierprogramm

- Laptop/PC mit:
  - Prozessor: mindestens Pentium III 500 MHz (oder vergleichbarer Typ)
  - USB-Schnittstelle (alternativ RS232 über Adapter)
  - Arbeitsspeicher (RAM): mindestens 1 GB
  - Betriebssystem: MS-Windows XP, VISTA, Windows 7, Windows 8 (32/64 bit) und Windows 10 (32/64 bit)
  - Freier Speicherplatz: 450 MB
- USB-Interfacekabel für die Verbindung von Laptop/PC und FLOWSIC100 (MCU).
- Das Bedien- und Parametrierprogramm und USB-Treiber (Lieferumfang) müssen auf dem Laptop/PC installiert sein.
- Die Spannungsversorgung muss zugeschaltet sein.

#### Programm SOPAS ET installieren

Mitgelieferte CD in das Laufwerk am PC einlegen, Sprache auswählen, "Software" wählen und den Anweisungen folgen.

# USB-Treiber installieren

Zur Kommunikation zwischen Bedien- und Parametrierprogramm SOPAS ET und Messsys-tem über die USB-Schnittstelle ist spezieller Softwaretreiber erforderlich. Dieser muss auf dem Laptop/PC vom Administrator in folgender Weise installiert werden:

- USB-Interfacekabel mit PC und verbinden.
   Auf dem Bildschirm erscheint die Meldung, dass eine
  - Auf dem Bildschirm erscheint die Meldung, dass eine neue Hardware gefunden wurde.
- Mitgelieferte CD in das Laufwerk am PC einlegen und den Installationsanweisungen folgen.

| Ril | d | 89 |
|-----|---|----|
| 211 | u | 00 |

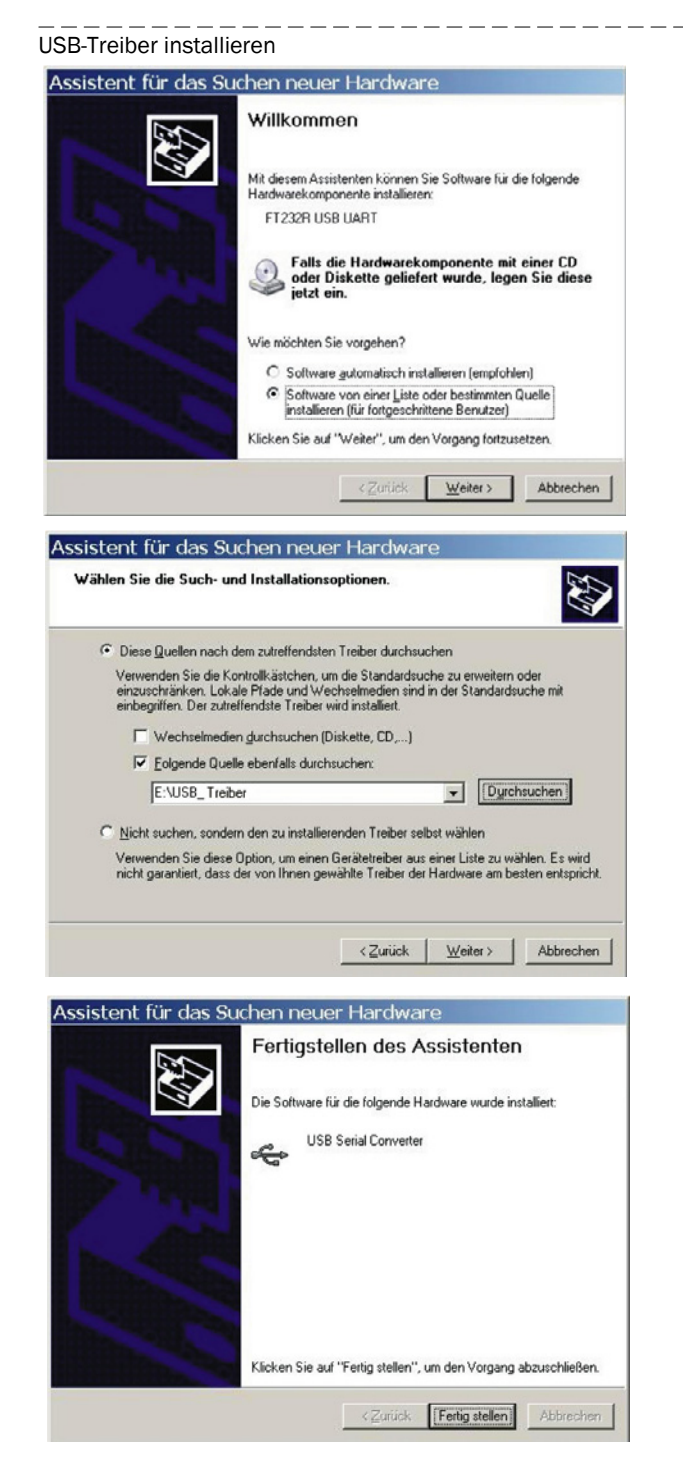

# 4.1.3 Verbindung zum Gerät herstellen

▶ USB-Kabel an die Steuereinheit MCU(P) (→ S. 35, Bild 19) und Laptop/PC anschließen.

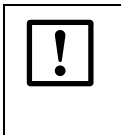

WICHTIG: Die MCU(P) wird per USB an den Laptop/PC angeschlossen. Es wird eine serielle Schnittstelle (COM-Port) simuliert, über die die Verbindung hergestellt wird.

- ► Im Startmenü "SICK\SOPAS" das Programm starten.
- Die Startseite wird angezeigt.

#### 4.1.3.1 Spracheinstellungen ändern

- ► Falls erforderlich, im Menü "Werkzeuge / Sprache" (→ S. 126, Bild 90) die gewünschte Sprache einstellen.
- Damit die geänderte Sprache aktiv wird, den sich öffnenden Dialog mit "Ja" bestätigen, um SOPAS ET neu zu starten.

Bild 90 Spracheinstellung ändern

| SICK                 | Projekt | Gerät | Param | eter Ansicht | Werkzeuge | Hilfe     |          |                |           | SOPAS En    | gineering Tool | <br>× |
|----------------------|---------|-------|-------|--------------|-----------|-----------|----------|----------------|-----------|-------------|----------------|-------|
| Sensor Intelligence  |         |       |       |              | Terminal  |           |          |                |           |             |                |       |
| Sensor Intelligence. |         | ~ •   |       |              | 📕 Sprache |           |          | Englisch       |           |             |                |       |
| Neues Projekt        |         |       |       |              | SDDs exp  | oortieren | -        | Deutsch        |           |             |                | •     |
|                      |         |       |       |              | Optioner  | n         |          | Französisch    | ¢         |             |                |       |
|                      |         |       |       |              |           | Casilta   |          | Italienisch    |           |             |                | <br>0 |
|                      |         |       |       |              |           | Gerate    |          | Spanisch       |           |             |                | ~     |
|                      |         |       |       |              |           |           | -        | Russisch       |           |             |                |       |
|                      |         |       |       |              |           |           | -        | Chinesisch     |           |             |                |       |
|                      |         |       |       |              |           |           | <b>1</b> | Portugiesisch  |           |             |                |       |
|                      |         |       |       |              |           |           | ۲        | Japanisch      |           |             |                |       |
|                      |         |       |       |              |           |           |          |                |           |             |                |       |
|                      |         |       |       |              |           |           |          |                |           |             |                |       |
|                      |         |       |       |              |           | •         |          |                |           |             |                |       |
|                      |         |       |       |              |           |           |          |                |           |             |                |       |
|                      |         |       |       |              |           |           |          |                |           |             |                |       |
|                      |         |       |       |              |           |           |          |                |           |             |                |       |
|                      |         |       |       |              |           |           |          |                |           |             |                |       |
|                      |         |       |       |              |           |           |          |                |           |             |                |       |
|                      |         |       |       |              |           |           |          |                |           |             |                |       |
|                      |         |       |       |              |           | Geräte    | suchen   | GDD            | Sucheir   | nstellungen |                |       |
|                      |         |       |       |              |           | Keine Ve  | rbindun  | gen gefunden   |           |             |                |       |
| ▶ Datenrekorder      |         |       |       |              |           | Gerätesu  | che G    | erätekatalog B | mulatoren |             |                |       |
|                      |         |       |       |              |           |           |          |                |           |             |                |       |

# 4.1.3.2 Verbindung zum Gerät herstellen über Modus "Gerätefamilie" (empfohlene Sucheinstellungen)

- 1 Die Schaltfläche "Sucheinstellungen" betätigen.
- 2 Den Suchmodus "Suche anhand von Gerätefamilien" auswählen und die Schaltfläche "Weiter" betätigen.

```
Bild 91 Suchmodus auswählen
```

| jucheinstellungen                                                                                                    | x |  |  |  |  |  |
|----------------------------------------------------------------------------------------------------|---|--|--|--|--|--|
| Wählen Sie den Modus der Gerätesuche                                                                                                    |   |  |  |  |  |  |
| Der Dialog der Sucheinstellungen hilft Ihnen die Gerätesuche passend zu Ihrer<br>Applikation zu konfigurieren.                                                                                                    |   |  |  |  |  |  |
| Suche anhand von Gerätefamilien (empfohlen)                                                                                                    |   |  |  |  |  |  |
| Suche anhand von Kommunikationsschnittstellen                                                                                                    |   |  |  |  |  |  |
| Beschreibung:                                                                                                    |   |  |  |  |  |  |
| Diese Option bietet die einfachste und benutzerfreundlichste Möglichkeit zur<br>Bearbeitung der Sucheinstellungen. Verwenden Sie diese Option um die Suche<br>auf ausgewählte Gerätetypen und -familien einzugrenzen. |   |  |  |  |  |  |
| Weiter > Abbrechen                                                                                                    |   |  |  |  |  |  |

3 Die Gerätefamilie "MCU" auswählen und die Schaltfläche "Weiter" betätigen.

Bild 92

| Sucheinstellungen         | ×                  |
|---------------------------|--------------------|
| Auswahl der Gerätefamilie |                    |
| М                         |                    |
| Alle auswählen            |                    |
| MCS100FT                  | ^                  |
| MCS300P                   |                    |
| MCU                       |                    |
| □ ML20                    |                    |
| MSC800                    |                    |
| OLM                       |                    |
| THERMOR                   |                    |
| TiMvvv                    | ~                  |
| < Zurück                  | Weiter > Abbrechen |

4 Wenn Geräte über Ethernet verbunden werden sollen, die IP-Adressen konfigurieren:

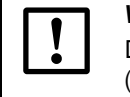

Gerätefamilie auswählen

# WICHTIG: Die MCU(P) unterstützt keine automatische Erkennung der IP-Adressen (AutoIP), deshalb müssen die IP-Adressen manuell konfiguriert werden.

▶ Die Schaltfläche "Hinzufügen" betätigen.

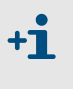

Eine vom Kunden vorgegebene IP-Adresse wird werkseitig eingegeben, wenn diese bei der Gerätebestellung vorhanden ist. Falls nicht, wird die Standardadresse 192.168.0.10 eingetragen. Um die IP-Adresse zu ändern, siehe  $\rightarrow$  S. 161, §4.3.6.

\_ \_ \_ \_ \_ \_

- ► Die IP-Adresse des Geräts oder den IP-Adressbereich eingeben, wenn mehrere Geräte verwendet werden (→ S. 128, Bild 93). Die abgebildeten IP-Adressen sind als Beispiel zu verstehen.
- ▶ Die Schaltfläche "OK" betätigen.

```
Bild 93 Verbindungseinstellungen bei Verbindung über Ethernet (Beispiel)
```

| Sucheinstellungen X                                                                 |                                                                                                    |
|-------------------------------------------------------------------------------------|----------------------------------------------------------------------------------------------------|
| Ethernet (TCP/IP): Adresskonfiguration                                              |                                                                                                    |
| Automatische Suche der IP-Adressen (SICK AutoIP)                                    | Add ip address 🗙                                                                                                    |
| Manuelle Konfiguration der IP-Adressen Alle auswählen Hinzufügen Bearbeiten Löschen | <ul> <li>Einzelne IP-Adresse</li> <li>IP-Address-Bereich<br/>Von 10.133.82.1<br/>Bis 10.133.82.4</li> <li>DNS Name</li> </ul> |
| < Zurück Weiter > Abbrechen                                                         | OK Abbrechen                                                                                                    |

- 5 Die Schaltfläche "Weiter" betätigen.
- 6 Wenn Geräte über serielle Anschlüsse (COM-Ports) angeschlossen sind, die verwendeten COM-Ports auswählen und die Schaltfläche "Weiter" betätigen.

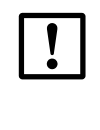

WICHTIG: Die MCU(P) wird per USB an den Laptop/PC angeschlossen. Es wird eine serielle Schnittstelle (COM-PORT) simuliert, über die die Verbindung hergestellt wird.

 Wenn Sie unsicher sind, welche COM-Ports verwendet werden, wählen Sie alle COM-Ports aus.

Bild 94

COM-Ports auswählen

| Sucheinstellungen                                                                                             | x |
|----------------------------------------------------------------------------------------------------|---|
| Auswahl der COM-Ports<br>Bitte wählen Sie die seriellen Anschlüsse aus an die Ihre Geräte angeschlossen sind. |   |
| ✔ Alle auswählen                                                                                              |   |
| ✓ COM4                                                                                                    |   |
| < Zurück Weiter > Abbrechen                                                                                   |   |

7 Um die Sucheinstellungen zu speichern, einen Namen eingeben und die Schaltfläche "Fertig stellen" betätigen.

SOPAS ET startet die Gerätesuche.

Die gefundenen Geräte werden im Bereich "Gerätesuche" angezeigt, wenn die Gerätesuche abgeschlossen ist ( $\rightarrow$  S. 132, Bild 101).

\_\_\_\_\_

Bild 95

| speichern der suc                                       | neinstellungen                                        |                                    |
|---------------------------------------------------------|-------------------------------------------------------|------------------------------------|
| Sie können bereits existie<br>die zu überschreibenden : | rende Sucheinstellungen übe<br>Sucheinstellungen aus: | erschreiben. Bitte wählen Sie hier |
|                                                         |                                                       |                                    |
|                                                         |                                                       |                                    |

#### 4.1.3.3 Verbindung zum Gerät herstellen über erweiterten Modus

- 1 Die Schaltfläche "Sucheinstellungen" betätigen.
- 2 Den Suchmodus "Suche anhand von Kommunikationsschnittstellen" wählen.
- 3 Die Kommunikationsschnittstellen auswählen, an denen gesucht werden soll und die Schaltfläche "Weiter" betätigen.

Bild 96

Kommunikationsschnittstellen auswählen

Sucheinstellungen speichern

| Sucheinstellungen 3                                             | 3 |
|-----------------------------------------------------------------|---|
| Auswahl der Kommunikationsschnittstellen                        |   |
| Ethernet communication (TCP/IP) USR communication               |   |
| Serial communication (Standard)                                 |   |
| Hiperface communication                                         |   |
| Serial communication (DME5000) Serial communication (OD Series) |   |
|                                                                 |   |
| < Zurück Weiter > Abbrechen                                     |   |

4 Die Schnittstellen konfigurieren und die Schaltfläche "Weiter" betätigen.

#### **Ethernet-Kommunikation**

- ▶ "Manuelle Konfiguration der IP-Adressen" auswählen.
- ▶ Die Schaltfläche "Hinzufügen" betätigen.
- Die IP-Adresse des Geräts oder den IP-Adress-Bereich eingeben, wenn mehrere Geräte verwendet werden, und mit "OK" bestätigen.
- ► Im Verzeichnis "TCP-Port" den TCP-Port 2111 auswählen.
- ► Im Verzeichnis "Protokoll" die Protokolleinstellungen festlegen gemäß  $\rightarrow$  S. 130, Bild 97.

#### Bild 97 Protokolleinstellungen festlegen

| iucheinstellungen |                   |                   |          | ×         |
|-------------------|-------------------|-------------------|----------|-----------|
| Ethernet (T       | CP/IP): Erweitert | e Sucheinste      | ellungen |           |
| TCP-Port          | Suche über SOP4   | AS Hub aktivieren |          |           |
| Protokoll         | CoLa-Dialekt      | binär             | ~        |           |
| Timing            | CoLa-Adressierung | by index          | ~        |           |
|                   | Duplexmodus       | halbduplex        | ~        |           |
|                   | Byte-Reihenfolge  | big-endian        | ~        |           |
|                   |                   |                   |          |           |
|                   |                   |                   |          |           |
|                   |                   |                   |          |           |
|                   |                   | < Zurück          | Weiter > | Abbrechen |

- ► Im Verzeichnis "Timing" die Timeout-Einstellungen festlegen gemäß  $\rightarrow$  Bild 98.
- Bild 98 Timeout-Einstellungen festlegen

| Sue | heinstellungen |                               |               | ×     |
|-----|----------------|-------------------------------|---------------|-------|
|     | Ethernet (To   | CP/IP): Erweiterte Sucheinste | llungen       |       |
|     | TCP-Port       | Timeout der Gerätesuche       | 2000          | ms    |
|     | Timing         | Verbindungs-Timeout           | 2000          | ms    |
|     |                |                               |               |       |
|     |                | < Zurück                      | Weiter > Abbr | echen |

Bild 99

#### Serielle Kommunikation (bei Anschluss über USB)

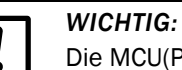

Datenformat konfigurieren

Die MCU(P) wird per USB an den Laptop/PC angeschlossen. Es wird eine serielle Schnittstelle (COM-Port) simuliert, über die die Verbindung hergestellt wird.

- Die verwendeten COM-Ports auswählen.
- Wenn Sie unsicher sind, welche COM-Ports verwendet werden, wählen Sie alle COMports aus.
- ▶ Im Verzeichnis "Baudrate" die Baudrate festlegen gemäß  $\rightarrow$  S. 131, Bild 99.

Baudrate festlegen

| Seriell (Sta | andard): Erweiterte Sucheinstellungen |   |
|--------------|---------------------------------------|---|
| Baudrate     | Alle auswählen                        |   |
| Format       | 1200                                  | ſ |
| Protokoll    | 2400                                  |   |
| FIOLOKOII    | 4800                                  |   |
| Timing       | 9600                                  |   |
|              | 19200                                 |   |
|              | 38400                                 |   |
|              | 57600                                 |   |
|              | 115200                                |   |

► Im Verzeichnis "Format" das Datenformat konfigurieren gemäß  $\rightarrow$  S. 131, Bild 100.

#### Bild 100

| Format    | Datenbits     | 8<br>keine | ~ |  |  |
|-----------|---------------|------------|---|--|--|
| Protokoll | Stoppbits     | 1          | ~ |  |  |
| Timing    | SiLink Wakeup | Aus        | ~ |  |  |
|           |               |            |   |  |  |

- Im Verzeichnis "Protokoll" die Protokolleinstellungen festlegen gemäß → S. 129, Bild 96.
- ► Im Verzeichnis "Timing" die Timeout-Einstellungen festlegen gemäß  $\rightarrow$  S. 130, Bild 97.
- 5 Um die Sucheinstellungen zu speichern, einen Namen eingeben und die Schaltfläche "Fertig stellen" betätigen (→ S. 129, Bild 95).

\_ \_ \_ \_

4.1.4

Hinweise zur Programmbenutzung

SOPAS ET startet die Gerätesuche. Die gefundenen Geräte werden im Bereich "Gerätesuche" angezeigt, wenn die Gerätesuche abgeschlossen ist ( $\rightarrow$  S. 132, Bild 101).

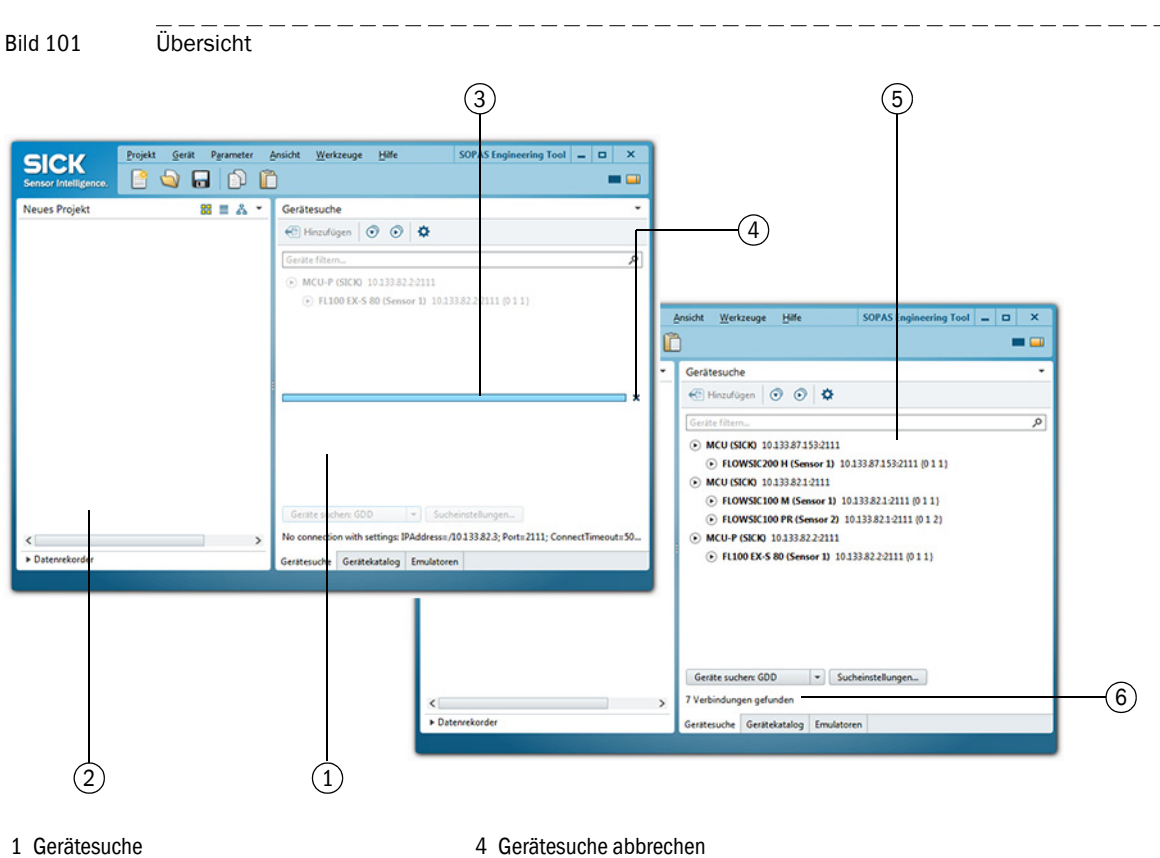

2 Projektbereich

- 3 Fortschritt der Gerätesuche

5 Ergebnis der Gerätesuche

6 Anzahl der gefundenen Geräte

#### Geräteauswahl

- Die benötigten Geräte per Drag-and-Drop oder durch einen Doppelklick auf das gewünschte Gerät in den Projektbereich bewegen.
  - Die Konfiguration der Geräte wird in einem separaten Gerätefenster dargestellt.
  - Die Gerätefenster können über einen Doppelklick auf die entsprechende Gerätekachel oder über das Kontextmenü (→ S. 134, Bild 103) geöffnet werden.

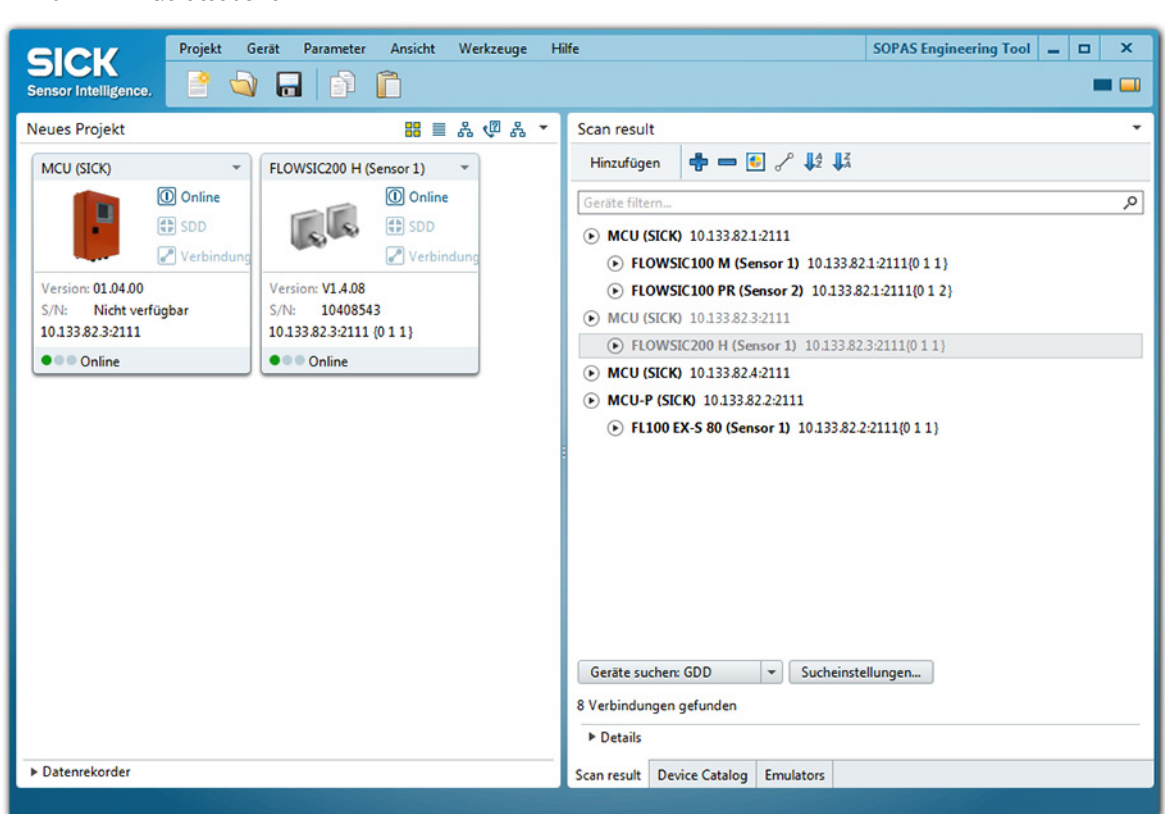

#### Bild 102 Geräteauswahl

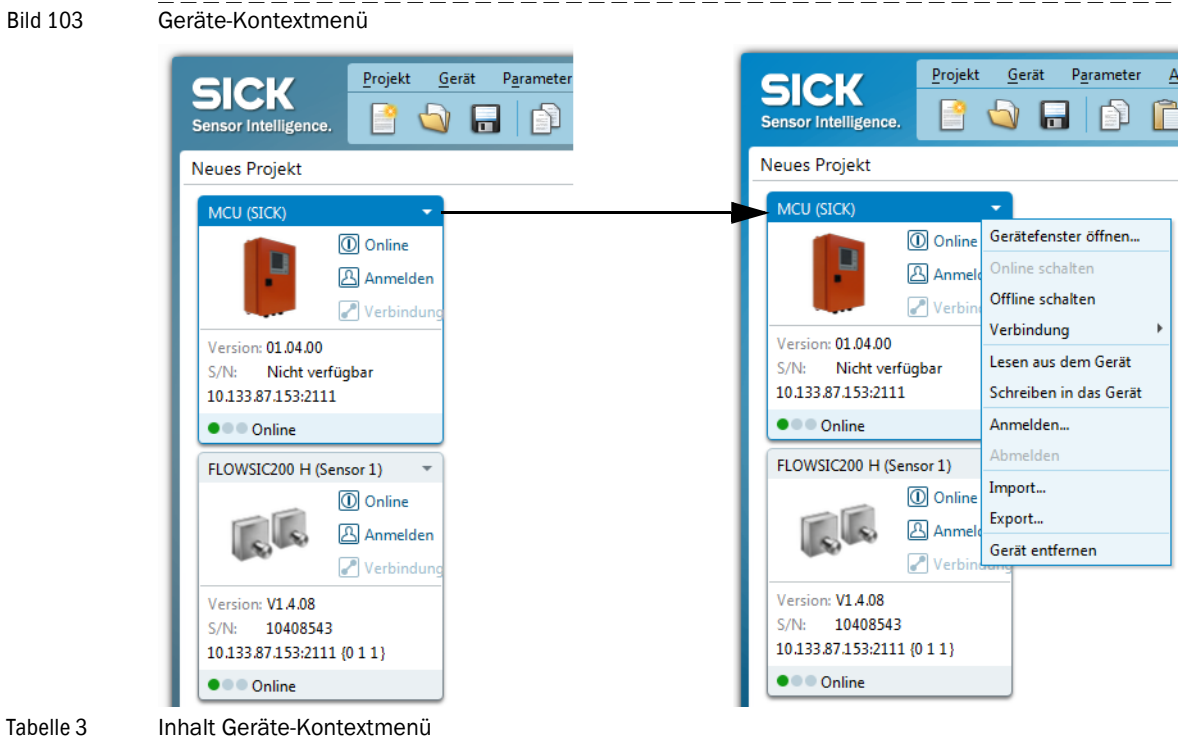

Tabelle 3

| Kontextmenü            | Beschreibung                                                                                                    |
|------------------------|----------------------------------------------------------------------------------------------------|
| Online schalten        | Baut die Verbindung zwischen SOPAS ET und dem Gerät auf.                                                                                                    |
| Offline schalten       | Unterbricht die Verbindung zwischen SOPAS ET und dem Gerät.                                                                                                    |
| Verbindung             | <ul> <li>Verbindung setzen: Ändert die Verbindungseinstellungen.</li> <li>Verbindung entfernen: Löscht die Verbindungseinstellungen.</li> </ul>                                                                                                    |
| Lesen aus dem Gerät    | Liest alle Parameterwerte aus dem angeschlossenen Gerät und über-<br>trägt diese ins SOPAS ET.                                                                                                    |
| Schreiben in das Gerät | Schreibt die Parameterwerte aus dem SOPAS ET in das angeschlossene<br>Gerät. Dabei werden nur Parameterwerte geschrieben, die in dem aktu-<br>ell angemeldeten Benutzerlevel schreibbar sind.                                                                                                    |
| Anmelden               | Öffnet den Anmelde-Dialog.                                                                                                    |
| Abmelden               | Meldet den Benutzer vom Gerät ab.                                                                                                    |
| Import                 | Importiert aus einer *.sopas Datei ein Gerät passenden Typs und über-<br>schreibt die Parameterwerte mit den in der *.sopas Datei gespeicher-<br>ten Werten. Wenn auf ein Gerät importiert wird, das online ist, werden<br>die Parameter sofort ins Gerät geschrieben. Dabei werden nur Parame-<br>terwerte geschrieben, die in dem aktuell angemeldeten Benutzerlevel<br>schreibbar sind. |
| Export                 | Exportiert die Geräteinformationen und die dazugehörigen Projektinfor-<br>mationen und speichert diese in einer *.sopas Datei.                                                                                                    |
| Gerät entfernen        | Löscht das Gerät aus dem Projekt.                                                                                                    |

#### Passwort

Bestimmte Gerätefunktionen sind erst nach Eingabe eines Passwortes zugänglich ( $\rightarrow$  Bild 104). Die Zugriffsrechte werden in 3 Stufen vergeben:

| Ben | utzerebene                                          | Zugriff auf                                                                                                    |
|-----|-----------------------------------------------------|----------------------------------------------------------------------------------------------------|
| 0   | "Bediener"<br>(Maschinenführer) *                   | Anzeige von Messwerten und Systemzuständen                                                                                            |
| 1   | "Autorisierter Bediener"<br>(Autorisierter Kunde) * | Anzeigen, Abfragen sowie für Inbetriebnahme bzw. Anpassung an kundenspezifische Anforderungen und Diagnose notwendige Parameter       |
| 2   | "Service"                                           | Anzeigen, Abfragen sowie die wichtigsten für Serviceaufgaben (z.B.<br>Diagnose und Behebung möglicher Störungen) notwendige Parameter |

\*): Abhängig von der Programmversion

Das Passwort Ebene 1 lautet: "sickoptic".

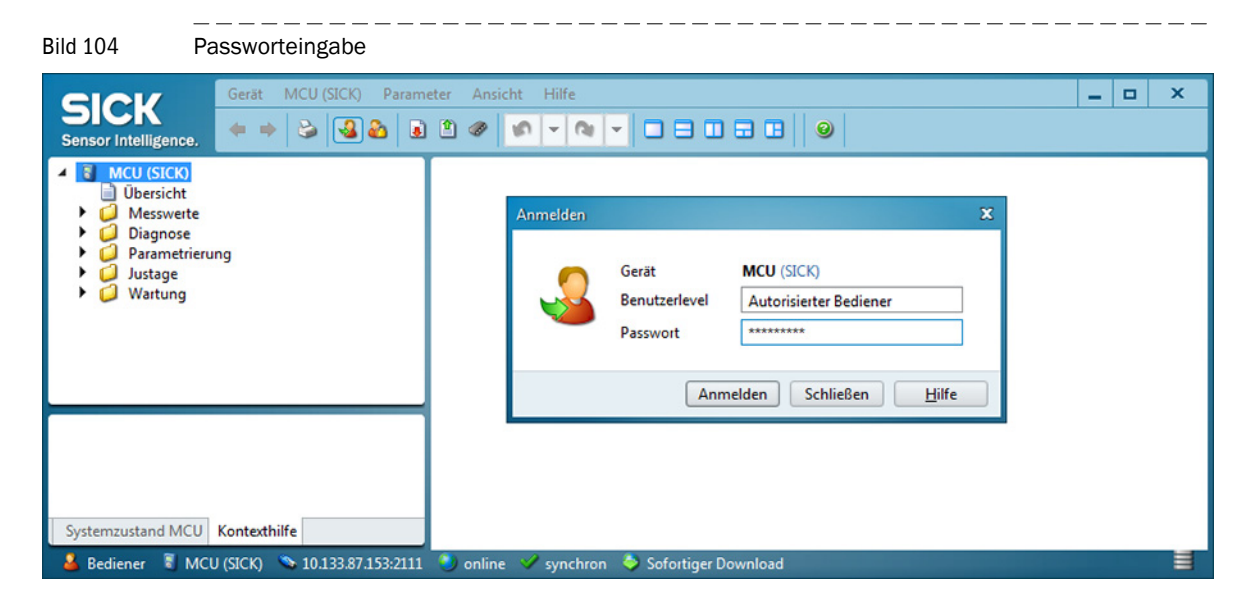

# 4.2 **Standard-Inbetriebnahme**

In diesem Abschnitt werden alle für die Gerätefunktion unbedingt notwendigen Einstellungen beschrieben. Dazu zählen die Eingabe der Anlagendaten (Messstrecke, Einbauwinkel, Querschnittsfläche) und die Einstellung von Kontrollzyklus, Analogausgang, Analogeingänge (zum Einlesen externer Signale) sowie Dämpfungszeit.

#### WICHTIG:

- Solange an der Systemkomponente "FLOWSIC100 X (Sensor)" die Anlagendaten nicht vollständig eingegeben sind, wird die Fehlermeldung "Error Parameter" ausgegeben.
- Jegliche Parametereinstellungen sind nur möglich, wenn sich die betreffende Systemkomponente "FLOWSIC X (Sensor)" bzw. Steuereinheit "MCU" im Betriebszustand "Wartung" befindet.

Die Parametrierung des Gerätes erfolgt über das Bedienprogramm SOPAS ET an den Systemkomponenten "FLOWSIC X (Sensor)" und Steuereinheit "MCU" wie folgt:

| Einstellung                  | FLOWSIC X (Sensor) | MCU |
|------------------------------|--------------------|-----|
| Messstrecke                  | Х                  |     |
| Einbauwinkel S/E-Einheit(en) | Х                  |     |
| Querschnittsfläche           | Х                  |     |
| Ansprechzeit                 |                    | Х   |
| Kontrollzyklus               |                    | Х   |
| Standard-Analogausgang       |                    | X   |

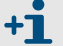

Einstellungen für Kalibrierung  $\rightarrow$  S. 154, 4.3.

Zur Eingabe/Änderung von Parametern sind folgende Schritte auszuführen:

- Messsystem mit dem Programm SOPAS ET verbinden, Netzwerk scannen und die erforderliche Gerätedatei ("MCU", "FLOWSIC100 X (Sensor)") dem aktuellen Projekt hinzufügen.
- Passwort Ebene 1 eingeben (→ S. 135, Bild 104) und die entsprechende Systemkomponenten in den Betriebszustand "Wartung" setzen (→ S. 137, §4.2.1).

#### 4.2.1 Wartungszustand setzen

- ► Das Verzeichnis "Wartung / Wartungsbetrieb" öffnen.
- ► Kontrollkästchen "Wartung System" (MCU) oder "Wartung Sensor" (Sende-/Empfangseinheit) aktivieren und Schaltfläche "Zustand setzen" betätigen.

| Bild 105                                                                                                    | Setzen Wartungszustand                                                                                                    |             |  |   |  |
|----------------------------------------------------------------------------------------------------|----------------------------------------------------------------------------------------------------|-------------|--|---|--|
| SICK<br>Sensor Intelligence.                                                                                                    | Gerät     FLOWSIC100 H (Sensor 1)     Parameter     Ansicht     Hilfe       ← ⇒     🕹     🕹     🔊     ♥     ♥     ■     ■     ● |             |  | × |  |
| <ul> <li>FLOWSIC100</li> <li>Übersicht</li> <li>Diagnose</li> <li>Parametrier</li> <li>Justage</li> <li>Wartung</li> <li>Wartung</li> </ul> | 0 H (Sensor 1) erung FLOWSIC100 H Sensor 1 Anbaus                                                                               | telle Demo  |  | ] |  |
| Kontexthilfe                                                                                                    | Betriebszustand setzen       Wartung       Wartungsbetrieb                                                                      | tand setzen |  |   |  |
| 🔒 Autorisierter Bedie                                                                                                    | ediener 📱 FLOWSIC100 H (Sensor 1) 💊 Serial: COM9 (0 1 1) 🕲 online 🖋 synchron 🔶 Sofortiger Download 📃                            |             |  |   |  |

Der Zustand "Wartung" wird durch eine Kontrollleuchte wie folgt signalisiert:

- Im SOPAS Menü "FLOWSIC100 X (Sensor) / Übersicht",
- in der SOPAS Statusanzeige im linken unteren Feld,
- auf dem Display der Steuereinheit MCU (nur bei MCU mit Option Display).

# 4.2.2 Parametrierung der Anlagendaten am Sensor FLOWSIC100

- Die Gerätedatei "FLOWSIC100 X (Sensor)" öffnen und Passwort Ebene 1 eingeben (→ S. 135, § 104).
- Wartungszustand setzen ( $\rightarrow$  S. 137, §4.2.1).

Grundvoraussetzung für jede Messung ist die Auswahl des anzuwendenden Einheitensystems (SI- bzw. US-Norm) und die Eingabe der Applikationsparameter (Messstrecke, Einbauwinkel, Querschnittsfläche). Zur Einstellung ist in das Untermenü "Applikationsparameter" zu wechseln (→ Bild 106). Die eingegebenen Parameter werden beim Wechsel von "Wartung" in "Messung" in das FLOWSIC100 übernommen.

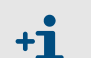

Eingestellte Applikationsparameter werden bei Wechsel des Einheitensystems automatisch umgerechnet.

Für die einzugebenden Installationsparameter gilt:

| Messstrecke                           | Abstand Wandler - Wandler (L in Bild 107)                                                                                                  |
|---------------------------------------|----------------------------------------------------------------------------------------------------|
| Einbauwinkel                          | Winkel zwischen Messachse und Hauptrichtung der Gasströmung ( $\alpha$ in Bild 107)                                                        |
| Querschnittsfläche<br>(zur Berechnung | Fläche im Bereich der Ultraschallwandler, die senkrecht zur Strömungsrichtung steht und von den Kanalinnenwänden umschlossen wird.         |
| des Volumenstroms<br>erforderlich)    | Bei Querschnittsänderungen im Bereich der Messanordnung ist der Mittelwert der Flächen zwischen Sende-/Empfangseinheit A und B einzugeben. |

| Bild 106       Untermenü "Applikationsparameter" (Beispiel für Einstellungen)                          |                                     |                                                                                                    |  |  |
|----------------------------------------------------------------------------------------------------|-------------------------------------|----------------------------------------------------------------------------------------------------|--|--|
| SICK<br>Sensor Intelligence.                                                                           | Gerät FLOWSIC100 H (Sens            | or 1) Parameter Ansicht Hilfe _ O X                                                                                                    |  |  |
| Gersicht     Dessicht     Dessicht     Diagnose     Operametrier     Applikati     Justage     Wartung | H (Sensor 1)<br>ung<br>onsparameter | Geräteidentifikation         FLOWSIC100 H         Sensor1       Anbaustelle         Installationsparameter         Einbauwinkel       45         45       Messstrecke         0,92       m v         Querschnittsfläche       10         10       m <sup>2</sup> v |  |  |
|                                                                                                    |                                     | Kalibrierkoeffizienten           Kalibrierkoeffizienten für Geschwindigkeit           v_cal=Cv_2*v² + Cv_1*v + Cv_0           Cv_2         0,0000           s/m         Cv_1           1,0000         Cv_0         0,0000                                          |  |  |
| Kontexthilfe                                                                                           | ener 💈 FLOWSIC100 H (Sensor         | Kalibrierkoeffizienten für Temperatur         T_cal=CT_2*T² + CT_1*T + CT_0         CT_2       0,0000       1/K       CT_1       1,0000       CT_0       0,0000       K         Applikationsparameter                                                              |  |  |
|                                                                                                    | +i Einga                            | be der Kalibrierkoeffizienten $\rightarrow$ S. 154, 4.3                                                                                                    |  |  |

+i

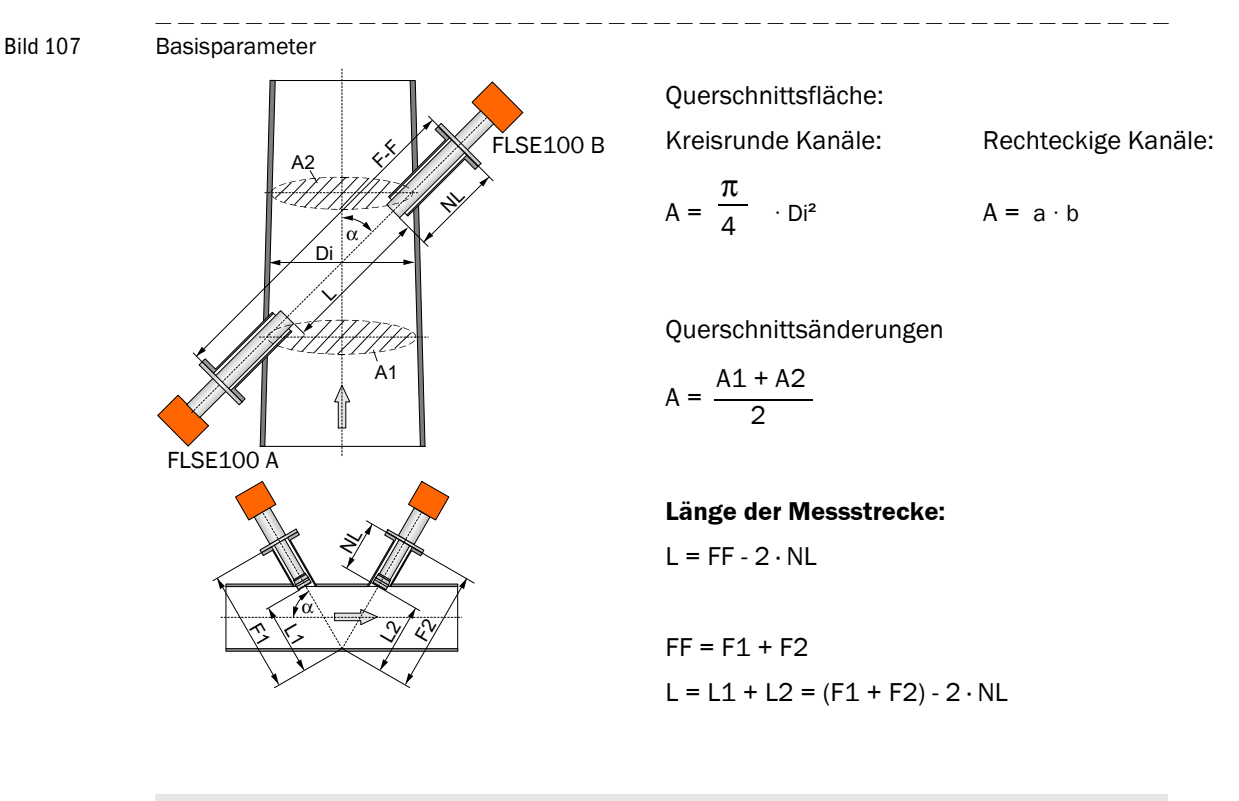

Bei kleinen Kanalabmessungen < 0,5 m (kurze Messstrecken) ist bei Ermittlung der Messstrecke L die Dicke der eingesetzten Dichtungen zu berücksichtigen.

# 4.2.3 Parametrierung Kontrollzyklus

Die Gerätedatei "MCU" öffnen und Passwort Ebene 1 eingeben (→ S. 135, Bild 104).
 Wartungszustand setzen (→ S. 137, §4.2.1).

Die Ausgabe des Kontrollzyklus ist im Menü "Justage/Funktionskontrolle automatisch" festzulegen ( $\rightarrow$  Bild 108). Die Funktionskontrolle lässt sich auch manuell starten.

Bild 108 Menü "Justage/Funktionskontrolle automatisch"

| SICK Gerät MCU (SICK) Param                                                                                                    | eter Ansicht Hilfe X                                                                                                    |
|----------------------------------------------------------------------------------------------------|----------------------------------------------------------------------------------------------------|
| Watuget     Wersicht     Disgnose     Disgnose     D | Geräteidentifikation         MCU       Eingestellte Variante         Funktionskontrolle         Funktionskontrolle         Funktionskontrolle Ausgabedauer         90       s         Spanwert für Kontrollpunkt FL         70         Ausführungsintervall der Funktionskontrolle         8 Stunden         V         Spanwert für Kontrollpunkt DH 70 % |
| Systemzustand MCU Kontexthilfe                                                                                                    | Funktionskontrolle Startzeit       Stunde     8       Minute     0                                                                                                    |
| 🔒 Autorisierter Bediener 🗧 MCU (SICK) 👒 Serial:                                                                                                    | COM9 🌖 online 🖋 synchron 👌 Sofortiger Download 🛛 🗧                                                                                                    |

| Feld                                                  | Parameter                              | Bemerkung                            |
|-------------------------------------------------------|----------------------------------------|--------------------------------------|
| Funktionskontrolle<br>Ausgabedauer                    | Wert in Sekunden                       | Ausgabedauer des Kontrollwertes      |
| Ausführungsinter-<br>vall der Funktions-<br>kontrolle | Zeit zwischen zwei Kontrollzyk-<br>len | → S. 52, §2.5                        |
| Spanwert für Kont-<br>rollpunkt                       | Wert in % zwischen 50 % und<br>70 %    | → S. 53, §2.5.2                      |
| Funktionskontrolle                                    | Stunde                                 | Festlegung eines Startzeitpunktes in |
| Startzeit                                             | Minute                                 | Stunden und Minuten                  |

# 4.2.4 Analogausgang parametrieren

Zur Einstellung des Analogausganges ist in das MCU-Untermenü "Parametrierung / I/O Konfiguration / Ausgangsparameter" zu wechseln ( $\rightarrow$  Bild 109).

| Bild 109 Untermenü                                                                                                 | "Ausgangsparameter"                                                                                      |                                            |  |
|----------------------------------------------------------------------------------------------------|----------------------------------------------------------------------------------------------------|--------------------------------------------|--|
| SICK<br>Sensor Intelligence.                                                                                       | neter Ansicht Hilfe                                                                                      | X                                          |  |
| Construction     Construction     Construction     Construction     Construction     Construction     Construction | Geräteidentifikation MCU Eingestellte Variante FLOWSIC100                                                | Anbaustelle SICK                           |  |
| Eingangsparameter     Ausgangsparameter     Systemkonfiguration                                                    | Analogausgänge - allg. Konfiguration                                                                     |                                            |  |
| Messwerdampfung     Justage     Wartung                                                                            | Fehlerstrom ausgeben     ja     v       Wartungsstrom     Messwertausgabe     Messwert für Wartungsstrom |                                            |  |
|                                                                                                    | Auswahl optionale Analogmodule                                                                           |                                            |  |
|                                                                                                    | erstes optionales AO Modul verwenden                                                                     | zweites optionales AO Modul verwenden      |  |
|                                                                                                    | Parameter Analogausgang 1                                                                                | Analogausgang 1 Skalierung                 |  |
|                                                                                                    | Wert am Analogausgang 1 Gasgeschwindigkeit v<br>Live Zero 4 mA v                                         | unterer Endwert m/s                        |  |
|                                                                                                    | Kontrollwerte ausgeben                                                                                   | oberer Endwert1,00 m/s                     |  |
|                                                                                                    | Grenzwerteinstellung                                                                                     | Grenzwert                                  |  |
|                                                                                                    | Messwert Gasgeschwindigkeit   Hystereseeinstellung  Prozent  Absolut  Schalten bei Überschreitung        | Grenzwert 4,50 m/s Hysterese Wert 0,10 m/s |  |
|                                                                                                    | Konfiguration optionaler DigitalOut Module                                                               |                                            |  |
|                                                                                                    | Option Notluft FL100 installiert                                                                         | Option Notluft nicht möglich               |  |
| Systemzustand MCU Kontexthilfe                                                                                     | L Ausgangsparameter                                                                                      |                                            |  |

| Feld                                         |                                        | Parameter                     | Bemerkung                                                                                                    |
|----------------------------------------------|----------------------------------------|-------------------------------|----------------------------------------------------------------------------------------------------|
| Analogaus-<br>gänge - allg.<br>Konfiguration | Fehlerstrom<br>ausgeben                | ја                            | Der Fehlerstrom wird ausgegeben.                                                                                                    |
|                                              |                                        | nein                          | Der Fehlerstrom wird nicht ausgegeben.                                                                                                    |
|                                              | Fehlerstrom                            | Wert > 20 mA                  | Im Zustand "Störung" (Fehlerfall) auszugebender mA-Wert<br>Hinweis<br>Falls angeschlossene Auswertesysteme nur den Bereich 0 bis 20 mA<br>verarbeiten können, ist ein Wert < Live Zero zu wählen. |
|                                              | Wartungs-<br>strom                     | letzter Messwert              | Während "Wartung" wird der zuletzt gemessene Wert ausgegeben                                                                                                    |
|                                              |                                        | Benutzerwert                  | Während "Wartung" wird ein zu definierender Wert ausgegeben                                                                                                    |
|                                              |                                        | Messwertausgabe               | Während "Wartung" wird der aktuelle Messwert ausgegeben.                                                                                                    |
|                                              | Benutzerwert<br>für Wartungs-<br>strom | Wert möglichst ≠ Live<br>Zero | Im Zustand "Wartung" auszugebender mA-Wert                                                                                                    |

| Feld                                         |                      | Parameter                      | Bemerkung                                                                                                    |
|----------------------------------------------|----------------------|--------------------------------|----------------------------------------------------------------------------------------------------|
| Parameter Wert<br>Analogaus- logau<br>gang 1 | Wert am Ana-         | Gasgeschwindigkeit             | Die ausgewählte Messgröße wird am Analogausgang ausgegeben.                                                                                       |
|                                              | logausgang 1         | Schallgeschwindigkeit          |                                                                                                    |
|                                              |                      | Q i.B.                         |                                                                                                    |
|                                              |                      | Q i.N.                         |                                                                                                    |
|                                              |                      | Druck                          | Über Analogeingänge eingelesene externe Werte für Druck, Temperatur                                                                               |
|                                              |                      | Temperatur                     | und Feuchte können durchgereicht und über Analogausgang wieder                                                                                    |
|                                              |                      | Feuchte                        | gewünschten Analogausgang.                                                                                                    |
|                                              | unterer End-<br>wert | Untere Messbereichs-<br>grenze | physikalischer Wert bei Live Zero                                                                                                    |
|                                              | oberer End-<br>wert  | Obere Messbereichs-<br>grenze  | physikalischer Wert bei 20 mA                                                                                                    |
|                                              | Live Zero            | Nullpunkt (0, 2 oder 4<br>mA)  | 2 oder 4 mA auswählen, um sicher zwischen Messwert und ausgeschal-<br>tetem Gerät oder unterbrochener Stromschleife unterscheiden zu kön-<br>nen. |
| Grenzwertein-                                | Messwert             | Gasgeschwindigkeit             | Auswahl der Messgröße zur Überwachung eines eingestellten                                                                                         |
| stellung                                     |                      | Schallgeschwindigkeit          | Grenzwertes                                                                                                    |
|                                              |                      | Q i.B.                         |                                                                                                    |
|                                              |                      | Q i.N.                         |                                                                                                    |
|                                              |                      | Richtung                       |                                                                                                    |
|                                              | Grenzwert            |                                | Wenn ein Wert ≠ 0 eingegeben ist, schaltet das Grenzwertrelais bei<br>Überschreitung des Wertes für die ausgewählte Messgröße.                    |
| Konfiguration o                              | ptionales Digital    | ausgangsmodul, derzeit (       | ohne Funktion                                                                                                    |

# 4.2.5 Analogeingänge parametrieren

Zur Einstellung der Analogeingänge ist in das MCU-Untermenü "Parametrierung / I/O Konfiguration / Eingangsparameter" zu wechseln ( $\rightarrow$  Bild 110).

| Bild 110   Untermenü "Eingangsparameter"                                                                |                                                                                   |                                         |                                        |  |
|----------------------------------------------------------------------------------------------------|-----------------------------------------------------------------------------------|-----------------------------------------|----------------------------------------|--|
| SICK<br>Sensor Intelligence, Gerät MCU (SICK) Parameter Ansicht Hilfe - X                               |                                                                                   |                                         |                                        |  |
|                                                                                                    | Geräteldentifikation MCU Eingestellte Variante FLOWSIC100 v Anbaustelle SICK      |                                         |                                        |  |
| Lingangsparameter                                                                                       | Temperatur Druck                                                                  |                                         | Feuchte                                |  |
| <ul> <li>Systemkonfiguration</li> <li>Messwertdämpfung</li> <li>↓ Justage</li> <li>↓ Wartung</li> </ul> | Konstantwert     Quelle für Temperaturwert     Analogeingang 1     Sensormesswert | Quelle für Druckwert<br>Analogeingang 2 | Quelle für Feuchtewert Analogoingang 3 |  |
|                                                                                                    | Temperatur Konstantwert                                                           | Druck Konstantwert                      | Feuchte Konstantwert                   |  |
|                                                                                                    | Fester Wert 20,00 *C *                                                            | Fester Wert 1013,25 mbar                | Fester Wert 0,00 %                     |  |
|                                                                                                    | Adiabatenkoeffizient<br>kappa 1,4020                                              |                                         |                                        |  |
| Systemzustand MCU Kontesthilfe Eingangsparameter                                                        |                                                                                   |                                         |                                        |  |
| 📕 Autorisierter Bediener 📲 MCU (SICK) 💊 Serial:                                                         | COM9 🌖 online 💙 synchron 🔌 Sofortiger Download                                    |                                         |                                        |  |

| Feld                       | Parameter       | Bemerkung                                                                                                    |
|----------------------------|-----------------|----------------------------------------------------------------------------------------------------|
| Temperatur                 | Konstantwert    | Für die Normierung wird ein Festwert verwendet.                                                                                                    |
|                            | Analogeingang 1 | Für die Normierung wird der Wert eines an der Analogeingang 1 (Standard-<br>Lieferumfang) angeschlossenen externen Sensors verwendet.<br>Bei Aktivierung dieses Feldes erscheint unter dem Feld "Temperatur" das<br>Eingabefeld für die Parametrierung des Eingangsbereiches.     |
|                            | Sensormesswert  | Für die Normierung wird der Wert des intergriertem Temperatursensors (Ta,Tb) oder der Wert der akustischen Temperatur (Tak.) verwendet.                                                                                                    |
| Druck                      | Konstantwert    | Festwert                                                                                                    |
|                            | Analogeingang 2 | Für die Normierung wird der Wert eines an der Analogeingang 2 (Standard-<br>Lieferumfang) angeschlossenen externen Sensors verwendet.<br>Bei Aktivierung dieses Feldes erscheint unter dem Feld "Druck" das Eingabefeld für<br>die Parametrierung des Eingangsbereiches.          |
| Feuchte                    | Konstantwert    | Festwert                                                                                                    |
|                            | Analogeingang 3 | Für die Normierung wird der Wert eines an der Analogeingang 3 (optionales Modul<br>erforderlich) angeschlossenen externen Sensors verwendet.<br>Bei Aktivierung dieses Feldes erscheint unter dem Feld "Feuchte" das Eingabefeld<br>für die Parametrierung des Eingangsbereiches. |
| Temperatur<br>Konstantwert | Wert in °C      | Eingabe eines für die Normierung erforderlichen Wertes                                                                                                    |
|                            | Wert in K       |                                                                                                    |
| Druck<br>Konstantwert      | Wert in mbar    |                                                                                                    |
| Feuchte<br>Konstantwert    | Wert in %       |                                                                                                    |
| Adiabatenkoeffizient       | Koeffizient     | Spezifischer Adiabatenkoeffizient                                                                                                    |

### 4.2.6 Dämpfungszeit einstellen

Die Dämpfungszeit kann im MCU-Untermenü "Parametrierung / Messwertdämpfung" eingestellt werden ( $\rightarrow$  Bild 111).

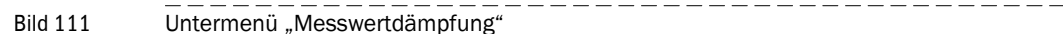

| Sensor Intelligence.                                                                                                  | ter Ansicht Hilfe                                       |
|----------------------------------------------------------------------------------------------------|---------------------------------------------------------|
| MCU (SICK)     Übersicht     übersicht     übignose     wordungseinstellung     Displayeinstellungen                  | GarSteidentifikation                                    |
| I/O Kontiguration     Eingangsparameter     Ausgangsparameter     Systemkonfiguration     Messwetdampfung     Justage | MCU Eingestellte Variante FLOWSIC100 V Anbaustelle SICK |
| Vartung                                                                                                    | Messwertdämpfung       Dämpfungszeit Sensor 1       10  |
|                                                                                                    |                                                         |
| Systemzustand MCU Kontexthilfe                                                                                        | Messwertdämpfung                                        |

| Feld                            | Parameter | Bemerkung                                                                                |
|---------------------------------|-----------|------------------------------------------------------------------------------------------|
| Dämpfungszeit<br>Sensor 1       | Wert in s | Dämpfungszeit der ausgewählten Messgröße (→S. 51, 2.4.3)                                 |
| Dämpfungszeit<br>Sensor 2 bis 8 | Wert in s | Dämpfungszeit weiterer an die Steuereinheit angeschlossener<br>Sensoren (Busverdrahtung) |

#### 4.2.7 Datensicherung

Alle für Messwerterfassung, -verarbeitung und Ein-/Ausgabe wesentlichen Parameter sowie aktuelle Messwerte können gespeichert und ausgedruckt werden. Damit können eingestellte Geräteparameter bei Bedarf (z. B. nach einer Aktualisierung der Firmware) problemlos neu eingegeben oder Gerätedaten und -zustände für Diagnosezwecke registriert werden.

Es gibt es gibt folgende Möglichkeiten.

- Speicherung als Projekt Diese Speicherart ermöglicht, außer Geräteparametern auch Datenmitschnitte zu sichern.
- Speicherung als Protokoll

Im Parameterprotokoll werden Gerätedaten und -parameter erfasst. Zur Analyse der Gerätefunktion und Erkennung möglicher Störungen kann ein Diagnoseprotokoll erstellt werden.
#### Speicherung als Projekt

 Das Menü "Projekt / Speichern" aufrufen und Zielverzeichnis und Dateinamen festlegen. Der Name der zu speichernden Datei kann beliebig gewählt werden.
 Günstig ist es, einen Bezug zur betreffenden Messstelle herzustellen (Name des Unternehmens, Bezeichnung der Anlage).

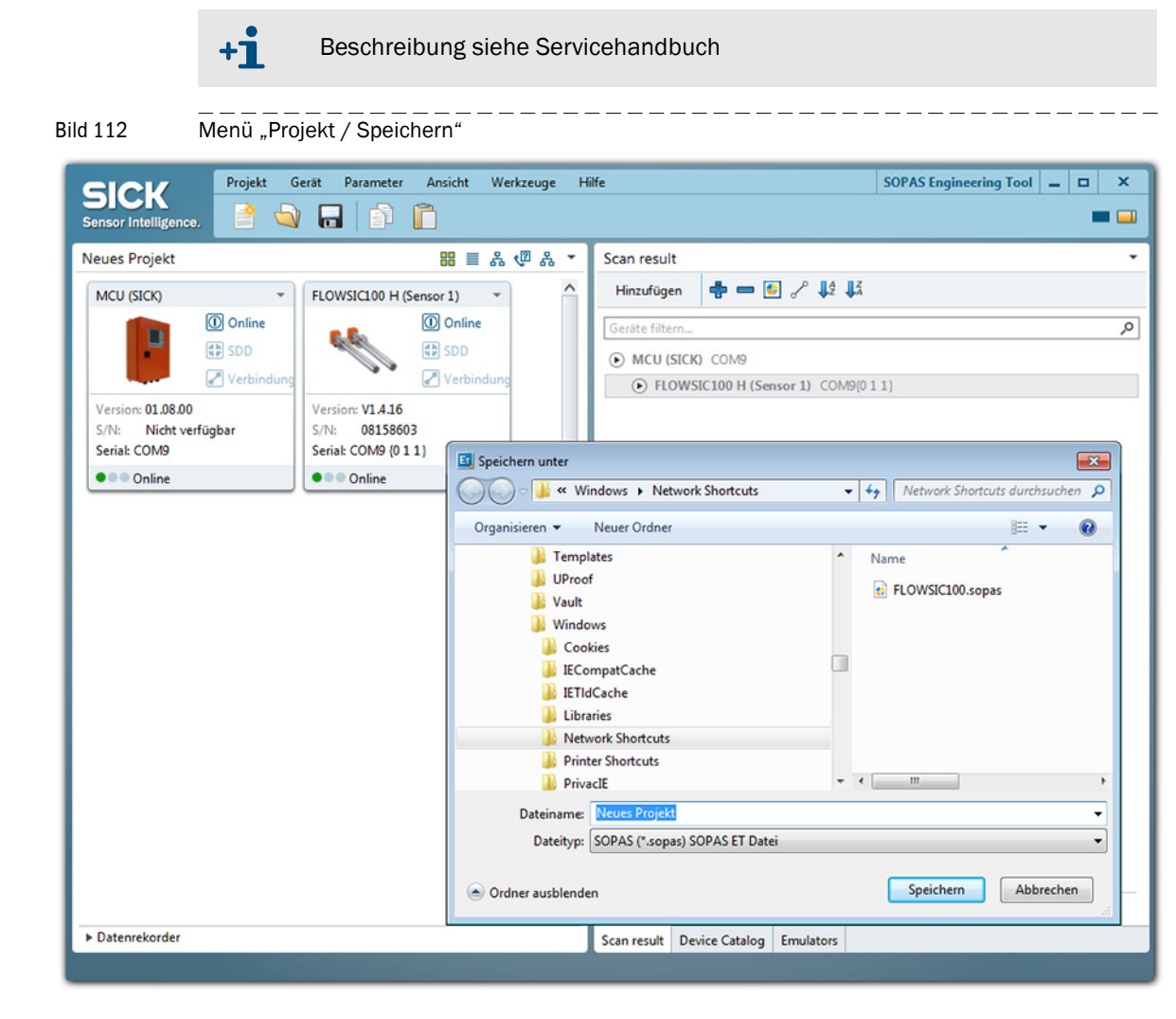

\_\_\_\_

Bild 114

#### Speicherung als Protokoll

 Gerät auswählen, Menü "Diagnose / Protokolle" aufrufen und die Schaltfläche für die gewünschte Registrierungsart betätigen.

| Bild 113                                                                                                    | Menü "Diagnose                                                                                       |                                                                                                    |       |
|----------------------------------------------------------------------------------------------------|----------------------------------------------------------------------------------------------------|----------------------------------------------------------------------------------------------------|-------|
| SICK<br>Sensor Intelligence.                                                                                                    | Gerät MCU (SICK) Parame                                                                              | ter Ansicht Hilfe .                                                                                                    | - 🗆 X |
| WCU (SICK)     Übersicht     Übersicht     Geräte-Infi     Fehlermel     Protokole     VO Diagno     Work     Anwendur     Displayein | o<br>Jungen / Warnungen<br>ose<br>ing<br>ing<br>ing<br>ing<br>ing<br>ing<br>ing<br>ing<br>ing<br>ing | Geräteidentifikation         MCU       Eingestellte Variante         Protokollausdruck         Parameter Druck       Parameter Vorschau         Diagnose Druck       Diagnose Vorschau |       |
| Systemzustand MCU                                                                                                    | Kontexthilfe                                                                                         | Protokolle                                                                                                    |       |
| 🛛 🚢 Autorisierter Bedier                                                                                                    | ner 📲 MCU (SICK) 💊 Serial:                                                                           | COM9 🤍 online 💞 synchron 👌 Sofortiger Download                                                                                                    | =     |

Dateinamen und Speicherort festlegen.

| Als PDF-Datei s                                                                                                    | peichern                                                                   |                                                                                                    |       |       | 2 |
|----------------------------------------------------------------------------------------------------|----------------------------------------------------------------------------|----------------------------------------------------------------------------------------------------|-------|-------|---|
| Speichern in:                                                                                                    | Documents                                                                  |                                                                                                    | *     | J 🖄 🎜 | 1 |
| Corel Use<br>Eigene Bi<br>Eigene Mi<br>Eigene Vi<br>gegl-0.0<br>Meine Da<br>My Music<br>SAP<br>Sisulizer 2<br>Sisulizer 2 | r Files<br>der<br>usik<br>deos<br>tenquellen<br>::<br>es<br>010<br>010 (2) | <ul> <li>Sisulizer 2010 (3)</li> <li>Sisulizer 2010 (4)</li> <li>FL500_DN80.pdf</li> <li>Installationsbeispiele_FLOWSIC500</li> </ul> | 0.pdf |       |   |
| Dateiname:                                                                                                    | MCU_00008700_20140318                                                      | 084540_DE_diagnosis_SICK                                                                                                    |       |       |   |
| Dateityp:                                                                                                    | PDF-Datei (*.pdf)                                                          |                                                                                                    |       |       | ¥ |

\_\_\_\_\_

#### Beispiel für Parameterprotokoll

Bild 115 Parameterprotokoll MCU (Beispiel)

#### MCU - Parameterprotokoll

## Gerätetyp: MCU

Anbaustelle: SICK

| Geräteinformation            |                       | 1/        |
|------------------------------|-----------------------|-----------|
| Gerätetyp                    | MCU                   | A         |
| Seriennummer                 | 12368627              | Fe        |
| Ident Nummer                 | 06135                 | Fe        |
| Systemzeit                   | 18 Mar 2014 09:34:52  | W         |
| Firmware Version             | 01.08.00              | W         |
| Hardware Version             | 1.8                   | Sp        |
| Bootloader Version           | 01.00.02              | A         |
| Vorrochnungogrässen          |                       | Li        |
| verrechnungsgrössen          |                       | ur        |
| Quellwerte                   |                       | ob        |
| Quelle für Temperatur        | Konstantwert          | Ka        |
| Quelle für Druck             | Konstantwert          | Ka        |
| Quelle fur Feuchte           | Konstantwert          | Ka        |
| Konstantwerte                | 20.00%                | Q         |
| Konstantwert für Druck       | 20,00 C               |           |
| Konstantwert für Equebte     | 1013,25mbar           |           |
| Ronstantwert für Feuchte     | 0,00%                 | or        |
| Justage                      |                       | 0         |
| Kontrollzyklusintervall      | 8 Stunden             | A         |
| Kontrollzyklusausgabedauer   | 90s                   | Li        |
| Kontrollwerte am AO ausgeben | ja                    | ur        |
| Custom konfinunction         |                       | ob        |
| Systemkonnguration           |                       | Q         |
| Anzahl ext. AO               | 0                     | A         |
| Anzahl ext. Al               | 0                     | Lr        |
| Erweiterungsmodul            | kein Modul            | ur        |
| Erweiterungsmodul            |                       | ot        |
| Liweiterungsmouul            | Kain Mashal maƙaratan | Q .       |
| Typ<br>Brofibuoodroooo       | Kein Modul getunden   | AI<br>Lis |
| Medbueadresse                | 120                   |           |
| IP Adresse                   | 192 168 000 010       | or        |
| Subnetzmaske                 | 255 255 255 000       | 0         |
| Gateway                      | 000 000 000 000       | Δi        |
| TCP Port                     | 2111                  | Ü         |
|                              | 2                     | 0         |

| I/O Konfiguration            |                       |
|------------------------------|-----------------------|
| Fehlerstrom Auswahl          | ia                    |
| Fehlerstrom                  | 21 m∆                 |
| Wartungsstrom Auswahl        | Messwertausgabe       |
| Wartungsstrom                | 0 50mA                |
| Spanwert                     | 70%                   |
| Analogausgang 1              |                       |
| Live Zero                    | 4 mA                  |
| unterer Endwert              | -1.00                 |
| oberer Endwert               | 1.00                  |
| Kalibrierfaktor CC0          | -1.6803               |
| Kalibrierfaktor CC1          | 171.4620              |
| Kalibrierfaktor CC2          | 0.0002                |
| Quellwert                    | Gasgeschwindigkeit    |
| Analogausgang 2              | 5                     |
| Live Zero                    | 4 mA                  |
| unterer Endwert              | -100,00               |
| oberer Endwert               | 100000.00             |
| Quellwert                    | Volumenstrom i.N. tr. |
| Analogausgang 3              |                       |
| Live Zero                    | 4 mA                  |
| unterer Endwert              | -20,00                |
| oberer Endwert               | 20,00                 |
| Quellwert                    | Gasgeschwindigkeit    |
| Analogausgang 4              | 5 5                   |
| Live Zero                    | 4 mA                  |
| unterer Endwert              | 0,00                  |
| oberer Endwert               | 1,00                  |
| Quellwert                    | nicht verwendet       |
| Analogausgang 5              |                       |
| Live Zero                    | 4 mA                  |
| unterer Endwert              | 0,00                  |
| oberer Endwert               | 1,00                  |
| Quellwert                    | nicht verwendet       |
| Analogeingang 1 (Temperatur) |                       |
| Unterer Endwert              | 0,00°C                |
| Oberer Endwert               | 0,00°C                |
| Kalibrierfaktor CC0          | -0,0300               |
| Kalibrierfaktor CC1          | 0,0222                |
| Kalibrierfaktor CC2          | 0,0000                |
| Analogeingang 2 (Druck)      |                       |
| Unterer Endwert              | 0,00mbar              |
| Oberer Endwert               | 0,00mbar              |
| Kalibrierfaktor CC0          | -0,0200               |
| Kalibrierfaktor CC1          | 0,0222                |
| Kalibrierfaktor CC2          | 0,0000                |
| Analogeingang 3 (Feuchte)    |                       |
| Unterer Endwert              | 0,00%                 |
| Oberer Endwert               | 0,00%                 |
| Grenzwertschalter            |                       |
| Quellwert                    | Gasgeschwindigkeit    |
| Grenzwert                    | 4,50                  |
| T90 Time                     | 1 <b>0</b> -          |
| 190 Zeit Flowsic             | 10.0s                 |

18.03.14 08:46

Seite 1/1

#### 4.2.8 Normalen Messbetrieb starten

Nach Eingabe oder Änderung von Parametern ist das Messsystem in den Zustand "Messung" zu setzen. Durch Deaktivieren des Wartungszustandes wird der normale Messbetrieb gestartet:

- ► Das Verzeichnis "Wartung / Wartungsbetrieb" öffnen.
- ► Kontrollkästchen "Wartung System" (MCU) oder "Wartung Sensor" (Sende-/Empfangseinheit) deaktivieren und Schaltfläche "Zustand setzen" betätigen.

| Bild 116                                                                                                    | Messbetrieb starten              |                                                                                          |       |
|----------------------------------------------------------------------------------------------------|----------------------------------|------------------------------------------------------------------------------------------|-------|
| SICK<br>Sensor Intelligence,                                                                                                    | Gerät FLOWSIC100 H (Sensor       | I) Parameter Ansicht Hilfe<br>S Ø <mark>∮ − &lt;                                 </mark> | _ 0 X |
| <ul> <li>FLOWSIC100</li> <li>Übersicht</li> <li>Übignose</li> <li>Parametries</li> <li>Justage</li> <li>Wartung</li> <li>Wartung</li> </ul> | H (Sensor 1)<br>rung<br>sbetrieb | Geräteidentifikation FLOWSIC100 H Sensor1 Anbaustelle Demo                               |       |
|                                                                                                    |                                  | Betriebszustand setzen                                                                   |       |
|                                                                                                    |                                  | Wartung      Wartung Sensor     Zustand setzen                                           |       |
| Kontexthilfe                                                                                                    |                                  | Wartungsbetrieb                                                                          |       |
| 🚨 Autorisierter Bedi                                                                                                    | ener 🔋 FLOWSIC100 H (Sensor 1)   | 💊 Serial: COM9 {0 1 1} 🕘 online 💙 synchron 😔 Sofortiger Download                         | I     |

Die Standard-Inbetriebnahme ist damit abgeschlossen.

#### WICHTIG: Bei intern

Bei intern gekühlten und gespülten Sende-/ Empfangseinheiten muss auch bei Anlagenstillstand die Spülluftversorgung unbedingt gewährleistet sein! Andernfalls sind die Sende-/ Empfangseinheiten aus dem Kanal zu entfernen.

#### 4.2.9 Signalform überprüfen

Durch Überprüfung der Signalform ist eine Aussage über die Qualität der empfangenen Ultraschallsignale möglich.

- Zur Darstellung auf dem Bildschirm die Gerätedatei des eingesetzten Typs FLOWSIC100 öffnen.
- ▶ Im Betriebsmodus "Messung" das Menü "Diagnose/Sensorwerte" auswählen.
- Im Feld "Signaldarstellung" werden die Ultraschallsignale beider Wandler als Rohsignal dargestellt. Durch Setzen der Funktion "Ansicht Hüllkurve" sind die Hüllkurven beider Wandler sichtbar. Die Signalverläufe sollten typabhängig den Darstellungen in Bild 117 bis Bild 126 entsprechen.

148 BETRIEBSANLEITUNG 8029809/11K6/V4-0/2024-04

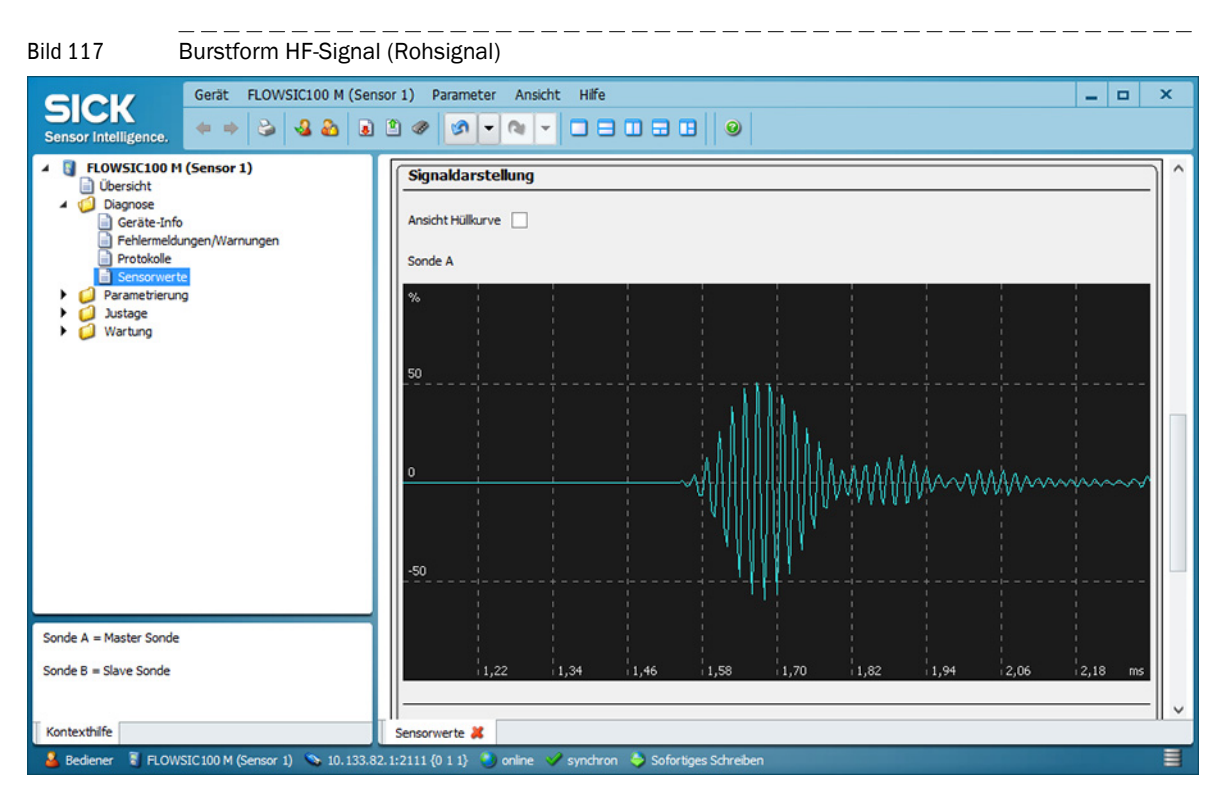

#### Typ FLSE100-M / MAC

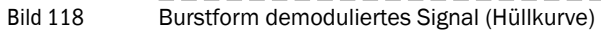

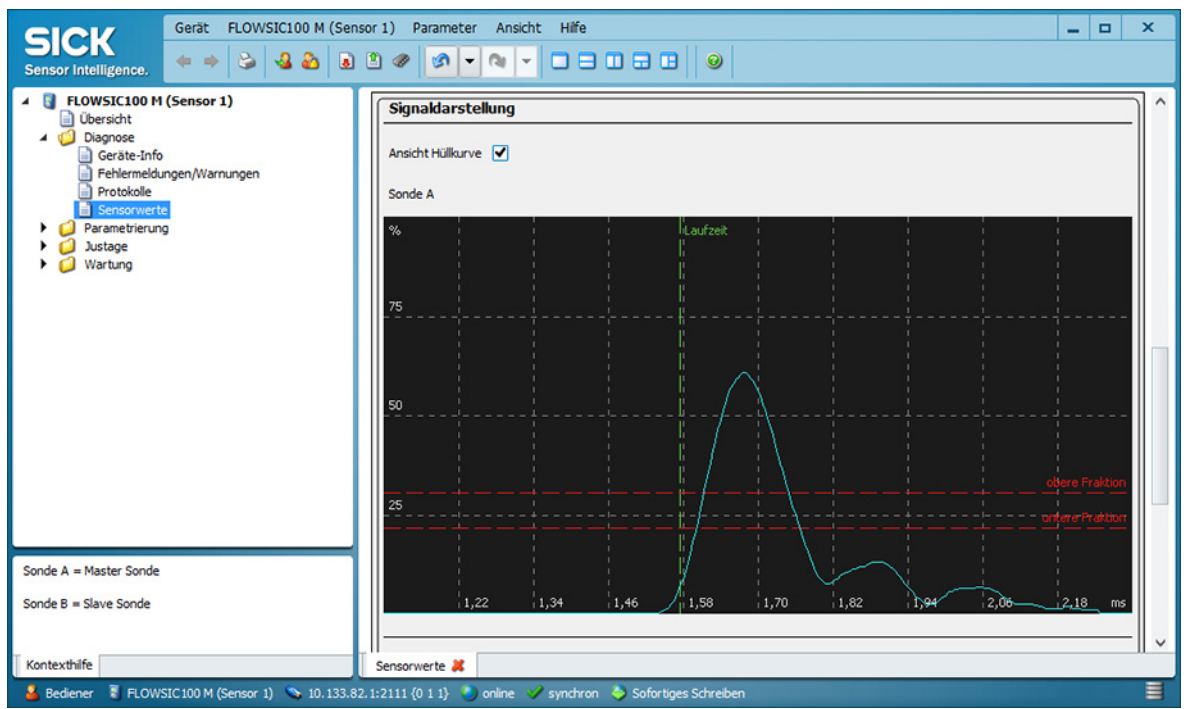

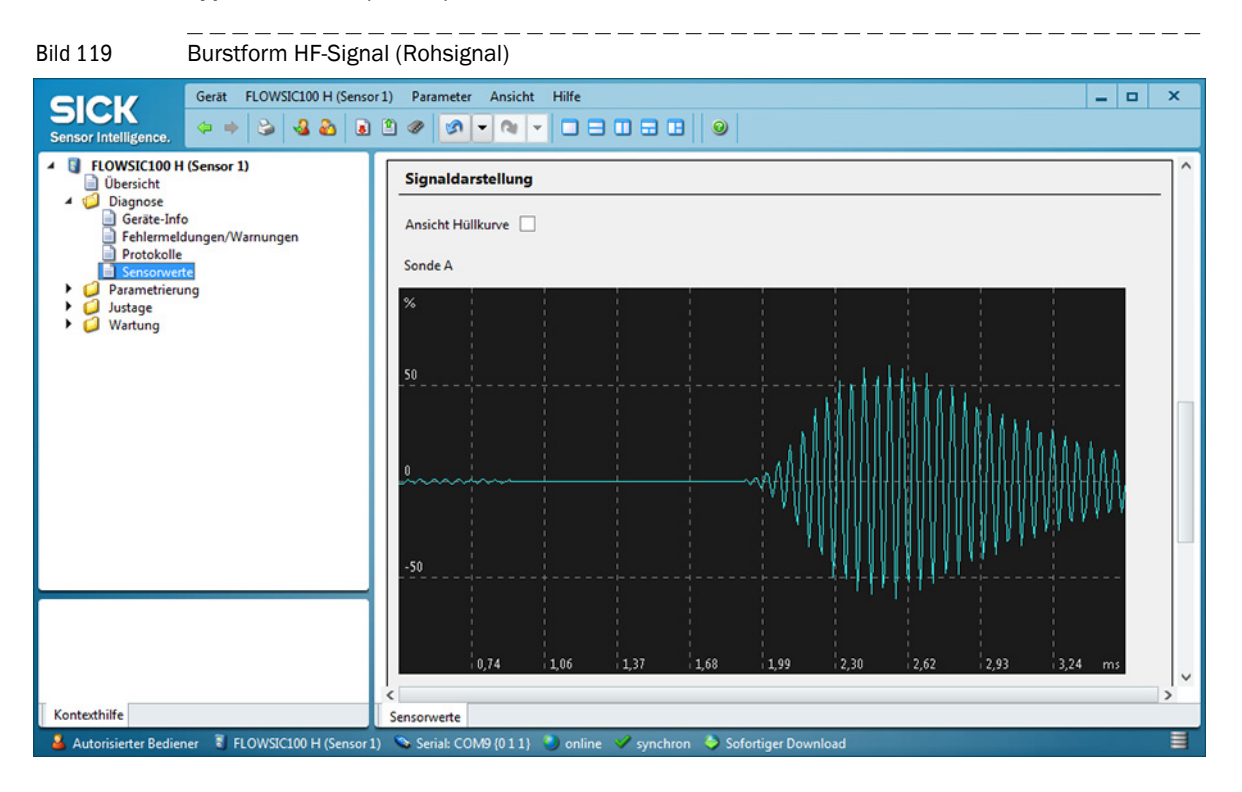

#### Typ FLSE100 H / HAC / PHS

Bild 120

Burstform demoduliertes Signal (Hüllkurve)

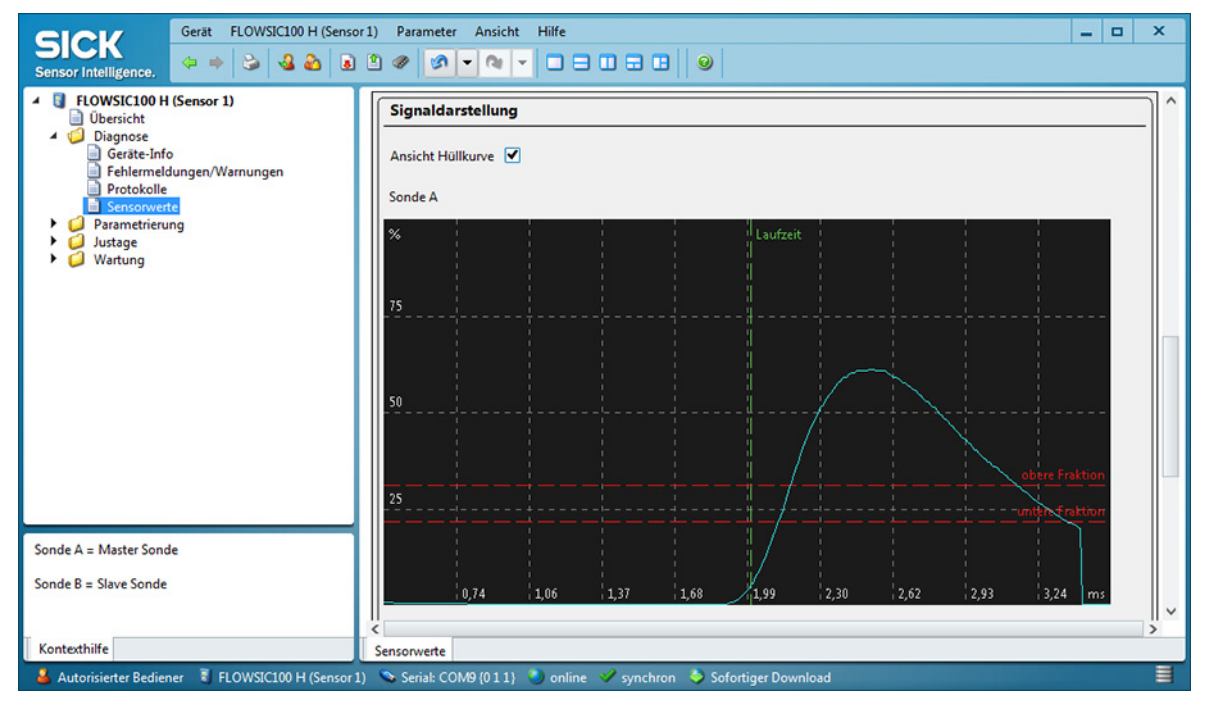

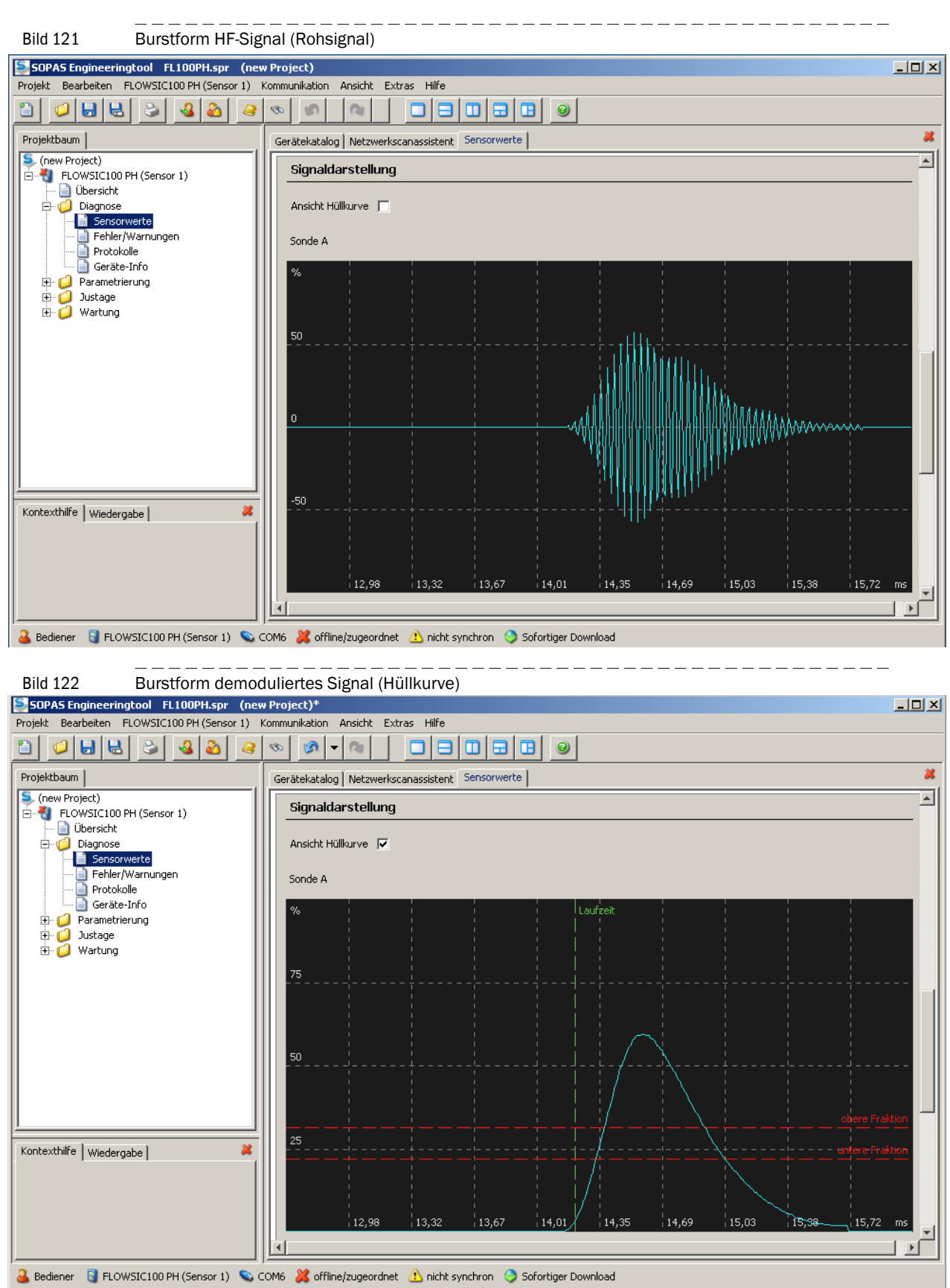

#### Typ FLSE100-PH

#### Typ FLSE100-S

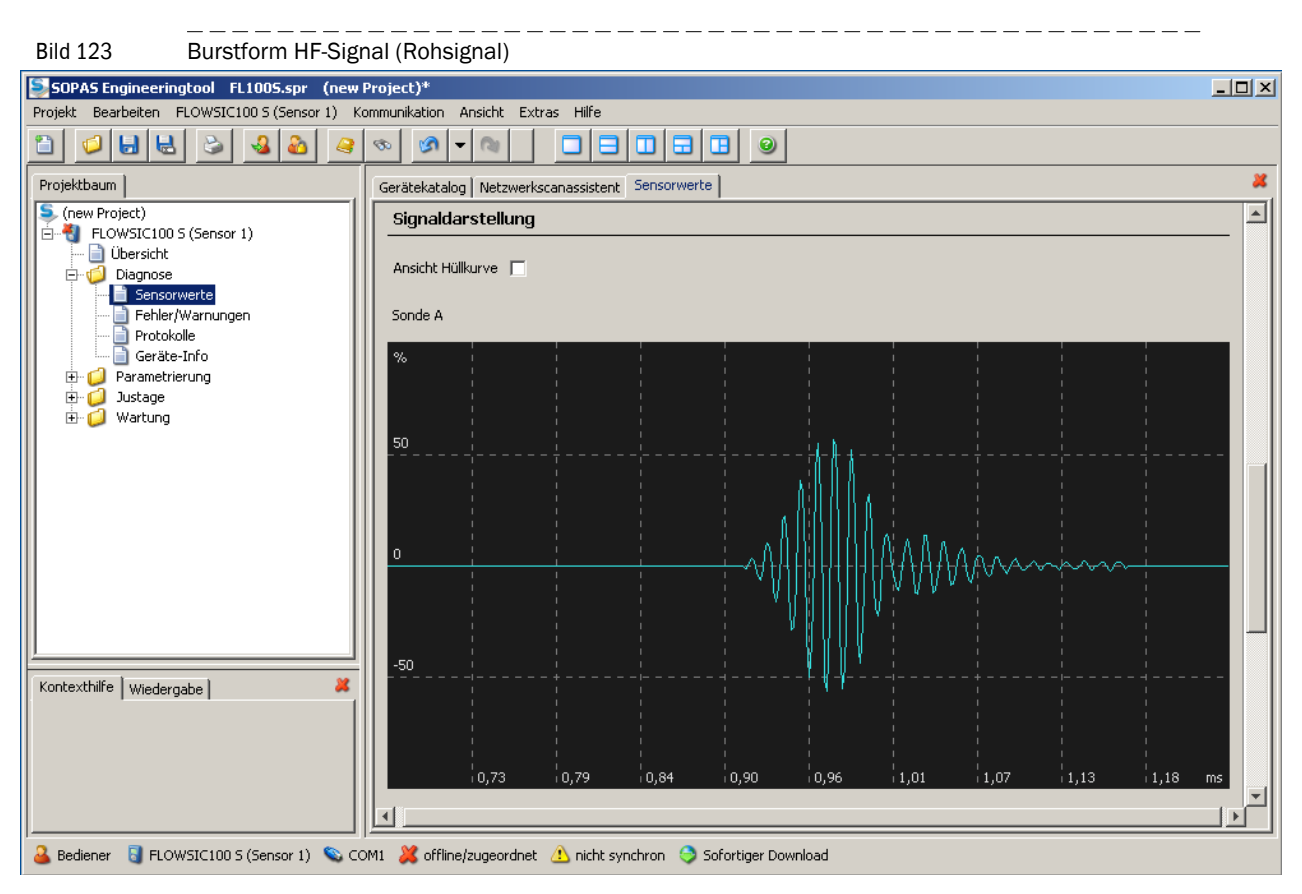

Bild 124 Bustform demoduliertes Signal (Hüllkurve)

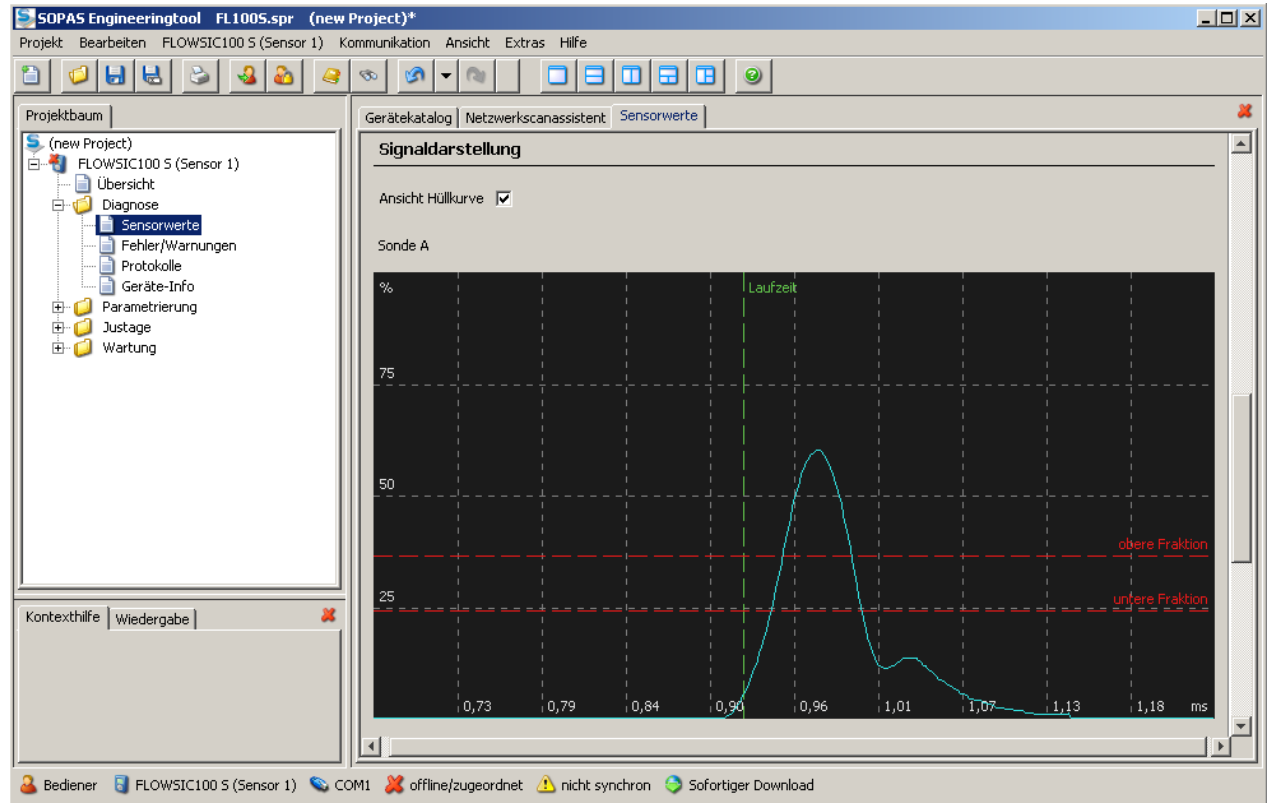

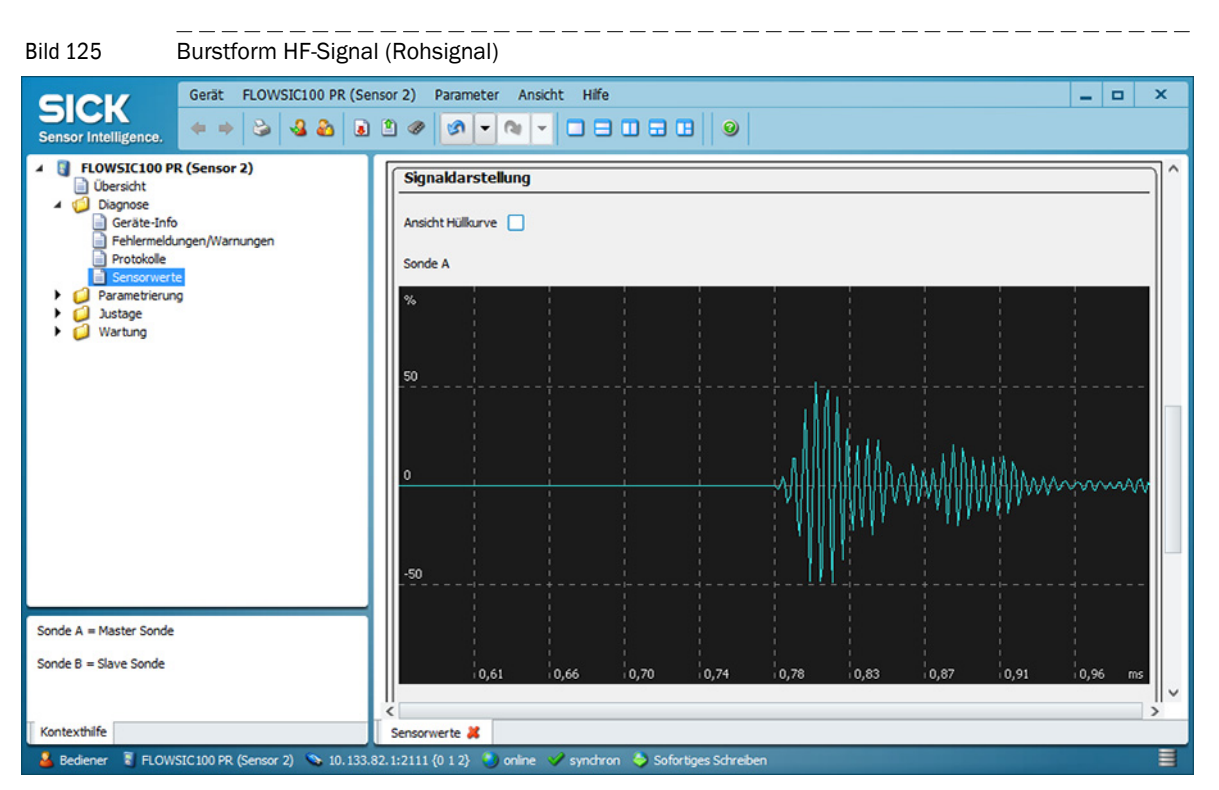

#### Typ FLSE100-PR

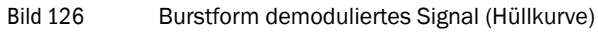

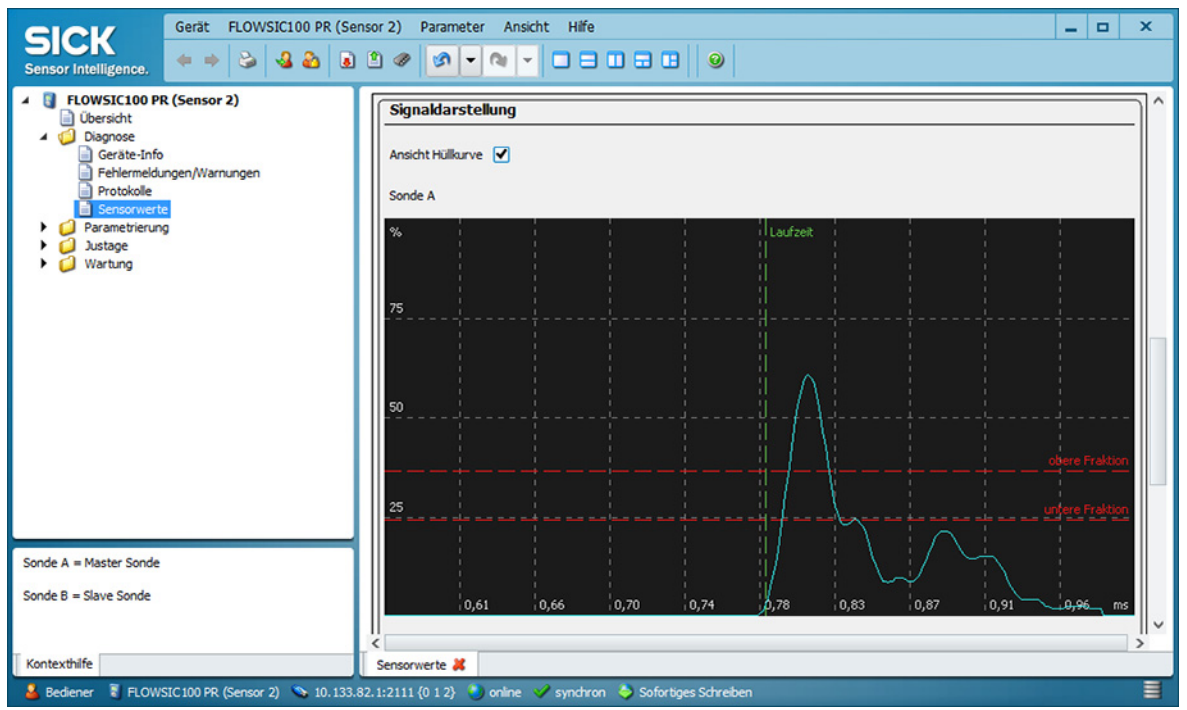

## 4.3 Erweiterte Inbetriebnahme

#### 4.3.1 Anwendungseinstellung ändern

Das FLOWSIC100 bietet die Möglichkeit, auf zwei Messpfaden gleichzeitig zu messen und daraus einen gemeinsamen Messwert zu berechnen und auszugeben  $\rightarrow$  S. 18, 2.2.2. Dafür sind je Messpfad 2 Sende-/Empfangseinheiten oder je eine Messlanze erforderlich  $\rightarrow$  »Installation« (Seite 85). Die notwendigen Einstellungen werden im Normalfall werkseitig vorgenommen. Falls das nicht der Fall sein sollte (z. B. bei Nachrüstung vorhandener Geräte), sind folgende Schritte auszuführen:

- Die Gerätedatei "MCU" öffnen, Passwort Ebene 1 eingeben und das Messsystem in den Zustand "Wartung" setzen → S. 136, 4.2.
- In das Untermenü "Parametrierung / Anwendungseinstellung" wechseln. Im Fenster "Angeschlossene Variante" (Feld "Anwendungseinstellung") wird der Grundtyp der angeschlossenen Sende-/Empfangseinheit angezeigt.
- Zur Zuordnung der MCU die Schaltfläche "Übernehmen" betätigen.

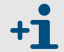

Die Sende-/Empfangseinheit muss mit der MCU verbunden sein.

Bild 127 MCU auf die Sende-/Empfangseinheit einstellen

| Gerät MCU (SICK)                                                                  | Parameter Ansicht Hilfe                                                                                                    | o x |   |
|-----------------------------------------------------------------------------------|----------------------------------------------------------------------------------------------------|-----|---|
| Sensor Intelligence.                                                              |                                                                                                    |     |   |
| MCU (SICK)     Übersicht     Disgnose     Parametrierung     Displayeinstellungen | Geräteidentifikation           MCU         Eingestellte Variante         FLOWSIC100         ✓         Anbaustelle         SICK                                                                                                    |     |   |
| Systemkonfiguration Systemkonfiguration Messwertdämpfung Justage Wartung          | Anwendungseinstellung Angeschlossene Variante FLOWSIC100                                                                                                    |     |   |
|                                                                                   | Unterstütze Varianten           DUSTHUNTER S (5850, 58100, 5F100, SP100)           DUSTHUNTER T (T50, T100, 7200)           DUSTHUNTER C (C200)           FLOWSICI00           FLOWSICI00           DH, 5-FL100 Kombination           DH, T-FL100 Kombination |     |   |
| Systemzustand MCU Kontexthilfe                                                    | Anwendungseinstellung                                                                                                    |     |   |
| 👗 Autorisierter Bediener 📲 MCU (SICK)                                             | 🛛 Serial: COM9 👋 online 💙 synchron 🔌 Sofortiger Download                                                                                                    |     | Γ |

+i

- Standardmäßig gehen die Werte jedes Messpfades mit gleicher Wichtung in die Berechnung des Ausgabewertes ein (Änderung der Wichtung siehe Servicehandbuch).
- Das FLOWSIC100 besitzt eine Funktion zur automatischen Pfadkompensation bei Ausfall eines Messpfades in 2-Pfadkonfiguration → S. 19, 2.2.3.
- Die Parametrierung der Anwendungseinstellungen ist auch optional über das LC-Display möglich → S. 165, 4.4.4.

#### **Optionale Analogmodule parametrieren** 4.3.2

#### Modul Analogausgang

Die Grundeinstellungen (Feld "Analogausgänge - allg. Konfiguration") gelten für alle zusätz-lichen Analogausgänge in gleicher Weise.

+1

Zusätzlich sind max. 4 AO verfügbar (2 AO Module mit jeweils 2 Ausgänge)

Zur Parametrierung sind folgende Schritte auszuführen:

- ▶ Im Projektfenster den Typ MCU auswählen, Passwort Ebene 1 eingeben und Messsystem in den Zustand "Wartung" setzen ( $\rightarrow$  S. 136, 4.2).
- ▶ In das Untermenü "Parametrierung / I/O Konfiguration / Ausgangsparameter" wechseln ( $\rightarrow$  Bild 128).
- Das Feld "Auswahl optionale Module / erstes optionales Modul benutzen" aktivieren.
- ▶ Es öffnen sich die Felder "Parameter Analogausgang 2" und "Parameter Analogausgang 3".
- Die optionalen Analogausgänge entsprechend der Erfordernisse gemäß §4.2.4 parametrieren.

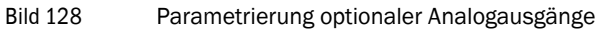

| SICK<br>Sensor Intelligence. Gerät MCU (SICK) Paramete                                                                         | r Ansicht Hilfe<br>2 🛷 💁 🗙 💽 🚬 🗋 🖶 🖬 😴 🔛                                                                                                    | = <b>D</b> X                                                     |
|----------------------------------------------------------------------------------------------------|----------------------------------------------------------------------------------------------------|------------------------------------------------------------------|
| CU (SICK)     Übersicht     Übgnose     Parametrierung     Anwendungseinstellung     Displyvinstellungen     U/0 Konfiguration | Geräteldentifikation           MCU         Eingestellte Variante         FLOWSIC100                                                                                            | ✓ Anbaustelle SICK                                               |
| Ausesnopparameter     Systemkonfiguration     MesswertdAmpfung      Justage      Wartung                                       | Analogausgänge - allg. Konfiguration Fehlerstrom ausgeben ja v Wartungsstrom Messwertausgabe v                                                                                 | Fehlerstrom 21 mA v<br>Benutzerwert für Wartungsstrom 0,5 mA     |
|                                                                                                    | Auswahl optionale Analogmodule erstes optionales AO Modul verwenden                                                                                                    | zweites optionales AO Modul verwenden                            |
|                                                                                                    | Parameter Analogausgang 1         Wet am Analogausgang 1         Gasgeschwindigkeit         Live Zero         4 mA         Kontrollwerte ausgeben         Betragswert ausgeben | Analogausgang 1 Skalierung unterer Endwert                       |
|                                                                                                    | Grenzwerteinstellung<br>Messwert Gasgeschwindigkeit v Hystereseeinstellung Absolut<br>Schalten bei Überschreitung v                                                            | Grenzwert           Grenzwert           Grenzwert           0.10 |
| Sectormust of M/U Resterbills                                                                                                  | Konfiguration optionaler DigitalOut Module Option Notluft FL100 installiert                                                                                                    | <ul> <li>Option Notluft nicht möglich</li> </ul>                 |
| Autorisierter Bediener 📱 MCU (SICK) 💊 Serial: CO                                                                               | Ausgangsparameter<br>DM9 🕙 online 💙 synchron 🗢 Sofortiger Download                                                                                                    |                                                                  |

Bild 129

- Falls weitere Analogausgänge parametriert werden sollen, das Feld "Auswahl optionale Module / "erstes bzw. zweites optionales Modul benutzen" aktivieren.
   Es öffnen sich die Felder: zur Parametrierung der weiteren Analogausgänge 2/3 bzw. 4/ 5.
- Zur Parametrierung weiterer Analogausgänge in gleicher Weise: wie zur Parametrierung des ersten Analogausgangs verfahren.

#### 4.3.3 **Optionale Interfacemodule parametrieren**

+1> Detaillierte Informationen zu den einzelnen Modulen siehe "Schnittstellendokumentation FLOWSIC100".

Für Auswahl und Einstellung der optional verfügbaren Interface-Module sind folgende Schritte notwendig:

- ► Die Gerätedatei "MCU" auswählen, Messsystem in den Zustand "Wartung" setzen und Passwort Ebene 1 eingeben (→ S. 134, Tabelle 3).
- In das Verzeichnis "Parametrierung / Systemkonfiguration" wechseln.
   Im Feld "Installiertes Interfacemodul" wird das installierte Interface-Modul angezeigt.
- ▶ Das Interfacemodul entsprechend der Erfordernisse konfigurieren.

Verzeichnis "Parametrierung / Systemkonfiguration"

Gerät MCU (SICK) Parameter Ansicht Hilfe \_ 0 X SICK 4 + 🕹 🌡 💩 🖲 🖤 🔊 - 🔍 - 🗆 🗆 🖬 🕑 MCU (SICK) Übersicht Diagnose Geräteidentifikation 0 , Parametrierung MCU Eingestellte Variante FLOWSIC100 Anbaustelle SICK Anwendungseinstellung Displayeinstellungen Interfacemodul ngangspara Ausgangsparamet Installiertes Interfacemodul kein Modul 🗵 Messwertda kein Mod Justage Ustage Profibus DP aktuelles Datum / Uhra RS485 Datum / Uhrzeit 18 Mar 2014 10:0 Datum und Uhrzeit einstellen Tag 1 Monat 1 Jahr 2007 0 Minuten 0 Sekunden Stunden 0 Datum / Uhrzeit übernehmen 🔍 Datum / Uhrzeit gesetzt 🔍 Ungültiger Wert PC Zeit Synchronisation Datum/Uhrzeit: Dienstag, 18. März 2014 09:02:01 MEZ Zeit synchronisieren Wählen Sie hier den Typ des Installierten Moduls aus Einstellungen für die Serviceschnittstelle Protokoll Auswahl Modbus Adresse Service Baudrate 57600 CoLaB V 1 Modem RTS/CTS verwenden Systemzustand MCU Kontexthilfe Systemkonfiguration MCI .

+i

Für das Modul Profibus DP sind GSD Datei und Messwertbelegung auf Nachfrage verfügbar.

Bild 130

## 4.3.4 Das Ethernet-Modul parametrieren

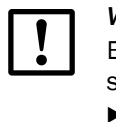

#### WICHTIG:

Bei Kommunikation über Ethernet können besteht die Gefahr des unerwünschten Zugriffs auf das Messsystem.

 Das Messsystem nur hinter einer geeigneten Schutzeinrichtung (z.B. Firewall) betreiben.

#### Dem Ethernet-Modul eine neue IP-Adresse zuweisen

Eine vom Kunden vorgegebene IP-Adresse wird werkseitig eingegeben wenn diese bei der Gerätebestellung vorhanden ist. Falls nicht, wird die Standardadresse 192.168.0.10 eingetragen.

Zur Änderung sind folgende Schritte notwendig:

- ▶ In das Verzeichnis "Parametrierung / IO Konfiguration / Interfacemodul" wechseln.
- ► Im Feld "Ethernet Konfiguration" die gewünschte Netzwerkkonfiguration einstellen und im Feld "Interfacemodul Informationen" die Schaltfläche "Neu starten" betätigen.

Verzeichnis "Parametrierung / IO Konfiguration / Interfacemodul"

| Gerät MCU (SICK) Paramete<br>Sensor Intelligence.      | er Ansicht Hilfe X                                                                                                    |
|--------------------------------------------------------|----------------------------------------------------------------------------------------------------|
|                                                        | Interfacemodul Informationen<br>Modultyp Kein Modul gefunden V Neue Adresse<br>Neu starten Die Verbindung wird automatisch getrennt wenn der Button betätigt wird! |
| Systemkonfiguration  Messwertdämpfung  Justage Wartung | Ethernet Konfiguration       IP Adresse       10       133       82                                                                                                |
|                                                        | Subnetzmaske         255         255         0           Gateway         0         0         0         0                                                           |
| Systemzustand MCU Kontexthilfe                         | Interfacemodul OM9 🕲 online 🗸 synchron 🗳 Sofortiger Download                                                                                                    |

#### Neue IP-Adresse dem Programm SOPAS ET zuweisen

• Verbindung herstellen  $\rightarrow$  S. 126, §4.1.3.

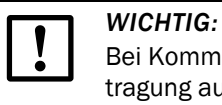

Bei Kommunikation über Ethernet können Störungen in der Datenübertragung auftreten, die nicht vom Messsystem verursacht sind.

Bei ausschließlicher Übertragung der Messwerte über Ethernet und Nutzung zur Steuerung von Prozessen sind u.U. Störungen im Anlagenbetrieb möglich, für die der Hersteller des FLOWSIC100 nicht verantwortlich ist.

Durch Vergrößerung des Wertes im Feld "Scantimeout" auf 3000 ms können Kommunikationsprobleme minimiert werden.

#### 4.3.4.1 Feldbusadresse für Profibusmodul ändern

Interfacemodule Profibus DP werden werkseitig auf die Feldbusadresse 126 eingestellt. Zur Änderung sind folgende Schritte notwendig:

- ▶ Im Verzeichnis "Parametrierung / Systemkonfiguration" (→ S. 156, Bild 129) sicherstellen, dass das Interfacemodul (Feld "Interfacemodul") auf "Profibus DP"eingestellt ist.
- In das Verzeichnis "Parametrierung / IO Konfiguration / Interfacemodul" wechseln und im Fenster "Feldbusadresse" (Feld "Profibus DP Konfiguration") die neue Adresse eintragen.
- Bild 131 Verzeichnis "Parametrierung / IO Konfiguration / Interfacemodul"

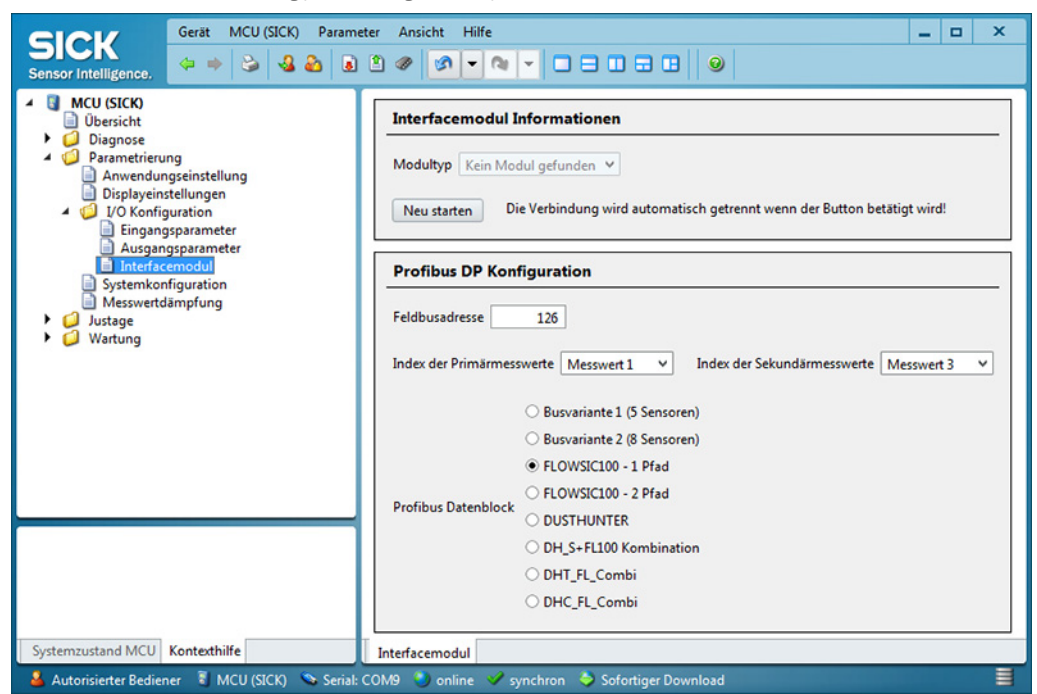

### 4.3.5 Parametrierung Temperaturlimit für die Option Kühlluftregelung für Gerätetyp M-AC und H-AC

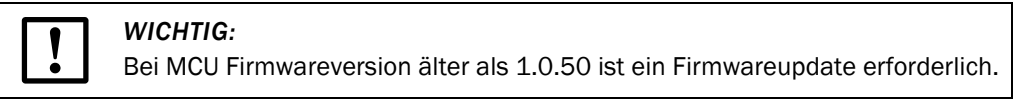

- Die Gerätedatei "MCU" auswählen, das Messystem in den Zustand "Wartung" setzen und Passwort Ebene 1 eingeben (→S. 134, Tabelle 3).
- "Das Menü "MCU/Parametrierung/I/O Konfiguration/Ausgangsparameter" wählen und das Temperaturlimit "Ta" oder "Tb" für die Sende-/Empfangseinheit parametrieren. Das Temperaturlimit sollte ca. 20K über dem Taupunkt des Gases liegen (+150 ... +180 °C), die Hysterese ca. 2 °C betragen.

Bild 132 Parametrierung Temperaturlimit

| SICK                                                                              | Gerät MCU (SICK) Parame                     | ter Ansicht Hilfe                                      | _ 🗆 X                                       |
|-----------------------------------------------------------------------------------|---------------------------------------------|--------------------------------------------------------|---------------------------------------------|
| Sensor Intelligence.                                                              | ⇔ ⇒ S & 2 0                                 |                                                        |                                             |
| MCU (SICK)     Übersicht                                                          |                                             | Geräteidentifikation                                   |                                             |
| Diagnose     Diagnose     Parametrieru     Anwendun     Displayein:     VO Konfig | ng<br>gseinstellung<br>tellungen<br>uration | MCU Eingestellte Variante FLOWSIC100                   | ✓ Anbaustelle SICK                          |
| Eingang<br>Ausgan                                                                 | sparameter<br>gsparameter                   | Analogausgänge - allg. Konfiguration                   |                                             |
| Interfacemodul Systemkonfiguration Messwertdämpfung Justage                       |                                             | Fehlerstrom ausgeben ja v                              | Fehlerstrom 21 mA v                         |
| <ul> <li>Wartung</li> </ul>                                                       |                                             | Wartungsstrom Messwertausgabe ¥                        | Benutzerwert für Wartungsstrom 0,5 mA       |
|                                                                                   |                                             | Auswahl optionale Analogmodule                         |                                             |
|                                                                                   |                                             | erstes optionales AO Modul verwenden                   | zweites optionales AO Modul verwenden       |
|                                                                                   |                                             | Parameter Analogausgang 1                              | Analogausgang 1 Skalierung                  |
|                                                                                   |                                             | Wert am Analogausgang 1 Gasgeschwindigkeit v           |                                             |
|                                                                                   |                                             | Live Zero 4 mA 💙                                       | unterer Endwert -1,00 m/s                   |
|                                                                                   |                                             | Kontrollwerte ausgeben 🗹                               | oberer Endwert 1,00 m/s                     |
|                                                                                   |                                             | Betragswert ausgeben                                   |                                             |
|                                                                                   |                                             | Grenzwerteinstellung                                   | Grenzwert                                   |
|                                                                                   |                                             | Messwert Temperatur Ta v Hystereseeinstellung OProzent | Grenzwert 95,00 ℃ V Hysterese Wert 5,00 ℃ V |
|                                                                                   |                                             | Schalten bei Überschreitung 💙                          |                                             |
|                                                                                   |                                             | Konfiguration optionaler DigitalOut Module             |                                             |
|                                                                                   |                                             | Option Notluft FL100 installiert                       | Option Notluft nicht möglich                |
| Systemzustand MCU                                                                 | Kontexthilfe                                | Ausgangsparameter                                      |                                             |
| 🔒 Autorisierter Bedier                                                            | er 🚦 MCU (SICK) 💊 Serial: (                 | COM9 🍯 online 🥩 synchron 🔌 Sofortiger Download         |                                             |

#### Funktionsprüfung der Kühlluftregelung

Ein Temperaturlimit nahe der Umgebungstemperatur der S/E-Einheiten parametrieren und pr
üfen, ob die K
ühlluftregelung zu- bzw. abschaltet.

#### 4.3.6 Kalibrierung Geschwindigkeits- und Temperaturmessung

In diesem Abschnitt werden die für eine Kalibrierung von Gasgeschwindigkeits- und Temperaturmessung und Ausgabe des Volumenstroms im Normzustand notwendigen Eingaben beschrieben. Das Messsystem muss sich im Zustand "Wartung" befinden und das Passwort Ebene 1 eingegeben sein. Zur Eingabe ist im Register "Gerätekatalog", Feld "Verfügbare Geräte" der Typ FLOWSIC100 zu wählen ( $\rightarrow$  S. 134, Tabelle 3) und in das Untermenü "Anlagenparameter" zu wechseln.

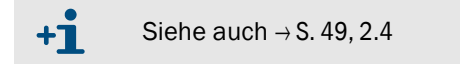

#### Eingabe von Kalibrierkoeffizienten für Gasgeschwindigkeitsmessung

Die als Ergebnis einer Netzpunktmessung mit Referenzmesssystem ermittelten Kalibrierkoeffizienten sind im Feld "Kalibrierkoeffizienten / Kalibrierkoeffizienten für Geschwindigkeit" bei Cv\_2 (quadr.), Cv\_1 (linear) und Cv\_0 (absolut) einzugeben. Die Standardeinstellung ab Werk ist Cv\_2 = 0, Cv\_1 = 1, Cv\_0 = 0.

#### Kalibrierung Temperaturmessung

Die Genauigkeit der akustischen Temperaturmessung mit dem FLOWSIC100 ist quadratisch von Messstrecke und Schallgeschwindigkeit des realen Gases unter Normbedingungen abhängig ( $\rightarrow$  S. 19, 2.2.3). Eine genaue akustische Temperaturmessung ist nur möglich, wenn die Schallgeschwindigkeit des realen Gases bei einer Bezugstemperatur konstant bleibt. Da das in den meisten Fällen nicht so ist, muss die geräteinterne Temperaturbestimmung bei Verwendung zur Normierung des Volumenstroms unbedingt kalibriert werden.

Zur Kalibrierung sind die Wertepaare von separat bestimmter Gastemperatur (z.B. mit PT100 - Fühler) und Anzeige am LC-Display bei mindestens zwei verschiedenen Gastemperaturen zu bestimmen. Die ermittelten Werte sind in absolute Temperaturen umzurechnen (273,15K hinzu addieren). Die Koeffizienten können dann durch eine Regressionsrechnung ermittelt werden (bei 2 verschiedenen Werten durch lineare, bei mehreren Wertepaaren auch durch quadratische Regression). Die Eingabe von CT\_2, CT\_1 und CT\_0 erfolgt im Feld "Kalibrierkoeffizienten / Kalibrierkoeffizienten für Temperatur".

Die Standardeinstellung ab Werk ist  $CT_2 = 0$ ,  $CT_1 = 1$ ,  $CT_0 = 0$ . Beispiel:

| Mossung | Anzeige FLOWSIC |                           | Messwert PT100 |                           |
|---------|-----------------|---------------------------|----------------|---------------------------|
| Wessung | T in °C         | T <sub>absolut</sub> in K | T in °C        | T <sub>absolut</sub> in K |
| 1       | 128             | 401                       | 115            | 388                       |
| 2       | 186             | 459                       | 170            | 443                       |

 $T_{KAL} = CT_1 \cdot T_{FLOWSIC} + CT_0$ 

$$CT_{1} = \frac{T2_{PT100} - T1_{PT100}}{T2_{FLOWSIC} - T1_{FLOWSIC}}$$

$$CT_{0} = \frac{1}{2} \cdot (T2_{PT100} + T1_{PT100} - CT_{1} \cdot (T2_{FLOWSIC} + T1_{FLOWSIC}))$$

$$CT_{1} = 0.9483$$

$$CT_{0} = 7.7310$$

#### 4.3.7 Automatischen Systemneustart parametrieren

Das System kann nach einer vorher fest definierten Stunden- und Minutenanzahl automatisch neugestartet werden.

#### Automatischen Systemneustart einstellen

- 1 SOPAS ET öffen.
- 2 Im Gerätekatalog die verwendete Firmware auswählen. Der automatische Neustart kann ab der MCU Firmware 01.16.00 oder höher eingestellt werden.

\_\_\_\_\_

3 Das Projekt öffnen.

#### Bild 133

| Anmeldeeingabe |  |
|----------------|--|
|----------------|--|

| h             |                                           | x                                                                                        |
|---------------|-------------------------------------------|------------------------------------------------------------------------------------------|
| Gerät         | MCU (SICK)                                |                                                                                          |
| Benutzerlevel | Service v                                 |                                                                                          |
| Passwort      | ****                                      |                                                                                          |
|               |                                           |                                                                                          |
| Ann           | nelden Schließen <u>H</u> ilfe            |                                                                                          |
|               | Gerät<br>Benutzerlevel<br>Passwort<br>Ann | Gerät MCU (SICK)<br>Benutzerlevel Service v<br>Passwort ****<br>Anmelden Schließen Hilfe |

- 4 Mit dem Benutzerlevel "Service" anmelden.
- 5 In den Wartungsmodus wechseln.
- Bild 134 Menüpunkt "Systemkonfiguration"

| 🔺 된 MCU (SICK)                |
|-------------------------------|
| Übersicht                     |
| 📄 Übersicht Parametrierung    |
| Sensor Kalibrierkoeffizienten |
| Diagnose                      |
| Parametrierung                |
| Anwendungseinstellung         |
| Displayeinstellungen          |
| I/O Konfiguration             |
| Systemkonfiguration           |
| Messwertdämpfung              |
| Justage                       |
| Wartung                       |
| -                             |

- 6 Den Menüpunkt "Systemkonfiguration" auswählen.
- Bild 135 "Automatischer Neustart"

| Automatischer Neustart |           |          |
|------------------------|-----------|----------|
| Ein 🗹                  | Stunde 12 | Minute 0 |

7 "Automatischen Neustart" aktivieren.

8 Stunden und Minuten einstellen (max. 23 Stunden und 59 Minuten) Diese Angabe definiert die Zeit bis zum nächsten Neustart. Die Zeit bis zum nächsten Neustart beginnt mit dem setzen des Hackens.
 (Beispiel: Sind die Stunden auf 8 und die Minuten auf 0 gestellt führt das System aller 8

(Beispiel: Sind die Stunden auf 8 und die Minuten auf 0 gestellt führt das System aller 8 Stunden selbstständig einen Neustart aus)

## 4.4 **Bedienung/Parametrierung über Option LC-Display**

#### 4.4.1 Allgemeine Hinweise zur Nutzung

Die Anzeige- und Bedienoberfläche des LC-Displays enthält die in Bild 136 dargestellten Funktionselemente.

|          | _  |    | _   | _  | _  | _   | _  | _   | _  | _  | _  | _  | _   | _  |  |
|----------|----|----|-----|----|----|-----|----|-----|----|----|----|----|-----|----|--|
| Bild 136 | Fι | In | kti | on | se | ele | me | ent | te | LC | -D | is | pla | iу |  |

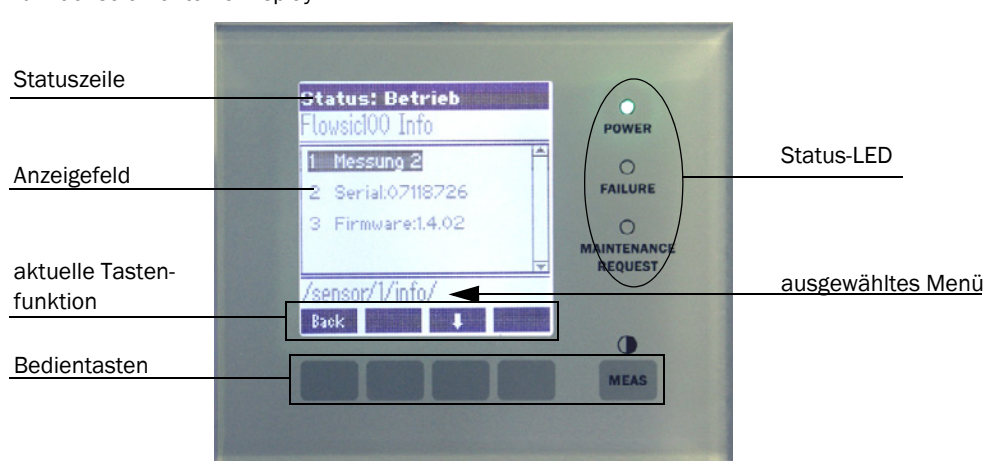

#### Tastenfunktionen

Die jeweilige Funktion hängt vom aktuell ausgewählten Menü ab. Es ist nur die über einer Taste angezeigte Funktion verfügbar.

|         | T                                                                                                    |
|---------|----------------------------------------------------------------------------------------------------|
| Taste   | Funktion                                                                                                    |
| Diag    | Anzeige von Diagnoseinformationen (Warnungen und Fehler bei Start aus dem<br>Hauptmenu, Sensorinformationen bei Start aus dem Diagnosemenü; siehe → S.<br>164, Bild 137).<br>Diese Funktion is nur aktiv, wenn Warnungen oder Störungen anliegen. |
| Back    | Wechsel in das übergeordnete Menü                                                                                                    |
| Pfeil ↑ | Scrollen nach oben                                                                                                    |
| Pfeil ↓ | Scrollen nach unten                                                                                                    |
| Enter   | Ausführung der mit einer Pfeiltaste ausgewählten Aktion (Wechsel in ein Unter-<br>menü, Bestätigung des gewählten Parameters bei Parametrierung)                                                                                                  |
| Start   | Startet eine Aktion                                                                                                    |
| Save    | Speichert einen geänderten Parameter                                                                                                    |
| Meas    | Auswahl des darzustellenden Einzelmesswertes<br>Wechsel von Text- in Grafikanzeige<br>Rücksprung zum Hauptmenü aus Untermenüs<br>Anzeige der Kontrasteinstellung (nach 2,5 s)                                                                     |

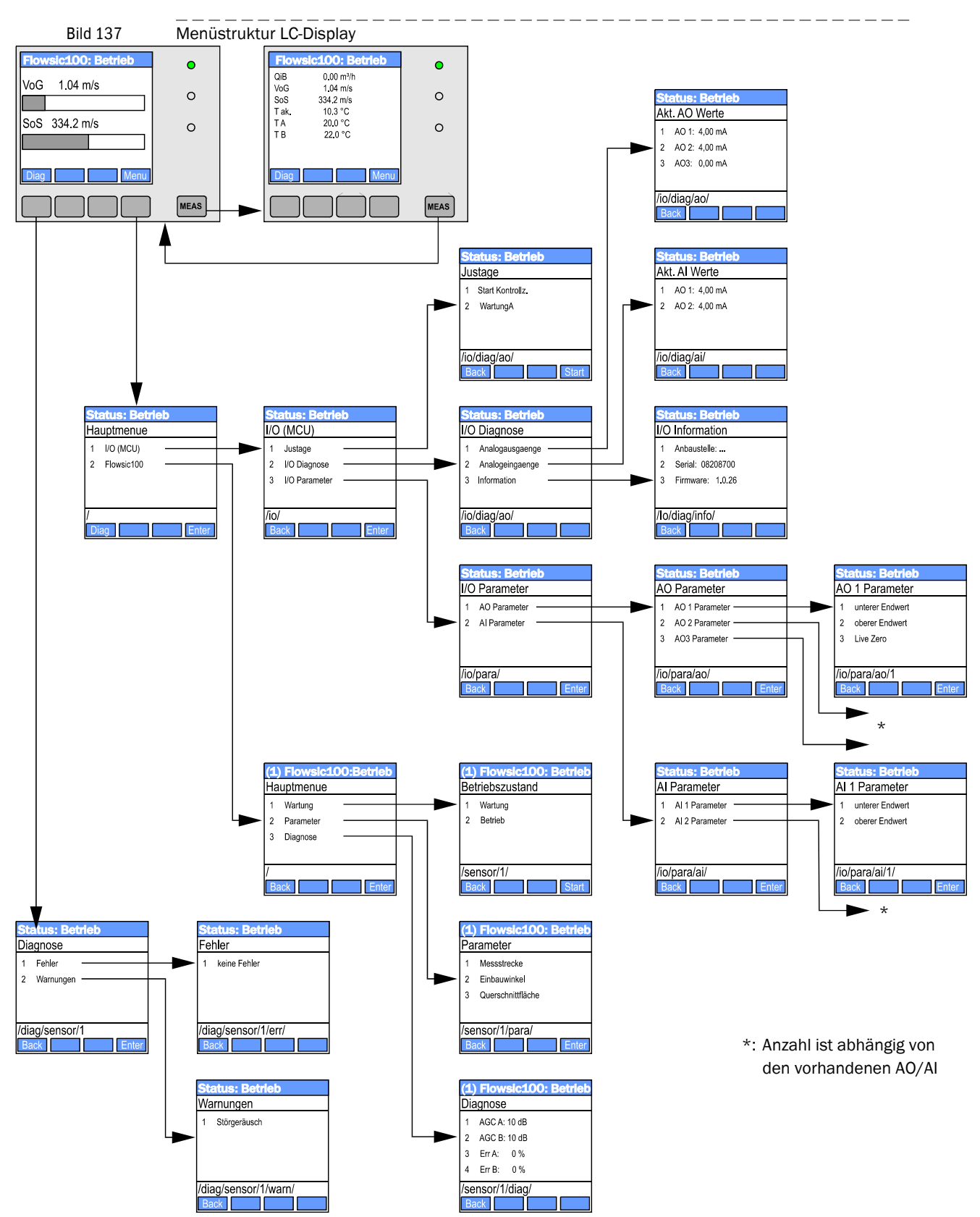

#### 4.4.2 Menüstruktur

### 4.4.3 Parametrierung

Parameter für Ein-/Ausgaben (Analogeingang, -ausgang) oder Geräteinstallation (Messstrecke, Einbauwinkel, Kanalquerschnitt) können in folgender Weise geändert werden:

- Das betreffende Untermenü aufrufen, die Zeile "unterer Endwert" bzw. "oberer Endwert" wählen und mit "Enter" bestätigen.
  Das göltige Wartebargieb wird in Min" und Mau" engenzieft.
  - Der gültige Wertebereich wird in "Min" und "Max" angezeigt
- ► Das Default-Passwort "1234" mit den Tasten "^" (scrollt von 0 bis 9) und/oder "→" (bewegt den Cursor nach rechts) eingeben.
- ▶ Den gewünschten Wert für "Min" bzw. "Max" mit den Tasten "^" und/oder "→" auswählen und mit "Save" bestätigen

Der gewählte Wert wird in das Gerät geschrieben.

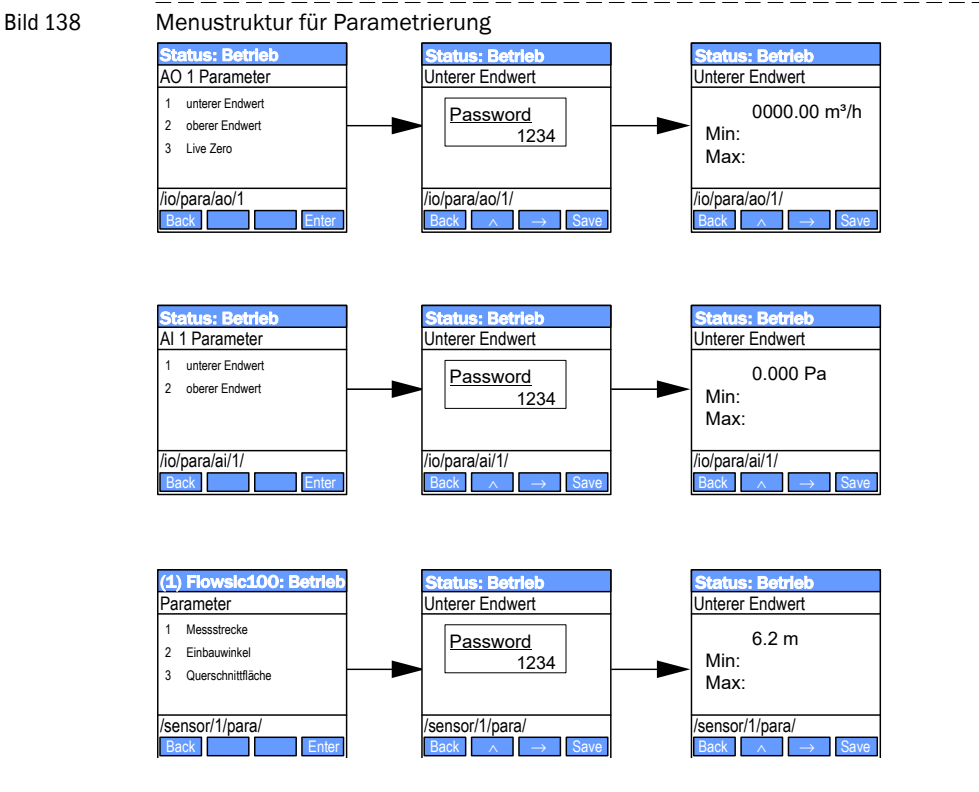

4.4.4

#### Anwendungseinstellung ändern

- Im Menü "I/O (MCU)" das Untermenü "I/O Parameter" aufrufen, die Zeile "MCU Variante" wählen und mit "Enter" bestätigen.
- Im Untermenü "MCU-Variante" die Zeile "FL100 2 Pfad" wählen und mit "Enter" bestätigen.

Bild 139

Menüstruktur für Auswahl Zweipfadmessung

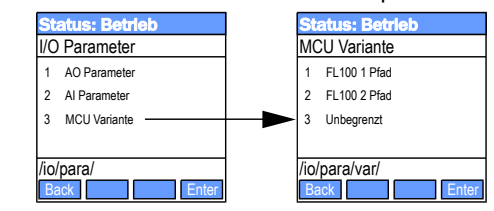

\_\_\_\_

\_ \_\_ \_\_ \_\_

#### 4.4.5 **Displayeinstellungen mittels SOPAS ET ändern**

Zur Änderung der werkseitigen Einstellungen ist die Gerätedatei "MCU" auszuwählen, Passwort Ebene 1 einzugeben und das Menü "Parametrierung/Displayeinstellungen" aufzurufen.

\_\_\_\_

| Bild 140 Menü "Pai                                                     | rametrierung/Displayeinstellungen"                                                                                                    |       |  |  |  |  |  |  |  |  |  |
|------------------------------------------------------------------------|----------------------------------------------------------------------------------------------------|-------|--|--|--|--|--|--|--|--|--|
| GLCLY Gerät MCU (SICK) Parar                                           | imeter Ansicht Hilfe                                                                                                    | _ 0 × |  |  |  |  |  |  |  |  |  |
| Sensor Intelligence.                                                   |                                                                                                    |       |  |  |  |  |  |  |  |  |  |
| MCU (SICK)     Übersicht                                               |                                                                                                    |       |  |  |  |  |  |  |  |  |  |
| <ul> <li>Diagnose</li> <li>Diagnose</li> <li>Parametrierung</li> </ul> |                                                                                                    |       |  |  |  |  |  |  |  |  |  |
| Anwendungseinstellung     Displayeinstellungen                         | MCU Eingestellte Variante FLOWSIC100 V Anbaustelle SICK                                                                                                    |       |  |  |  |  |  |  |  |  |  |
| <ul> <li>UO Konfiguration</li> <li>Eingangsparameter</li> </ul>        | Allg. Displayeinstellungen                                                                                                    |       |  |  |  |  |  |  |  |  |  |
| Systemkonfiguration                                                    | Displaysprache Deutsch v Displayeinheitensystem metrisch v                                                                                                    |       |  |  |  |  |  |  |  |  |  |
| <ul> <li>Justage</li> <li>Wartung</li> </ul>                           | Einstellungen Übersichtsbildschirm                                                                                                    |       |  |  |  |  |  |  |  |  |  |
|                                                                        | Balken 1 Sensor 1 v Messwert Messwert 2 v AO Einstellungen verwenden 🗹 Unterer Endwert 0 Oberer Endwert                                                                                                    | 1000  |  |  |  |  |  |  |  |  |  |
|                                                                        | Balken 2 Sensor 1 V Messwert Messwert 3 V AO Einstellungen verwenden 🗹 Unterer Endwert -100 Oberer Endwert                                                                                                    | 1000  |  |  |  |  |  |  |  |  |  |
|                                                                        | Balken 3 MCU 🔹 Messwert Messwert 🔹 AO Einstellungen verwenden 🗹 Unterer Endwert -100 Oberer Endwert                                                                                                    | 1000  |  |  |  |  |  |  |  |  |  |
|                                                                        | Balken 4 nicht verwendet 👻 Messwert nicht verwendet 👻 AO Einstellungen verwenden 🗹 Unterer EndwertO Derer Endwert                                                                                                    | 1000  |  |  |  |  |  |  |  |  |  |
|                                                                        | Balken 5 nicht verwendet 👻 Messwert nicht verwendet 👻 AO Einstellungen verwenden 🗹 Unterer EndwertO Derer Endwert                                                                                                    | 1000  |  |  |  |  |  |  |  |  |  |
|                                                                        | Balken 6 nicht verwendet 👻 Messwert nicht verwendet 👻 AO Einstellungen verwenden 🗹 Unterer Endwert -100 Oberer Endwert                                                                                                    | 1000  |  |  |  |  |  |  |  |  |  |
|                                                                        | Balken 7 nicht verwendet 👻 Messwert nicht verwendet 👻 AO Einstellungen verwenden 🗹 Unterer EndwertO Derer Endwert                                                                                                    | 1000  |  |  |  |  |  |  |  |  |  |
|                                                                        | Balken 8 nicht verwendet 👻 Messwert nicht verwendet 👻 AO Einstellungen verwenden 🗹 Unterer EndwertO Derer Endwert                                                                                                    | 1000  |  |  |  |  |  |  |  |  |  |
|                                                                        | Messwertzuordnung                                                                                                    |       |  |  |  |  |  |  |  |  |  |
|                                                                        | FLOWSIC100         Berechnete Werte (MCU)           Messwert 1 = Q i.B.         Messwert 2 = Q i.N. tr.           Messwert 2 = VoG         Messwert 2 = Molere Masse           Messwert 3 = SoS         Messwert 3 = Massestrom           Messwert 4 = Temperatur         Messwert 5 = Tal.           Messwert 5 = Ta         Messwert 6 = Fourte           Messwert 5 = Ta         Messwert 6 = Fourte |       |  |  |  |  |  |  |  |  |  |
|                                                                        | Messwert 7 = nicht vervendet<br>Messwert 8 = SNR B Messwert 8 = nicht vervendet                                                                                                    |       |  |  |  |  |  |  |  |  |  |
|                                                                        | Sicherheitseinstellungen                                                                                                    |       |  |  |  |  |  |  |  |  |  |
|                                                                        | Autorisierter Bediener 1234 Leerlaufzeit 30 min                                                                                                    |       |  |  |  |  |  |  |  |  |  |
| Systemzustand MCU Kontexthilfe                                         | Displayeinstellungen                                                                                                    |       |  |  |  |  |  |  |  |  |  |
| 🐣 Autorisierter Bediener 🛛 MCU (SICK) 💊 Seria                          | ial: COM9 🕚 online 💙 synchron 🗢 Sofortiger Download                                                                                                    |       |  |  |  |  |  |  |  |  |  |

| Feld                                       |                                                               | Bedeutung                                                                                                    |  |  |  |  |  |
|--------------------------------------------|---------------------------------------------------------------|----------------------------------------------------------------------------------------------------|--|--|--|--|--|
| Alla Display                               | Displaysprache                                                | Am LC-Display angezeigte Sprachversion                                                                                                    |  |  |  |  |  |
| einstellungen                              | Displayeinheiten-<br>system                                   | Im Display verwendetes Einheitensystem                                                                                                    |  |  |  |  |  |
| Einstellungen<br>Übersichtsbild-<br>schirm | <ul><li>(1) Quellsensor bis</li><li>(8) Quellsensor</li></ul> | Sensoradresse für den ersten Messwertbalken der Grafikanzeige                                                                                                    |  |  |  |  |  |
|                                            | Quellwert                                                     | Messwertindex für den ersten Messwertbalken                                                                                                    |  |  |  |  |  |
|                                            | AO Einstellungen<br>verwenden                                 | Bei Aktivierung wird der Messwertbalken wie der zugehö-<br>rige Analogausgang skaliert. Falls dieses Auswahlbox inak-<br>tiv gesetzt wird, sind die Grenzwerte separat zu definieren |  |  |  |  |  |
|                                            | Unterer Endwert                                               | Werte für separate Skalierung des Messwertbalkens                                                                                                    |  |  |  |  |  |
|                                            | Oberer Endwert                                                | unabhängig vom Analogausgang                                                                                                    |  |  |  |  |  |

# FLOWSIC100

# 5 Wartung

Allgemeine Hinweise Wartung der Sende-/Empfangseinheiten Wartung der Kühlluftversorgung der intern gekühlten Typen M-AC und H-AC Wartung des Zubehörs externe Spüllufteinheit SLV4 (2BH1300/2BH1400)

## 5.1 Allgemeine Hinweise

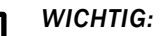

- Beim Austausch von Komponenten dürfen nur Teile verwendet werden, die von Endress+Hauser freigegeben sind!
- Nach allen Wartungsarbeiten sicherstellen, dass sich das gesamte Messsystem und evtl. verbautes Zubehör in einem sicheren Zustand befinden.
- Bei Fragen wenden Sie sich bitte an Ihre zuständige Endress+Hauser Niederlassung.

#### Instandhaltungsstrategie

Das FLOWSIC100 benötigt wie jedes elektronische Messsystem planmäßige Pflege. Regelmäßige Kontrollen und der vorbeugende Austausch von Verbrauchsteilen können die Systemstandzeit erheblich verlängern und sichern entscheidend die Zuverlässigkeit der Messung.

Bedingt durch Messprinzip und Systemaufbau benötigt das FLOWSIC100 trotz des üblicherweise rauen Feldeinsatzes nur einen geringen Wartungsaufwand.

#### Wartungsarbeiten

Die durchzuführenden Arbeiten beschränken sich auf die Wartung von:

- Sende-/Empfangseinheit
- Kühl-/Spüllufteinheit (nur bei gekühlten/gespülten Sende-/Empfangseinheiten erforderlich)

Vor der Ausführung von Wartungsarbeiten ist das FLOWSIC100 in den Zustand "Wartung" setzen. Das kann mittels eines externen Wartungsschalters (Anschluss an Digitaleingang 1), durch Nutzung des Bedien- und Parametrierprogramms SOPAS ET oder über die Option LC-Display erfolgen ( $\rightarrow$  S. 162, 4.3.7.)

Nach Abschluss der Arbeiten ist wieder von "Wartung" in "Messung" zu wechseln.

#### Wartungsintervalle

Das Wartungsintervall wird durch die Eignungsprüfung festgelegt. Da das Wartungsintervall von den konkreten Anlagenparametern wie Fahrweise. Gaszusammensetzung, -temperatur und -feuchte sowie den Umgebungsbedingungen abhängt, können bei ungünstigen Bedingungen auch kürzere Wartungsintervalle erforderlich sein.

Die jeweils durchzuführenden Arbeiten und deren Ausführung sind vom Betreiber in einem Wartungshandbuch zu dokumentieren.

#### Wartungsvertrag

Turnusmäßige Wartungsarbeiten können vom Anlagenbetreiber durchgeführt werden. Hierfür darf nur qualifiziertes Personal nach Kapitel 1 beauftragt werden. Auf Wunsch können sämtliche Wartungsarbeiten auch vom Endress+Hauser Service oder von autorisierten Servicestützpunkten übernommen werden. Endress+Hauser bietet kostengünstige Wartungs- und Reparaturverträge an. Im Rahmen dieser Vereinbarungen übernimmt Endress+Hauser alle Wartungs- und Instandhaltungsarbeiten, Reparaturen werden von Spezialisten soweit möglich vor Ort durchgeführt.

#### 5.2

## Wartung der Sende-/Empfangseinheiten

Die Sende-/Empfangseinheiten müssen in regelmäßigen Intervallen gereinigt werden und auf Korrosion und Beschädigung überprüft werden. Dazu müssen die Sende-/ Empfangseinheiten aus den Flanschen mit Rohr ausgebaut werden.

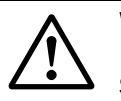

#### WARNING:

Bei allen Arbeiten sind die einschlägigen Sicherheitsbestimmungen sowie die Sicherheitshinweise in Abschnitt  $\S1.6$  (insbesondere  $\S1.6.1$ ) zu beachten.

#### Benötigte Werkzeuge und Hilfsmittel:

- Schlüssel für Innensechskantschrauben, SW 2 und 4
- Schraubendreher
- Evtl. Blindverschluss für Flansch mit Rohr
- Pinsel, Reinigungstuch, Reinigungsalkohol

#### 5.2.1 Sende-/Empfangseinheiten ausbauen

## WARNING:

- Beim Aus- und Einbau der Sende-/Empfangseinheiten können heiße und/ oder aggressive Gase austreten → geeignete Schutzvorrichtungen verwenden!
  - Flansch mit Rohr nach dem Ausbau der Sende-/Empfangseinheit mit Blindflansch verschließen.
  - Wartungsarbeiten erst ausführen, wenn heiße Teile ausreichend abgekühlt sind!
  - Intern gekühlte und gespülte Sende-/Empfangseinheiten erst nach vollständigem Ausbau von der Kühl-/Spülluftversorgung trennen.

#### Ausführung

- Kabelverbindung an der Sende-/Empfangseinheit lösen, dazu Rändelmutter der Rundsteckverbinder entgegen Uhrzeigersinn drehen und Stecker vorsichtig abziehen.
- Lose Kabelenden vor Schmutz oder Nässe schützen. Buchse an der Sende-/Empfangseinheit mit der zugehörigen Schraubkappe verschließen.

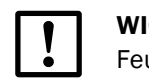

#### WICHTIG:

Feuchte oder korrodierende Steckkontakte führen zu Funktionsstörungen!

- Schrauben am Flansch der Sende-/Empfangseinheit lösen
- Sende-/Empfangseinheit vorsichtig herausziehen und an geeigneter Stelle ablegen
- Falls notwendig (z.B. bei Überdruck im Kanal) den Flansch mit Rohr mit einem Blindverschluss (optional lieferbar) verschließen.

### 5.2.2 Sende-/Empfangseinheit reinigen

Nach dem Herausziehen der Sende-/Empfangseinheit ist diese äußerlich zu reinigen. Sondenrohr und Wandler sind auf Korrosion zu untersuchen und falls erforderlich auszutauschen. Staubbeläge und leichte Verkrustungen können in der Regel ohne Demontage des Wandlers beseitigt werden.

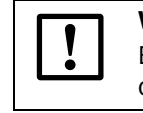

### WICHTIG:

Bei der Reinigung des Wandlers behutsam vorgehen. Die Wandlermembran darf nicht beschädigt werden!

+**i** 

Abhängig von den Anlagenbedingungen sind Sondenrohr und Wandler in der Anfangszeit in kürzeren Abständen zu reinigen (ca. alle 2 Wochen, bei Bedarf auch in weniger). Bei geringer Verschmutzung können die Reinigungsintervalle schrittweise bis auf max. 6 Monate verlängert werden.

Nach Abschluss der Arbeiten Sende-/Empfangseinheit wieder einbauen.

Erforderliche Arbeiten für den möglichen Austausch von Teilen (Sondenrohr, Wandler) sind im Servicehandbuch aufgeführt.

# 5.3 Wartung der Kühlluftversorgung der intern gekühlten Typen M-AC und H-AC

Auszuführende Wartungsarbeiten sind:

- Inspektion der gesamten Kühlluftversorgung
- Reinigung der äußerer Gehäuseoberfläche der MCU Gehäuse
- Reinigung des Filtergehäuses
- bei Erfordernis Austausch des Filtereinsatzes.

Staubbeladung und Abnutzung des Filtereinsatzes sind abhängig vom Verschmutzungsgrad der angesaugten Umgebungsluft. Konkrete zeitliche Abstände für diese Arbeiten können deshalb nicht gegeben werden. Wir empfehlen, die Kühlluftversorgung nach Inbetriebnahme in kurzen Zeitabständen (ca. 2 Wochen) zu inspizieren und die Wartungsintervalle mit längerer Betriebszeit zu optimieren.

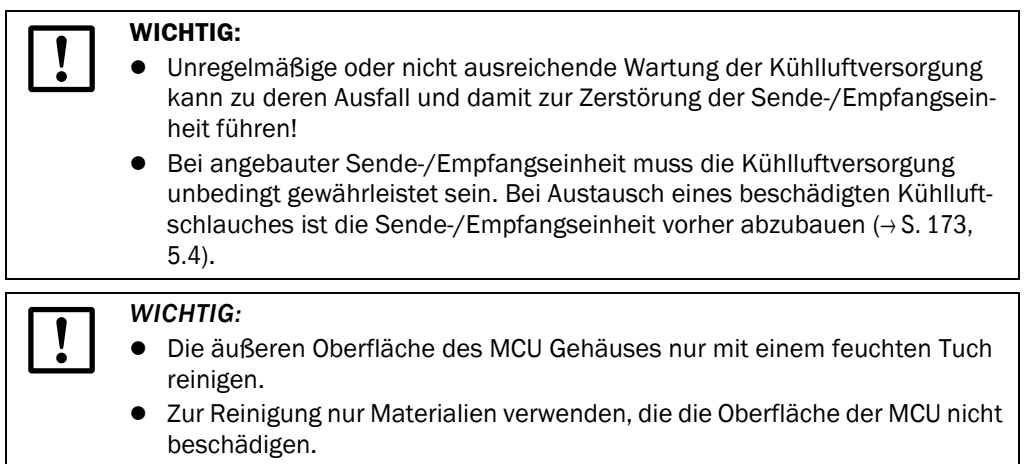

• Zur Reinigung keine Lösungsmittel verwenden.

#### 5.3.1 Inspektion

- Laufgeräusch des Gebläses regelmäßig prüfen; verstärktes Geräusch kündigt einen möglichen Gebläseausfall an.
- Sämtliche Schläuche auf festen Sitz und Beschädigungen prüfen.
- ► Filtereinsatz auf Verschmutzung prüfen.

Der Filtereinsatz ist zu tauschen, wenn:

- starke Verschmutzungen (Belag auf der Filteroberfläche) sichtbar sind
- die Kühlluftmenge gegenüber dem Betrieb mit einem neuen Filter merklich reduziert ist.

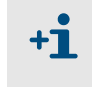

Zum Reinigen des Filtergehäuses bzw. Austausch des Filtereinsatzes muss die Kühlluftversorgung nicht ausgeschaltet werden, d.h. die Sende-/Empfangseinheit kann am Kanal verbleiben.

#### Reinigung bzw. Wechsel des Filtereinsatzes 5.3.2

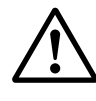

WARNUNG: Gefahr durch Netzspannung

In dem rot gekennzeichneten Gefahrenbereich ( $\rightarrow$  Bild 141 und Bild 142) liegt Netzspannung an.

Daher nur geeignetes, isoliertes Werkzeug nach IEC 60900 oder vergleichbaren Normen verwenden.

Installation und Prüfung dürfen nur von Fachpersonal durchgeführt werden, das die Regeln und Vorschriften für elektrische Gefahrenbereiche kennt!

#### Filtereinsatz reinigen oder wechseln

- Tür der Anschlusseinheit mit dem zugehörigen Schlüssel öffnen
- Spannband am Filterausgang öffnen (1) und Filter vom Stutzen abziehen (2)
- Filtergehäuse vom Stutzen und vom Schlauch abziehen und aus der Anschlusseinheit herausnehmen.
- Filtergehäusedeckel in Pfeilrichtung "OPEN" drehen und Deckel abnehmen
- ► Filtereinsatz herausnehmen.
- Filtergehäuse und Filtergehäusedeckel innen mit Lappen und Pinsel reinigen.

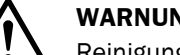

#### WARNUNG:

Reinigung darf ausschließlich außerhalb der Anschlusseinheit erfolgen!

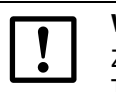

+]

### WICHTIG:

Zum nassen Reinigen nur wassergetränkte Lappen verwenden, anschließend Teile gut abtrocknen.

- Neuen Filtereinsatz einsetzen.
- Filtergehäusedeckel aufsetzen und entgegen der Pfeilrichtung drehen bis er hörbar ein-► rastet.
- Filtereingang an Schlauch stecken. ►
- Filterausgang an Stutzen stecken.
- Spannbänder festziehen. ►

Ersatzteil: Filtereinsatz C1140, Best.-Nr. 7047560

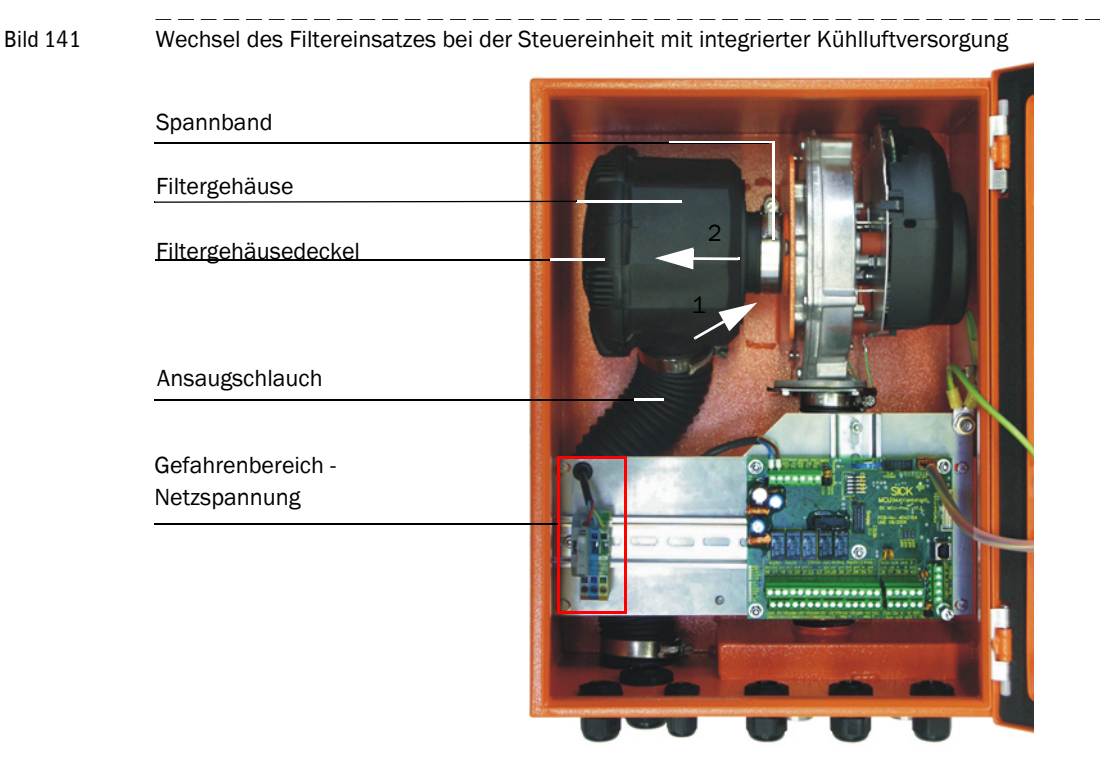

Bild 142 Wechsel des Filtereinsatzes bei Kühlluftversorgung im Anschlusskasten

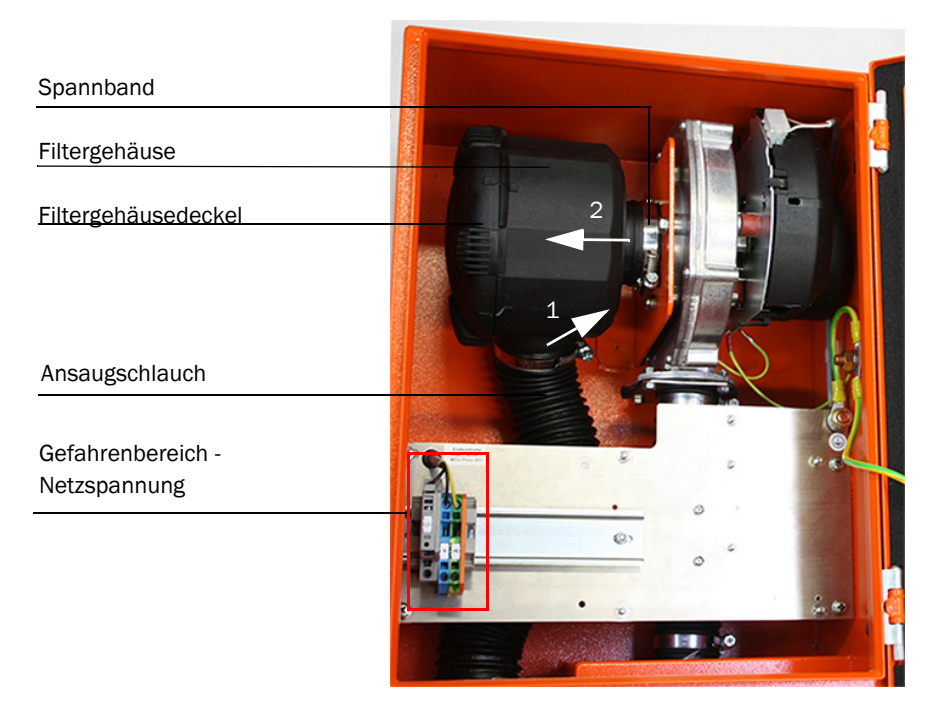

## 5.4 Wartung des Zubehörs externe Spüllufteinheit SLV4 (2BH1300/ 2BH1400)

Die nachfolgend beschriebenen Arbeiten sind nur notwendig, wenn gespülte Sende-/ Empfangseinheiten (Typen FLSE100-PM, PH, PHS) eingesetzt werden. Sie bestehen aus:

Spülluftversorgung kontrollieren

- ► Filtergehäuse reinigen
- ► Filtereinsatz austauschen.

Staubbeladung und Abnutzung des Filtereinsatzes sind abhängig vom Verschmutzungsgrad der angesaugten Umgebungsluft. Konkrete zeitliche Abstände für diese Arbeiten können deshalb nicht gegeben werden. Wir empfehlen, die Spüllufteinheit nach Inbetriebnahme in kurzen Zeitabständen (1 bis 2 Wochen) zu inspizieren und die Wartungsintervalle mit längerer Betriebszeit zu optimieren.

Der Filtereinsatz ist zu tauschen, wenn:

- starke Verschmutzungen sichtbar sind (Belag auf der Filteroberfläche),
- die Spülluftmenge gegenüber dem Betrieb mit einem neuen Filter merklich reduziert ist.

|   | WICHTIG:                                                                                                    |
|---|----------------------------------------------------------------------------------------------------|
| ! | <ul> <li>Unregelmäßige oder nicht ausreichende Wartung der Spülluftversorgung<br/>kann zu deren Ausfall und damit zur Zerstörung der Wandler führen!</li> </ul>                                                                                          |
|   | <ul> <li>Die Spüllufteinheit muss spätestens dann gewartet werden, wenn der<br/>Unterdruckwächter am Filterausgang schaltet.</li> </ul>                                                                                                    |
|   | <ul> <li>Bei eingebauten Sende-/Empfangseinheiten muss die Spülluftversorgung<br/>unbedingt gewährleistet sein. Bei Austausch beschädigter Spülluftschläu-<br/>che sind die Sende-/Empfangseinheiten vorher aus dem Kanal zu entfer-<br/>nen.</li> </ul> |
| • | Zum Reinigen des Filtergehäuses bzw. Austausch des Filtereinsatzes muss die                                                                                                    |

Spüllufteinheit nicht ausgeschaltet werden, d.h. die Sende-Empfangseinhei-

5.4.1 Inspektion

+1

- Laufgeräusch des Gebläses regelmäßig prüfen; verstärktes Geräusch kündigt einen möglichen Gebläseausfall an.
- Sämtliche Schläuche auf festen Sitz und Beschädigungen prüfen.

ten können im Kanal verbleiben.

 Filtereinsatz auf Verschmutzung pr
üfen. Bei stark verschmutztem Filtereinsatz ist dieser zu entnehmen, das Filtergeh
äuse zu reinigen und ein neuer Filtereinsatz einzusetzen. Bild 143

#### 5.4.2 Filtereinsatz wechseln

- ▶ Neuen Filtereinsatz (2) bereitlegen.
- Spülluftschlauch (7) am Filterausgang nach Lösen der Schlauchschelle (6) abziehen und an einer sauberen Stelle festklemmen.

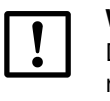

#### WICHTIG:

Das Schlauchende so legen, dass keine Fremdkörper angesaugt werden können (Zerstörungsgefahr für das Gebläse), aber nicht verschließen! Während dieser Zeit gelangt ungefilterte Luft zur Sende-/Empfangseinheit.

- ► Filtergehäuse (1) außen von grobem Staub befreien.
- Filtergehäusedeckel (3) durch Drücken der zwei Schnappverschlüsse (4) entriegeln und abnehmen
- ► Filtereinsatz (2) durch drehendziehende Bewegung gegen den Uhrzeigersinn entfernen.
- Filtergehäuse und Filtergehäusedeckel innen mit Lappen und Pinsel reinigen.

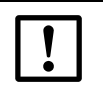

## WICHTIG:

Zum nassen Reinigen nur wassergetränkte Lappen verwenden, anschließend Teile gut abtrocknen.

- Neuen Filtereinsatz durch drehend-drückende Bewegung im Uhrzeigersinn einsetzen.
- Filtergehäusedeckel aufsetzen und Schnappverschlüsse einrasten, dabei Ausrichtung zum Gehäuse beachten.
- Spülluftschlauch wieder am Filterausgang mit Schlauchschelle befestigen.

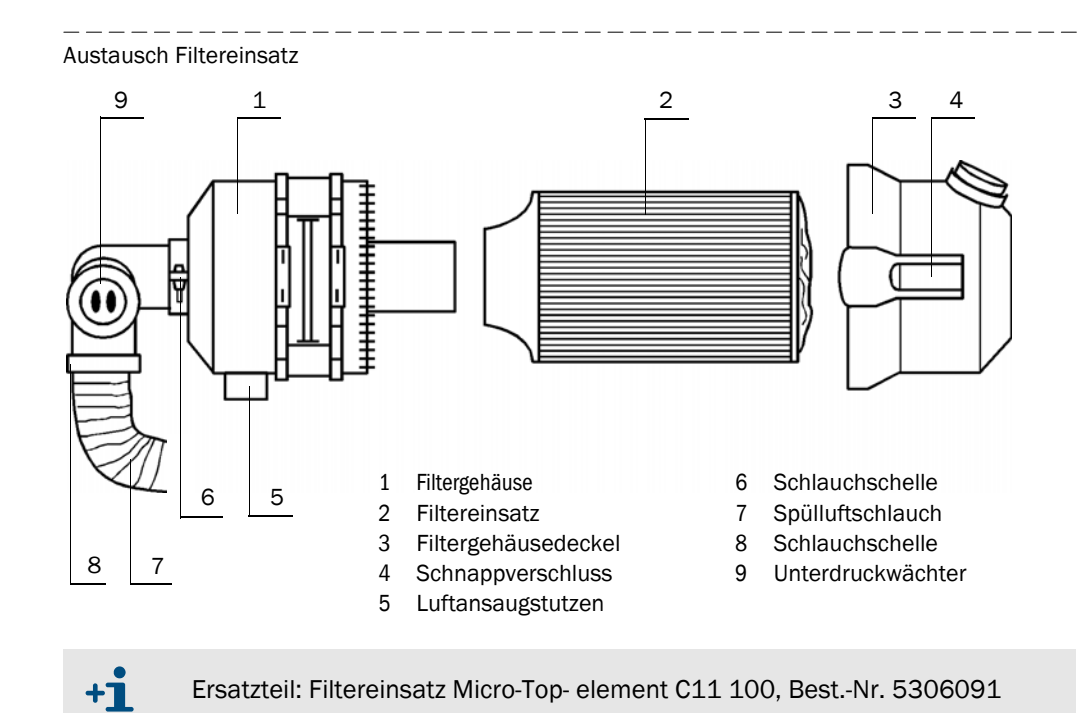

## 5.4.3 Hinweise zur Entsorgung von Batterien

Die Batteriepacks sind mit den wichtigsten Hinweisen zur Entsorgung gekennzeichnet.

| Symbol | Bedeutung                    |
|--------|------------------------------|
| X      | Nicht im Hausmüll entsorgen. |
| E D    | Recycling                    |

#### In der EU

- ► Batterien gemäß Batterierichtlinie 2006/66/EU entsorgen.
- In Deutschland können Sie die Batterien bei Ihrer örtlichen Wertstoffannahmestelle abgeben.

#### In den USA

- Batterien müssen durch eine autorisierte Entsorgungsfirma entsorgt werden. Kennzeichnung der Lithiumbatterien:
  - Proper shipping name: Waste lithium Batteries
  - UN number: 3090
  - Label requirements: MISCELLANEOUS, HAZARDOUS WASTE
  - Disposal code: D003
- ► Kontaktieren Sie bei Unklarheiten das lokale Büro der Umweltbehörde (EPA).

#### In anderen Ländern

Beachten Sie die nationalen Vorschriften zur Entsorgung von Lithiumbatterien.

# FLOWSIC100

# 6 Spezifikation

Technische Daten Standardkomponenten Abmessungen, Bestellnummer

## 6.1 **Technische Daten**

| Messwerterfassung                                                           |                                                                                                    |                                                                                                    |                                           |                                                        |                                       |                                   |                       |              |               |  |  |
|-----------------------------------------------------------------------------|----------------------------------------------------------------------------------------------------|----------------------------------------------------------------------------------------------------|-------------------------------------------|--------------------------------------------------------|---------------------------------------|-----------------------------------|-----------------------|--------------|---------------|--|--|
| Messgrößen                                                                  | Gasgesch<br>digkeit                                                                                                    | Gasgeschwindigkeit, Volumenstrom i.B., Volumenstrom i.N., Gastemperatur, Schallgeschwin-<br>digkeit |                                           |                                                        |                                       |                                   |                       |              |               |  |  |
| Messbereich                                                                 | Untergrer                                                                                                    | Untergrenze von -40 bis 0 m/s, Obergrenze von 0 bis +40 m/s; stufenlos einstellbar                  |                                           |                                                        |                                       |                                   |                       |              |               |  |  |
| Genauigkeit Emissionsmessung <sup>1)</sup> ±0,1 m/s                         |                                                                                                    |                                                                                                    |                                           |                                                        |                                       |                                   |                       |              |               |  |  |
| Reproduzierbarkeit<br>Prozessmessung, Standard-<br>Sende-/Empfangseinheiten | ±1 % für v > 2 m/s; ±0,02 m/s für v < 2 m/s                                                                                                    |                                                                                                    |                                           |                                                        |                                       |                                   |                       |              |               |  |  |
| Dämpfungszeit 1 300 s; frei wählbar                                         |                                                                                                    |                                                                                                    |                                           |                                                        |                                       |                                   |                       |              |               |  |  |
| Anzeigen                                                                    |                                                                                                    |                                                                                                    |                                           |                                                        |                                       |                                   |                       |              |               |  |  |
| LC-Display                                                                  | Für Mess                                                                                                    | Für Messgrößen, Warnungs- und Störungsmeldungen                                                     |                                           |                                                        |                                       |                                   |                       |              |               |  |  |
| LED                                                                         | Spannun                                                                                                    | gsversorgu                                                                                          | ing, Funkti                               | onsstörung, W                                          | artungsbe                             | darf,                             |                       |              |               |  |  |
| Installation                                                                |                                                                                                    |                                                                                                    |                                           |                                                        |                                       |                                   |                       |              |               |  |  |
| FLSE100                                                                     | М                                                                                                    | Н                                                                                                   | PR                                        | SA/SD                                                  | MAC                                   | HAC                               | PM                    | PH           | PHS           |  |  |
| Messstrecke<br>Wandler-Wandler [m] <sup>2)</sup>                            | 0,2 - 4 <sup>3)</sup>                                                                                                    | 2 - 15 <sup>4)</sup>                                                                                | 0,27 -<br>0,28                            | 0,2 - 1,4                                              | 0,2 - 4                               | 2 - 13                            | 0,5 - 3               | 1 - 10       | 2 - 13        |  |  |
| Kanalinnendurchmesser [m] <sup>5)</sup>                                     | 0,15 -<br>3,4                                                                                                    | 1,4 - 13                                                                                            | >0,40                                     | 0,15 - 1                                               | 0,15 -<br>3,4                         | 1,4 -<br>11,3                     | 0,35 -<br>2,5         | 0,7 - 8,7    | 1,4 -<br>11,3 |  |  |
| Gastemperatur [°C]                                                          | -40 +260 -40 +150 -40 +450 -40 +450                                                                                                    |                                                                                                    |                                           |                                                        |                                       |                                   |                       |              |               |  |  |
| Einbauwinkel (empfohlen) [°] <sup>6)</sup>                                  | 45 60 45 45 60 45 60                                                                                                    |                                                                                                    |                                           |                                                        |                                       |                                   |                       |              |               |  |  |
| max. Kanalinnendruck [bar]                                                  | ± 0,1 ±0,03 <sup>7</sup> ); ±0,1 <sup>8</sup> )                                                                                                    |                                                                                                    |                                           |                                                        |                                       |                                   |                       |              |               |  |  |
| max. Staubkonzentration<br>[g/m <sup>3</sup> i.N.] <sup>9)</sup>            | 1                                                                                                    | 100 10)                                                                                             |                                           | 1                                                      | 1                                     | 100 10)                           | 1                     | 10           | 00            |  |  |
| Kabellänge zwischen<br>Anschlussbox und MCU [m]                             | max. 100                                                                                                    | 0                                                                                                   | 1                                         |                                                        |                                       | 1                                 |                       | 1            |               |  |  |
| Ausgangssignale                                                             | +                                                                                                    |                                                                                                    |                                           |                                                        |                                       |                                   |                       |              |               |  |  |
| Analogausgang                                                               | 0/2/4<br>weitere A                                                                                                    | 22 mA, m<br>nalogausg                                                                               | ax. Bürde<br>änge bei E                   | 750 $\Omega$ ; Auflösi<br>insatz von E/A               | ung 12 Bit<br>-Modulen                | ;<br>(Option)                     |                       |              |               |  |  |
| Relaisausgänge                                                              | 5 potenzi<br>Wartung,<br>weitere R                                                                                                    | alfreie Aus<br>Kontrollzy<br>elaisausgä                                                             | gänge (We<br>klus; Belas<br>inge bei Ei   | echsler) für Sta<br>stbarkeit 48V, 1<br>nsatz von E/A- | tussignale<br>1A (Schutz<br>Modulen ( | Betrieb/S<br>kleinspan<br>Option) | Gtörung, Gr<br>nung); | enzwert, W   | 'arnung,      |  |  |
| Eingangsssignale                                                            | 1                                                                                                    |                                                                                                    |                                           |                                                        |                                       |                                   |                       |              |               |  |  |
| Analogeingänge                                                              | 2 Eingäng<br>weitere A                                                                                                    | ge 0 5/1<br>nalogeingä                                                                              | LO V oder (<br>änge bei Ei                | ) 20 mA (ohi<br>nsatz von E/A-                         | ne galvani<br>-Modulen (              | sche Trenr<br>(Option)            | nung); Aufl           | ösung 10 E   | Bit;          |  |  |
| Digitaleingänge                                                             | 4 potenzi<br>Nullpunkt<br>weitere D                                                                                                    | alfreie Kon<br>tkontrolle,<br>igitaleingä                                                           | itakte für A<br>separater<br>Inge bei Eil | nschluss Wart<br>Spantest;<br>nsatz von E/A-           | ungsschal<br>Modulen (                | ter, Auslös<br>Option)            | sung Kontro           | ollzyklus, s | eparate       |  |  |
| Kommunikations-Schnittstellen                                               |                                                                                                    |                                                                                                    |                                           |                                                        |                                       |                                   |                       |              |               |  |  |
| USB 1.1, RS 232 (an Klemmen)                                                | Für Messv<br>gramm                                                                                                    | wertabfrag                                                                                          | e, Parame                                 | trierung und So                                        | oftwareupo                            | date via PC                       | C/Laptop r            | nittels Bed  | ienpro-       |  |  |
| RS485                                                                       | Für Ansch                                                                                                    | luss der S                                                                                          | ende-/Em                                  | pfangseinheite                                         | en                                    |                                   |                       |              |               |  |  |
| Option Interface-Modul                                                      | Für Komn                                                                                                    | nunikation                                                                                          | mit Host-F                                | PC, wahlweise                                          | für RS485                             | , Profibus,                       | USB, Ethe             | rnet, Modi   | ous           |  |  |
| Stromversorgung                                                             | ı                                                                                                    |                                                                                                    |                                           |                                                        |                                       |                                   |                       |              |               |  |  |
| Betriebsspannung                                                            | 90 250                                                                                                    | ) V AC, 50,                                                                                         | /60 Hz, 24                                | V DC                                                   |                                       |                                   |                       |              |               |  |  |
| Maximale Leistungsaufnahme                                                  | Leistungsaufnahme<br>ca. 40 W MCU-N + FLSE Typen: FLSE100-PM, PH, PHS, S, M, H, PR<br>ca. 75 W MCU-P/SLV-AK 230 V bzw. SLV-AK 24V + FLSE Typen: FLSE100-MAC, HAC |                                                                                                    |                                           |                                                        |                                       |                                   |                       |              |               |  |  |

| Umgebungsbedingungen                                              |                                                                                                    |  |  |  |  |  |  |  |  |
|-------------------------------------------------------------------|----------------------------------------------------------------------------------------------------|--|--|--|--|--|--|--|--|
| Temperaturbereich <sup>11)</sup>                                  | -40°C +60 °CSende-/Empfangseinheiten-40°C +60 °CSteuereinheit MCU-N-40°C +45 °CSteuereinheit MCU-P, Kühlluftversorgung im Anschlusskasten 12)-40°C +45°CKühllufteinheit im Anschlusskasten SLV-AK 230 V-40°C +45°CKühllufteinheit im Anschlusskasten SLV-AK 24 V |  |  |  |  |  |  |  |  |
| Lagertemperatur                                                   | -40 +70 °C                                                                                                    |  |  |  |  |  |  |  |  |
| Schutzart                                                         | IP 65 Sende-/Empfangseinheiten (Elektronikgehäuse)                                                                                                    |  |  |  |  |  |  |  |  |
|                                                                   | IP 65 MCU-N                                                                                                    |  |  |  |  |  |  |  |  |
|                                                                   | IP 54 MCU-P                                                                                                    |  |  |  |  |  |  |  |  |
|                                                                   | IP 54 SLV-AK 230 V                                                                                                    |  |  |  |  |  |  |  |  |
|                                                                   | IP 54 SLV-AK 24 V                                                                                                    |  |  |  |  |  |  |  |  |
| Transiente Überspannung                                           | Überspannungskategorie II                                                                                                    |  |  |  |  |  |  |  |  |
| Umweltbedingungen                                                 | Verschmutzungsgrad 2                                                                                                    |  |  |  |  |  |  |  |  |
| Aufstellungsort                                                   | Innenbereich, Außenbereich                                                                                                    |  |  |  |  |  |  |  |  |
| Höhenlage                                                         | bis 2000m über Normalnull                                                                                                    |  |  |  |  |  |  |  |  |
| Rel. Luftfeuchte                                                  | ≤95%                                                                                                    |  |  |  |  |  |  |  |  |
| Batterie MCU                                                      |                                                                                                    |  |  |  |  |  |  |  |  |
| Batterieart                                                       | Pufferbatterie                                                                                                    |  |  |  |  |  |  |  |  |
| Hersteller                                                        | Panasonic                                                                                                    |  |  |  |  |  |  |  |  |
| Тур                                                               | BR2032 ( (Poly-Carbonmonofluoride Lithium Batterie, Li-(CF)x (IEC code: B), "BR")                                                                                                    |  |  |  |  |  |  |  |  |
| Abmessungen, Masse                                                |                                                                                                    |  |  |  |  |  |  |  |  |
| FLSE100                                                           | Nennlänge (typabhängig) 200 / 260 / 350 / 550 / 750 mm;<br>Masse (typabhängig) max. ca. 10,6 kg                                                                                                    |  |  |  |  |  |  |  |  |
| MCU-N                                                             | Maße: 340 mm x 210 mm x 120 mm; Gehäuse aus Stahlblech, lackiert<br>Masse: ca. 5 kg                                                                                                    |  |  |  |  |  |  |  |  |
| MCU-P, Spülluftversorgung im<br>Anschlusskasten                   | Maße: 440 mm x 300 mm x 220 mm; Gehäuse aus Stahlblech, lackiert<br>Masse: ca. 14 kg                                                                                                    |  |  |  |  |  |  |  |  |
| Kühllufteinheit im Anschlusskas-<br>ten SLV-AK 230 V              | Maße: 440 mm x 300 mm x 220 mm; Gehäuse aus Stahlblech, lackiert<br>Masse: ca. 14 kg                                                                                                    |  |  |  |  |  |  |  |  |
| Kühllufteinheit im Anschlusskas-<br>ten SLV-AK 24 V               | Maße: 440 mm x 300 mm x 220 mm; Gehäuse aus Stahlblech, lackiert<br>Masse: ca. 14 kg                                                                                                    |  |  |  |  |  |  |  |  |
| Flansch mit Rohr                                                  | Nennlänge 125 / 200 / 350 / 550 / 750 mm;<br>Teilkreisdurchmesser der Befestigungslöcher 75 / 100 / 170 mm (abhängig vom Typ FLSE100;<br>Material St37, V4A (andere auf Anfrage) Masse max. ca. 6 kg                                                             |  |  |  |  |  |  |  |  |
| Zubehör Spüllufteinheit<br>mit Gebläse SLV4 (2BH1300/<br>2BH1400) | siehe Betriebsanleitung SLV4<br>(DE 8007691, EN 8007692, FR 8013549, PT 8016024, EL 8021243, NL 8022941,<br>SV 8023109, BS 8024012)                                                                                                    |  |  |  |  |  |  |  |  |

 Die Genauigkeit der Durchflussmessung ist abhängig von Kalibrierung, Einbauverhältnissen, Strömungsprofil, Variationsbreite der Parameter Druck und Temperatur. Typische Werte für eine Einpfadmessung sind 1 ... 5 %.

<sup>2</sup>): Die maximal mögliche Messstrecke ist abhängig vom Staubgehalt, der Gastemperatur und der Gaszusammensetzung.

3): Die maximale mögliche Messstrecke bei FLSE100-M HSHS (Kanalsonden und Wandler in Hastelloy) beträgt 2 m.

- <sup>4)</sup>: Die maximale mögliche Messstrecke bei FLSE100-H HSHS (Kanalsonden und Wandler in Hastelloy) beträgt 5 m.
- 5): Der Minimaldurchmesser gilt für den Einbauwinkel 45°, der Maximaldurchmesser für den Einbauwinkel 60°.
- <sup>6)</sup>: Bei hohen Staubgehalten Einbauwinkel 60° verwenden.
- 7): Mit Standard-Spüllufteinheit.

 Ausstattung mit Spülluftgebläse 2BH1400 bei einem Überdruck von >0,03 bar (Rückfrage bei Endress+Hauser).

<sup>9</sup>): Die maximal mögliche Staubkonzentration ist abhängig von der Messstrecke und der Gastemperatur.

- 10): Nur für trockenen und nicht klebrigen Staub.
- 11): Tiefere Umgebungstemperaturen für FLSE und MCU auf Anfrage.
- 12): Bei MCU mit integriertem Spülluftgebläse dürfen die Umgebungstemperaturen -40 °C im Betrieb

und -20 °C im Anfahrbetrieb des Gebläses nicht unterschreiten.

#### Standardkomponenten 6.2

Die notwendigen Standardkomponenten für ein komplettes Messsystem sind abhängig von der konstruktiven Ausführung der Sende-/Empfangseinheit. Die möglichen Zusammenstellungen und notwendigen Stückzahlen zeigt die folgende Tabelle:

| Sende-/Empfangseinheit |        | Flansch mit        | Verbindu | ngskabel | Anschluss- | Steuer | Spülluft- |                       |
|------------------------|--------|--------------------|----------|----------|------------|--------|-----------|-----------------------|
| Тур                    | Anzahl | Rohr <sup>1)</sup> | Master   | Slave    | box        | MCU-N  | MCU-P     | einheit <sup>2)</sup> |
| FLSE100-M, H           | 2 x    | 2 x                | 1 x      | 1 x      | 1 x        | 1 x    | _         | -                     |
| FLSE100-PR             | 1 x    | 1 x                | -        | 1 x      | — 3)       | 1 x    | -         | -                     |
| FLSE100-SA/SD          | je 1 x | 2 x                | -        | 1 x      | — 3)       | 1 x    | -         | -                     |
| FLSE100-MAC, HAC       | 2 x    | 2 x                | 1 x      | 1 x      | 1 x        | -      | 1 x       | —                     |
| FLSE100-PM, PH, PHS    | 2 x    | 2 x                | 1x       | 1 x      | 1 x        | 1 x    | —         | 1 x                   |

1):Die Flansche mit Rohr bzw. Stutzen müssen zur Sende-/Empfangseinheit passen (siehe Tabelle Flansche mit Rohr)

<sup>2)</sup>:Der Typ ist abhängig vom Kanalinnendruck auszuwählen

3):Anschlussbox optional bei größerer Kabellänge

#### Abmessungen, Bestellnummer 6.3

Alle Abmessungen sind in mm angegeben.

#### Sende-/Empfangseinheiten 6.3.1

#### Standard-Sende-/Empfangseinheiten

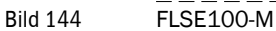

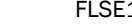

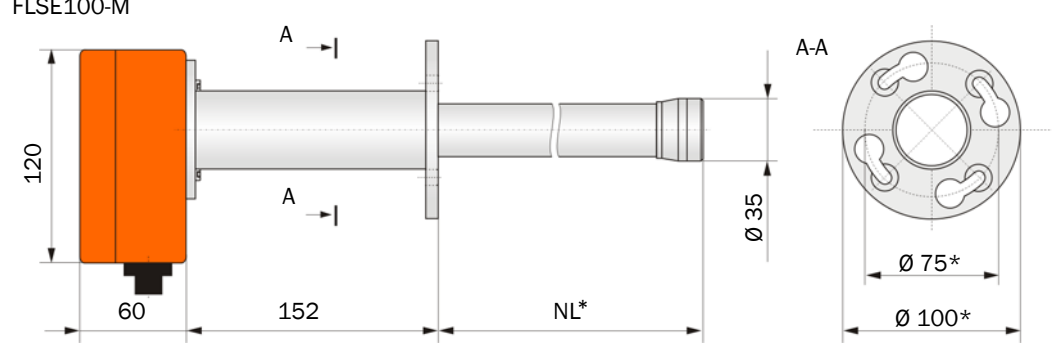

NL = 200 / 350 / 550\*\*

\*: Auf Anfrage mit Teilkreis durchmesser 100 mm und Flanschdurchmesser 125 mm lieferbar

\*\*: Andere Nennlängen auf Anfrage
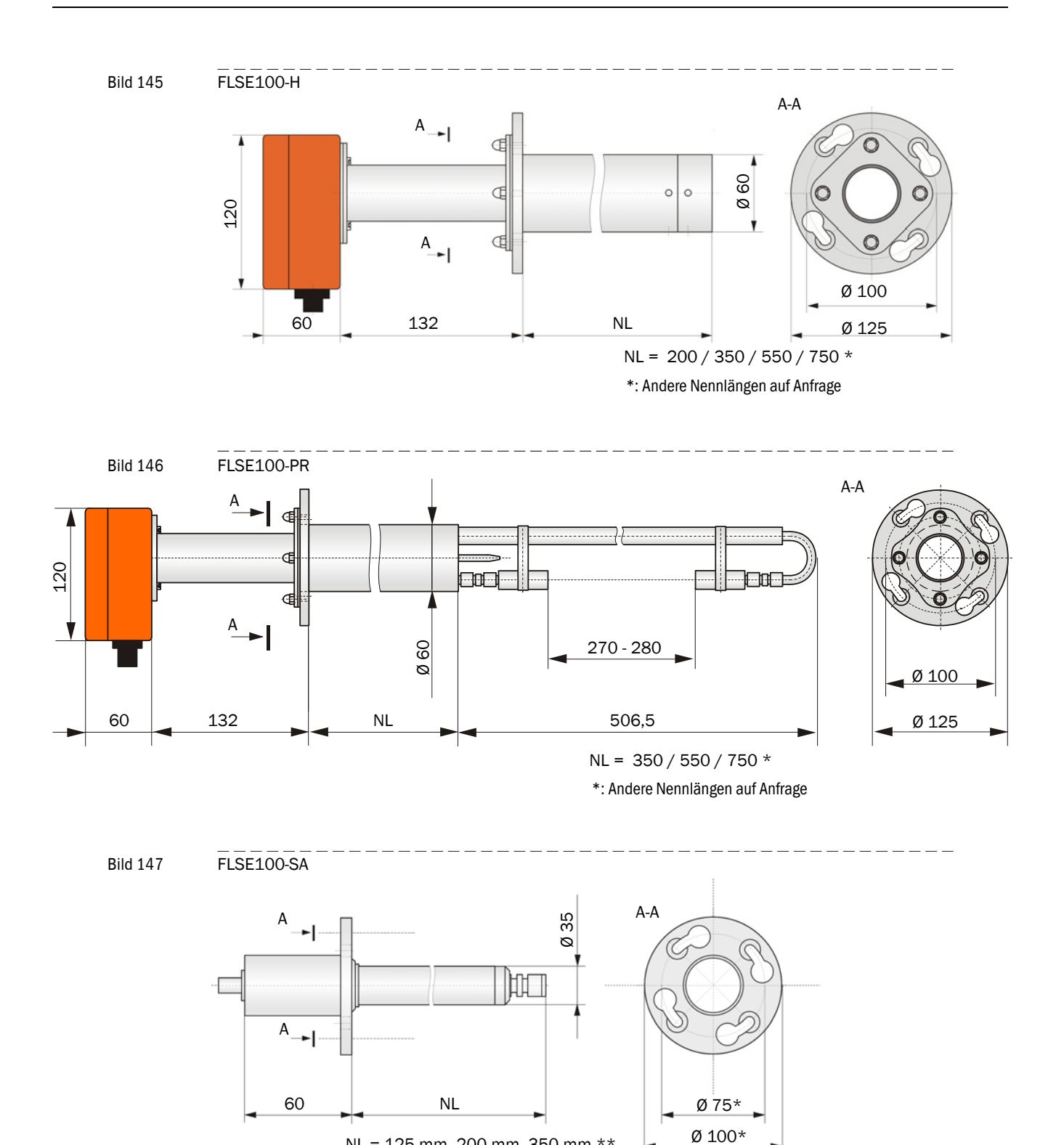

NL = 125 mm, 200 mm, 350 mm \*\*

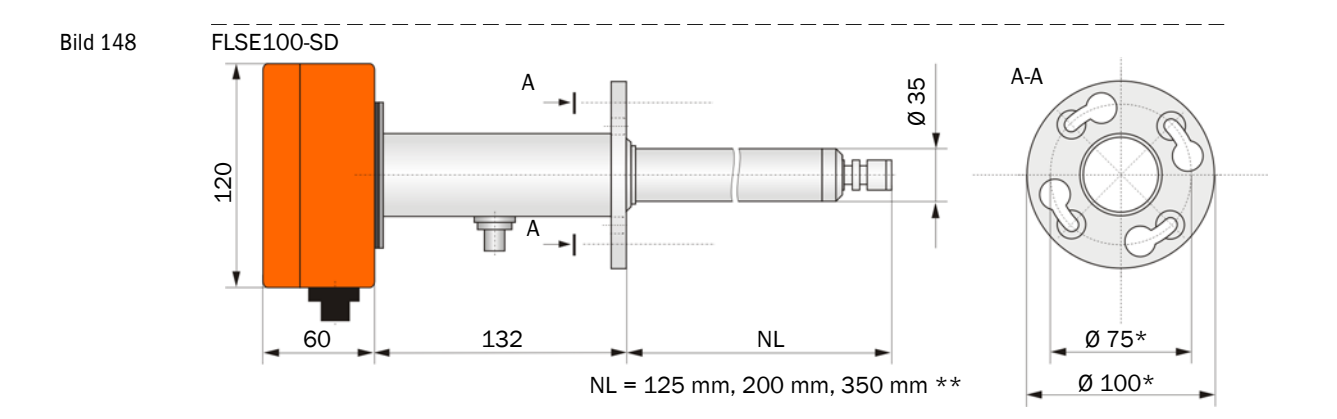

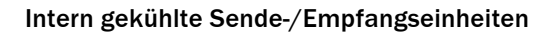

60

147

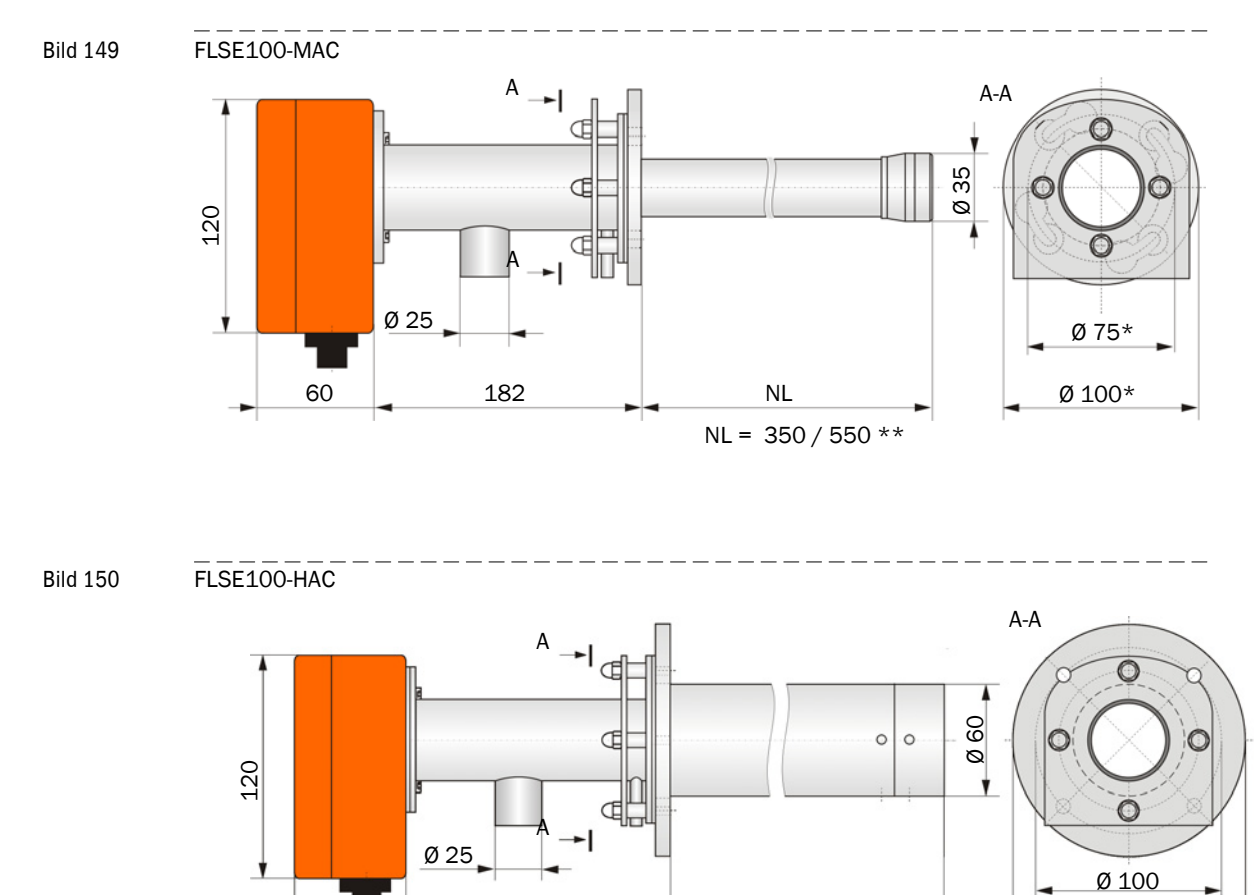

NL = 350 / 550\*\*

NL

Ø 125

### Gespülte Sende-/Empfangseinheiten

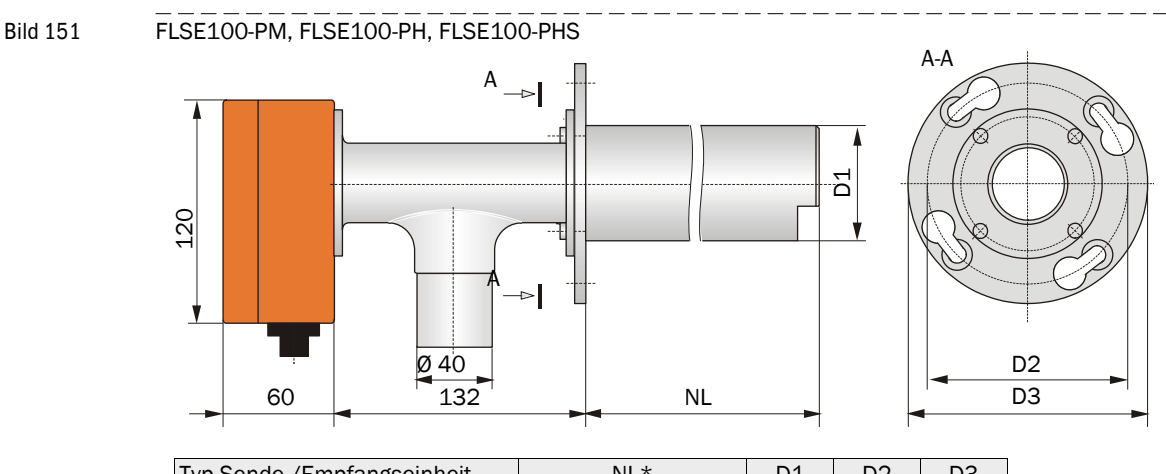

| Typ Sende-/Empfangseinheit | NL*                | D1   | D2  | D3  |
|----------------------------|--------------------|------|-----|-----|
| FLSE100-PM, FLSE100-PH     | 200, 350, 550, 750 | 60,3 | 100 | 125 |
| FLSE100-PHS                | 350, 550, 750      | 76   | 170 | 210 |

### 6.3.2 Flansch mit Rohr

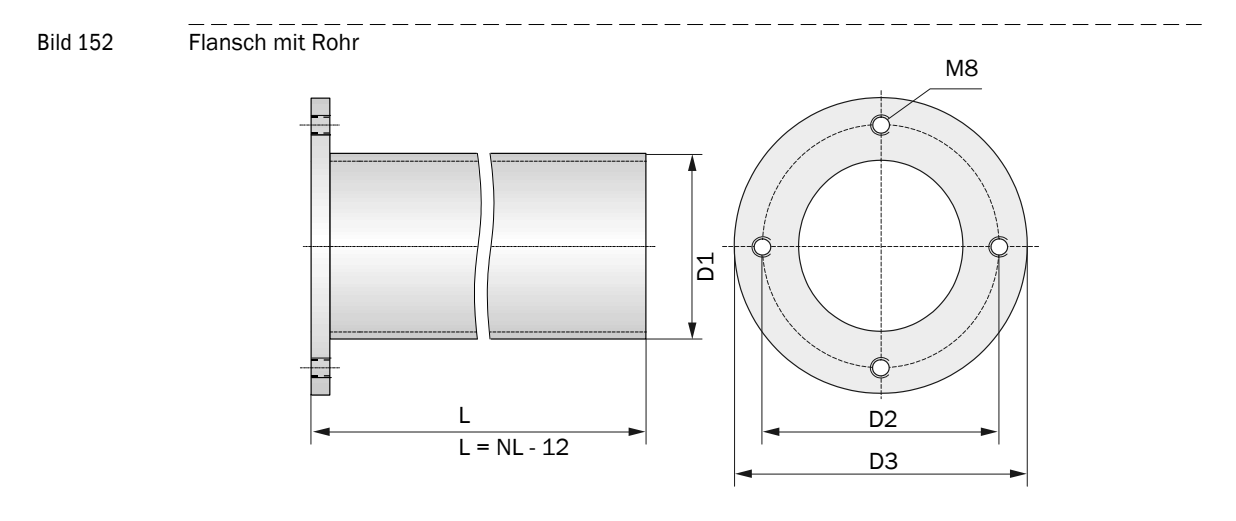

| D1    | D2  | D3  | NL            | Typ FLSE100        |
|-------|-----|-----|---------------|--------------------|
| 48,3  | 75  | 100 | 125           | SA, SD             |
|       |     |     | 200, 350      | SA, SD, M          |
|       |     |     | 350, 550      | M, MAC             |
| 76,1  | 100 | 122 | 200           | H, PM, PH          |
|       |     |     | 350           | H, HAC, PR, PM, PH |
|       |     |     | 550           | H, HAC, PR, PM, PH |
|       |     |     | 750           | H, PR, PM, PH      |
| 114,3 | 170 | 210 | 350, 550, 750 | PHS                |

## 6.3.3 Steuereinheit MCU

### Steuereinheit MCU-N (ohne integrierte Kühlluftversorgung)

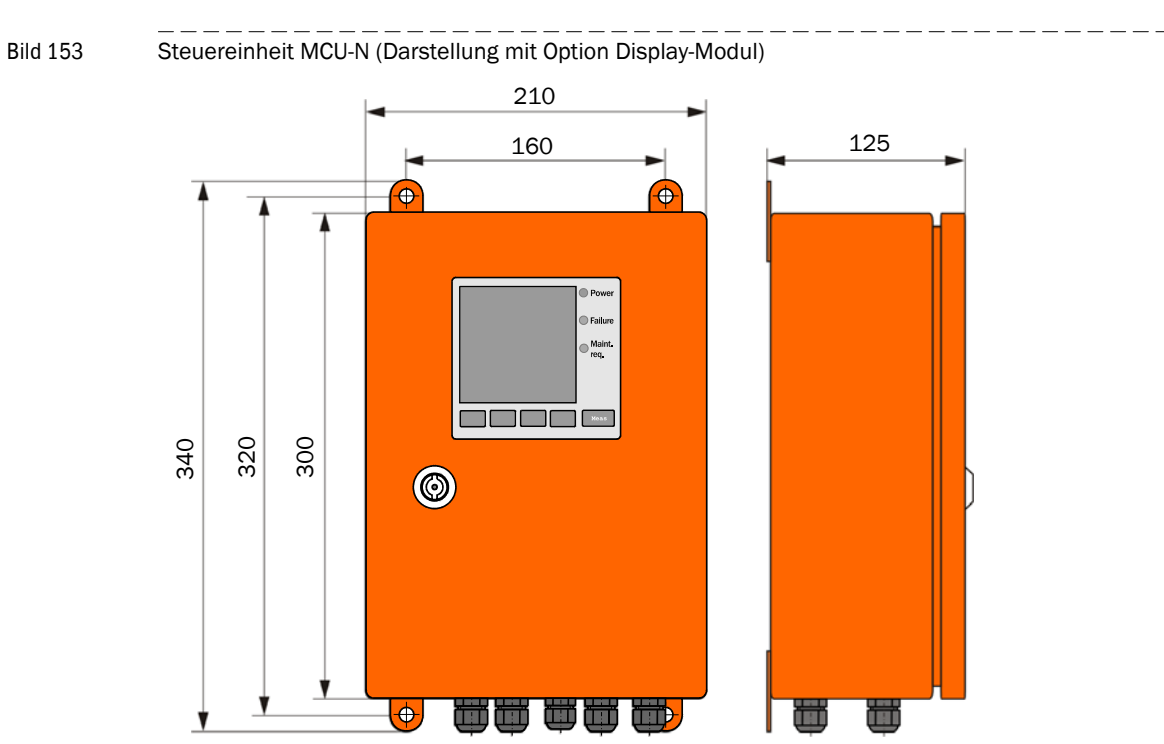

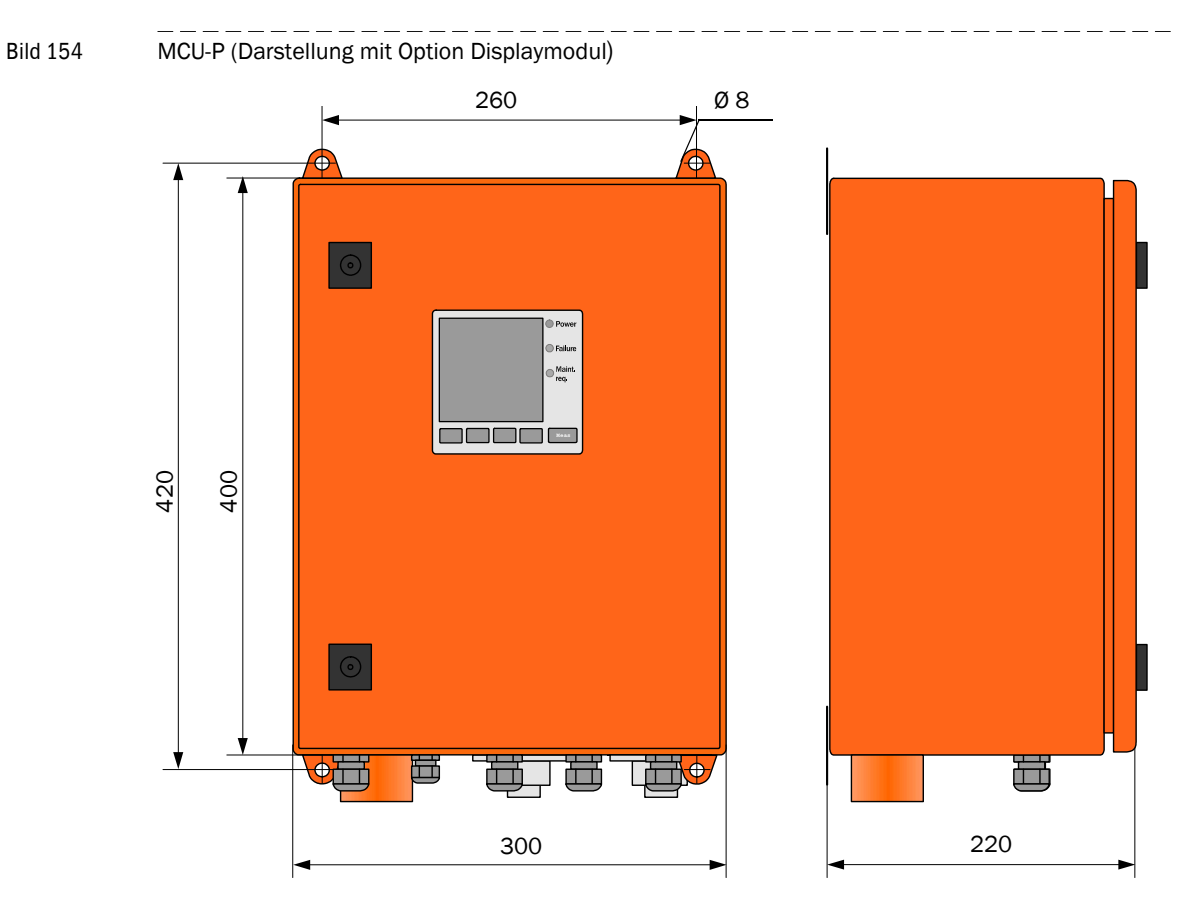

### Steuereinheit MCU-P (mit integrierter Kühlluftversorgung)

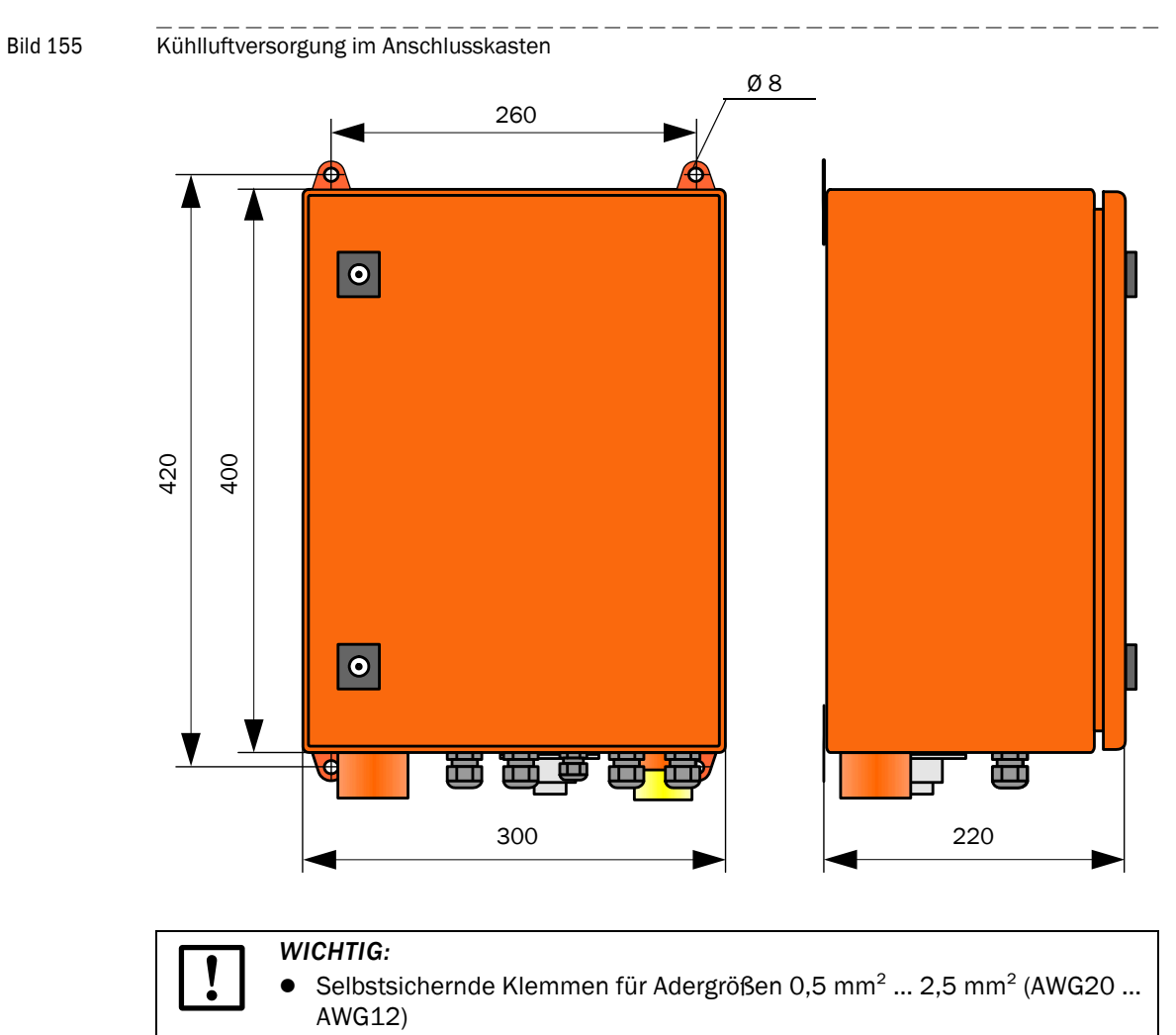

## 6.3.4 Kühlluftversorgung im Anschlusskasten für FLOWSIC100 M-AC + H-AC

# 6.3.5 Anschlussbox für Verbindungskabel

Bild 156 Anschlussbox für Verbindungskabel

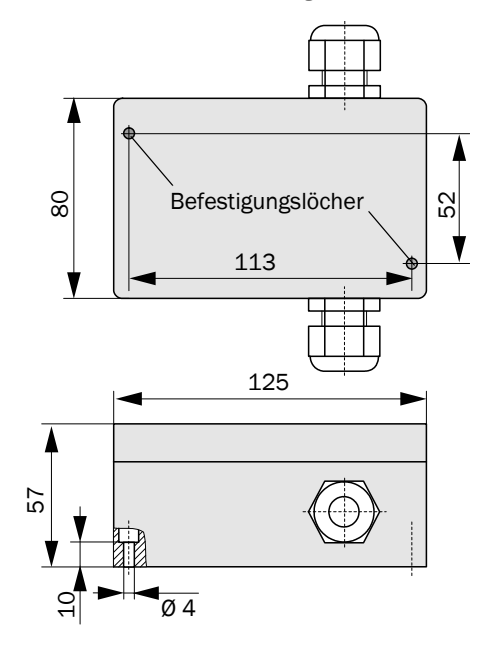

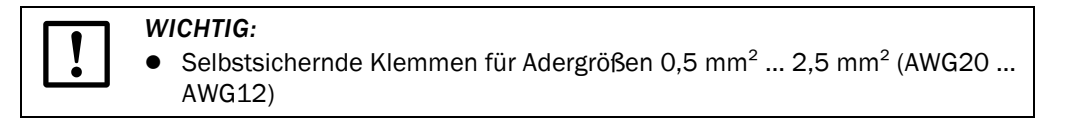

### Spüllufteinheit

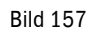

Standard-Spüllufteinheit SLV4 (2BH1300/2BH1400)

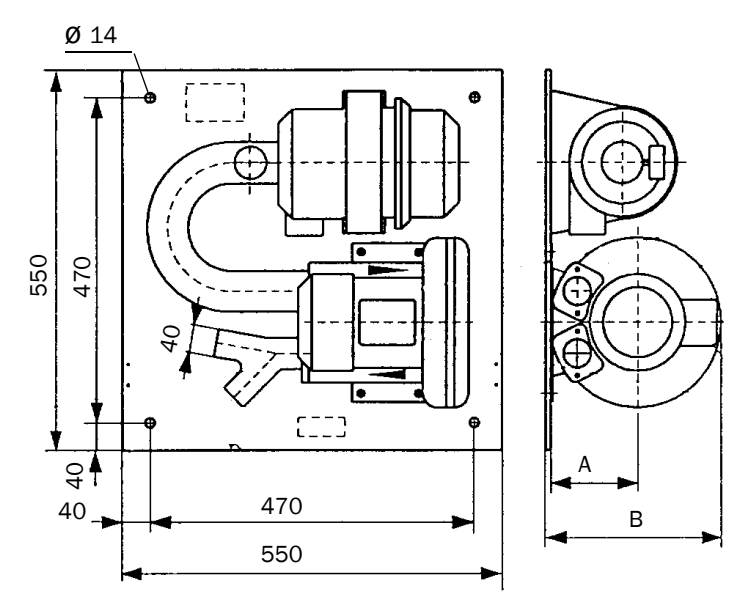

| SLV4    | Α   | В   |
|---------|-----|-----|
| 2BH1300 | 128 | 257 |
| 2BH1400 | 158 | 306 |

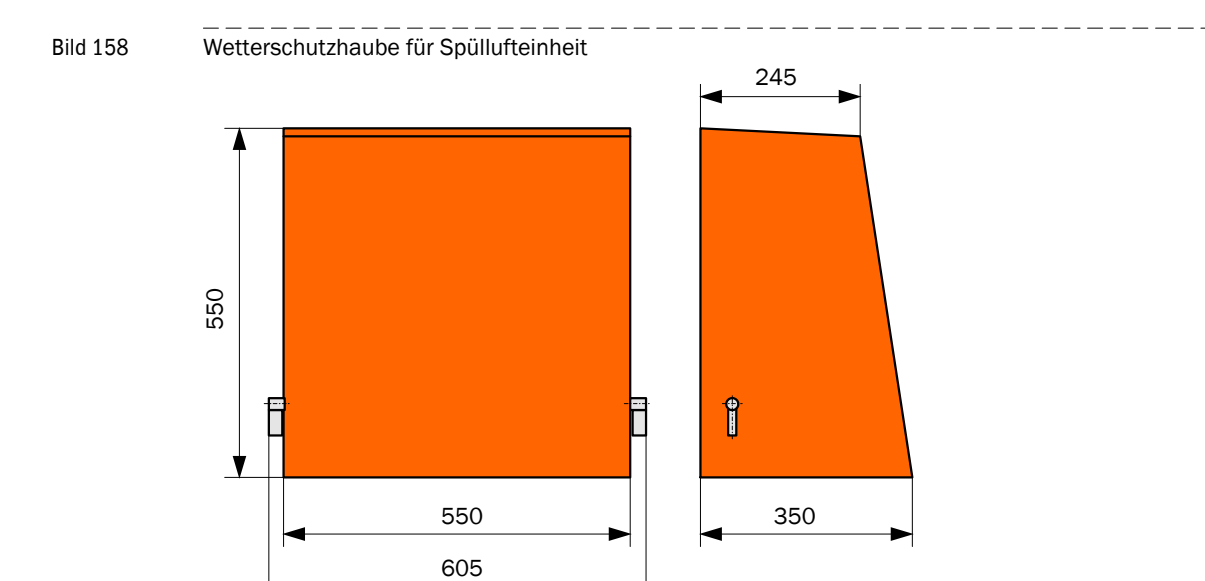

#### Steuereinheit MCU 19" 6.3.6 Bild 159 Steuereinheit MCU im 19"-Einschub (Darstellung mit Option Display-Modul) I/O-MODULE INTERFACE-MODULE Multi Control Unit φ 132,5 POWER ERROR 57,15 465,9 482,6 7 \*: einschließlich Freiraum für ca. 260 \* Verkabelung

8029809/1IK6/V4-0/2024-04

www.addresses.endress.com

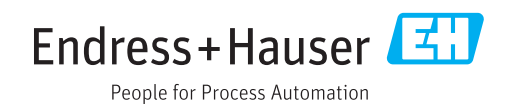